IBM Db2 Analytics Accelerator for z/OS 7.5.11

User's Guide

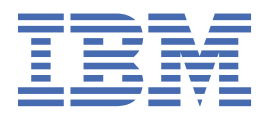

#### Note

Before you use this information and the product it supports, read the information in <u>"Notices" on page</u> 243.

#### Twelfth Edition, June 2023

This edition applies to version 7.5.11 of IBM<sup>®</sup> Db2<sup>®</sup> Analytics Accelerator for z/OS<sup>®</sup> (product number 5697-DA7), and to all subsequent releases and modifications until otherwise indicated in new editions. This edition replaces SH12-7101-10. Changes to this edition are marked with a vertical bar.

#### <sup>©</sup> Copyright International Business Machines Corporation 2010, 2023.

US Government Users Restricted Rights – Use, duplication or disclosure restricted by GSA ADP Schedule Contract with IBM Corp.

# Contents

| Figures                                                                     | vii      |
|-----------------------------------------------------------------------------|----------|
| About this book                                                             | ix       |
| What's new in version 7.5?                                                  | xi       |
| Accessibility features                                                      | xiii     |
| Chapter 1. Introduction                                                     | 1        |
| Connecting to a data server                                                 | 1        |
| Database connection profiles                                                | 1        |
| Connecting to a database                                                    | 1        |
| Adding accelerators                                                         | 1        |
| Defining the data to load into an accelerator                               | 2        |
| Selecting the proper tables                                                 | 2        |
| Checking the table size                                                     | 2        |
| Working with accelerator-shadow tables                                      |          |
| Loading data into selected tables                                           |          |
| Enabling tables for query acceleration                                      |          |
| Disabiling query acceleration for a table                                   |          |
| Disabling incremental undates                                               |          |
| Archiving partition or table data                                           | د        |
| Removing tables                                                             | З<br>Д   |
| Order in which to complete tasks                                            | +<br>4   |
|                                                                             |          |
| Chapter 2. Basic concepts                                                   | 5        |
| Accelerator                                                                 |          |
| Static SQL guery support                                                    | 5        |
| Accelerator-shadow table                                                    | 5        |
| How to select tables for query acceleration                                 | 6        |
| Distribution keys                                                           | 7        |
| Organizing keys                                                             | 9        |
| Tables states                                                               |          |
| IBM Db2 Analytics Accelerator for z/OS system table entries                 | 15       |
| Chapter 3. Advanced concepts                                                |          |
| Accelerator-archive tables                                                  | 17       |
| Accelerator-only tables and in-database transformation                      |          |
| Workload balancing                                                          |          |
| Asynchronous result fetching                                                |          |
| Chapter 4 Conditions for guess routing to an applerator                     |          |
| Configuring Db2 for z/OC for the appeleration of dimension COL substitution |          |
| Configuring Db2 for z/OS for the acceleration of dynamic SQL queries        |          |
| Supported queries                                                           | 25<br>25 |
| Supported data types                                                        | 20       |
| Supported SOL functions and expressions                                     |          |
| Supported functions of the database engine                                  | 50<br>הח |
|                                                                             |          |

| Supported special registers                                                                                                    | 55                                                                                                    |
|----------------------------------------------------------------------------------------------------|----------------------------------------------------------------------------------------------------|
| Conditions that prevent query routing to an accelerator                                                                                                    | 56                                                                                                    |
| Isolation levels                                                                                                    |                                                                                                    |
| Incompatibilities between Db2 for z/OS and IBM Db2 Analytics Accelerator                                                                                                    | 59                                                                                                    |
| Data types                                                                                                    | 59                                                                                                    |
| Division and multiplication of decimal values                                                                                                    |                                                                                                    |
| Encoding issues                                                                                                    | 60                                                                                                    |
| Exception handling                                                                                                    | 61                                                                                                    |
| Maximum row length                                                                                                    | 61                                                                                                    |
| Predicate evaluation                                                                                                    | 61                                                                                                    |
| SQL issues                                                                                                    |                                                                                                    |
| Time and date values                                                                                                    |                                                                                                    |
| Incompatibilities related to IBM InfoSphere Change Data Capture for z/OS                                                                                                    | 64                                                                                                    |
| Restrictions of accelerator-only tables                                                                                                    |                                                                                                    |
| Rollback behavior of high-availability accelerator-only tables                                                                                                    |                                                                                                    |
| Newer Db2 features                                                                                                    |                                                                                                    |
| Differences in floating-point error tolerances                                                                                                    | 71                                                                                                    |
| aptor 5. Administration clients                                                                                                    | 72                                                                                                    |
| Interface elements of IBM Db2 Analytics Accelerator Studio                                                                                                    |                                                                                                    |
| Menu bar                                                                                                    |                                                                                                    |
| Administration Explorer                                                                                                    | 74                                                                                                    |
| Object List Editor                                                                                                    | 76                                                                                                    |
| Accelerator view in IBM Db2 Analytics Accelerator Studio                                                                                                    |                                                                                                    |
| Interface elements of IBM Data Server Manager                                                                                                    |                                                                                                    |
| Main menu                                                                                                    |                                                                                                    |
|                                                                                                    |                                                                                                    |
| Accelerator view in IBM Data Server Manager                                                                                                    | 88                                                                                                    |
| Accelerator view in IBM Data Server Manager<br>List of tables                                                                                                    |                                                                                                    |
| Accelerator view in IBM Data Server Manager<br>List of tables<br>List of queries                                                                                                    |                                                                                                    |
| Accelerator view in IBM Data Server Manager<br>List of tables<br>List of queries                                                                                                    |                                                                                                    |
| Accelerator view in IBM Data Server Manager<br>List of tables<br>List of queries<br>apter 6. Administration tasks                                                                                                    |                                                                                                    |
| Accelerator view in IBM Data Server Manager<br>List of tables<br>List of queries<br>apter 6. Administration tasks<br>Creating a database connection profile                                                                                                    |                                                                                                    |
| Accelerator view in IBM Data Server Manager<br>List of tables<br>List of queries<br><b>apter 6. Administration tasks</b><br>Creating a database connection profile<br>Connecting to a database server.                                                                                                    |                                                                                                    |
| Accelerator view in IBM Data Server Manager<br>List of tables<br>List of queries<br><b>apter 6. Administration tasks</b><br>Creating a database connection profile<br>Connecting to a database server<br>Exploring a database server.                                                                                                    |                                                                                                    |
| Accelerator view in IBM Data Server Manager<br>List of tables<br>List of queries<br>apter 6. Administration tasks<br>Creating a database connection profile<br>Connecting to a database server<br>Exploring a database server<br>Adding accelerators                                                                                                    |                                                                                                    |
| Accelerator view in IBM Data Server Manager<br>List of tables<br>List of queries<br><b>apter 6. Administration tasks</b><br>Creating a database connection profile<br>Connecting to a database server<br>Exploring a database server<br>Adding accelerators<br>Obtaining the pairing code for authentication.                                                                                                    |                                                                                                    |
| Accelerator view in IBM Data Server Manager<br>List of tables<br>List of queries<br>apter 6. Administration tasks<br>Creating a database connection profile<br>Connecting to a database server<br>Exploring a database server<br>Adding accelerators<br>Obtaining the pairing code for authentication<br>Completing the authentication using the Add Accelerator wizard                                                                                                    |                                                                                                    |
| Accelerator view in IBM Data Server Manager<br>List of tables<br>List of queries<br>apter 6. Administration tasks<br>Creating a database connection profile<br>Connecting to a database server<br>Exploring a database server<br>Adding accelerators<br>Obtaining the pairing code for authentication<br>Completing the authentication using the Add Accelerator wizard<br>Displaying accelerator networking details.                                                                                                    |                                                                                                    |
| Accelerator view in IBM Data Server Manager<br>List of tables<br>List of queries<br>apter 6. Administration tasks<br>Creating a database connection profile<br>Connecting to a database server<br>Exploring a database server<br>Adding accelerators<br>Obtaining the pairing code for authentication<br>Completing the authentication using the Add Accelerator wizard<br>Displaying accelerator networking details<br>Defining tables on an accelerator                                                                                                    |                                                                                                    |
| Accelerator view in IBM Data Server Manager<br>List of tables<br>List of queries<br><b>apter 6. Administration tasks</b><br>Creating a database connection profile<br>Connecting to a database server<br>Exploring a database server<br>Adding accelerators<br>Obtaining the pairing code for authentication<br>Completing the authentication using the <b>Add Accelerator</b> wizard<br>Displaying accelerator networking details<br>Defining tables on an accelerator<br>Determining the status of an accelerator                                                                                                    |                                                                                                    |
| Accelerator view in IBM Data Server Manager<br>List of tables<br>List of queries<br>apter 6. Administration tasks<br>Creating a database connection profile<br>Connecting to a database server<br>Exploring a database server<br>Adding accelerators<br>Obtaining the pairing code for authentication<br>Completing the authentication using the Add Accelerator wizard<br>Displaying accelerator networking details<br>Defining tables on an accelerator<br>Determining the status of an accelerator<br>Enabling an accelerator                                                                                                    |                                                                                                    |
| Accelerator view in IBM Data Server Manager<br>List of tables<br>List of queries<br>apter 6. Administration tasks<br>Creating a database connection profile<br>Connecting to a database server<br>Exploring a database server<br>Adding accelerators<br>Obtaining the pairing code for authentication<br>Completing the authentication using the Add Accelerator wizard<br>Displaying accelerator networking details<br>Determining the status of an accelerator<br>Enabling an accelerator<br>Disabling an accelerator                                                                                                    |                                                                                                    |
| Accelerator view in IBM Data Server Manager<br>List of tables<br>List of queries<br>apter 6. Administration tasks<br>Creating a database connection profile<br>Connecting to a database server<br>Exploring a database server<br>Adding accelerators<br>Obtaining the pairing code for authentication<br>Completing the authentication using the Add Accelerator wizard<br>Displaying accelerator networking details<br>Defining tables on an accelerator<br>Determining the status of an accelerator<br>Enabling an accelerator<br>Disabling an accelerator<br>Enabling an accelerator<br>Enabling or disabling an accelerator for members of a data sharing group.                                                                                                    |                                                                                                    |
| Accelerator view in IBM Data Server Manager<br>List of tables<br>List of queries<br>apter 6. Administration tasks<br>Creating a database connection profile<br>Connecting to a database server<br>Exploring a database server<br>Adding accelerators<br>Obtaining the pairing code for authentication<br>Completing the authentication using the Add Accelerator wizard<br>Displaying accelerator networking details<br>Defining tables on an accelerator<br>Determining the status of an accelerator<br>Disabling an accelerator<br>Disabling an accelerator<br>Enabling or disabling an accelerator for members of a data sharing group<br>Loading tables                                                                                                    |                                                                                                    |
| Accelerator view in IBM Data Server Manager<br>List of tables<br>List of queries<br>apter 6. Administration tasks<br>Creating a database connection profile<br>Connecting to a database server<br>Exploring a database server<br>Adding accelerators<br>Obtaining the pairing code for authentication<br>Completing the authentication using the Add Accelerator wizard<br>Displaying accelerator networking details<br>Defining tables on an accelerator<br>Determining the status of an accelerator<br>Enabling an accelerator<br>Disabling an accelerator<br>Enabling or disabling an accelerator for members of a data sharing group<br>Loading tables<br>Enabling tables<br>Enabling tables                                                                                                    |                                                                                                    |
| Accelerator view in IBM Data Server Manager<br>List of tables<br>List of queries<br><b>apter 6. Administration tasks</b><br>Creating a database connection profile<br>Connecting to a database server<br>Exploring a database server<br>Adding accelerators<br>Obtaining the pairing code for authentication<br>Completing the authentication using the <b>Add Accelerator</b> wizard<br>Displaying accelerator networking details<br>Defining tables on an accelerator<br>Enabling an accelerator<br>Disabling an accelerator<br>Enabling an accelerator<br>Enabling or disabling an accelerator for members of a data sharing group<br>Loading tables for query acceleration<br>Disabling tables for query acceleration<br>Disabling tables for query acceleration<br>Disabling tables for query acceleration<br>Disabling tables for query acceleration<br>Disabling tables for query acceleration<br>Disabling tables for query acceleration<br>Disabling tables for query acceleration                                                                                                    | 88<br>94<br>97<br><b>101</b><br>                                                                                                    |
| Accelerator view in IBM Data Server Manager<br>List of tables<br>List of queries<br><b>apter 6. Administration tasks</b><br>Creating a database connection profile<br>Connecting to a database server<br>Exploring a database server<br>Adding accelerators<br>Obtaining the pairing code for authentication<br>Completing the authentication using the <b>Add Accelerator</b> wizard<br>Displaying accelerator networking details<br>Defining tables on an accelerator<br>Determining the status of an accelerator<br>Enabling an accelerator<br>Disabling an accelerator<br>Enabling or disabling an accelerator for members of a data sharing group<br>Loading tables<br>Enabling tables for query acceleration<br>Disabling query acceleration for tables<br>Specifying or changing a distribution key or organizing keys.                                                                                                    | 88<br>94<br>97<br><b>101</b><br>                                                                                                    |
| Accelerator view in IBM Data Server Manager<br>List of tables<br>List of queries<br><b>apter 6. Administration tasks.</b><br>Creating a database connection profile.<br>Connecting to a database server<br>Exploring a database server<br>Adding accelerators<br>Obtaining the pairing code for authentication<br>Completing the authentication using the <b>Add Accelerator</b> wizard<br>Displaying accelerator networking details.<br>Defining tables on an accelerator<br>Determining the status of an accelerator<br>Disabling an accelerator<br>Disabling an accelerator<br>Enabling or disabling an accelerator for members of a data sharing group<br>Loading tables.<br>Enabling tables for query acceleration<br>Disabling query acceleration for tables.<br>Specifying or changing a distribution key or organizing keys<br>Setting a distribution key or organizing keys                                                                                                    | 88<br>94<br>97<br><b>101</b><br>                                                                                                    |
| Accelerator view in IBM Data Server Manager<br>List of tables<br>List of queries<br><b>apter 6. Administration tasks.</b><br>Creating a database connection profile<br>Connecting to a database server<br>Exploring a database server<br>Adding accelerators<br>Obtaining the pairing code for authentication<br>Completing the authentication using the <b>Add Accelerator</b> wizard<br>Displaying accelerator networking details.<br>Defining tables on an accelerator.<br>Enabling an accelerator.<br>Disabling an accelerator.<br>Enabling an accelerator.<br>Enabling or disabling an accelerator for members of a data sharing group<br>Loading tables.<br>Enabling tables for query acceleration.<br>Disabling query acceleration for tables.<br>Specifying or changing a distribution key or organizing keys.<br>Setting a distribution key for accelerator-only tables.                                                                                                    | 88<br>94<br>97<br><b>101</b><br>                                                                                                    |
| Accelerator view in IBM Data Server Manager<br>List of tables<br>List of queries<br>apter 6. Administration tasks<br>Creating a database connection profile<br>Connecting to a database server<br>Exploring a database server<br>Adding accelerators<br>Obtaining the pairing code for authentication<br>Completing the authentication using the Add Accelerator wizard<br>Displaying accelerator networking details<br>Defining tables on an accelerator<br>Determining the status of an accelerator<br>Enabling an accelerator<br>Disabling an accelerator<br>Enabling or disabling an accelerator for members of a data sharing group<br>Loading tables<br>Enabling tables for query acceleration<br>Disabling query acceleration for tables<br>Specifying or changing a distribution key or organizing keys<br>Setting a distribution key for accelerator-only tables.<br>Running an SQL script from your administration client<br>CVDI ATM information                                                                                                    | 88<br>94<br>97<br><b>101</b><br>101<br>105<br>108<br>109<br>109<br>109<br>111<br>113<br>113<br>113<br>113<br>113<br>114<br>119<br>120<br>125<br>127<br>128<br>132                                                                                                    |
| Accelerator view in IBM Data Server Manager<br>List of tables<br>List of queries<br>apter 6. Administration tasks<br>Creating a database connection profile.<br>Connecting to a database server.<br>Exploring a database server.<br>Adding accelerators<br>Obtaining the pairing code for authentication<br>Completing the authentication using the Add Accelerator wizard.<br>Displaying accelerator networking details.<br>Defining tables on an accelerator<br>Determining the status of an accelerator.<br>Enabling an accelerator.<br>Disabling an accelerator.<br>Enabling or disabling an accelerator for members of a data sharing group<br>Loading tables.<br>Enabling tables for query acceleration.<br>Disabling query acceleration.<br>Disabling query acceleration for tables.<br>Specifying or changing a distribution key or organizing keys.<br>Setting a distribution key for accelerator-only tables.<br>Running an SQL script from your administration client.<br>EXPLAIN information.                                                                                                    | 88<br>94<br>97<br><b></b>                                                                                                    |
| Accelerator view in IBM Data Server Manager<br>List of tables<br>List of queries<br>apter 6. Administration tasks<br>Creating a database connection profile.<br>Connecting to a database server.<br>Exploring a database server.<br>Adding accelerators.<br>Obtaining the pairing code for authentication.<br>Completing the authentication using the Add Accelerator wizard.<br>Displaying accelerator networking details.<br>Defining tables on an accelerator.<br>Determining the status of an accelerator.<br>Enabling an accelerator.<br>Disabling an accelerator.<br>Enabling or disabling an accelerator for members of a data sharing group<br>Loading tables.<br>Enabling tables for query acceleration.<br>Disabling query acceleration for tables.<br>Specifying or changing a distribution key or organizing keys.<br>Setting a distribution key for accelerator-only tables.<br>Running an SQL script from your administration client.<br>EXPLAIN information.<br>Selecting and ordering query monitoring columns.                                                                                                    |                                                                                                    |
| Accelerator view in IBM Data Server Manager<br>List of tables<br>List of queries<br>apter 6. Administration tasks<br>Creating a database connection profile.<br>Connecting to a database server<br>Exploring a database server<br>Adding accelerators<br>Obtaining the pairing code for authentication<br>Completing the authentication using the Add Accelerator wizard<br>Displaying accelerator networking details<br>Determining the status of an accelerator<br>Enabling an accelerator<br>Disabling an accelerator<br>Enabling or disabling an accelerator for members of a data sharing group<br>Loading tables<br>Enabling query acceleration for tables<br>Specifying or changing a distribution key or organizing keys<br>Setting a distribution key for accelerator-only tables.<br>Running an SQL script from your administration client.<br>EXPLAIN information<br>Selecting and ordering query monitoring columns.<br>Selectable columns in the query history.                                                                                                    | 88<br>94<br>97<br><b>101</b><br>101<br>105<br>108<br>109<br>109<br>109<br>109<br>111<br>113<br>113<br>116<br>117<br>118<br>116<br>117<br>118<br>118<br>119<br>120<br>125<br>127<br>128<br>127<br>128<br>132<br>124<br>124<br> |
| Accelerator view in IBM Data Server Manager<br>List of tables<br>List of queries<br>apter 6. Administration tasks<br>Creating a database connection profile<br>Connecting to a database server<br>Exploring a database server<br>Adding accelerators<br>Obtaining the pairing code for authentication<br>Completing the authentication using the Add Accelerator wizard<br>Displaying accelerator networking details<br>Determining the status of an accelerator<br>Displaying an accelerator<br>Disabling an accelerator<br>Enabling or disabling an accelerator for members of a data sharing group<br>Loading tables<br>Disabling tables for query acceleration<br>Disabling tables for query acceleration<br>Disabling tables for query accelerator<br>Enabling tables<br>Specifying or changing a distribution key or organizing keys<br>Setting a distribution key for accelerator-only tables<br>Running an SQL script from your administration client<br>EXPLAIN information<br>Selecting and ordering query monitoring columns<br>Selectable columns in the query history<br>Canceling tasks                                      | 88<br>94<br>97<br><b>101</b><br>                                                                                                    |
| Accelerator view in IBM Data Server Manager<br>List of tables<br>List of queries                                                                                                    | 88<br>94<br>97<br><b>101</b><br>                                                                                                    |
| Accelerator view in IBM Data Server Manager<br>List of tables<br>List of queries<br>apter 6. Administration tasks<br>Creating a database connection profile.<br>Connecting to a database server<br>Exploring a database server<br>Adding accelerators<br>Obtaining the pairing code for authentication.<br>Completing the authentication using the Add Accelerator wizard<br>Displaying accelerator networking details<br>Defining tables on an accelerator<br>Enabling an accelerator<br>Disabling an accelerator<br>Enabling or disabling an accelerator for members of a data sharing group<br>Loading tables<br>Enabling tables for query acceleration<br>Disabling query acceleration for tables<br>Specifying or changing a distribution key or organizing keys.<br>Setting a distribution key for accelerator-only tables.<br>Running an SQL script from your administration client.<br>EXPLAIN information<br>Selecting and ordering query monitoring columns<br>Selectable columns in the query history.<br>Canceling tables from an accelerator<br>Exporting a table specification                                               | 88<br>94<br>97<br><b>101</b><br>                                                                                                    |
| Accelerator view in IBM Data Server Manager<br>List of tables<br>List of queries<br>apter 6. Administration tasks<br>Creating a database connection profile.<br>Connecting to a database server<br>Exploring a database server<br>Adding accelerators<br>Obtaining the pairing code for authentication.<br>Completing the authentication using the Add Accelerator wizard<br>Displaying accelerator networking details<br>Defining tables on an accelerator<br>Determining the status of an accelerator<br>Enabling an accelerator<br>Disabling an accelerator<br>Enabling or disabling an accelerator for members of a data sharing group<br>Loading tables<br>Enabling tables for query acceleration.<br>Disabling query acceleration for tables<br>Specifying or changing a distribution key or organizing keys<br>Setting a distribution key for accelerator-only tables.<br>Running an SQL script from your administration client<br>EXPLAIN information.<br>Selectable columns in the query history.<br>Canceling tasks<br>Removing tables from an accelerator<br>Exporting a table specification<br>Importing a table specification | 88<br>94<br>97<br><b>101</b><br>101<br>105<br>108<br>109<br>109<br>109<br>111<br>113<br>113<br>113<br>113<br>113<br>114<br>120<br>125<br>127<br>128<br>129<br>120<br>125<br>127<br>128<br>132<br>134<br>134<br>135<br>141                                                                                                    |

| Tracing                                                                               | 160            |
|---------------------------------------------------------------------------------------|----------------|
| Configuring the trace behavior                                                        | 160            |
| Saving trace information                                                              |                |
| Setting a refresh interval or a skew threshold                                        |                |
| Updating accelerator tables continually                                               |                |
| Making queries wait for incremental updates                                           |                |
| Starting or stopping incremental updates                                              |                |
| Including or excluding tables from incremental updates                                |                |
| Monitoring incremental updates                                                        |                |
| Using the event viewer for incremental updates                                        |                |
| Warnings related to incremental update processes.                                     |                |
| Collecting CDC trace information                                                      |                |
| What to do after changing a table or table space in Db2 for z/OS.                     |                |
| Freeing un storage in Dh2 for z/OS                                                    | 183            |
| Archiving partition or table data with the High Performance Storage Saver             | 185            |
| Impact of special register settings                                                   | 189            |
| Restoring archived partitions                                                         | 191            |
| How to bandle the RBA and LRSN conversion in Db2 11 for $z/OS$                        | 193            |
| Federated access                                                                      | 197<br>197     |
| Granting access to remote tables                                                      | 107            |
| Creating reference tables                                                             | 108            |
| Revoking table access                                                                 | 201            |
| Pomoving reference tables                                                             | 201            |
|                                                                                       | 205            |
| Installing updates                                                                    | 205            |
| Undating IBM Db2 Analytics Accelerator Studio                                         | ,203<br>212    |
| Undating IBM Data Server Manager                                                      |                |
| Pomoving obsoleto software packages from an accelerator                               |                |
| Opening a support case                                                                | ,214<br>215    |
| Transforring maintonanco undatos                                                      | ,215<br>215    |
| Installing maintenance updates                                                        | 21J<br>217     |
|                                                                                       |                |
| Chapter 7 Status information about the system and the incremental up                  | data           |
| chapter 7. Status mormation about the system and the incremental up                   | uale           |
| function                                                                              | 221            |
|                                                                                       |                |
| Chapter 8. Troubleshooting                                                            |                |
| Firewall blocks operations because crucial ports are closed                           | 225            |
| IBM Db2 Analytics Accelerator Studio does not start                                   |                |
| IBM Db2 Analytics Accelerator Studio on Linux does not start                          | 226            |
| Package not found when running a stored procedure from IBM Db2 Analytics Accelera     | tor Studio 227 |
| Long-running tasks are not completed                                                  |                |
| SQL code -430 from IBM Db2 Analytics Accelerator for z/OS stored procedures           |                |
| Database access problems after updating IBM Db2 Analytics Accelerator Studio or IBN   | ሳ Optim        |
| Query Tuner                                                                           |                |
| DRDA connection does not work                                                         | 230            |
| Different results for floating-point aggregates                                       |                |
| Stored procedure calls fail with message AOT10206E while temporary files are being of | created231     |
| Query history is not displayed - error message returned                               |                |
| Db2 for z/OS returns SOLCODE - 30040                                                  |                |
| Result size exceeds Db2 for z/OS limit                                                |                |
|                                                                                       | -              |
| Appendix A. Impact of special register. ZPARM. or bind option settings                | on             |
| accelerator-only tables                                                               | 222            |
|                                                                                       |                |

Appendix B. Using telnet to log on to the IBM Db2 Analytics Accelerator Console.239

| Notices                                                                    | 243         |
|----------------------------------------------------------------------------|-------------|
| Trademarks                                                                 | 244         |
| Terms and conditions for product documentation                             | 245         |
| GDPR considerations                                                        |             |
| GDPR                                                                       | 247         |
| Why is GDPR important?                                                     | 247         |
| Product Configuration for GDPR                                             | 248         |
| How to configure the offering so that it can be used in a GDPR environment | 248         |
| Data Life Cycle                                                            |             |
| What types of data?                                                        | 249         |
| Where in the process?                                                      | 249         |
| For what purpose?                                                          | 249         |
| Personal data used for online contact with IBM                             |             |
| Data Collection                                                            |             |
| Data Storage                                                               |             |
| Data Access.                                                               |             |
| Data Processing                                                            |             |
| Data Detetion                                                              |             |
| Data Montoling                                                             |             |
| Does the offering facilitate being able to meet data subject rights?       | 251         |
|                                                                            |             |
| Glossary                                                                   |             |
| A                                                                          |             |
| С<br>D                                                                     |             |
| F                                                                          |             |
| Τ                                                                          | 25 <i>4</i> |
|                                                                            |             |
| Р                                                                          | 254         |
| 0                                                                          | 254         |
| ę<br>R.                                                                    |             |
| S                                                                          |             |
| Т                                                                          |             |
| V                                                                          |             |
| W                                                                          | 255         |
| Index                                                                      | 25'         |

# Figures

| 1. Administration tasks in the overall process flow                       | 4   |
|---------------------------------------------------------------------------|-----|
| 2. Access plan graph of the query in the example                          | 7   |
| 3. Possible table state transitions                                       | 14  |
| 4. IBM Db2 Analytics Accelerator setup                                    | 73  |
| 5. Administration Explorer                                                | 75  |
| 6. Object List Editor                                                     | 76  |
| 7. Accelerator view                                                       | 79  |
| 8. Welcome page of IBM Data Server Manager                                | 87  |
| 9. Accelerator view in IBM Data Server Manager                            | 88  |
| 10. The list of tables in IBM Data Server Manager                         | 94  |
| 11. The list of queries in IBM Data Server Manager                        | 98  |
| 12. Wait time, execution time, fetch time, and elapsed time in comparison |     |
| 13. Federated access diagram                                              | 196 |
| 14. The Installation Log viewer                                           | 211 |
| 15. All members in the same LPAR                                          | 223 |
| 16. Members in two different LPARs                                        |     |
| 17. SQL code -430 message window                                          |     |

# **About this book**

This book provides information about the following subjects:

- General information on components and objects used by IBM Db2 Analytics Accelerator for z/OS
- Conditions for query acceleration with IBM Db2 Analytics Accelerator for z/OS (supported queries, data types, functions, limitations, and so on)
- Connecting to a data server
- Adding accelerators
- Adding and maintaining tables for query acceleration with IBM Db2 Analytics Accelerator for z/OS
- Configuring and activating system traces
- Adding, removing, activating, and deactivating individual accelerators
- Component updates

### Audience

This book is intended for database professionals and database administrators who need to complete the following tasks with IBM Db2 Analytics Accelerator for z/OS:

- Accelerate Db2 for z/OS queries with IBM Db2 Analytics Accelerator for z/OS
- Complete administration tasks with the help of one of the supported administration clients:
  - IBM Db2 Analytics Accelerator Studio
  - IBM Data Server Manager

# What's new in version 7.5?

IBM Db2 Analytics Accelerator for z/OS Version 7.5 is a major upgrade that provides powerful new features:

- IBM Integrated Synchronization for incremental update processing
- Multi-node installations of Db2 Analytics Accelerator on Z with increased processing power for massive workloads

### **Enhancements in this version**

For enhancements in this or previous follow-up versions, see the What's new document.

# **Accessibility features**

Accessibility features help users who have a disability, such as restricted mobility or limited vision, to use information technology products successfully.

### **Accessibility features**

The following list includes the major accessibility features in IBM Db2 Analytics Accelerator Studio:

- Keyboard-only operation
- Interfaces that are commonly used by screen readers

The IBM Db2 Analytics Accelerator for z/OS documentation in IBM Documentation and its related publications are accessibility-enabled.

### **Keyboard navigation**

In addition to the standard navigation keys of your operating system, this product uses keyboard shortcuts and controls of the Eclipse framework. For more information about these features:

- 1. Go to https://www.eclipse.org/documentation/.
- 2. Open the information center of one of the recent Eclipse releases, such as <u>https://help.eclipse.org/</u> 2019-12/index.jsp.
- 3. Search for the article Navigating the user interface using the keyboard.

### **Interface information**

The Eclipse framework supports the JAWS screen reader software. If you are facing difficulties in getting JAWS to read out table column headers, see the following articles in a recent Eclipse information center:

- Accessibility features in textual editors
- Tips for making user interfaces accessible

How to access these articles is described under "Keyboard navigation" on page xiii.

### **IBM** and accessibility

See the IBM Human Ability and Accessibility Center for more information about the commitment that IBM has to accessibility.

# **Chapter 1. Introduction**

IBM Db2 Analytics Accelerator for z/OS is a query accelerator capable of reducing response times for Db2 for z/OS queries by an order of magnitude.

IBM Db2 Analytics Accelerator for z/OS integrates deeply into your existing Db2 for z/OS environment and can process very large amounts of data. The addition of IBM Db2 Analytics Accelerator for z/OS makes Db2 for z/OS a truly universal database management system with optimum performance characteristics for transactional and analytical applications.

You can use the following graphical front-ends or administration clients to administer IBM Db2 Analytics Accelerator for z/OS:

- IBM Db2 Analytics Accelerator Studio
- IBM Data Server Manager

These client applications offer functions for the configuration and administration, as well as analytical tools that collect performance metrics or troubleshooting information.

This chapter provides an overview of the basic tasks that can be completed with either administration client.

## Connecting to a data server

IBM Db2 Analytics Accelerator for z/OS needs access to your data servers to read the database catalogs and invoke the stored procedures for the accelerators. To connect to a database server, you must complete the tasks that are described in this section.

### **Database connection profiles**

Your administration client connects to your Db2 for z/OS data server using Java<sup>™</sup> Database Connectivity (JDBC), like other database clients. The configuration parameters for accessing a Db2 for z/OS data server are stored in database connection profiles. Create a database connection profile for each Db2 for z/OS data server with an accelerator.

### **Related tasks**

Creating a database connection profile

Create a database connection profile to gain access to a Db2 subsystem on a database server. A Db2 subsystem houses one or more databases, in which the source data for query acceleration (schemas and tables) is kept.

### Connecting to a database

Your can easily connect to a database (called Db2 subsystem in Db2 for z/OS) from your administration client.

## **Adding accelerators**

When a connection to a Db2 subsystem has been established through one of your database connection profiles, you can see all currently deployed accelerators.

In IBM Db2 Analytics Accelerator Studio, the accelerators are listed in the **Object List Editor**. You access the Object List Editor from the **Accelerator Perspective** in IBM Db2 Analytics Accelerator Studio.

In IBM Data Server Manager, the accelerators are listed in the **Accelerator** view, which is accessible from the ADMINISTER submenu of the main menu.

To connect a newly installed accelerator, use the **Add Accelerator** wizard, which is available in either administration client.

### **Related tasks**

Completing the authentication using the Add Accelerator wizard

To complete the authentication, you specify the IP address, the port number, and the pairing code in the **Add Accelerator** wizard.

## Defining the data to load into an accelerator

Defining the data to load into an accelerator basically means selecting the proper tables. However, you also need to complete a number of related sub-tasks. This section lists all required tasks in the correct order.

### **Related concepts**

### Distribution keys

A distribution key determines how tables rows are distributed among the available working nodes. IBM Db2 Analytics Accelerator for z/OS selects a suitable distribution key automatically when tables are loaded. The distribution varies between the two extremes: an even distribution (called random distribution) without the use of a key and a maximally skewed distribution that uses a distribution key.

### Organizing keys

Organizing key also have an impact on the query response time. When choosing an organizing key, you select columns by means of which you group the rows of an accelerator-shadow table within the data slices on the worker nodes. This creates grouped segments or blocks of rows with equal or nearby values in the columns selected as organizing keys. If an incoming SQL query references one of the organizing key columns in a range or equality predicate, the query can run much faster because entire blocks can be skipped. It is not necessary to scan the entire accelerator-shadow table. Thus the time needed for disk output operations related to the query is drastically reduced.

### How to select tables for query acceleration

Selecting the proper tables for a query to be accelerated is basically simple: You need to define the tables that are referenced by the query. Slightly more thought needs to be spent on the choice of proper distribution keys and organizing keys.

### **Related tasks**

Specifying or changing a distribution key or organizing keys Distribution and organizing keys have a considerable impact on the query response time.

## Selecting the proper tables

In choosing the proper tables, you determine the data to be queried. For each Db2 for z/OS table that you select, a corresponding table is created on one or more accelerators. These tables are called accelerator-shadow tables. Accelerator-shadow tables are not necessarily copies of their originals. Often, they contain fewer columns than the tables they stem from because columns with unsupported data types are excluded. Accelerator-shadow tables must be filled with data before they can be queried. This is done in a later step (see loading accelerator-shadow tables).

### **Related tasks**

Defining tables on an accelerator

Using the **Add Tables to Accelerator** or the **Select Tables to Add**wizard, you can define acceleratorshadow tables on an accelerator.

## Checking the table size

When you select a table for an accelerator in the **Add Tables** wizard, your administration client displays the table size. This table size is calculated on the basis of the values in the CARDF and AVGROWLEN columns of the SYSIBM.SYSTABLES table. Thus the metrics come from Db2 for z/OS. Comparing this size with the available disk space on your accelerator, you can roughly assess how much space the table will occupy on your accelerator. However, Db2 for z/OS and the accelerator use completely different compression algorithms, so the size of a table in Db2 might differ from the size of the same table on the accelerator.

## Working with accelerator-shadow tables

To populate, maintain, and control accelerator-shadow tables, you complete the tasks that are described here.

## Loading data into selected tables

To enable users to run accelerated queries against selected database tables, you must load the empty tables that you previously added to the accelerator with data. In doing so, you create a snapshot copy of your existing Db2 for z/OS data on the accelerator.

The Db2 Optimizer calculates the expected response times for incoming queries. If an accelerator can process a query against the selected tables faster than the database management system, the query is routed to the accelerator and evaluated against the populated accelerator-shadow tables.

You can reload accelerator-shadow tables, and, under certain conditions, also reload selected partitions of such tables. Doing so replaces the current data with a more recent snapshot, resulting in an update. When you reload tables or partitions, the accelerator automatically detects the tables and partitions that changed since the last load. This way, you can avoid loading the same data twice. The load wizard shows the load status for each table or partition and recommends maintenance activities.

### **Related concepts**

### Updating accelerator tables continually

The incremental update function of IBM Db2 Analytics Accelerator for z/OS allows you to update accelerator-shadow tables continually. Changes to the data in original Db2 for z/OS tables are thus propagated to the corresponding target tables with a high frequency and just a brief delay. This way, query results from an accelerator are always extracted from recent, close-to-real-time data.

### **Related tasks**

### Loading tables

Successful queries against accelerator-shadow tables are possible only if the tables contain data. Therefore, you must load the tables after their definition (empty structure) has been copied to the accelerator.

## **Enabling tables for query acceleration**

Query acceleration can be switched on and off for each accelerator-shadow table. This allows you to do maintenance work on a particular table while query acceleration remains active for other tables on the same accelerator.

### **Disabling query acceleration for a table**

Disabling a table, you can prevent accelerated queries against this table. This might be necessary when a query must be run against very recent data, which has not yet been copied to the accelerator.

## **Enabling tables for incremental updates**

The incremental update function allows you to automatically update accelerator-shadow tables in an ongoing process. Updates to DB2<sup>®</sup> tables are then propagated to the corresponding tables on the accelerator with little delay, so that accelerated queries will always "hit" very recent data. You have to mark the tables that you want to include in this process.

## **Disabling incremental updates**

Disabling incremental updates excludes tables from the incremental update process.

## Archiving partition or table data

If table partitions in Db2 for z/OS contain data that is no longer updated (historical data), you can use the High Performance Storage Saver to move this data to an accelerator to free up costly storage on your Db2

for z/OS data server. A positive side-effect is that query processing and table maintenance become faster because the remaining data consists of fewer table rows and indexes require fewer entries.

## **Removing tables**

If tables are no longer needed for queries, you can use the removal function in your administration client to remove the accelerator-shadow tables from the accelerator.

### **Related tasks**

Removing tables from an accelerator

Follow the steps in this topic to remove accelerator-shadow tables from an accelerator.

## Order in which to complete tasks

| See | a dia | gram that she                      | ows the order of th                     | e most com                                                                 | mon tasks.                     |                                         |             |
|-----|-------|------------------------------------|-----------------------------------------|----------------------------------------------------------------------------|--------------------------------|-----------------------------------------|-------------|
|     | - X   |                                    | IBM DB2 Analytics<br>Accelerator Studio | ]                                                                          | Data server                    |                                         | Accelerator |
| L.  | 01.   | Create database connection profile | Studio                                  | Connect                                                                    | DB2 subsystem                  |                                         |             |
|     | 02.   | Add accelerator                    | Studio                                  | Pairing                                                                    | Stored procedure               | Authenticate                            | Catalog     |
|     | 03.   | Start accelerator                  | Studio                                  | Enable<br>accelerator                                                      | DB2 subsystem                  |                                         |             |
|     | 04.   | Define tables                      | Studio                                  | 01. Send "define<br>tables" request<br>03. Select tables<br>mas and tables | Stored procedure DB2 subsystem | Define tables                           | Tables      |
|     | 05.   | Load tables                        | Studio                                  | Send load<br>request                                                       | DB2 subsystem                  | Data Server<br>loads tables             | Tables      |
|     | 06.   | Enable tables                      | Studio                                  | Enable<br>acceleration                                                     | Stored procedure               | Enable tables for<br>query acceleration | Tables      |

Figure 1. Administration tasks in the overall process flow

# **Chapter 2. Basic concepts**

Get familiar with the basic concepts of IBM Db2 Analytics Accelerator for z/OS.

## Accelerator

IBM Db2 Analytics Accelerator for z/OS consists of a high-performance hardware platform and an optimized database query engine. These components work together to support a variety of data analysis and business reporting tasks.

The high-performance query processing capabilities are embedded in a "shared nothing" architecture, which means that each worker node is able to process data independently, without network traffic or communication between the nodes. Hence there is hardly a contention for shared resources.

Each query is processed in parallel by all worker nodes, with each node processing a portion of each accelerator-shadow table. These portions are called *data slices*. The accelerator-shadow tables are thus horizontally partitioned because each worker node processes a data slice of each table.

## Static SQL query support

Static SQL query support means that you can accelerate SQL queries that are embedded within Db2 for z/OS application programs.

Static SQL queries are prepared at the time the application program is bound as a package in Db2 for z/OS, that is, before the execution of the application in Db2. To accelerate static SQL queries within these application programs, you must BIND or REBIND the Db2 package for that application and specify a new bind option that requests static query acceleration.

## Accelerator-shadow table

An accelerator-shadow table represents a table in your database. When you define accelerator-shadow tables in your administration client, you instruct IBM Db2 Analytics Accelerator for z/OS to copy the definition of that table (an empty table) to an accelerator.

Queries including this table are then routed to the accelerator provided that the requirements for query redirection are met. A query can only be routed to an accelerator if the query refers to a subset or all of the tables on the accelerator.

**Restriction:** A table can be added to multiple accelerators, but an accelerated query using that table can run only on one accelerator at a time.

In addition, a query can only be accelerated if all tables that are referenced by the query reside on the same accelerator, if the accelerator-shadow tables are loaded, and if query acceleration is enabled for these tables. A query can reference tables indirectly if the table references a view or a table alias. For example, if the query references a view that joins two tables, both tables must be present on the accelerator.

When tables are added to an accelerator, Db2 for z/OS keeps track of these accelerator-shadow tables in its system catalog. The system table entries enable the optimizer of the database management system to complete the following tasks:

- Query matching, that is, comparing an incoming query with the information stored in the system tables to check whether the query can be handled by IBM Db2 Analytics Accelerator for z/OS.
- Query evaluation, that is, calculating the estimated query response time. If a performance gain can be predicted, the query is sent to IBM Db2 Analytics Accelerator for z/OS. If not, the query is handled by the database management system itself.

If a table contains columns with unsupported data types, these columns will not be included in the corresponding accelerator-shadow table. All other columns will be copied. So the job of defining a table

will be completed even if some columns do not fulfill the criteria. However, queries that address columns with unsupported data types will not be accelerated.

#### **Related tasks**

Defining tables on an accelerator

Using the **Add Tables to Accelerator** or the **Select Tables to Add**wizard, you can define acceleratorshadow tables on an accelerator.

## How to select tables for query acceleration

Selecting the proper tables for a query to be accelerated is basically simple: You need to define the tables that are referenced by the query. Slightly more thought needs to be spent on the choice of proper distribution keys and organizing keys.

Suppose that you want to accelerate the following query, which extracts the total number of items and the total amount of money paid by each customer from a set of sales tables. The query does not reach infinitely into the past; rather, it considers just the orders that were received after a certain date. The results will be grouped by customer number.

**Note:** The 0\_TOTALPRICE column denotes the total price per order. It is not the total price that is calculated by the query.

Query:

SELECT SUM(L\_QUANTITY), SUM(0\_TOTALPRICE), 0\_CUSTKEY
FROM TPCH.LINEITEM L JOIN TPCH.ORDERS 0 on L.L\_ORDERKEY = 0.0\_ORDERKEY
WHERE 0.0\_ORDERDATE > '01.01.1994' GROUP BY 0.0\_CUSTKEY;

The query references the following tables:

- LINEITEM (L)
- ORDERS (0)

You would thus define these tables on the accelerator.

The query contains the following join predicate (join condition):

L.L\_ORDERKEY = 0.0\_ORDERKEY

Suppose that 0.0\_ORDERKEY is a primary key and that the L table uses this key as a foreign key (L.L\_ORDERKEY). To enable colocated joins, which lead to shorter query response times, the columns of accelerator-shadow tables must be on the same processing node. In order to achieve this, you would thus use 0.0\_ORDERKEY and L.L\_ORDERKEY as distribution keys. Hence you would specify 0.0\_ORDERKEY as the distribution key for 0 and L.L\_ORDERKEY as the distribution key for L.

Furthermore, the query contains the condition

```
WHERE 0.0_ORDERDATE > '01.01.1994'
```

The 0.0\_ORDERDATE column makes a good candidate for an organizing key because its selection as a key of this type will group table rows with the same shipment date together. All rows with the same shipment date will be organized in blocks or clusters. When the query "encounters" a value that does not fulfill the condition, it can skip an entire block rather than individual rows. This decreases the time that is needed for scans of accelerator-shadow tables, and thus further decreases the query response time.

### Access plan graph

If you are unsure whether the query refers to views or aliases rather than actual tables, you can display the access plan graph of the query.

In the access plan graph for this example, you can see that TPCH.LINEITEM and TPCH.ORDERS are tables because they appear in the access plan graph. Views and aliases are not represented in access plan graphs. See Figure 2 on page 7.

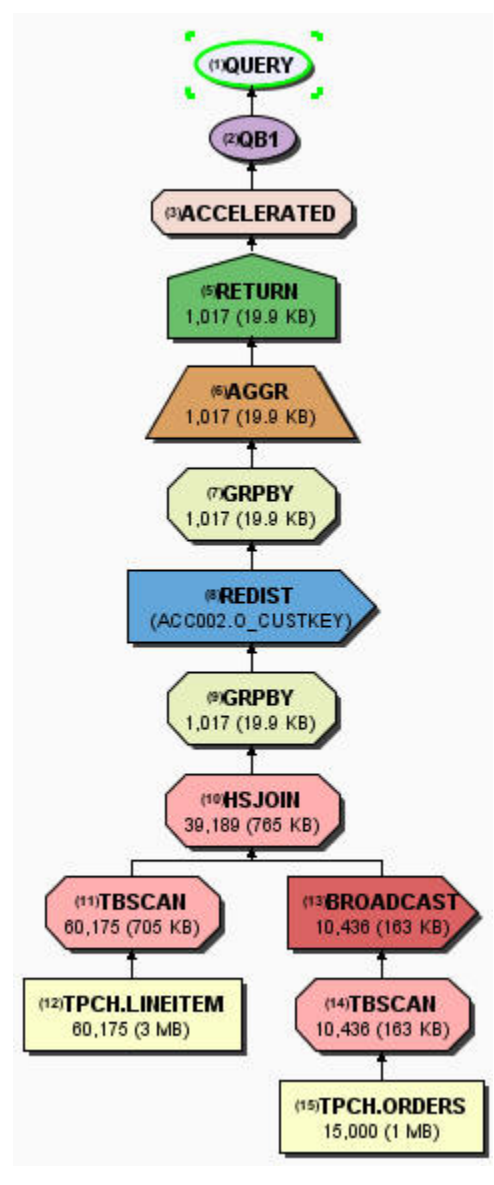

Figure 2. Access plan graph of the query in the example

### **Related concepts**

Defining the data to load into an accelerator

Defining the data to load into an accelerator basically means selecting the proper tables. However, you also need to complete a number of related sub-tasks. This section lists all required tasks in the correct order.

### **Related information**

Graphing the access plan for a query

## **Distribution keys**

A distribution key determines how tables rows are distributed among the available working nodes. IBM Db2 Analytics Accelerator for z/OS selects a suitable distribution key automatically when tables are loaded. The distribution varies between the two extremes: an even distribution (called random distribution) without the use of a key and a maximally skewed distribution that uses a distribution key.

### **Random distribution**

A distribution that is based on random numbers, which serve as input for a distribution algorithm. The output of this algorithm are numbers that identify data slices. Hence the rows to be processed can be

assigned to certain data slices, which can be seen as chunks of data to be processed by the individual working nodes. The final result is a more or less even distribution across the working nodes.

### Use of a distribution key (hash partitioning)

The accelerator uses a hash function on the key columns to determine the working node that receives a table row. Rows with equal hash values are distributed to the same working node.

### Impact of the distribution key on the query performance

Parallel processing works best if the table rows to be processed are evenly distributed across the worker nodes. If the rows of a table that is referenced by a query are unevenly distributed, the worker nodes with fewer rows have to wait for the node with the biggest number of rows to finish processing. However, if your queries involve joins of big tables (100 million to billions of rows), and the rows of these accelerator-shadow tables are scattered across the working nodes even though they are evenly distributed in terms of quantity, you can easily spend much more time on data redistributions and broadcasts than you actually gain by the advantage of an even distribution.

### Impact of distribution key on join performance

When two tables are joined, the query runs fastest if the matched rows of both accelerator-shadow tables reside on the same working node (collocated join). A collocated join is instigated by selecting the join columns as the distribution key for both tables.

However, if an accelerator-shadow table F1 is joined with two or more other tables D1, ... Dn using different join keys, you can only locate one of the pairs (F1-D1, F1-D2, ..., F1-Dn) on the same node because you can only select one of the join columns in table F1 as the distribution key for F1. In this case, the product will colocate the biggest tables.

### Best practices for selecting distribution keys

Follow these guidelines when using distribution keys:

- For fact tables and the largest dimension tables, specify a distribution key. For all other tables, start with the default (random distribution).
- Prefer single-column distribution keys to multiple-column keys.
- Select a column as the distribution key that distributes the table rows as evenly as possible across the worker nodes, that is, select primary keys or columns with a unique index. Do not specify columns that only have a small number of distinct values. For example, Boolean values like *male* and *female* would place the table rows on two of the worker nodes only.
- When joining two large tables, try to colocate the tables by specifying the join columns as the distribution key for both tables. Note that to instigate a collocated join, the data types of the join columns in both tables must match.
- In general, do not specify a date, time, or timestamp column as the distribution key. Such keys would also distribute the table rows evenly across the worker nodes, but many queries restrict the number of result rows by a range predicate on the date, time, or timestamp column. For example, a query retrieving revenue figures from last month only would be processed on a single worker node if a column MONTH was selected as the distribution key because rows with equal values in this column would all be assigned to the same data slice.
- Although adverse to the goal of faster query acceleration, a distribution key on the primary key or unique constraint of a table helps if you must update tables continually. Therefore, decide what is more important to you: query performance or the latency of incremental updates. The accelerator automatically picks a distribution key when you enable incremental updates for a table unless you have defined a distribution key by yourself.

### **Related tasks**

Setting a distribution key for accelerator-only tables

A distribution key for accelerator-only tables is set as part of the CREATE TABLE ... IN ACCELERATOR statement that creates the accelerator-only table.

## **Organizing keys**

Organizing key also have an impact on the query response time. When choosing an organizing key, you select columns by means of which you group the rows of an accelerator-shadow table within the data slices on the worker nodes. This creates grouped segments or blocks of rows with equal or nearby values in the columns selected as organizing keys. If an incoming SQL query references one of the organizing key columns in a range or equality predicate, the query can run much faster because entire blocks can be skipped. It is not necessary to scan the entire accelerator-shadow table. Thus the time needed for disk output operations related to the query is drastically reduced.

Organizing keys allow the query engine to identify the disk regions (addressable storage blocks on the disk) that contain the clusters of rows relevant to a query.

### Best practices for selecting organizing keys

- In general, the accelerator should be able to process your queries with adequate performance so that organizing keys are not needed. However, the use of an organizing key, particularly on large fact tables can result in table scan performance gains by multiple orders of magnitude.
- An organizing key has no effect if the table is too small. The **Organized** column in the **Accelerator** view reflects this by not showing a value for the degree of organization (percentage).
- Organizing keys work best on large tables (with millions or more records), under the condition that your queries restrict on column values that are rather scattered across the table. For example, if a query restricts on a set of product IDs and customer IDs from a table of sales records in which the records are presorted by the date on which a record was added, the customer ID column and the product ID column would make good candidates for an organizing key. These keys would have the effect that records with the same customer ID and product ID are grouped together, leading to the table scan performance benefits described earlier.

Since restrictions on summary columns in dimension tables are, in many cases, automatically pushed down to the join column of a fact table, organizing keys on such columns in the fact table can be very beneficial.

An organizing key is also recommended if your history of data records reaches back into the past for an extended period, but the majority of your queries, in using a range predicate on a fact-table timestamp column or a parent attribute in a joined dimension, requires a constrained range of dates.

### Example:

SELECT ... FROM ... WHERE TRANSACTION\_DATE BETWEEN (<date1>, <date2>)

In this example, the TRANSACTION\_DATE column would make a good organizing key.

As additional columns are chosen as organizing keys, the benefit of predicates on column subsets is reduced. Four keys are the allowed maximum. However, there is hardly a need to select more than three.

- Organizing keys are also useful the more frequently the columns that you specified as keys are used in query predicates, alone or in combination, and if the column cardinality is high (that is, if the columns have many different values).
- For organizing keys to have a positive effect on the table-scan performance, a query does not have to reference all the columns that have been defined as organizing keys. It is enough if just one of these columns is addressed in a query predicate. However, the benefit is higher if all columns are used because this means that the relevant rows are kept in a smaller number of disk regions.

## **Tables states**

A table can go through various states while it is being processed by IBM Db2 Analytics Accelerator for z/OS. The meaning of these states is explained here. In addition, it is shown which operation you can run on a table in a particular state. Finally, a diagram shows the possible shifts from one state to another (state transitions).

Table states are displayed in your administration client, in the **Last Load** column. In IBM Db2 Analytics Accelerator Studio, you find this column in the **Accelerator** view (**Tables** section). In IBM Data Server Manager, the column is in the list of tables. A table can be in one of the following states:

#### FederatedTableOperational

This state is related to federated table access. It is shown if the state is retrieved by the referencing Db2 subsystem. If the state is retrieved by the remote Db2 subsystem, you see one of the following states instead:

- Loaded
- ReplicationInProgress
- SchemaModificationInProgress
- LoadInProgress

For more information, see "Federated access" on page 194.

#### **InitialLoadPending**

State after the definition of an accelerator-shadow table on the accelerator, which indicates that the table must be loaded with data.

### **InitialLoadInProgress**

State that indicates the loading of an empty accelerator-shadow table or the reloading of an accelerator-shadow table that was in the *Error* state.

#### Loaded

The load process has been finished.

This state also indicates that no other operation is currently running on the table, that is, no replication, no schema change, no change of distribution or organizing keys, no archiving.

#### **LoadInProgress**

State that indicates the reloading of an accelerator-shadow table.

#### **Operational**

This is a state used by accelerator-only tables. It means that the table is ready for processing, which is roughly comparable with the *Loaded* state of accelerator-shadow tables. See <u>"Accelerator-only tables</u> and in-database transformation" on page 17 for more information.

#### SchemaModificationInProgress

The schema of a table is being modified. This happens when you change distribution key or organizing key columns.

### **ReplicationInProgress**

The table data is currently being synchronized by the incremental update function.

#### SelectPermissionRevoked

This state is related to federated table access. It occurs when access to a remote table has been revoked by an administrator of the remote (owning) Db2 subsystem. For more information, see "Federated access" on page 194.

#### ArchivingInProgress

Db2 table data (data partitions) is being archived on an accelerator.

#### Error

I

State that indicates a processing error. It requires a reload of the table.

#### Unknown

The table state cannot be determined. This usually indicates a severe error. Contact IBM support.

## **Possible operations**

L

Table 1 on page 11 shows which operations you can run on a table in a particular state.

| Table state Calary Demonstrate Calary |                                            |                                                                                                    |                                                                                                    |        |
|---------------------------------------|--------------------------------------------|----------------------------------------------------------------------------------------------------|----------------------------------------------------------------------------------------------------|--------|
| lable state                           | Enable or<br>disable query<br>acceleration | Load or update                                                                                                    | Scnema<br>modification                                                                                                | Remove |
| FederatedTableOperational             | No                                         | No.                                                                                                    | No.                                                                                                    | Yes    |
|                                       |                                            | Load request are<br>tolerated, but no<br>data is loaded.<br>You must load<br>the remote<br>(original) table<br>rather than the<br>referencing<br>table. | You can only<br>the schema of a<br>remote<br>(original) table,<br>but not the<br>schema of a<br>referencing<br>table. |        |
| InitialLoadPending                    | No                                         | Yes. The entire<br>accelerator-<br>shadow table is<br>loaded or<br>reloaded.<br>Partition lists are<br>ignored.                                         | Yes                                                                                                    | Yes    |
| InitialLoadInProgress                 | No                                         | No                                                                                                    | No                                                                                                    | Yes    |
| Loaded                                | Yes                                        | Yes                                                                                                    | Yes                                                                                                    | Yes    |
| LoadInProgress                        | No                                         | No                                                                                                    | No                                                                                                    | Yes    |
| Operational                           | No                                         | Yes.<br>However, load<br>requests must be<br>started by an<br>external tool,<br>such as the Db2<br>Analytics<br>Accelerator<br>Loader.                  | No                                                                                                    | Yes    |

Table 1. Possible operations on a table depending on its state

| Table 1. Possible operations on a table depending on its state (continued) |                                                                                                    |                                                                                                    |                        |                                                                                                    |
|----------------------------------------------------------------------------|----------------------------------------------------------------------------------------------------|----------------------------------------------------------------------------------------------------|------------------------|----------------------------------------------------------------------------------------------------|
| Table state                                                                | Enable or<br>disable query<br>acceleration                                                                                                    | Load or update                                                                                                  | Schema<br>modification | Remove                                                                                                    |
| SchemaModificationInProgress                                               | Yes,<br>However, you<br>can only<br>enable query<br>acceleration if<br>the table was<br>in state<br>Loaded or<br>Replication<br>InProgress<br>before.<br>Disabling<br>query<br>acceleration is<br>possible<br>irrespective of<br>the state a<br>table was in<br>before. | No                                                                                                    | No                     | Yes                                                                                                    |
| ReplicationInProgress                                                      | Yes                                                                                                    | Yes                                                                                                    | Yes                    | Yes                                                                                                    |
| ArchivingInProgress                                                        | Yes                                                                                                    | No                                                                                                    | No                     | Yes.<br>However,<br>you can<br>only<br>remove a<br>table in this<br>state if you<br>set the<br><b>force</b><br>attribute on<br>the XML<br>entry for<br>that table<br>in the input<br>string of<br>the stored<br>procedure.<br>Also see<br>the <u>note</u><br>under this<br>table. |
| Error                                                                      | No                                                                                                    | Yes. The entire<br>accelerator-<br>shadow table is<br>loaded or<br>reloaded.<br>Partition lists are<br>ignored. | Yes                    | Yes                                                                                                    |

L

| Table 1. Possible operations on a table depending on its state (continued) |                                            |                |                        |        |
|----------------------------------------------------------------------------|--------------------------------------------|----------------|------------------------|--------|
| Table state                                                                | Enable or<br>disable query<br>acceleration | Load or update | Schema<br>modification | Remove |
| Unknown                                                                    | No                                         | No             | No                     | Yes    |

**Note:** If a table has been archived by the High Performance Storage Saver, which means that a duplicate exists, you must always set the **force** attribute to remove that table. It does not matter what state that table is in. Hence the requirement to use the **force** attribute does not only apply to tables in the *ArchivingInProgress* state.

### **State transitions**

I.

Figure 3 on page 14 shows the state transitions that are possible.

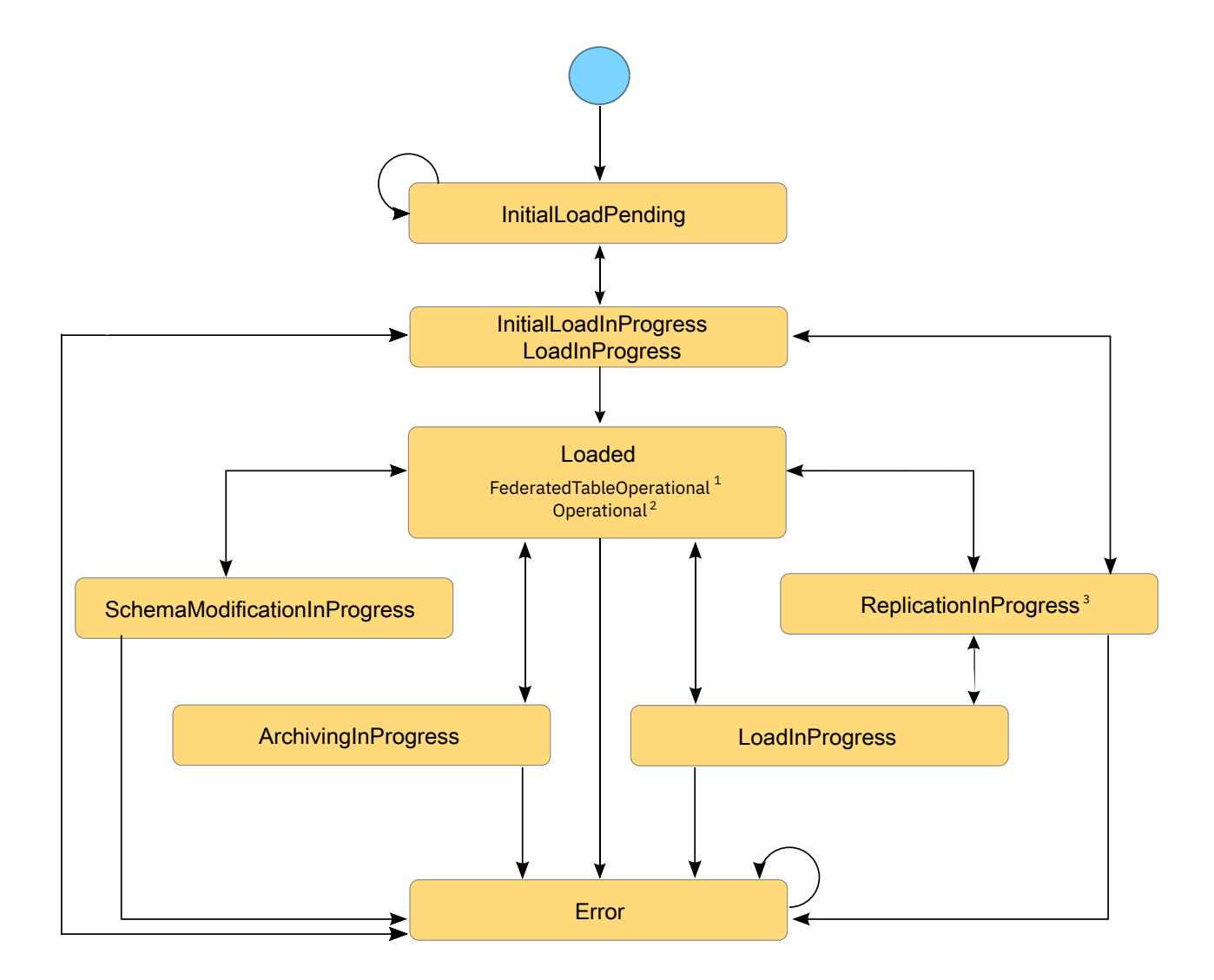

Figure 3. Possible table state transitions

<sup>1</sup> This state might be shown for referencing accelerator-only tables in connection with a federated access configuration. See the state definition at the beginning of this article.

<sup>2</sup> This state is shown for accelerator-only tables that are ready for processing. See the state definition at the beginning of this article.

<sup>3</sup> A state transition from *ReplicationInProgress* to *InitialLoadInProgress* is not possible. Only a transition in the opposite direction is.

### **Related concepts**

Accelerator view in IBM Db2 Analytics Accelerator Studio

To show the tables on an accelerator, view the query history, or access various other functions, doubleclick an accelerator name in the **Object List Editor**, which opens the related **Accelerator** view.

Accelerator view in IBM Data Server Manager

See a brief description of the status information and the function buttons on the **Accelerator** view of IBM Data Server Manager.

## IBM Db2 Analytics Accelerator for z/OS system table entries

When you select tables for query acceleration, information about these tables is added to the IBM Db2 Analytics Accelerator for z/OS system tables in the Db2 for z/OS catalog of the connected subsystem. Each entry (system table row) serves as a link between Db2 and the table on the accelerator. An entry contains, among other information, the table name.

# **Chapter 3. Advanced concepts**

The advanced concepts are related to more sophisticated features of IBM Db2 Analytics Accelerator for z/OS.

## **Accelerator-archive tables**

These are table partitions or entire tables whose data was moved to an archive on an accelerator by the High-Performance Storage Saver. Moving table data saves storage space on IBM Z<sup>®</sup>.

You can move partitions or entire tables (all partitions of a table) to an archive on an accelerator if the tables were previously defined on the accelerator (that is, if accelerator-shadow tables of these tables exist). As part of the move, the original Db2 data is deleted. The table space containing the tables or partitions in Db2 is set to a persistent (permanent) read-only state so that the original tables can no longer be updated or otherwise modified.

To be able to recover the data in an emergency case, an image copy is also created as part of the move. The recovery function of the High-Performance Storage Saver uses the image copies to restore the data to its original location in Db2. The High-Performance Storage Saver is used for historical data that is no longer actively used or maintained.

Normally, the data in accelerator-archive tables is not included in accelerated queries. However, you can set the parameter GET\_ACCEL\_ARCHIVE = YES to include it. This can be done at multiple levels: You can set GET\_ACCEL\_ARCHIVE = YES as a ZPARM, as a special register, as a bind option for static SQL, or as a connection property for Java Database Connectivity (JDBC) or Open Database Connectivity (ODBC) connections.

Mind that the CURRENT QUERY ACCELERATION special register must also be set, or otherwise the moved data cannot be accessed.

### **Related concepts**

### Freeing up storage in Db2 for z/OS

The High Performance Storage Saver archives data of table partitions in Db2 for z/OS to an accelerator. The resulting tables are called accelerator-archive tables. Moving data that is no longer actively used (historical data) to a less expensive storage device, you can free up costly storage space on your database server.

## Accelerator-only tables and in-database transformation

Accelerator-only tables are tables that do not originate from Db2 base tables. Their data exists only on an accelerator. Data in accelerator-only tables can only be modified by data-manipulation (DML) statements (INSERT, UPDATE, and DELETE). With accelerator-only tables, you can do in-database transformation (IDT) in a more efficient way.

Queries and data-manipulation statements against accelerator-only tables are always routed to an accelerator. If a SQL statement does not satisfy the conditions for acceleration, the statement fails. Furthermore, DML statements that are run on an accelerator can only manipulate data in accelerator-only tables.

Accelerator-only tables are useful for statistics and analytic tools that employ temporary data for reports because the high velocity of execution allows these tools to gather all required data quickly. Since the data in these tables can be modified fast, they are also ideal for data-preparation tasks that must be completed before the data can be used for predictive modeling.

Use accelerator-only tables if you want to accelerate queries that access previously calculated, interim result sets. To take full advantage of the product's high-speed capabilities, store all your interim results in accelerator-only tables. This allows subsequent queries or data transformations to process all relevant data on the accelerator.

To create an accelerator-only table, you submit a CREATE TABLE statement in Db2 that uses the IN ACCELERATOR <acceleratorname> clause. To create a high- availability accelerator-only table, you first have to define a group of accelerators in the SYSIBM.LOCATONS table. See the following example:

INSERT INTO SYSIBM.LOCATIONS (LOCATION, LINKNAME, DBALIAS)
VALUES ('ACCLGRP1', 'DSNACCELERATORALIAS', 'ACCEL1 ACCEL2');

This SQL statement defines the group ACCLGRP1 in SYSIBM.LOCATIONS. The group contains two accelerators, ACCEL1 and ACCEL2.

If you specify the group name as the target accelerator for the accelerator-only table in the CREATE TABLE statement, the table will be defined on all the accelerators in the group.

Accelerator-only tables are registered in the Db2 catalog with a type of 'D'.

**Important:** Data manipulation (DML) statements, such as INSERT, UPDATE, or DELETE, will only be executed on a single accelerator within a commit scope. To keep the high-availability accelerator-only tables in sync on all accelerators, you must execute the same set of DML statements on all the accelerators in the group. To run DML statements on high- availability accelerator-only tables, set the CURRENT ACCELERATOR special register.

Accelerator-only tables cannot be loaded by the SYSPROC.ACCEL\_LOAD\_TABLES stored procedure or by the corresponding function in your administration client. You have to use INSERT statements. These can be submitted from interactive client interfaces (SPUFI, IBM Data Studio, RUN SQL submenu in IBM Data Server Manager), or from client application programs using ODBC, JDBC or static SQL. It is possible to transfer many rows in a single batch or transaction (multi-row insert). However, the multi-row insert support is limited to client application programs and cannot be used interactively.

### Important:

The use of accelerator-only tables brings extra workloads to your accelerators that compete for the same resources, such as CPU, disk, and system memory. This might impact the stability of your production environment.

# Conventional in-database transformation versus in-database transformation with accelerator-only tables

A conventional approach to in-database transformation might consist of the following steps:

- 1. CREATE TABLE T1 ...;
- 2. INSERT INTO T1 SELECT ... FROM T0 ...;
- 3. SELECT ... FROM T1 ...;
- 4. DROP TABLE T1;

Step <u>"1" on page 18</u> creates an interim table. Interim results that were calculated on the basis of the data in T0 are stored in table T1 (see step <u>"2" on page 18</u>). In step <u>"3" on page 18</u>, a second query reads the interim table T1 to calculate the final result. In step <u>"4" on page 18</u>, the interim table T1 is dropped because it is no longer needed.

To accelerate the steps above, create table T1 in step <u>"1" on page 18</u> as an accelerator-only table. This accelerates the final (second) query and avoids the movement of data in Db2, which occupies considerable processing resources if T1 is large. If T1 is an accelerator-only table, the INSERT statement in step <u>"2" on page 18</u> is run on the accelerator rather than in Db2. You also omit the duplication of table T1 in Db2 because you do not need to run IBM Db2 Analytics Accelerator stored procedures to define, load, and enable table T1 on the accelerator. This is a big advantage because many extract-transformand-load (ETL) tools that generate data transformation statements automatically do not support stored procedure calls. Using accelerator-only tables, you have to modify the statements generated by these tools only slightly to end up with accelerated in-database transformation steps that do not require stored procedure calls.

Before running the following modified steps, you must define, load and enable acceleration for table T0 on the accelerator by using the IBM Db2 Analytics Accelerator stored procedures or the corresponding

functions in your administration client. This is just a one-time preparation step. Then you continue with the following steps:

1. CREATE TABLE Q1.T1 ... IN ACCELERATOR ... IN DATABASE ...;

- 2. INSERT INTO Q1.T1 SELECT ... FROM TO ...;
- 3. SELECT ... FROM Q1.T1 ...;
- 4. DROP TABLE Q1.T1;

### Notes:

- 1. Depending on your situation, you might want to keep the accelerator-only table for later use and run step "4" on page 19 at a later time.
- 2. In contrast to temporary tables, accelerator-only tables are much more like normal Db2 tables. It is therefore recommended that you create these tables in an authorized database by using a CREATE TABLE statement with the IN DATABASE clause. Otherwise, accelerator-only tables are created in an implicit database, just like normal Db2 tables. You might also want to add an explicit schema qualifier to the table name.

The following examples consist of extended data transformations that use more than one interim table. They show how to change conventional Db2 statements to arrive at an accelerated solution to in-database-transformation. The left column shows the conventional approach. The right column shows the in-database-transformation steps that include accelerator-only tables.

### Example 1

Г

The Db2 tables T1, T2 and T3 already exist. The conventional approach uses two declared global temporary tables to store the interim results.

|                         | Conventional approach (Db2)                                                                                                    | Accelerator-only tables                                                                                                    |
|-------------------------|----------------------------------------------------------------------------------------------------|----------------------------------------------------------------------------------------------------|
| One-time<br>preparation | N/A                                                                                                    | Define and load the tables T1, T2 and<br>T3 on accelerator ACCEL1 by using stored<br>procedures or the corresponding functions in<br>your administration client.                                                                                                    |
| Step 2                  | DECLARE GLOBAL TEMPORARY TABLE<br>SESSION.TEMP1 (<br>C11 CHAR(2),)<br>ON COMMIT PRESERVE ROWS;<br>INSERT INTO SESSION.TEMP1<br>SELECT FROM T1;<br>DECLARE GLOBAL TEMPORARY TABLE<br>SESSION.TEMP2 (<br>C21 CHAR(2),)<br>ON COMMIT PRESERVE ROWS;<br>INSERT INTO SESSION.TEMP2<br>SELECT FROM T2;<br>SELECT FROM<br>FROM SESSION.TEMP1<br>SESSION.TEMP1<br>T3;<br>DROP TABLE SESSION.TEMP1;<br>DROP TABLE SESSION.TEMP1;<br>DROP TABLE SESSION.TEMP2; | <pre>SET CURRENT QUERY ACCELERATION = ALL;<br/>CREATE DATABASE DBTEMP;<br/>CREATE TABLE TEMP1 (<br/>C11 CHAR(2),)<br/>IN ACCELERATOR ACCEL1<br/>IN DATABASE DBTEMP;<br/>INSERT INTO TEMP1<br/>SELECT FROM T1;<br/>CREATE TABLE TEMP2 (<br/>C21 CHAR(2),)<br/>IN ACCELERATOR ACCEL1<br/>IN DATABASE DBTEMP;<br/>INSERT INTO TEMP2<br/>SELECT FROM T2;<br/>SELECT FROM<br/>FROM TEMP1<br/>TEMP2<br/>T3;<br/>DROP TABLE TEMP1;<br/>DROP TABLE TEMP1;<br/>DROP TABLE TEMP2;<br/>DROP DATABASE DBTEMP;</pre> |

### Example 2

The Db2 tables T1 and T2 already exist. The final transformation result is stored in the existing Db2 table T3. The conventional approach uses two declared global temporary tables to store the interim transformation results.

|                         | Conventional approach (Db2)                                                                                                    | Accelerator-only tables                                                                                                    |
|-------------------------|----------------------------------------------------------------------------------------------------|----------------------------------------------------------------------------------------------------|
| One-time<br>preparation | N/A                                                                                                    | Define and load the tables T1 and T2 on<br>accelerator ACCEL1 by using stored procedures<br>or the corresponding functions in your<br>administration client.                                                                                                    |
| Step 2                  | DECLARE GLOBAL TEMPORARY TABLE<br>SESSION.TEMP1 (<br>C11 CHAR(2),)<br>ON COMMIT PRESERVE ROWS;<br>INSERT INTO SESSION.TEMP1<br>SELECT FROM T1;<br>DECLARE GLOBAL TEMPORARY TABLE<br>SESSION.TEMP2 (<br>C21 CHAR(2),)<br>ON COMMIT PRESERVE ROWS;<br>INSERT INTO SESSION.TEMP2<br>SELECT<br>FROM SESSION.TEMP1;<br>INSERT INTO T3<br>SELECT FROM<br>FROM SESSION.TEMP1;<br>T2;<br>DROP TABLE SESSION.TEMP1;<br>DROP TABLE SESSION.TEMP2; | <pre>SET CURRENT QUERY ACCELERATION = ALL;<br/>CREATE DATABASE DBTEMP;<br/>CREATE TABLE TEMP1 (<br/>C11 CHAR(2),)<br/>IN ACCELERATOR ACCEL1<br/>IN DATABASE DBTEMP;<br/>INSERT INTO TEMP1<br/>SELECT FROM T1;<br/>CREATE TABLE TEMP2 (<br/>C21 CHAR(2),)<br/>IN ACCELERATOR ACCEL1<br/>IN DATABASE DBTEMP;<br/>INSERT INTO TEMP2<br/>SELECT FROM TEMP1;<br/>INSERT INTO T3<br/>SELECT FROM<br/>FROM TEMP1<br/>T2;<br/>DROP TABLE TEMP1;<br/>DROP TABLE TEMP1;<br/>DROP DATABASE DBTEMP;</pre> |

#### Notes:

- Bear in mind that alternative constructs, such as declared global temporary tables, which can exist in Db2, but not on an accelerator, cannot be accelerated by IBM Db2 Analytics Accelerator.
- It is not possible to create image copies of accelerator-only tables because these tables do not hold any data in Db2. You can only recover the data from their original sources, which is why accelerator-only tables should be used only for temporary data.
- For information on how to create an accelerator-only table using the CREATE TABLE command or the restrictions governing the use of these tables, follow the Related information link at the end of this topic.
- When you submit a CREATE TABLE statement to create an accelerator-only table, the statement is committed in Db2 for z/OS before the corresponding action is completed on the accelerator. That is, there is a brief period during which the table is listed in the Db2 catalog, but not in the accelerator catalog. If you run the SYSPROC.ACCEL GET TABLES INFO stored procedure during that time, the integrity status ViolatedOnAccelerator is reported for that table in the result set. (In IBM Db2 Analytics Accelerator Studio, you see the error icon next to the table name in the Tables section of the Accelerator view. In IBM Data Server Manager, you find a similar indicator. If you move the mouse pointer over the icon, the integrity status is displayed in a fly-over help window.)

### **Related concepts**

**Distribution keys** 

A distribution key determines how tables rows are distributed among the available working nodes. IBM Db2 Analytics Accelerator for z/OS selects a suitable distribution key automatically when tables are loaded. The distribution varies between the two extremes: an even distribution (called random distribution) without the use of a key and a maximally skewed distribution that uses a distribution key.

Configuring Db2 for z/OS for the acceleration of dynamic SQL queries To make Db2 for z/OS route dynamic SQL queries to an accelerator, you must enable acceleration by using the CURRENT QUERY ACCELERATION special register. Alternatively, you can set the QUERY\_ACCELERATION ZPARM in Db2 for z/OS. This also applies to queries against accelerator-only tables.

Configuring Db2 for z/OS for the acceleration of static SQL queries To accelerate static SQL queries, use the QUERYACCELERATION and GETACCELARCHIVE bind option for Db2 packages.

### **Related tasks**

<u>Setting a distribution key for accelerator-only tables</u> A distribution key for accelerator-only tables is set as part of the CREATE TABLE ... IN ACCELERATOR statement that creates the accelerator-only table.

### **Related reference**

Restrictions of accelerator-only tables Here is a summary of the restrictions that exist for accelerator-only tables.

Impact of special register, ZPARM, or bind option settings on accelerator-only tables

SQL statements that reference accelerator-only tables can only be executed on an accelerator. However, certain combinations of special register and ZPARM settings might prohibit the execution of a statement on an accelerator. The same is true for the QUERYACCELERATION bind option for static SQL queries. The table in this section shows how these settings affect the statement execution.

### **Related information**

**CREATE TABLE statement** 

## Workload balancing

Workload balancing can be described as follows: If more than one accelerator is connected to a Db2 subsystem, and the tables that are referenced in a query are defined on more than one of these accelerators, IBM Db2 Analytics Accelerator for z/OS automatically picks the accelerator with the lowest utilization for processing.

### **Product behavior**

Workload balancing is possible between both types of version 7.5 accelerators: accelerators on an IBM Integrated Analytics System and Db2 Analytics Accelerator on Z accelerators. It is now even possible to benefit from workload balancing if different product versions are used, such as a version 5.1 and a version 7.5 accelerator that are attached to the same Db2 subsystem.

## Asynchronous result fetching

Asynchronous fetching is a method to improve the fetch performance for queries that return large result sets. Especially for queries that are executed from local applications, such as DSNTIAUL, the fetch performance of large result sets can be drastically reduced by asynchronous fetching.

Asynchronous fetching is turned off by default because it impacts the performance of certain queries negatively. Generally, a negative impact can be observed if the spill-to-disk method is used to fetch large result sets. Queries executed by remote applications with a slow fetching mechanism often benefit from the spill-to-disk method.

For an assessment of your queries with regard to the performance of large result set fetching, contact IBM support. IBM support will enable asynchronous fetching for you if this is advisable.
# Chapter 4. Conditions for query routing to an accelerator

Queries can be routed to an accelerator only if certain conditions are met. There are also adverse conditions that prohibit query acceleration. Both types of conditions are discussed in this section.

A query can be routed to an accelerator if the following general conditions are met:

- 1. The accelerator is in an operational mode and has been started.
- 2. Db2 for z/OS has been configured so that the query will be routed to a connected accelerator provided that this query meets all other conditions.
- 3. The accelerator supports the SQL expressions that are used in the query.
- 4. All data that is referenced by the query, such as the contents of tables and views, is available on one and the same accelerator. To satisfy this condition, the accelerator must have been loaded with the data in question.

#### **Related information**

DB2 11 for z/OS: SYSIBM.DSN\_PROFILE\_ATTRIBUTES

## Configuring Db2 for z/OS for the acceleration of dynamic SQL queries

To make Db2 for z/OS route dynamic SQL queries to an accelerator, you must enable acceleration by using the CURRENT QUERY ACCELERATION special register. Alternatively, you can set the QUERY\_ACCELERATION ZPARM in Db2 for z/OS. This also applies to queries against accelerator-only tables.

The value of the QUERY\_ACCELERATION ZPARM provides the default setting for the CURRENT QUERY ACCELERATION special register. Both, the ZPARM and the special register accept the following values:

#### 1 (NONE)

No routing of dynamic SQL queries to an accelerator. Queries will be processed by Db2 for z/OS only (inhouse query processing).

#### 2 (ENABLE)

A dynamic SQL query will be routed to an accelerator if it fulfills all required conditions. An incoming query is tested against a set of heuristics, which include the table size and a response time estimate based on cost information from the SYSIBM.DSN\_PROFILE\_ATTRIBUTES table. Both tests ensure that a query will only be routed to an accelerator if the query can be expected to run faster than in Db2 for z/OS. However, if an error occurs while the query is being processed by the accelerator, Db2 for z/OS will return a negative SQLCODE to the application and query processing will stop.

#### **3 (ENABLE WITH FAILBACK)**

Dynamic queries are accelerated only if Db2 for z/OS determines that it is advantageous to do so. If an accelerator returns an error during the PREPARE phase or when first opening (OPEN) the query, the query is processed by Db2 for z/OS rather than sent to the accelerator. If the accelerator returns an error during a FETCH operation or a subsequent OPEN operation, Db2 for z/OS returns an error to the user and the query ends abnormally.

#### 4 (ELIGIBLE)

Dynamic queries are accelerated if they are eligible for acceleration. Db2 for z/OS does not use cost information to determine whether to accelerate the queries. Queries that are not eligible for acceleration are executed by Db2 for z/OS. If an accelerator fails while a query is running, or if the accelerator returns an error, Db2 for z/OS returns a negative SQL code to the application.

#### 5 (ALL)

A dynamic query will always be routed to an accelerator, no matter if it fulfills the conditions or not. If processing cannot start or continue because an incoming query fails to fulfill all the conditions for accelerated query processing, Db2 for z/OS returns a negative SQLCODE to the application and query processing ends abruptly. That is, the query will not be processed at all.

#### **Exceptions:**

- If a dynamic query cannot be processed by IBM Db2 Analytics Accelerator because the tables do not exist on the accelerator, the query usually fails with an error message (-4742, reason code 12). However, such a query is processed by Db2 for z/OS if it references tables with the following qualifiers only:
  - SYSIBM
  - SYSACCEL
  - DB2GSE
  - SYSXSR
  - DGTT
- Dynamic queries whose top query block is pruned, and which therefore return an empty result set, are processed by Db2 for z/OS. To check whether a query falls into this category, follow these steps:
  - 1. Explain the query using the DB2 EXPLAIN function. Use the following special register setting in the SQL statement:

SET CURRENT QUERY ACCELERATION = NONE

2. Check the PLAN\_TABLE. If the top query block has been pruned, the entry for the query block shows PRUNED in the QBLOCK\_TYPE column and no value in the ACCESSTYPE column.

A query against an accelerator-only table can only succeed if the CURRENT QUERY ACCELERATION special register is set to a value other than NONE. There is no difference to accelerator-shadow tables in this respect. However, this does not affect data-definition (DDL) statements, such as CREATE TABLE or DROP TABLE. DDL statements are executed regardless of the special register or ZPRAM setting.

To enable query routing to an accelerator on the Db2 side, you issue the following SQL statement:

SET CURRENT QUERY ACCELERATION = ENABLE

#### **FAILBACK** processing

If you specify SET CURRENT QUERY ACCELERATION = ENABLE WITH FAILBACK, the query is returned to Db2 for processing if an error occurs during the PREPARE phase. This is the time before the query is actually routed to the accelerator, and during which the heuristics are tested. A query is also returned if an error was caused by an accelerator failure, a network failure, a network connection timeout, or a similar error. Errors immediately following the initial OPEN request of a query usually fall into this category.

#### **Restrictions:**

FAILBACK processes are not started if one of the following conditions applies:

- Query results have already been returned. This holds true even if the results are not complete.
- Query routing to an accelerator fails although the same query could be routed successfully before.
- Queries do not qualify for routing to an accelerator. Such queries are prepared and executed in Db2, regardless of the setting of the CURRENT QUERY ACCELERATION special register.

Settings resulting from the preparation phase are stored in the Db2 Dynamic Statement Cache. This allows the query engine to skip the preparation phase when a query comes in for the second time. However, this is also often the reason for not returning a query to Db2 for z/OS in case of an error. If you assume that this has happened, invalidate the Dynamic Statement Cache and rerun the query.

## Configuring Db2 for z/OS for the acceleration of static SQL queries

To accelerate static SQL queries, use the QUERYACCELERATION and GETACCELARCHIVE bind option for Db2 packages.

#### **Important:**

- The acceleration bind option QUERYACCELERATION applies to cursor queries and the SELECT portion
  of the SQL INSERT from SELECT statement. The SQL SELECT INTO statement can also be bound for
  acceleration.
- The functions and behavior of the acceleration bind option QUERYACCELERATION for static queries is
  the same as the comparable existing acceleration special register CURRENT QUERY ACCELERATION
  and CURRENT GET ACCEL ARCHIVE that is used for dynamic query acceleration, except that the Db2
  decision to accelerate a static query and bind it for acceleration occurs at BIND or REBIND PACKAGE
  time, and not at query execution time when the application is run. The special registers do not affect
  the binding or the execution of static queries; instead, the new bind option is used to determine
  acceleration behavior for static queries.
- The accelerator need not be started at BIND or REBIND PACKAGE time for the static query to be bound for acceleration. However, you must start the accelerator before you run the application that executes the static query.

| Table 4. Bind options for static SQL queries             |                                                                                                    |  |
|----------------------------------------------------------|----------------------------------------------------------------------------------------------------|--|
| QUERYACCELERATION                                        | GETACCELARCHIVE                                                                                                    |  |
| Binds static SQL queries for execution on an accelerator | Includes or excludes partition data that was<br>archived by the High Performance Storage Saver<br>from accelerated static SQL queries |  |

| QUERTAGEEERATION                                                                                                    |                                                                                                    |
|----------------------------------------------------------------------------------------------------|----------------------------------------------------------------------------------------------------|
| Settings:                                                                                                    | Settings:                                                                                                    |
| <ul> <li><b>1 (NONE)</b> No static query in the application is bound for acceleration or will be accelerated when the application is run. </li> <li><b>2 (ENABLE)</b> A static query is bound for acceleration if it satisfies the acceleration criteria, including the cost and heuristics criteria. The query is routed to an accelerator when the application is run. If the static query does not satisfy the acceleration criteria, the query is bound for an execution in DB2.</li></ul> | NO<br>No static query is bound to retrieve archived<br>partition data from the accelerator. If the static<br>query is not bound for acceleration, it will be<br>be bound to run in DB2. If the static query<br>is bound for acceleration because the bind<br>option <b>QUERYACCELERATION</b> was specified,<br>the query is routed to the accelerator when<br>the application is run, but the query will<br>only retrieve <i>active</i> data from the accelerator<br>and ignore any data archived by the High<br>Performance Storage Saver. |
| <ul><li>In the following cases, DB2 returns a negative<br/>SQL code for the query to the application:</li><li>If a failure occurs while executing the<br/>accelerated static query on the accelerator</li></ul>                                                                                                    | YES<br>If the bind option QUERYACCELERATION is also<br>specified and the static query references a<br>table from which data has been archived by<br>the High Performance Storage Saver, one of the                                                                                                    |
| <ul> <li>If the accelerator returns an error for the query</li> <li>If the accelerator is not started and DB2 cannot route the static query to the accelerator for execution</li> </ul>                                                                                                    | <ul> <li>If the static query satisfies the<br/>acceleration criteria (as specified by<br/>QUERYACCELERATION), the query is bound<br/>for acceleration, and when the application is<br/>run the query includes the archived data in</li> </ul>                                                                                                    |
| <ul> <li>3 (ENABLEWITHFAILBACK)<br/>Same as ENABLE, except for the following cases:</li> <li>The accelerator returns an error.</li> <li>The accelerator fails on the first OPEN request for the accelerated static query.</li> <li>The accelerator is not active or started when the first OPEN occurs.</li> </ul>                                                                                                    | <ul> <li>If the static query cannot be bound for acceleration because it does not satisfy the criteria, DB2 fails to complete the BIND or REBIND PACKAGE operation and returns an error message for that query.</li> </ul>                                                                                                    |
| In either of these cases, DB2 does not return<br>a negative SQL code (accelerator failure) to<br>the application, but executes a "failback"<br>operation. That is, a temporary statement-level<br>incremental bind of the query is performed,<br>and the query is run in DB2. No "failback"<br>to DB2 is possible after a successful OPEN<br>request.                                                                                                    |                                                                                                    |

## QUERYACCELERATION

## GETACCELARCHIVE

| Table 4. Bind options for static SQL queries (continued)                                                                                                    |                 |  |  |  |
|----------------------------------------------------------------------------------------------------|-----------------|--|--|--|
| QUERYACCELERATION                                                                                                    | GETACCELARCHIVE |  |  |  |
| <ul> <li>4 (ELIGIBLE) <ul> <li>A static query is bound for acceleration if the query meets the basic acceleration criteria, regardless of cost or heuristics, and the query will be routed to the accelerator when the application is run.</li> </ul> </li> <li>5 (ALL) <ul> <li>All static queries in the application are to be bound for acceleration and routed to the accelerator when the accelerator when the application is run. If DB2 determines that a static query cannot be bound to run on the accelerator, and the query references a base table or view, DB2 fails to complete the BIND or REBIND PACKAGE operation with an error message for that query. No error message is returned for Declared Global Temp Tables (DGTTs) and Created Global Temp Tables (CGTTs) because</li> </ul> </li> </ul> |                 |  |  |  |
| accelerator when the application is run. If<br>DB2 determines that a static query cannot<br>be bound to run on the accelerator, and<br>the query references a base table or view,<br>DB2 fails to complete the BIND or REBIND<br>PACKAGE operation with an error message<br>for that query. No error message is returned<br>for Declared Global Temp Tables (DGTTs) and<br>Created Global Temp Tables (CGTTs) because<br>these tables cannot be accelerated.                                                                                                    |                 |  |  |  |

The bind option is supported for:

- BIND, BIND COPY, and REBIND PACKAGE (local and remote)
- BIND DEPLOY (for SQLPL procedures)
- ALTER PROCEDURE and ALTER FUNCTION for native SQLPL procedures and SQLPL scalar functions
- CREATE PROCEDURE and CREATE FUNCTION for native SQLPL procedures and SQLPL scalar functions

The bind option is not supported for:

- ALTER TRIGGER
- CREATE TRIGGER
- REBIND TRIGGER PACKAGE

**Important:** The default value of the bind option is *option not specified*. The default is not taken from the comparable Db2 installation system parameter (ZPARMs) QUERY\_ACCELERATION.

- The default value for both new bind options is *option not specified*. The default for the bind options is not taken from the comparable DB2 installation system parameters (ZPARMs) QUERY\_ACCELERATION and GET\_ACCEL\_ARCHIVE.
- For INSERT, UPDATE, DELETE, and SELECT statements that address accelerator-only tables, the QUERYACCELERATION bind option must be set to ENABLE or ELIGIBLE. If you specify ALL, the operation fails and an SQLCODE is returned.
- If you submit a CREATE, DROP, or COMMIT statement against an accelerator-only table together with an INSERT, UPDATE, DELETE, or SELECT statement (against the same table) in the same thread, the table does not come into existence during the bind phase. However, the current implementation requires that all referenced tables are defined and enabled for query acceleration during the bind phase.

As a workaround, you can use the VALIDATE(RUN) bind option, which binds the INSERT, UPDATE, DELETE, or SELECT statement incrementally at execution time. However, this usually does not give you the optimum performance. Therefore, consider running the static CREATE statement in a separate thread before running the INSERT, UPDATE, DELETE, or SELECT statement.

The bind option can also be used for the acceleration of dynamic queries. If specified, it sets the initial value in the same manner as the comparable special register CURRENT QUERY\_ACCELERATION when

the application is run, provided that the special register has not already been set explicitly before the invocation of that application. The value of the bind option is then used as the special register value for dynamic queries in that application, so that you do not have to add an explicit SET statement to the application for the acceleration special register.

Mind that you cannot use the bind options for dynamic queries under the following conditions:

- Dynamic and static queries are started from the same application or script.
- Both types of queries work on the same or share a number of tables.
- You want to accelerate the dynamic queries, but not the static queries.

In this case, you must use explicit SET statements to set the special registers in your application or script. This is because the bind options would also lead to an acceleration of the static queries. Special registers, on the other hand, have no effect on static queries.

- 1. Db2 installation system parameter QUERY\_ACCELERATION and GET\_ACCEL\_ARCHIVE
- 2. Bind option value if specified (QUERYACCELERATION and GETACCELARCHIVE)
- 3. Explicit SET statement for the special register

As with the acceleration of dynamic queries and the use of the acceleration special register, the use of the bind option requires you to set ACCEL (Db2 ZPARM) to a value other than NONE to enable the Db2 subsystem for query routing to an accelerator.

## **Supported queries**

A set of conditions must be fulfilled before an accelerator can handle a query.

A query needs to fulfill the following conditions to qualify for acceleration:

#### Main query expression must be SELECT or "INSERT FROM SELECT" statement

A query can be accelerated if the principal expression used by the query is a SELECT statement or an "INSERT FROM SELECT" statement. In the latter case, only the SELECT part of the query is accelerated.

**Note:** To enable support for "INSERT FROM SELECT" statements, set the QUERY\_ACCEL\_OPTIONS parameter (a ZPARM) to the value 2. For more information, see *Installing Db2 libraries with IBM Db2 Analytics Accelerator for z/OS support* in the *IBM Db2 Analytics Accelerator for z/OS: Installation Guide*.

#### **Queries must be read-only**

The query must be defined as read-only. The criteria for read-only queries are documented in the subsection *Read-only cursors* of the topic *DECLARE CURSOR* in the Db2 for z/OS documentation. A link is provided under **Related information** at the end of this topic.

**Tip:** If a query is not considered a read-only query by Db2 for z/OS, but you want the query to run on an accelerator, you can add the FOR READ ONLY clause to the SQL of the query.

#### Only certain cursor definitions are allowed

If the query is submitted by an application and introduces a cursor definition by means of the DECLARE CURSOR statement, then this cursor must be a read-only cursor that is neither a scrollable cursor, nor a rowset cursor that is declared by a remote application, such as an SQL statement submitted from the Db2 CLI for Windows. However, read-only rowset cursors are supported if they are declared by local applications (such as SPUFI or local stored procedure calls) in the following contexts:

• As part of a DELCARE CURSOR statement, for example:

EXEC SQL DECLARE DYN1 CURSOR WITH ROWSET POSITIONING FOR STMT1;

• As an attribute in a PREPARE statement, for example:

EXEC SQL PREPARE STMT1 ATTRIBUTES :ATTRSTR FROM :STMTSTR;

• In a rowset-positioned FETCH operation, for example:

DCL AINT2A(07) BIN FIXED(15); DCL AINT2B(07) BIN FIXED(15); DCL AINT4B(07) BIN FIXED(31); DCL AINT8B(07) BIN FIXED(63); EXEC SQL FETCH NEXT ROWSET FROM DYN1 FOR :NROWS ROWS INTO :AINT2A,:AINT8B, :AINT4B, :AINT2B;

• When #SET MULT\_FETCH is used as an instruction for the DSNTEP4 program, for example:

```
//SYSIN DD *
--#SET MULT_FETCH 7
SET CURRENT QUERY ACCELERATION = ALL;
SELECT COLI2, COLI8, COLI4, COLI2 FROM ADMF001.NTZTB01
WHERE 1=1 FOR FETCH ONLY;
```

#### **Plans must use packages**

Plans for query processing must use packages rather than database request modules (DBRMs).

#### **Outermost SELECT statement must not reference masked columns**

A query against a table with masked (access-restricted) columns can be accelerated as long as the outermost SELECT statement of the query references unmasked columns only. The following sample queries exemplify this.

Assume for both examples that the SSN column in the CUSTOMERS table is masked.

#### Examples of queries that work

 The following query works because the masked column SSN is not selected. It just serves as a condition in the WHERE-clause.

```
SELECT FIRSTNAME, LASTNAME FROM CUSTOMERS WHERE SSN < 4711
```

 This query can be accelerated because its outermost SELECT statement references the column Y.FULLNAME, which is the result of combining the two unmasked columns CUSTOMERS.FIRSTNAME and CUSTOMERS.LASTNAME:

```
SELECT Y.FULLNAME
FROM TABLE
(SELECT RIGHT(SSN, 4), FIRSTNAME + ' ' + LASTNAME
FROM CUSTOMERS
) AS Y(SSNPART, FULLNAME)
FOR READ ONLY;
```

#### Examples of queries that will be rejected

 This query will be rejected because a masked column (SSN) is selected in the only (and thus outermost) SELECT statement:

SELECT FIRSTNAME, LASTNAME, SSN FROM CUSTOMERS

• The following query cannot be accelerated because the outermost SELECT statement references the column SSNPART of the common table Y, which is not accessible as it is derived from the

masked column CUSTOMERS.SSN. If you submitted this query, you would receive SQL code -4742 and reason code 15.

```
SELECT Y.SSNPART
FROM TABLE
(SELECT RIGHT(SSN, 4), FIRSTNAME + ' ' + LASTNAME
FROM CUSTOMERS
) AS Y(SSNPART, FULLNAME)
FOR READ ONLY;
```

#### **Favorable classification needed**

Db2 classifies each query based on its own set of heuristics. To be eligible for acceleration, the query must be classified as favorable. For a query classified in this way, Db2 "expects" a much shorter query response time if the query is routed to an accelerator.

#### **DRDA** is required

DRDA<sup>®</sup> is used for the transmission of the query from Db2 to the accelerator. Therefore, DRDA must be configured and started on any Db2 subsystem that connects to the accelerator.

#### **Related information**

DECLARE CURSOR

I

## Supported data types

See this overview of supported Db2 data types, corresponding accelerator database types, ranges, and hints at restrictions.

#### Numeric data types

| Table 5. Numeric data types |                              |                                                                                                    |                                                                                                    |                                                                                             |
|-----------------------------|------------------------------|----------------------------------------------------------------------------------------------------|----------------------------------------------------------------------------------------------------|---------------------------------------------------------------------------------------------|
| Db2 for z/OS type           | Accelerator<br>database type | Range Db2 for z/OS                                                                                                   | Range accelerator<br>database                                                                                         | Comment                                                                                     |
| SMALLINT                    | SMALLINT (INT2)              | -32768 to +32767                                                                                                    | -32768 to +32767                                                                                                    |                                                                                             |
| INTEGER                     | INTEGER (INT,<br>INT4)       | -2147483648 to<br>+2147483647                                                                                        | -2147483648 to<br>+2147483647                                                                                         |                                                                                             |
| BIGINT                      | BIGINT (INT8)                | -922337203685477<br>5808 to<br>+922337203685477<br>5807                                                              | -922337203685477<br>5808 to<br>+922337203685477<br>5807                                                               |                                                                                             |
| REAL                        | REAL                         | ~ $-7.2 \times 10^{+75}$ to<br>-5.4 $\times 10^{-79}$<br>or<br>~ $+5.4 \times 10^{-79}$ to<br>$+7.2 \times 10^{+75}$ | ~ $-3.4 \times 10^{+38}$ to<br>-1.18 $\times 10^{-38}$<br>or<br>~ 1.18 $\times 10^{-38}$ to<br>+3.4 $\times 10^{+38}$ | For details, see<br>"Differences in<br>floating-point<br>error<br>tolerances" on<br>page 71 |

| Table 5. Numeric data types (continued) |                               |                                                                                                    |                                                                                                    |                                                                                             |
|-----------------------------------------|-------------------------------|----------------------------------------------------------------------------------------------------|----------------------------------------------------------------------------------------------------|---------------------------------------------------------------------------------------------|
| Db2 for z/OS type                       | Accelerator<br>database type  | Range Db2 for z/OS                                                                                                    | Range accelerator<br>database                                                                                                    | Comment                                                                                     |
| DECFLOAT                                | DECFLOAT                      | Precision of 34 or 16<br>digits (default is 34)<br>10 <sup>-6143</sup> to<br>10 <sup>+6144</sup><br>or<br>10 <sup>-383</sup> to<br>10 <sup>+384</sup> | Precision of 34 or 16<br>digits (default is 34)<br>10 <sup>-6143</sup> to<br>10 <sup>+6144</sup><br>or<br>10 <sup>-383</sup> to<br>10 <sup>+384</sup> | See <u>Note</u><br>under this<br>table.                                                     |
| DOUBLE                                  | DOUBLE                        | ~ $-7.2 \times 10^{+75}$ to<br>-5.4 $\times 10^{-79}$<br>or<br>~ $+5.4 \times 10^{-79}$ to<br>$+7.2 \times 10^{+75}$                                  | ~ -1.79 * 10 <sup>+308</sup> to<br>-3.40 * 10 <sup>-308</sup><br>or<br>~ +3.4 * 10 <sup>-308</sup> to<br>+1.79 * 10 <sup>+308</sup>                   | For details, see<br>"Differences in<br>floating-point<br>error<br>tolerances" on<br>page 71 |
| DECIMAL(precision<br>, scale)           | NUMERIC(precisio<br>n, scale) | Max. precision 31                                                                                                    | Max. precision 31                                                                                                    |                                                                                             |

**Note on DECFLOAT:** During tests, the extreme values at either end of the range could not be loaded into accelerator-only tables, which hints at a general problem with very low and very high values in this context. However, there was no problem loading the extreme values into regular accelerator-shadow tables-

See also the entry for the ROUND function in Restrictions.

#### Date, time, and timestamp data types

| Table 6. Dat         | Table 6. Date, time, and timestamp data types |                              |                               |                                                                                                    |
|----------------------|-----------------------------------------------|------------------------------|-------------------------------|----------------------------------------------------------------------------------------------------|
| Db2 for<br>z/OS type | Accelerato<br>r database<br>type              | Range Db2 for<br>z/OS        | Range accelerator<br>database | Comment                                                                                                    |
| DATE                 | DATE                                          | 0001-01-01 to<br>9999-12-31  | 0001-01-01 to<br>9999-12-31   | The use of DATE = LOCAL is not supported.                                                                                                    |
| TIME                 | TIME                                          | 00:00:00.0000000<br>00000 to | 00:00:00.0000000<br>00000 to  | The use of TIME = LOCAL is not supported.                                                                                                    |
|                      |                                               | 24:00:00.0000000<br>00000    | 24:00:00.0000000<br>00000     | The database on the accelerator<br>supports the same precision as Db2<br>for z/OS (up to 12 fractional digits).<br>A truncation of values is therefore<br>not necessary. |

| Table 6. Date, time, and timestamp data types (continued) |                                  |                                                                                                    |                                                                                                    |                                                                                                    |
|-----------------------------------------------------------|----------------------------------|----------------------------------------------------------------------------------------------------|----------------------------------------------------------------------------------------------------|----------------------------------------------------------------------------------------------------|
| Db2 for<br>z/OS type                                      | Accelerato<br>r database<br>type | Range Db2 for<br>z/OS                                                                                                | Range accelerator<br>database                                                                                        | Comment                                                                                                    |
| TIMESTAM<br>P                                             | TIMESTAM                         | Date portion:<br>0001-01-01 to<br>9999-12-31<br>Time portion:<br>00:00:00.0000000<br>to<br>24:00:00.0000000<br>00000 | Date portion:<br>0001-01-01 to<br>9999-12-31<br>Time portion:<br>00:00:00.0000000<br>to<br>24:00:00.0000000<br>00000 | Some timestamp formats are<br>supported by Db2 for z/OS, but not<br>by the accelerator database:<br>• 2004-02-15T11.34.56<br>• 2004-02-15 11.34.56<br>Important: If values are formatted<br>in any of the formats shown above<br>and stored as characters, Db2 for<br>z/OS cannot prevent these values<br>from being sent to an accelerator.<br>Errors will be the result.<br>Timestamps with timezone<br>specifications are not supported, to<br>the effect that:<br>• SQL queries that require<br>TIMESTAMP with a timezone<br>specification as the result data<br>type are not routed to an<br>accelerator.<br>• Timestamps with timezone<br>constants are not accepted.<br>• Functions and special registers<br>that are related to timestamps<br>with timezone specifications are<br>not accented |
|                                                           |                                  |                                                                                                    |                                                                                                    | not accepted.                                                                                                    |

## String data types

L

Only the following combinations of coded character set identifiers (CCSIDs) and subtypes are allowed in string expressions:

| Table 7. Supported combinations of CCSIDs and subtypes      |                                                                               |                                                                                                    |  |
|-------------------------------------------------------------|-------------------------------------------------------------------------------|----------------------------------------------------------------------------------------------------|--|
| CCSID                                                       | Allowed character subtypes                                                    | Comment                                                                                                    |  |
| ASCII (for example<br>819; there are<br>numerous others)    | SBCS                                                                          | An ASCII table cannot be added to an accelerator if it is part of a Db2 subsystem with a setting of mixed=yes. This holds true even if the table does not contain any multi-byte (or mixed) data. |  |
| EBCDIC (for<br>example 37; there<br>are numerous<br>others) | SBCS<br>MIXED (partially supported)<br>DBCS (graphic, partially<br>supported) |                                                                                                    |  |

| Table 7. Supported combinations of CCSIDs and subtypes (continued) |                                           |         |  |
|--------------------------------------------------------------------|-------------------------------------------|---------|--|
| CCSID                                                              | Allowed character subtypes                | Comment |  |
| UNICODE (367,<br>1208, 1200)                                       | SBCS (367)<br>MIXED (1208)<br>DBCS (1200) |         |  |

I

I

| Table 8. String date      | Table 8. String data types      |                                                      |                                                                                                    |  |
|---------------------------|---------------------------------|------------------------------------------------------|----------------------------------------------------------------------------------------------------|--|
| Db2 for z/OS<br>type      | Accelerator<br>database<br>type | Supported CCSIDs                                     | Comment                                                                                                    |  |
| BINARY                    | BINARY                          | N/A                                                  |                                                                                                    |  |
| VARBINARY                 | VARBINARY                       | N/A                                                  |                                                                                                    |  |
| CHAR FOR SBCS<br>DATA     | CHAR                            | ASCII<br>EBCDIC<br>UNICODE (367)                     |                                                                                                    |  |
| VARCHAR FOR<br>SBCS DATA  | VARCHAR                         | ASCII<br>EBCDIC<br>UNICODE (367)                     | The maximum length in Db2 for z/OS<br>is 32704. In the accelerator database,<br>it is 32592. If a string exceeds the<br>limit of 32592, it is truncated.                                                 |  |
| CHAR FOR MIXED<br>DATA    | CHAR                            | UNICODE (1208)<br>EBCDIC (partially supported)       |                                                                                                    |  |
| VARCHAR FOR<br>MIXED DATA | VARCHAR                         | UNICODE (1208)<br>EBCDIC (partially supported)       |                                                                                                    |  |
| CHAR FOR BIT<br>DATA      | CHAR FOR<br>BIT DATA            | ASCII (single-byte only)<br>EBCDIC<br>UNICODE (1208) |                                                                                                    |  |
| VARCHAR FOR<br>BIT DATA   | VARCHAR<br>FOR BIT<br>DATA      | ASCII (single-byte only)<br>EBCDIC<br>UNICODE (1208) |                                                                                                    |  |
| GRAPHIC                   | GRAPHIC                         | UNICODE (1200)<br>EBCDIC                             | This type is fully supported for EBCDIC and UNICODE tables.                                                                                                    |  |
|                           |                                 |                                                      | <b>Important:</b> If your Db2 subsystem is<br>set to MIXED=N0, and you use the<br>GRAPHIC() function on a single-byte<br>(SBCS) CHAR column, the query will<br>fail when it is routed to an accelerator. |  |

| Table 8. String date | Table 8. String data types (continued) |                          |                                                                                                    |  |
|----------------------|----------------------------------------|--------------------------|----------------------------------------------------------------------------------------------------|--|
| Db2 for z/OS<br>type | Accelerator<br>database<br>type        | Supported CCSIDs         | Comment                                                                                                    |  |
| VARGRAPHIC           | VARGRAPHIC                             | UNICODE (1200)<br>EBCDIC | This type is fully supported for EBCDIC and UNICODE tables.                                                                                                    |  |
|                      |                                        |                          | The maximum length in Db2 for z/OS<br>is 16352. In the accelerator database,<br>it is 16296. An accelerator table<br>load operation aborts when a string<br>exceeds the limit of the accelerator<br>database.   |  |
|                      |                                        |                          | <b>Important:</b> If your Db2 subsystem<br>is set to MIXED=N0, and you use<br>the GRAPHIC() function on a single-<br>byte (SBCS) VARCHAR column, the<br>query will fail when it is routed to an<br>accelerator. |  |

#### **ROWID** data type

L

The ROWID data type is to uniquely and permanently identify rows in a table. A ROWID value can be used to access a table row directly. The ROWID data type is supported by IBM Db2 Analytics Accelerator. However, consider the following limitation:

Two formats of ROWIDs exist: an *external* format and an *internal* format. The external format consists of the internal format plus several hexadecimal strings. Db2 for z/OS can handle both formats, but stores just the internal format. Since the internal format is stored, this is also what is loaded into the corresponding accelerator-shadow tables.

ROWID columns can be used like any other column, as, for example, in queries like:

```
SELECT <RWID> FROM ;
```

, where <RWID> is supposed to be a column containing ROWIDs. In cases like this, Db2 for z/OS returns the longer, external format. The query would work in the same way if it were accelerated, but the accelerator would return the internal format because it cannot translate or otherwise infer the external format from the internal values.

In addition, the values in ROWID columns can be used in WHERE predicates for direct row access, as in queries like:

SELECT \* FROM WHERE RWID = ROWID(X'...')

Inside the parentheses of the ROWID(X'...') expression, you can use both, the external or the internal format, if the query is processed by Db2 for z/OS.

However, the same query can be accelerated only if the internal format is used, for the same reason as in the previous example: The accelerator "understands" just the internal format.

#### Notes:

- For some complex queries (including OUTER JOIN expressions and views, for example), Db2 for z/OS requires the external ROWID format. Such queries cannot be accelerated.
- ROWID expressions can also be used in INSERT INTO ... SELECT FROM statements, where just the SELECT portion of the query is accelerated.

- You cannot add columns with the ROWID data type to accelerator-only tables. If you try to include a column definition of that sort in a CREATE TABLE ... IN ACCELERATOR statement, Db2 for z/OS returns SQL Code 4747.
- To use ROWID expressions in accelerated static SQL queries, first rebind the static application or package with the Db2 bind option QUERYACCELERATION. Use a value other than NONE. For more details, see *Configuring Db2 for z/OS for the acceleration of static SQL queries* (link a the end of this topic) and the Db2 for z/OS documentation.

#### **Related concepts**

Conditions that prevent query routing to an accelerator Db2 for z/OS does not route a query to an accelerator if any of the following conditions applies.

Configuring Db2 for z/OS for the acceleration of static SQL queries To accelerate static SQL queries, use the QUERYACCELERATION and GETACCELARCHIVE bind option for Db2 packages.

## **Supported SQL functions and expressions**

See which aggregate functions and scalar functions are supported by IBM Db2 Analytics Accelerator.

#### **Supported aggregate functions**

IBM Db2 Analytics Accelerator supports all aggregate functions, except for the XMLAGG function.

The following aggregate functions are supported even if they are used in combination with the DISTINCT or UNIQUE keyword:

- STDDEV
- STDDEV\_SAMP
- VARIANCE
- VARIANCE\_SAMP

Note: However, restrictions exist if you use these keywords. See Table 9 on page 36.

| Table 9. Restrictions on aggregate functions, keywords and expressions |                                                                                                    |  |
|------------------------------------------------------------------------|----------------------------------------------------------------------------------------------------|--|
| Function, keyword or expression                                        | Restriction                                                                                                    |  |
| • DISTINCT<br>• UNIQUE                                                 | If the DISTINCT or UNIQUE keyword is applied<br>to string values with trailing blanks, IBM Db2<br>Analytics Accelerator might cut off the trailing<br>blanks from the resulting values. Example:                                                                                                    |  |
|                                                                        | <pre>SELECT DISTINCT N_S_VCHR CONCAT ' ' FROM<br/>MATRIX.MBCS_EBCDIC;</pre>                                                                                                    |  |
|                                                                        | The SQL code specifies that a space character or<br>blank is to be added at the end of each value<br>retrieved. Now see some of the rows returned by<br>this query, once by Db2 for z/OS, and once by IBM<br>Db2 Analytics Accelerator:                                                                                                    |  |
|                                                                        | Db2 for z/OS:                                                                                                    |  |
|                                                                        | 1. [ ] (four blanks)                                                                                                    |  |
|                                                                        | 2. [ HIJ ] (two blanks at end of string)                                                                                                    |  |
|                                                                        | 3. [!"\$%¢&\/ ] (one blank at end of string)                                                                                                    |  |
|                                                                        | IBM Db2 Analytics Accelerator:                                                                                                    |  |
|                                                                        | 1. [] (empty string)                                                                                                    |  |
|                                                                        | 2. [HIJ] (no blanks at end of string)                                                                                                    |  |
|                                                                        | 3. [!"\$%¢&\/] (no blanks at end of string)                                                                                                    |  |
| • LISTAGG                                                              | When multiple tables are joined, the result can<br>differ when LISTAGG runs on an accelerator<br>instead of Db2 for z/OS. To guarantee the same<br>result from both environments, you can use an<br>ORDER BY clause in a unique sort-key expression.<br>This approach ensures that the result set is the<br>always the same. However, the order of rows in<br>the result can still differ, unless the statement also<br>specifies a unique GROUP BY clause for the sort-<br>key expression. |  |

## **Supported scalar functions**

In addition, IBM Db2 Analytics Accelerator supports a variety of scalar functions and the CAST specification.

If restrictions exist for a function in Table 10 on page 36, the function is marked with an asterisk(\*). The restrictions are described in Table 11 on page 38.

| Table 10. Supported scalar functions and specifications |                                               |                  |                                          |
|---------------------------------------------------------|-----------------------------------------------|------------------|------------------------------------------|
| Function name                                           | Function name                                 | Function name    | Function name                            |
| • ABS                                                   | DEGREES                                       | • MOD            | • SUBSTR                                 |
| • ADD_MONTHS                                            | • DIGITS                                      | • MONTH          | • SUBSTRING (see<br>Table 11 on page 38) |
| • BINARY                                                | •<br>DOUBLE_PRECISION<br>(also DOUBLE, FLOAT) | • MONTHS_BETWEEN | • TIME (see <u>Table 11 on</u> page 38)  |

| Table 10. Supported scalar functions and specifications (continued) |                                                           |                                                                  |                                                                                 |
|---------------------------------------------------------------------|-----------------------------------------------------------|------------------------------------------------------------------|---------------------------------------------------------------------------------|
| Function name                                                       | Function name                                             | Function name                                                    | Function name                                                                   |
| • BIGINT                                                            | • EXP                                                     | • MULTIPLY_ALT                                                   | • TIMESTAMP (see<br>Table 11 on page 38)                                        |
| • BITAND (see <u>Table 11</u><br>on page 38)                        | • EXTRACT (see <u>Table</u><br><u>11 on page 38</u> )     | • NEXT_DAY                                                       | TIMESTAMPDIFF                                                                   |
| • BITANDNOT                                                         | • FLOAT                                                   | • NEXT_WEEK                                                      | • TIMESTAMP_FORMAT<br>(also TO_DATE; see<br>Table 11 on page 38)                |
| • BITNOT                                                            | • FLOOR                                                   | NEXT_MONTH                                                       | • TIMESTAMP_ISO (see<br>Table 11 on page 38)                                    |
| • BITOR                                                             | • GRAPHIC (see <u>Table</u><br><u>11 on page 38</u> )     | • NEXT_QUARTER                                                   | • TO_NUMBER<br>(DECFLOAT_ FORMAT)                                               |
| • BITXOR                                                            | • HOUR (see <u>Table 11</u><br>on page 38)                | NORMALIZE_DECFLOAT                                               | • TRANSLATE (see<br>Table 11 on page 38)                                        |
| • CEILING                                                           | • HEX (see <u>Table 11</u><br>on page <u>38</u> )         | • NULLIF                                                         | • TRIM (also with two<br>arguments; (see <u>Table</u><br><u>11 on page 38</u> ) |
| • CAST specification (see<br>Table 11 on page 38)                   | • IFNULL                                                  | • NVL                                                            | • TRUNCATE(see <u>Table</u><br>11 on page 38)                                   |
| • CHAR (see <u>Table 11 on</u><br>page <u>38</u> )                  | •<br>DOUBLE_PRECISION<br>(also DOUBLE, FLOAT)             | POSITION                                                         | • UPPER (UCASE) (see<br>Table 11 on page 38)                                    |
| CHARACTER_LENGTH                                                    | • INTEGER (INT)                                           | • POSSTR                                                         | • VALUE                                                                         |
| COALESCE                                                            | • JULIAN_DAY (see<br>Table 11 on page<br>38)              | • POWER <sup>®</sup> (see <u>Table 11 on</u><br>page <u>38</u> ) | • VARBINARY                                                                     |
| • COMPARE_ DECFLOAT<br>(see <u>Table 11 on page</u><br><u>38</u> )  | • LAST_DAY                                                | • QUARTER (see <u>Table 11</u><br>on page 38)                    | • VARCHAR                                                                       |
| • CONCAT (see <u>Table 11</u><br>on page 38)                        | • LEFT (see <u>Table 11</u><br>on page 38)                | • RADIANS                                                        | • VARCHAR9 (see <u>Table</u><br>11 on page <u>38</u> )                          |
| • CORR                                                              | • LENGTH                                                  | • RAND (see <u>Table 11 on</u><br>page 38)                       | • VARCHAR_FORMAT<br>(TO_CHAR; see <u>Table</u><br><u>11 on page 38</u> )        |
| • COVAR                                                             | • LN                                                      | • REAL                                                           | • VARGRAPHIC (see<br>Table 11 on page 38)                                       |
| • COVAR_SAMP                                                        | • LOCATE (see <u>Table</u><br><u>11 on page 38</u> )      | • REPEAT                                                         | • WEEK (see <u>Table 11</u><br>on page 38)                                      |
| • DATE (see <u>Table 11 on</u><br>page 38)                          | • LOCATE_IN_STRING<br>(see <u>Table 11 on page</u><br>38) | • REPLACE                                                        | • WEEK_ISO (see <u>Table</u><br><u>11 on page 38</u> )                          |
| • DAY                                                               | •LOG10                                                    | • RIGHT (see Table 11 on page 38)                                | • YEAR                                                                          |

| Table 10. Supported scalar functions and specifications (continued) |                                                                      |                                             |               |
|---------------------------------------------------------------------|----------------------------------------------------------------------|---------------------------------------------|---------------|
| Function name                                                       | Function name                                                        | Function name                               | Function name |
| DAYOFMONTH                                                          | • LOG                                                                | • ROUND (see <u>Table 11 on</u><br>page 38) |               |
| • DAYOFWEEK                                                         | • LOWER (LCASE) (see<br>Table 11 on page<br>38)                      | • ROWID (see <u>Table 11 on</u><br>page 38) |               |
| • DAYOFWEEK_ISO (see<br>Table 11 on page 38)                        | • LPAD (see <u>Table 11</u><br>on page 38)                           | • RPAD                                      |               |
| • DAYOFYEAR (see <u>Table</u><br>11 on page 38)                     | • LTRIM (also with two arguments)                                    | • RTRIM (also with two arguments)           |               |
| • DAYS                                                              | • MAX (GREATEST)                                                     | • SECOND (see <u>Table 11 on</u> page 38)   |               |
| • DECFLOAT (see <u>Table</u><br>11 on page 38)                      | • MEDIAN                                                             | • SIGN 4see Table 11 on page 38)            |               |
| • DECFLOAT_FORMAT<br>(TO_NUMBER)                                    | MICROSECOND                                                          | • SMALLINT                                  |               |
| • DECIMAL                                                           | •<br>MIDNIGHT_SECONDS<br>(see <u>Table 11 on page</u><br><u>38</u> ) | • SPACE                                     |               |
| • DECODE (also with two arguments)                                  | • MIN (also LEAST)                                                   | • SQRT                                      |               |
|                                                                     | • MINUTE (see <u>Table</u><br><u>11 on page 38</u> )                 | • STRIP (see <u>Table 11 on</u><br>page 38) |               |

| Table 11. Restrictions           |                                                                                                    |
|----------------------------------|----------------------------------------------------------------------------------------------------|
| Function, keyword, or expression | Restriction                                                                                                    |
| • BITAND                         | The lowest possible BIGINT value (-9223372036854775808) at any argument position returns a result data type of DECFLOAT(34) rather than BIGINT, as in Db2 for z/OS). For any other valid input value, the result data type is BIGINT. |

| Table 11. Restrictions (continued) |                                                                                                    |  |
|------------------------------------|----------------------------------------------------------------------------------------------------|--|
| Function, keyword, or expression   | Restriction                                                                                                    |  |
| CAST specification                 | Restrictions exist if you want to use CAST expressions to convert string<br>data types and, by specifying the string unit, determine the number of<br>bytes to be used for the representation of characters in the resulting<br>strings: |  |
|                                    | <b>CAST TO CHAR</b><br>If the string unit is CODEUNITS16 or CODEUNITS32, IBM Db2<br>Analytics Accelerator might return a different number of trailing<br>blanks than Db2 for z/OS.                                                       |  |
|                                    | <b>CAST TO GRAPHIC</b><br>Allowed string units are CODEUNITS16 and CODEUNITS32.                                                                                                    |  |
|                                    | When compared with the output from Db2 for z/OS, IBM Db2<br>Analytics Accelerator might return a different number of trailing<br>blanks.                                                                                                 |  |
|                                    | <b>CAST TO VARGRAPHIC</b><br>Allowed string units are CODEUNITS16 and CODEUNITS32.                                                                                                    |  |
|                                    | See also <u>"Strings as time values and their conversion" on page 63</u> .                                                                                                    |  |

| Table 11. Restrictions (continued)  |                                                                                                    |  |
|-------------------------------------|----------------------------------------------------------------------------------------------------|--|
| Function, keyword, or<br>expression | Restriction                                                                                                    |  |
| • CHAR                              | • If the string unit is CODEUNITS16 or CODEUNITS32, IBM Db2<br>Analytics Accelerator might return a different number of trailing blanks<br>than Db2 for z/OS.                                                                                                    |  |
|                                     | • If a string of space characters is requested in a query, the CHAR function always returns strings with a length of 255, no matter which string length is specified in the query. Suppose, for example, that a table with the name TMP contains strings consisting of (subsequent) space characters. If you run a query like                                                    |  |
|                                     | SELECT CHAR(SPACE(20)) FROM TMP;                                                                                                    |  |
|                                     | you will find blank strings with a length of 255 rather than a length of 20 in the results.                                                                                                    |  |
|                                     | • If the function is used to retrieve a substring of a multibyte string, so that it will split a multibyte-character, Db2 for z/OS returns the correct byte-code of the split character, whereas IBM Db2 Analytics Accelerator replaces this portion of the byte-code with blanks. You can avoid this by using the <i>length</i> argument (OCTETS, CODEUNITS16, or CODEUNITS32). |  |
|                                     | Suppose, for example, that you run the following query to retrieve the first five bytes of the string M A M A, consisting of full-width Latin capital letters. Each character is represented by three bytes. The mode of representation is UTF-8.                                                                                                    |  |
|                                     | <pre>SELECT HEX(CHAR('MAMA',5));</pre>                                                                                                    |  |
|                                     | To illustrate the differences in the outputs, the HEX function is used:                                                                                                    |  |
|                                     | Result in Db2 for z/OS:<br>EFBCADEFBC                                                                                                    |  |
|                                     | This value represents the first letter 'M' (in full) and the first two bytes of the first letter 'A'.                                                                                                    |  |
|                                     | Result returned by accelerator:<br>EFBCAD <b>2020</b>                                                                                                    |  |
|                                     | This value represents the first letter 'M' (in full) and two blanks instead of the first two bytes of the letter 'A'.                                                                                                    |  |
|                                     | You could specify OCTETS as the length argument to avoid this problem:                                                                                                    |  |
|                                     | <pre>SELECT HEX(CHAR('MAMA',5,0CTETS));</pre>                                                                                                    |  |
|                                     | The result would then be EFBCAD <b>EFBC</b> in both cases.                                                                                                    |  |
| • CONCAT                            | If the result data type is VARCHAR, the maximum length of a result string is limited to 4000 characters.                                                                                                    |  |

| Table 11. Restrictions (continued)                                                                                                    |                                                                                                    |  |
|----------------------------------------------------------------------------------------------------|----------------------------------------------------------------------------------------------------|--|
| Function, keyword, or expression                                                                                                    | Restriction                                                                                                    |  |
| • DATE                                                                                                    | <ul> <li>Db2 accepts an argument in the format yyyynnn as input for the DATE function. IBM Db2 Analytics Accelerator does not accept this format and therefore issues an error.</li> <li>If the DATE function is used on numeric expressions, it is converted to DATE(to_date('0000-12-31', 'YYYY-MM-DD') +trunc(numeric_exp)) during query routing to an accelerator. If the numeric_exp result is a negative number, IBM Db2 Analytics Accelerator adds BC to the date. An error is returned when the provide the provide the provided to DATE (to the date of the provided to DATE).</li> </ul>                                                                                                    |  |
| <ul> <li>DAYOFWEEK_ISO</li> <li>DAYOFYEAR</li> <li>JULIAN_DAY</li> <li>MIDNIGHT_SECONDS</li> <li>QUARTER</li> <li>TIMESTAMP_ISO</li> <li>WEEK</li> <li>WEEK_ISO</li> </ul> | <ul> <li>If Db2 for z/OS is configured to use a local DATE format (DATE=LOCAL on DSNTIP4 panel) and a query uses a DATE constant as an argument for any of these functions, the query is not accelerated, and SQLCODE -4742 is returned.</li> <li>Queries containing the DAYOFWEEK_ISO, DAYOFYEAR, JULIAN_DAY, QUARTER, TIMESTAMP_ISO, or WEEK_ISO function fail with SQLCODE=-443 under the following conditions: <ol> <li>The query includes the clause FETCH FIRST n ROWS.</li> <li>Any of the functions mentioned before uses string representations of U.S. or European date formats as arguments.</li> </ol> </li> <li>The same applies to queries containing MIDNIGHT_SECONDS, except that string representations of European date formats are allowed.</li> <li>Queries containing the TIMESTAMP_ISO function fail during the</li> </ul> |  |
|                                                                                                    | attempt to route them to an accelerator if string representations of<br>TIME values are used as arguments.                                                                                                    |  |
| • COMPARE_DECFLOAT                                                                                                    | Since the database engine on the accelerator does not support<br>DECFLOAT constants (see entry for DECFLOAT), the values to be<br>compared are interpreted as floating-point numbers (DOUBLE), which<br>results in a loss of precision for big numbers. This loss of precision might<br>cause a value shift that leads to deviating comparison results. Consider<br>the following cases:<br>COMPARE_DECFLOAT(0.123456789012345678901E-187,<br>1.234567890123456789010E-188),<br>COMPARE_DECFLOAT(0.123456789012345678901E-185,                                                                                                    |  |
|                                                                                                    | 1.234567890123456789010E-188),<br>COMPARE_DECFLOAT(0.123456789012345678901E-187,<br>1.234567890123456789010E-185)                                                                                                    |  |
|                                                                                                    | The output of these comparisons is different, depending on where they are executed:<br>Db2 for z/OS:                                                                                                    |  |
|                                                                                                    | '2', '2', '1'<br>IBM Db2 Analytics Accelerator:                                                                                                    |  |
|                                                                                                    | '0','2','1'                                                                                                    |  |

| Table 11. Restrictions (continued) |                                                                                                    |  |
|------------------------------------|----------------------------------------------------------------------------------------------------|--|
| Function, keyword, or expression   | Restriction                                                                                                    |  |
| • DECFLOAT                         | • The database engine on the accelerator does not check, and therefore does not necessarily preserve the scale of the original Db2 for z/OS values. Db2 for z/OS defines the scale as the number of digits to the right of the decimal point. For example, 0.03E3 might be returned as 0.3E2. As long as the value is numerically accurate according to the IEEE754 specification, it is considered to be correct.                                                                                                   |  |
|                                    | • Different representations of the same numerical value (for example 1E2, 100, and 10E1) also have slightly different representations in memory and the database engine on the accelerator rarely normalizes these values. If the database is a row store, the values are not normalized at all. If it is a columnar store, normalization might occur more often, especially if a GROUP BY operation is performed on the values. However, you can never rely on the normalization of differently represented values. |  |
|                                    | • The database engine on the accelerator does not support DECFLOAT constants. If the accelerator receives a DECFLOAT constant from Db2 for z/OS, and the value of this constant is within the range of DOUBLE values accepted by the database engine, the value is interpreted as DOUBLE, and the accelerator might return a value with a different precision. If a received value is not within the range of DOUBLE, SQL code -405 or -410 is returned. For example:                                                |  |
|                                    | <ul> <li>SQLCODE = -405, ERROR: THE NUMERIC CONSTANT 1.0E-308<br/>CANNOT BE USED AS SPECIFIED BECAUSE IT IS OUT OF RANGE</li> <li>SQLCODE = -410, ERROR: A NUMERIC VALUE</li> </ul>                                                                                                    |  |
|                                    | <ul> <li>1234.5678901234567890123456E-55 IS TOO LONG, OR IT HAS A VALUE THAT IS NOT WITHIN THE RANGE OF ITS DATA TYPE</li> <li>Db2 for z/OS and the database engine of IBM Db2 Analytics Accelerator compute different DECFLOAT values if one of the operands is Infinity (∞) and none of the other operands are of the type <i>not</i> a purchase (NaN).</li> </ul>                                                                                                    |  |
|                                    | In the majority of these cases, Db2 for z/OS returns NaN as the result,<br>whereas IBM Db2 Analytics Accelerator returns positive or negative<br>Infinity.                                                                                                    |  |

| Function, keyword, or<br>expression       Restriction         • DISTINCT       If the DISTINCT or UNIQUE keyword is applied to string values with<br>trailing blanks, IBM Db2 Analytics Accelerator might cut off the trailing blanks from the resulting values. Example:         • UNIQUE       SELECT DISTINCT N_S_VCHR CONCAT ' ' FROM MATRIX.MBCS_EBCDIC;         The SQL code specifies that a space character or blank is to be adde<br>at the end of each value retrieved. Now see some of the rows returns<br>by this query, once by Db2 for z/OS, and once by IBM Db2 Analytics<br>Accelerator:         Db2 for z/OS:       1. [] (four blanks)         2. [ HIJ ] (two blanks at end of string)         3. [! "\$%¢&\/ ] (one blank at end of string)         3. [! "\$%¢&\/] (no blanks at end of string)         3. [! "\$%¢&\/] (no blanks at end of string)         3. [! "\$%¢&\/] (no blanks at end of string)         3. [! "\$%¢&\/] (no blanks at end of string)         3. [! "\$%¢&\/] (no blanks at end of string)         3. [! "\$%¢&\/] (no blanks at end of string)         3. [! "\$%¢&\/] (no blanks at end of string)         3. [! "\$%¢&\/] (no blanks at end of string)         3. [! "\$%¢&\/] (no blanks at end of string)         3. [! "\$%¢&\/] (no blanks at end of string)         3. [! "\$%¢&\/] (no blanks at end of string)         3. [! "\$%¢&\/] (no blanks at end of string)         3. [! "\$%¢@\/] (no blanks at end of string)         3. [! "\$%¢@\/] (no blanks at end of string) </th <th></th> |            |
|----------------------------------------------------------------------------------------------------|------------|
| <ul> <li>DISTINCT</li> <li>If the DISTINCT or UNIQUE keyword is applied to string values with trailing blanks, IBM Db2 Analytics Accelerator might cut off the trailiblanks from the resulting values. Example:</li> <li>SELECT DISTINCT N_S_VCHR CONCAT ' FROM MATRIX.MBCS_EBCDIC;</li> <li>The SQL code specifies that a space character or blank is to be adde at the end of each value retrieved. Now see some of the rows returned by this query, once by Db2 for z/OS, and once by IBM Db2 Analytics Accelerator:</li> <li>Db2 for z/OS:         <ol> <li>[] (four blanks)</li> <li>[] HIJ ] (two blanks at end of string)</li> <li>[! "\$%¢&amp;\/ ] (one blank at end of string)</li> <li>[] (empty string)</li> <li>[] HIJ] (no blanks at end of string)</li> <li>[! "\$%¢&amp;\/] (no blanks at end of string)</li> <li>[] the string unit is CODEUNITS16 or CODEUNITS32, IBM Db2 Analyt challer at of z/OS.</li> </ol> </li> </ul>                                                                                                    |            |
| SELECT DISTINCT N_S_VCHR CONCAT ' ' FROM MATRIX.MBCS_EBCDIC;         The SQL code specifies that a space character or blank is to be adde         at the end of each value retrieved. Now see some of the rows returned         by this query, once by Db2 for z/OS, and once by IBM Db2 Analytics         Accelerator:         Db2 for z/OS:         1. [ ] (four blanks)         2. [ HIJ ] (two blanks at end of string)         3. [! "\$%¢&\/ ] (one blank at end of string)         IBM Db2 Analytics Accelerator:         1. [] (empty string)         2. [ HIJ] (no blanks at end of string)         3. [! "\$%¢&\/] (no blanks at end of string)         3. [! "\$%¢&\/] (no blan                                                                                                    | ng         |
| • GRAPHIC       The SQL code specifies that a space character or blank is to be added at the end of each value retrieved. Now see some of the rows returned by this query, once by Db2 for z/OS, and once by IBM Db2 Analytics Accelerator: <b>Db2 for z/OS:</b> 1. [] (four blanks)         2. [HIJ] (two blanks at end of string)         3. [! "\$%¢&\/] (one blank at end of string)         2. [HIJ] (no blanks at end of string)         3. [! "\$%¢&\/] (one blank at end of string)         4. [] (empty string)         2. [HIJ] (no blanks at end of string)         3. [! "\$%¢&\/] (no blanks at end of string)         4. [] (the string unit is CODEUNITS16 or CODEUNITS32, IBM Db2 Analytics Accelerator might return a different number of trailing blanks than D for z/OS.                                                                                                    |            |
| <b>Db2 for z/OS:</b> 1. [] (four blanks)         2. [HIJ] (two blanks at end of string)         3. [!"\$%¢&\/] (one blank at end of string) <b>IBM Db2 Analytics Accelerator:</b> 1. [] (empty string)         2. [HIJ] (no blanks at end of string)         3. [!"\$%¢&\/] (no blanks at end of string)         3. [!"\$%¢&\/] (no blanks at end of string)         3. [!"\$%¢&\/] (no blanks at end of string)         3. [!"\$%¢&\/] (no blanks at end of string)         • GRAPHIC         If the string unit is CODEUNITS16 or CODEUNITS32, IBM Db2 Analy<br>Accelerator might return a different number of trailing blanks than D<br>for z/OS.                                                                                                    | d<br>əd    |
| 1. [] (four blanks)         2. [HIJ] (two blanks at end of string)         3. [!"\$%¢&\/] (one blank at end of string)         IBM Db2 Analytics Accelerator:         1. [] (empty string)         2. [HIJ] (no blanks at end of string)         3. [!"\$%¢&\/] (no blanks at end of string)         3. [!"\$%¢&\/] (no blanks at end of string)         3. [!"\$%¢&\/] (no blanks at end of string)         4. [] the string unit is CODEUNITS16 or CODEUNITS32, IBM Db2 Analy         Accelerator might return a different number of trailing blanks than D for z/OS.                                                                                                    |            |
| 2. [ HIJ ] (two blanks at end of string)         3. [! "\$%¢&\/ ] (one blank at end of string)         IBM Db2 Analytics Accelerator:         1. [] (empty string)         2. [ HIJ] (no blanks at end of string)         3. [! "\$%¢&\/] (no blanks at end of string)         3. [! "\$%¢&\/] (no blanks at end of string)         • GRAPHIC         If the string unit is CODEUNITS16 or CODEUNITS32, IBM Db2 Analy<br>Accelerator might return a different number of trailing blanks than D<br>for z/OS.                                                                                                    |            |
| 3. [! "\$%¢&\/ ] (one blank at end of string)         IBM Db2 Analytics Accelerator:         1. [] (empty string)         2. [ HIJ] (no blanks at end of string)         3. [! "\$%¢&\/] (no blanks at end of string)         3. [! "\$%¢&\/] (no blanks at end of string)         If the string unit is CODEUNITS16 or CODEUNITS32, IBM Db2 Analy         Accelerator might return a different number of trailing blanks than D for z/OS.                                                                                                    |            |
| IBM Db2 Analytics Accelerator:         1. [] (empty string)         2. [ HIJ] (no blanks at end of string)         3. [! "\$%¢&\/] (no blanks at end of string)         • GRAPHIC         If the string unit is CODEUNITS16 or CODEUNITS32, IBM Db2 Analy         Accelerator might return a different number of trailing blanks than D for z/OS.                                                                                                    |            |
| 1. [] (empty string)         2. [ HIJ] (no blanks at end of string)         3. [! "\$%¢&\/] (no blanks at end of string)         • GRAPHIC         If the string unit is CODEUNITS16 or CODEUNITS32, IBM Db2 Analy         Accelerator might return a different number of trailing blanks than D for z/OS.                                                                                                    |            |
| 2. [ HIJ] (no blanks at end of string)         3. [!"\$%¢&\/] (no blanks at end of string)         • GRAPHIC         If the string unit is CODEUNITS16 or CODEUNITS32, IBM Db2 Analy Accelerator might return a different number of trailing blanks than D for z/OS.                                                                                                    |            |
| 3. [! "\$%¢&\/] (no blanks at end of string)         • GRAPHIC         If the string unit is CODEUNITS16 or CODEUNITS32, IBM Db2 Analy         Accelerator might return a different number of trailing blanks than D         for z/OS.                                                                                                    |            |
| • GRAPHIC If the string unit is CODEUNITS16 or CODEUNITS32, IBM Db2 Analy Accelerator might return a different number of trailing blanks than D for z/OS.                                                                                                    |            |
|                                                                                                    | tics<br>b2 |
| HEX     The following restrictions exist for the HEX scalar function:                                                                                                    |            |
| • A CHAR value is returned by Db2 for z/OS. If the query is accelerat by IBM Db2 Analytics Accelerator, the function returns a VARCHAP value.                                                                                                    | ed<br>≀    |
| • The function reverses the byte order of the character values in the results if the function is processed by IBM Db2 Analytics Accelerat on an IBM Integrated Analytics System. This is because the query originates from a big-endian system Db2 for z/OS, but is processed little-endian system (IBM Integrated Analytics System).                                                                                                    | or<br>by a |
| Db2 Analytics Accelerator on Z, which is deployed on a big-endian system, returns the same value as Db2 for z/OS.                                                                                                    |            |
| <b>Example</b> of a reverse-order result returned by IBM Db2 Analytics Accelerator on IBM Integrated Analytics System:                                                                                                    |            |
| SELECT HEX(NATIONKEY)<br>FROM TEST.NATION<br>WHERE NATIONKEY = 41308488<br>WITH UR;                                                                                                    |            |
| Result returned by Db2 for z/OS<br>or Db2 Analytics Accelerator on Z:                                                                                                    |            |
| Result returned by IBM Db248517602Analytics Accelerator on IBMIntegrated Analytics System:                                                                                                    |            |

| Table 11. Restrictions (continued) |                                                                                                    |  |
|------------------------------------|----------------------------------------------------------------------------------------------------|--|
| Function, keyword, or expression   | Restriction                                                                                                    |  |
| • LEFT<br>• LPAD<br>• RIGHT        | Result deviations can occur if input strings contain multibyte or graphic EBCDIC characters.                                                                                                    |  |
| • LOCATE<br>• LOCATE_IN_STRING     | <ul> <li>Result deviations can occur under the following conditions:</li> <li>Input strings contain multibyte or graphic characters and the search begins in the middle of the string.</li> <li>A string unit (OCTETS, CODEUNITS16, or CODEUNITS32) is not specified.</li> </ul> |  |

| able 11. Restrictions (continued)                   |                                                                                                    |  |
|-----------------------------------------------------|----------------------------------------------------------------------------------------------------|--|
| Function, keyword, or expression                    | Restriction                                                                                                    |  |
| <ul><li>LCASE</li><li>LOWER</li><li>UCASE</li></ul> | • If a string argument contains characters with diacritical marks, Db2 for z/OS does not deliver the expected result, but IBM Db2 Analytics Accelerator does. For example:                                                                                                    |  |
| • UPPER                                             | CREATE TABLE XYZ.TMP (A GRAPHIC(64), B GRAPHIC(64) NOT NULL)<br>CCSID UNICODE;<br>INSERT INTO XYZ.TMP VALUES ('Ü','Ü');<br>SELECT LOWER(B) XYZ.TMP;                                                                                                    |  |
|                                                     | <b>Db2 for z/OS:</b><br>Returns Ü, same as before because characters with diacritical<br>marks are not converted.                                                                                                    |  |
|                                                     | <b>IBM Db2 Analytics Accelerator:</b><br>Returns ü (correct result). Reason: The string argument is<br>converted before the function is executed.                                                                                                    |  |
|                                                     | • Accelerated queries might return different results (including invalid values) or an error with SQLCODE=-171, SQLSTATE=42815 if any of these functions is applied to EBCDIC or ASCII data. For example, take the following query, which returns invalid values:                               |  |
|                                                     | <pre>SELECT UCASE('µ~stuvwxyz', 'De_CH') FROM SINGLE_EBCDIC;</pre>                                                                                                    |  |
|                                                     | The query is supposed to find the string 'µ~stuvwxyz' in a table containing single-byte EBCDIC data and convert the resulting strings to uppercase. The Swiss variant of the German character set is used.                                                                                     |  |
|                                                     | Depending on where the query is run, the following values are returned:                                                                                                    |  |
|                                                     | <b>Db2 for z/OS:</b><br>μ <sup>~</sup> STUVWXYZ (correct result)                                                                                                    |  |
|                                                     | Accelerator:<br><unprintable symbol="">~STUVWXYZ(incorrectresult)</unprintable>                                                                                                    |  |
|                                                     | • If the second argument is a string consisting of space characters only, the query is not accelerated. For example, the query:                                                                                                    |  |
|                                                     | <pre>SELECT UPPER('abc', ' ') FROM schema.table;</pre>                                                                                                    |  |
|                                                     | is run in Db2 for z/OS. If the setting of the CURRENT QUER<br>ACCELERATION special register or QUERY_ACCELERATION ZPARM<br>does not allow this, the query fails with SQLCODE -4742 and<br>REASON_CODE=11.                                                                                      |  |
|                                                     | • If a German locale setting is used as an argument of the UPPER function, such as DE_DE, instances of the lower sharp s character (fs) are converted to SS. This might lead to an SQL error (SQLCODE -171) because the conversion changes the length of the CHAR or VARCHAR character string. |  |
|                                                     | If you omit the locale setting, the ß character is preserved.                                                                                                    |  |

| Table 11. Restrictions (continued)                                                          |                                                                                                    |  |
|---------------------------------------------------------------------------------------------|----------------------------------------------------------------------------------------------------|--|
| Function, keyword, or<br>expression                                                         | Restriction                                                                                                    |  |
| <ul> <li>LCASE</li> <li>LOWER</li> <li>UCASE</li> <li>UPPER</li> <li>(continued)</li> </ul> | <ul> <li>Result deviations can occur if input strings contain multibyte or graphic EBCDIC characters.</li> <li>Db2 for z/OS and IBM Db2 Analytics Accelerator return different length values if any of these functions is applied to GRAPHIC data. For example:</li> <li>CREATE TABLE TMP (A GRAPHIC(64), B GRAPHIC(64) NOT NULL) CCSID UNICODE; INSERT INTO TMP VALUES ('a', 'b');</li> <li>After that, you run the following query:</li> <li>SELECT LENGTH(UPPER(B)) FROM TMP;</li> <li>Depending on where the query is run, the following values are returned:</li> <li>Db2 for z/OS: 64</li> <li>Accelerator: 192</li> </ul> |  |
|                                                                                             | The reason is that the accelerator uses a different result data type, that is, CHAR(192) instead of GRAPHIC(64).                                                                                                    |  |
| • POWER                                                                                     | If the argument data type is BIGINT, the result data type will be cast to DOUBLE.                                                                                                    |  |
| • RAND                                                                                      | Supported without a parameter only.                                                                                                    |  |
| • ROWID                                                                                     | In Db2 for z/OS, two types of ROWID values exist: the longer, external type, and the shorter internal type. If a query references ROWID values and these values are in the external format, the values are converted to the internal format when the query is routed to an accelerator because IBM Db2 Analytics Accelerator can handle the internal type only. The internal ROWID type is also what the accelerator returns in the query results. If you have an application that relies on the external ROWID type to be returned, do not accelerate the query.                                                                |  |
| • ROUND                                                                                     | If ROUND works on a numerical expression of type DECFLOAT, and<br>the rounding would result in a range underflow or overflow, Db2 for<br>z/OS returns positive or negative Infinity ( $-\infty$ or $+\infty$ ), whereas IBM Db2<br>Analytics Accelerator returns <i>not</i> a <i>number</i> (NaN).                                                                                                    |  |
| • SIGN                                                                                      | If the data type of an input argument is DECIMAL, the result must be cast to this type.                                                                                                    |  |
| • STRIP                                                                                     | Result deviations can occur if input strings (in fields or columns) contain graphic EBCDIC characters.                                                                                                    |  |
| • SUBSTRING                                                                                 | SUBSTRING is supported only if the expression refers to character or graphic data types.                                                                                                    |  |

| Table 11. Restrictions (continued)                                   |                                                                                                    |
|----------------------------------------------------------------------|----------------------------------------------------------------------------------------------------|
| Function, keyword, or expression                                     | Restriction                                                                                                    |
| <ul><li>TIMESTAMP</li><li>TIMESTAMP_FORMAT</li><li>TO_DATE</li></ul> | Some string literals with a dash (-) or space character () as the separator (delimiter) between the date and the time portion and a period (.) or colon (:) to separate hours, minutes, and seconds are not supported or only partially supported as function arguments:                                                                                                    |
|                                                                      | Examples:                                                                                                    |
|                                                                      | <ul> <li>yyyy-mm-dd[ hh.mm.ss[.nnnnnn]] (space character before hh;<br/>period to separate hours, minutes, and seconds).</li> </ul>                                                                                                    |
|                                                                      | This format is not supported.                                                                                                    |
|                                                                      | <ul> <li>yyyy-mm-dd[-hh:mm:ss[.nnnnnn]] (dash before hh; colon to<br/>separate hours, minutes, and seconds).</li> </ul>                                                                                                    |
|                                                                      | This format is supported by the current version of IBM Db2 Analytics Accelerator, but only in connection with Db2 12 for z/OS or later.                                                                                                    |
|                                                                      | See also <u>"Dates in TIMESTAMP expressions" on page 63</u> .                                                                                                    |
| • TRANSLATE                                                          | <ul> <li>If the arguments are of data type CHAR or VARCHAR, the corresponding characters in the to-string expression and the fromstring expression must have the same number of bytes (except in the case of a zero-length string). This means, for example, that you cannot convert a single-byte character to a multibyte character, or a multibyte character to a single-byte character. The padding character (pad-charexp argument) cannot be the first byte of a valid multibyte character. If it is, error -171 is returned.</li> <li>Result deviations can occur if arguments contain multibyte characters.</li> </ul> |
|                                                                      | You cannot use the TRUNCATE function on accelerator-only tables                                                                                                    |
|                                                                      |                                                                                                    |
| • TRIM                                                               | Result deviations can occur if input strings contain multibyte or graphic EBCDIC characters.                                                                                                    |
| UPPER     UCASE                                                      | See LOWER/LCASE.                                                                                                    |

| Table 11. Restrictions (continu  | ed)                                                                                                    |
|----------------------------------|----------------------------------------------------------------------------------------------------|
| Function, keyword, or expression | Restriction                                                                                                    |
| • VARCHAR9                       | Result deviations can occur if the VARCHAR9 function is used to convert DECIMAL values to strings:                                                                                                    |
|                                  | <ul> <li>When compared with the results returned by Db2 for z/OS, an<br/>accelerated query might show a leading blank in the results. For<br/>example:</li> </ul>                                                                                                    |
|                                  | SELECT VARCHAR9(13.1) FROM TABLE_1                                                                                                    |
|                                  | gives you the following results:                                                                                                    |
|                                  | <b>Db2 for z/OS:</b><br>13.1                                                                                                    |
|                                  | IBM Db2 Analytics Accelerator<br>13.1 (leading blank)                                                                                                    |
|                                  | In accordance with these results, the length function also returns different values:                                                                                                    |
|                                  | SELECT LENGTH(VARCHAR9(13.1)) FROM TABLE_1                                                                                                    |
|                                  | Db2 for z/OS:<br>4                                                                                                    |
|                                  | IBM Db2 Analytics Accelerator:<br>5                                                                                                    |
|                                  | • When compared with the results returned by Db2 for z/OS, an accelerated query might show leading zeros (0s) in places where the result value does not require all of the formatted digits. For example, if 1.0 is one of the values returned by the following query: |
|                                  | SELECT VARCHAR9(DECIMAL(col1,7,5)) FROM TABLE_1                                                                                                    |
|                                  | you get the following results:                                                                                                    |
|                                  | Db2 for z/OS:<br>1.00000                                                                                                    |
|                                  | IBM Db2 Analytics Accelerator<br>01.00000 (leading zero)                                                                                                    |

| Table 11. Restrictions (continued) |                                                                                                    |
|------------------------------------|----------------------------------------------------------------------------------------------------|
| Function, keyword, or expression   | Restriction                                                                                                    |
| VARCHAR_FORMAT                     | The following date and timestamp formats are not supported:                                                                                                    |
|                                    | <ul> <li>FF[n] - fractional seconds (000000-999999)</li> </ul>                                                                                                    |
|                                    | The optional number <i>n</i> is used to specify the number of digits to include in the return value. Valid values for <i>n</i> are the integers from 1-12. The default is 6. |
|                                    | • ID - ISO day of the week (1-7)                                                                                                    |
|                                    | The value 1 represents Monday. The value 7 represents Sunday.<br>• IYYY - ISO year (0000-9999)                                                                               |
|                                    | The last four digits of the year based on the ISO week that is returned.<br>• NNNNNN - microseconds (000000-999999)                                                          |
|                                    | This format is equivalent to FF6.                                                                                                    |
|                                    | • RR - last two digits of the year (00-99)                                                                                                    |
|                                    | <ul> <li>SSSSS - seconds since the previous midnight</li> </ul>                                                                                                    |

## **Unsupported scalar functions**

| Table 12. Unsupported scalar functions |                          |                               |                        |                    |                                                |
|----------------------------------------|--------------------------|-------------------------------|------------------------|--------------------|------------------------------------------------|
| • ACOS                                 | • CCSID_<br>ENCODING     | DIFFERENCE                    | • MQ <xxx></xxx>       | • SCORE            | • TOTALORDER                                   |
| • ASCII                                | • CLOB                   | • EBCDIC_CHR                  | • NORMALIZE_<br>STRING | • SIN              | • TRUNC_<br>TIMESTAMP                          |
| • ASCII_CHR                            | • COLLATION_<br>KEY      | • EBCDIC_STR                  | • OVERLAY              | • SINH             | • UNICODE                                      |
| • ASCII_STR                            | • COS                    | • ENCRYPT_<br>TDES            | • QUANTIZE             | • SOA <xxx></xxx>  | •<br>UNICODE_STR                               |
| • ASIN                                 | • COSH                   | • GENERATE_<br>UNIQUE         | • PACK                 | SOUNDEX            | •<br>VERIFY_GROUP<br>_ FOR_USER                |
| • ATAN                                 | • CONTAINS               | • GETHINT                     | •<br>RAISE_ERROR       | • TAN              | •<br>VERIFY_ROLE_<br>FOR_USER                  |
| • ATAN2                                | • DBCLOB                 | • GETVARIABLE                 | • RID                  | • TANH             | • VERIFY_<br>TRUSTED_<br>CONTENT_ FOR<br>_USER |
| • ATANH                                | • DECFLOAT_<br>SORTKEY   | •<br>IDENTITY_VAL<br>_ LOCVAL | • ROUND_<br>TIMESTAMP  | • TIMESTAMP<br>ADD | •<br><xxx>XML<xxx<br>&gt;</xxx<br></xxx>       |
| • BLOB                                 | • DECRYPT<br><xxx></xxx> | • INSERT                      |                        | • TIMESTAMP_<br>TZ |                                                |

## Supported functions of the database engine

The product's database engine offers a range of aggregate functions and online analytical processing (OLAP) functions. The latter are frequently called built-in functions. A subset of these functions is supported. That is, you can use these functions in your SQL queries, and they will be processed if the query can be accelerated. A list of the supported functions is provided here.

#### **General information**

- To use any of these functions, the QUERY\_ACCELERATION special register must be set to ALL, ENABLE, or ELIGIBLE.
- All functions listed here can be referenced in a database view.
- None of the functions can be specified as the source function of a user-defined function (UDF). Trying to do so results in SQLCODE -120.
- Db2 for z/OS verifies just the validity of the parameter data types. All other processing, including the validation, is done by the database engine of the accelerator.
- Some of the functions listed here are available as OLAP functions and as aggregate functions, but most of them are OLAP only. If a function is also available as an aggregate function, you find a link to an external description. All OLAP functions are externally described in a single topic. A link is provided at the bottom.

**Note:** The following list makes frequent use of the term *OLAP window*. An online analytical processing window (OLAP window) can be seen as the scope or range of values preceding or succeeding the current value. The selected window serves as the basis for the calculation.

#### ADD\_DAYS

The ADD\_DAYS function returns a datetime value that represents the first argument plus a specified number of days.

#### Result data type TIMESTAMP

More information

ADD\_DAYS scalar function

#### BTRIM

The BTRIM function removes the characters that are specified in a trim string from the beginning and end of a source string.

#### **Result data type**

Depends on the source string; VARCHAR, CLOB, VARGRAPHIC, or DBCLOB

#### More information

BTRIM scalar function

#### CUME\_DIST

This is a distribution function that returns a cumulative distribution of a row within an OLAP window, expressed as a value between 0.0 and 1.0.

#### **Result computation**

The number of rows preceding or at the same level as the current row in the OLAP window is divided by the total number of rows in the OLAP window. The result cannot be NULL.

#### **Result data type**

DECFLOAT(34)

#### More information

CUME\_DIST aggregate function

#### DAYS\_BETWEEN

The DAYS\_BETWEEN function returns the number of full days between the specified arguments.

#### Result data type INTEGER

#### **More information**

DAYS\_BETWEEN scalar function

#### FIRST\_VALUE

This function returns the expression value for the first row in an OLAP window.

#### **Result computation**

If IGNORE NULLS is specified, all rows where the expression value for the row is the null value are not considered in the calculation. If IGNORE NULLS is specified and all values in the OLAP window are null, FIRST\_VALUE returns the null value.

#### LAG

This function returns the expression value for the row at *offset* rows *before* the current row. The offset must be a positive integer constant.

#### **Result computation**

An offset value of 0 means the current row. If a *window-partition-clause* is specified, *offset* means offset rows before the current row and within the current partition. If *offset* is not specified, the value 1 is used.

If *default-value* (which can be an expression) is specified, it will be returned if the offset goes beyond the scope of the current partition. Otherwise, the null value is returned.

If IGNORE NULLS is specified, all rows where the expression value for the row is the null value are not considered in the calculation. If IGNORE NULLS is specified and all rows are null, *default-value* is returned. If *default-value* was not specified, the null value is returned.

#### LAST\_VALUE

This function returns the expression value for the last row in an OLAP window.

#### **Result computation**

If IGNORE NULLS is specified, all rows where the expression value for the row is the null value are not considered in the calculation. If IGNORE NULLS is specified and all values in the OLAP window are null, FIRST\_VALUE returns the null value.

#### LEAD

This function returns the expression value for the row at offset rows after the current row.

#### **Result computation**

An offset value of 0 means the current row. If a *window-partition-clause* is specified, *offset* means offset rows before the current row and within the current partition. If *offset* is not specified, the value 1 is used.

If *default-value* (which can be an expression) is specified, it will be returned if the offset goes beyond the scope of the current partition. Otherwise, the null value is returned.

If IGNORE NULLS is specified, all rows where the expression value for the row is the null value are not considered in the calculation. If IGNORE NULLS is specified and all rows are null, *default-value* is returned. If *default-value* was not specified, the null value is returned.

#### NEXT\_MONTH

The NEXT\_MONTH function returns the first day of the next month after the specified date.

#### **Result data type**

DATE

#### More information

NEXT\_MONTH scalar function

#### NTH\_VALUE

This function returns the expression value for the *n*throw in an OLAP window.

#### **Result computation**

Db2 for z/OS does not support the following keywords :

- FROM FIRST
- FROM LAST

- RESPECT NULLS
- IGNORE NULLS

If you specify any of these, SQLCODE -199 is returned. Hence you can only use this function without these keywords. The database engine of the accelerator executes the function with default settings, which equates to specifying FROM FIRST RESPECT NULLS.

#### NTILE

This is function returns the quantile rank of a row. If the argument can be null, the result can be null. If the argument is null, the result is the null value. The result is the quantile rank, which is associated with the current row. Equivalent sort keys are not considered when rows are divided into quantiles. Rows with equivalent sort keys can be assigned to different quantiles based on the non-deterministic order of these sort keys. Therefore, NTILE is a non-deterministic function.

#### **Result computation**

The NTILE function computes the quantile rank of a row by dividing the ordered rows within the OLAP window into *num-tiles* quantiles and returns a value between 1 and *MIN(n,num-tiles)*, where *n* is the number of rows within the OLAP window. If *n* is evenly divisible by num-tiles, the rows in the OLAP window are grouped into *num-tiles* quantiles, each containing *n/num-tiles* rows. Otherwise, each of the quantiles 1 through MOD(n,num-tiles) is assigned *n/num-tiles* + 1 rows while each of the quantiles MOD(n,num-tiles) + 1 through *num-tiles* is assigned *n/num-tiles* rows.

#### **Result data type**

DECFLOAT(34)

#### PERCENT\_RANK

This is a distribution function that returns a relative percentile rank of a row within an OLAP window, expressed as a value between 0.0 and 1.0.

#### **Result computation**

If the number of rows in the OLAP window is greater than 1, the result is the RANK of the current row in the OLAP window -1 divided by the total number of rows in the OLAP window -1.

If the number of rows in the OLAP window is less than or equal to 1, the result is 0.0.

#### More information

PERCENT\_RANK aggregate function

#### RATIO\_TO\_REPORT

This function returns the ratio of an *argument* to the *sum of the arguments* in an OLAP partition.

#### **Result computation**

The division is always executed by using the DECFLOAT(34) data type. If the argument can be null, the result can be null; if the argument is null, the result is the null value.

#### **Result data type**

DECFLOAT(34)

#### REGEXP\_COUNT

This scalar function returns a number that says how many times a regular expression pattern can be found in a string.

#### **More information**

**REGEXP\_COUNT** scalar function

#### **REGEXP\_INSTR**

This scalar function returns the starting or ending position of the matched substring, depending on the value of the *return\_optionargument*.

#### More information

**REGEXP\_INSTR** scalar function

#### **REGEXP\_LIKE**

This scalar function returns an INTEGER value indicating if the regular expression pattern is found in a string. The function can be used only where a predicate is supported.

#### **Result data type**

The result of this function is cast to an INTEGER value of 0 or 1, where 0 is *false*, and 1 is *true*. This is because Db2 for z/OS currently does not support Boolean functions or data types.

#### More information

**REGEXP\_LIKE** scalar function

#### REGEXP\_REPLACE

This scalar function returns a modified version of the source string, in which matching occurrences of the regular expression pattern are replaced with the specified replacement string.

#### **Result data type**

The length of the result buffer is 32672 bytes if a replacement string is specified. If a replacement string is not specified, the result buffer length is the same as the input buffer length, except for the following data types:

| Data type | Result buffer length in Bytes |
|-----------|-------------------------------|
| Numeric   | 42                            |
| DATE      | 10                            |
| TIME      | 8                             |
| TIMESTAMP | 32                            |

#### **More information**

REGEXP\_REPLACE scalar function

#### REGEXP\_SUBSTR

This scalar function returns one occurrence of a substring that matches the regular expression pattern.

#### **Result data type**

The result buffer length is the same as the input buffer length, except for the following data types:

| Data type | Result buffer length in Bytes |
|-----------|-------------------------------|
| Numeric   | 42                            |
| DATE      | 10                            |
| TIME      | 8                             |
| TIMESTAMP | 32                            |

#### **More information**

**REGEXP\_SUBSTR** scalar function

#### **Regression functions**

In addition to the functions in listed in the previous section, IBM Db2 Analytics Accelerator supports the following regression functions of the database engine:

#### **REGR\_AVGX**

This function returns a quantity that can be used to compute various diagnostic statistics needed for the evaluation of the quality and statistical validity of the regression model. Of the two expressions you provide as arguments, REGR\_AVGX returns the average of the second expression.

#### **Result data type**

DECFLOAT(34) or DOUBLE

#### More information

Regression functions (REGR\_AVGX, REGR\_AVGY, REGR\_COUNT, ...)

#### **REGR\_AVGY**

This function returns a quantity that can be used to compute various diagnostic statistics needed for the evaluation of the quality and statistical validity of the regression model. Of the two expressions you provide as arguments, REGR\_AVGY returns the average of the first expression.

#### **Result data type**

DECFLOAT(34) or DOUBLE

#### More information

Regression functions (REGR\_AVGX, REGR\_AVGY, REGR\_COUNT, ...)

#### **REGR\_COUNT**

The REGR\_COUNT function returns the number of non-null number pairs used to fit the regression line.

Result data type INTEGER

#### **More information**

#### Regression functions (REGR\_AVGX, REGR\_AVGY, REGR\_COUNT, ...)

#### **REGR\_INTERCEPT (REGR\_ICPT)**

The REGR\_INTERCEPT (or REGR\_ICPT) function returns the y-intercept of the regression line (*b* in the equation y = a \* x + b)

#### **Result data type**

DECFLOAT(34) or DOUBLE

#### More information Regression functions (REGR AVGX, REGR AVGY, REGR COUNT, ...)

#### REGR\_R2

The REGR\_R2 function returns the coefficient of determination (*R*-square or goodness-of-fit) for the regression.

Result data type DECFLOAT(34) or DOUBLE

#### More information Regression functions (REGR\_AVGX, REGR\_AVGY, REGR\_COUNT, ...)

#### **REGR\_SLOPE**

The REGR\_SLOPE function returns the slope of the line (a in the equation y = a \* x + b).

#### Result data type

DECFLOAT(34) or DOUBLE

#### More information

Regression functions (REGR\_AVGX, REGR\_AVGY, REGR\_COUNT, ...)

#### REGR\_SXX

This function returns a quantity that can be used to compute various diagnostic statistics needed for the evaluation of the quality and statistical validity of the regression model. Of the two expressions you provide as arguments, REGR\_SXX returns the REGR\_COUNT of both expressions multiplied by the VARIANCE of the second expression.

#### **Result data type**

DECFLOAT(34) or DOUBLE

#### More information

#### Regression functions (REGR\_AVGX, REGR\_AVGY, REGR\_COUNT, ...)

#### REGR\_SXY

This function returns a quantity that can be used to compute various diagnostic statistics needed for the evaluation of the quality and statistical validity of the regression model. Of the two expressions you provide as arguments, REGR\_SXY returns the REGR\_COUNT of both expressions multiplied by the COVARIANCE of both expressions.

#### Result data type DECFLOAT(34) or DOUBLE

#### **More information**

Regression functions (REGR\_AVGX, REGR\_AVGY, REGR\_COUNT, ...)

#### **REG\_SYY**

This function returns a quantity that can be used to compute various diagnostic statistics needed for the evaluation of the quality and statistical validity of the regression model. Of the two expressions you provide as arguments, REGR\_SYY returns the REGR\_COUNT of both expressions multiplied by the VARIANCE of the frist expression.

#### **Result data type**

DECFLOAT(34) or DOUBLE

## More information Regression functions (REGR\_AVGX, REGR\_AVGY, REGR\_COUNT, ...)

**Related information** 

**OLAP** specification

## **Supported special registers**

IBM Db2 Analytics Accelerator supports most Db2 special registers. During SQL routing to an accelerator, these special registers are replaced with the equivalent functions of the accelerator database or with a literal string containing the register's value at the time of statement execution. In some cases, this leads to different query results.

The following special registers are supported by the function substitution feature of the accelerator database:

- CURRENT ACCELERATOR
- CURRENT APPLICATION COMPATIBILITY
- CURRENT APPLICATION ENCODING SCHEME
- CURRENT CLIENT\_ACCTNG
- CURRENT CLIENT\_APPLNAME
- CURRENT CLIENT\_CORR\_TOKEN
- CURRENT CLIENT\_WRKSTNNAME
- CURRENT DATE

Replaced with the function DATE(CURRENT DATE) on the accelerator.

- CURRENT DEBUG MODE
- CURRENT DECFLOAT ROUNDING MODE
- CURRENT DEGREE
- CURRENT EXPLAIN MODE
- CURRENT GET\_ACCEL\_ARCHIVE
- CURRENT LOCALE LC\_CTYPE
- CURRENT MAINTAINED TABLE TYPES FOR OPTIMIZATION
- CURRENT MEMBER
- CURRENT OPTIMIZATION HINT
- CURRENT PACKAGE PATH
- CURRENT PACKAGESET
- CURRENT PATH
- CURRENT PRECISION
- CURRENT QUERY ACCELERATION

- CURRENT QUERY ACCELERATION WAITFORDATA
- CURRENT REFRESH AGE
- CURRENT ROUTINE VERSION
- CURRENT RULES
- CURRENT SCHEMA
- CURRENT SERVER
- CURRENT SQLID
- CURRENT TEMPORAL BUSINESS\_TIME
- CURRENT TEMPORAL SYSTEM\_TIME
- CURRENT TIME

Replaced with the function TIME(CURRENT TIME) on the accelerator.

**Restriction:** Microseconds are not returned in the query results. A zero is displayed in the positions where you would expect microseconds.

• CURRENT TIMESTAMP

Replaced with the function TIMESTAMP(CURRENT TIMESTAMP) on the accelerator.

**Restriction:** Microseconds are not returned in the query results. A zero is displayed in the positions where you would expect microseconds.

- SESSION\_USER
- SESSION TIME ZONE

Most of the remaining special registers are supported through literal string substitution in the SQL. For example, a reference to CURRENT SQLID will be replaced in the SQL with the literal string value from that register before the SQL is submitted to the database engine of the accelerator for processing.

## Conditions that prevent query routing to an accelerator

Db2 for z/OS does not route a query to an accelerator if any of the following conditions applies.

- You use a distributed data facility (DDF) client, such as an Open Database Connectivity (ODBC) client, that does not support *level 8* of the IBM Distributed Relational Database Architecture<sup>™</sup> (DRDA).
- The encoding scheme of an SQL statement is M because the tables use different encoding schemes, or the query contains an expression that explicitly relates to a coded character set identifier (CCSID), for example, a cast specification with a CCSID option.
- The FROM clause of the query specifies a data-change-table-reference, or, in other words, the query is selected from a FINAL TABLE or from an OLD TABLE.
- The query contains a string expression (including columns) with an unsupported subtype. See <u>Table 7</u> on page 32.
- The query contains an expression with an unsupported result data type or subtype. See <u>"Supported</u> data types" on page 30.
- The query refers to a column that uses a field procedure (FIELDPROC).
- The query uses a special register other than:
  - CURRENT DATE
  - CURRENT TIME
  - CURRENT TIMESTAMP
- A LOCAL date format is used, that is, one or more of the following conditions apply:
  - 1. The query contains a CHAR function in which LOCAL is specified as the second argument.
  - 2. The query contains a date or time expresssion and the DATE FORMAT field of the DSNTIP4 installation panel specifies LOCAL.

3. Application programs that process SQL on Db2 for z/OS have been precompiled with the DATE(LOCAL) option.

**Exception:** You can enable LOCAL date expressions in the format dd/mm/yyyy or yyyymmdd (with two space characters at the end) by including the QUERY\_ACCEL\_OPTIONS ZPARM value 4 or 7. For more information, see *Installing Db2 libraries with IBM Db2 Analytics Accelerator for z/OS support* in the *IBM Db2 Analytics Accelerator for z/OS: Installation Guide*.

- The query contains a sequence expression (NEXTVAL or PREVVAL).
- The query contains a user-defined function (UDF) other than an inline SQL scalar UDF (for more information, see <a href="https://www.ibm.com/support/knowledgecenter/en/SSEPEK\_12.0.0/sqlref/src/tpc/db2z\_sql\_createfuncinlinesqlscalar.html">https://www.ibm.com/support/knowledgecenter/en/SSEPEK\_12.0.0/sqlref/src/tpc/db2z\_sql\_createfuncinlinesqlscalar.html</a>).

However, queries inside a compiled SQL scalar UDF can be routed to an accelerator if the UDF is defined with a QUERY ACCELERATION option other than NONE (for more information, see https://www.ibm.com/support/knowledgecenter/en/SSEPEK\_12.0.0/sqlref/src/tpc/db2z\_sql\_createfunctionsqlscalar.html).

- The query contains a ROW CHANGE expression
- The query contains a string constant that is longer than 16000 characters.
- A new column name is referenced in a sort-key expression, for example:

SELECT C1+1 AS X, C1+2 AS Y FROM T WHERE ... ORDER BY X+Y;

- The query uses a DAY function where the argument of the function specifies a duration.
- The query uses a TRANSLATE function with only two arguments.
- The query uses one of the following scalar functions and one or more of its arguments contain a parameter marker or a scalar fullselect:
  - LOCATE
  - MICROSECOND
  - MIDNIGHT\_SECONDS
  - TRANSLATE
- The query uses a table function, such as ADMIN\_TASK\_LIST or ADMIN\_TASK\_STATUS.
- The query uses an unsupported scalar function. See Table 12 on page 49
- The GET\_ACCEL\_ARCHIVE special register is set to the value YES (meaning that archived data will be included in the query) and the query references a table that has the value C in the ARCHIVE column of the SYSACCEL.SYSACCELRATEDTABLES catalog table. A value of A or C indicates that the table data has been archived on an accelerator. The value C means that the archived data is not stored on the accelerator that is supposed to process the query. In other words, the active query data and the archived data are not located on the same accelerator. To process the query successfully, the ARCHIVE column must show the value A or no value. The value A indicates that both, the active data and the archived data, are located on the same accelerator.
- The instruction to process "SELECT FROM ... INSERT INTO ... " statements (ZPARM QUERY\_ACCEL\_OPTIONS includes the value 2) is ignored if the target table uses an encoding scheme that is different from the encoding scheme of the tables in the SELECT statement.
- A *static* SQL query that includes a FOR SYSTEM\_TIME ... or FOR BUSINESS\_TIME ... is not routed to an accelerator if one of the following bind options (value YES, default) is used.

| Table 13. Unsupported bind options                                                                                             |                                                 |  |
|----------------------------------------------------------------------------------------------------|-------------------------------------------------|--|
| Clause                                                                                                    | Bind option (value YES, which is the default)   |  |
| <ul> <li>FOR BUSINESS_TIME AS OF</li> <li>FOR BUSINESS_TIME FROM TO</li> <li>FOR BUSINESS_TIME BETWEEN</li> <li>AND</li> </ul> | - BUSTIMESENSITIVE<br>- BUSINESS_TIME SENSITIVE |  |
| <ul><li>FOR SYSTEM_TIME AS OF</li><li>FOR SYSTEM_TIME FROM TO</li><li>FOR SYSTEM_TIME BETWEEN AND</li></ul>                    | - SYSTIMESENSITIVE<br>- SYSTEM_TIME SENSITIVE   |  |

In cases like this, you receive error message -4742 with reason code 18.

#### **Related concepts**

#### EXPLAIN information

After creating the necessary EXPLAIN tables, you can analyze queries by invoking the Db2 EXPLAIN function. The analysis shows whether a query can be accelerated, indicates the reason for a failure, and gives a response time estimate. The outcome of the analysis can also be visualized in an access plan graph.

## **Isolation levels**

Db2 isolation levels are ignored by IBM Db2 Analytics Accelerator.

Every table on an accelerator has its counterpart. That is, the table has been derived from a table that resides in Db2 for z/OS. Accelerator-only tables are an exception. An accelerator-shadow table is thus a copy of a projection of a Db2 table. In most cases, the projection is the Db2 table itself. Columns of the original Db2 table are excluded from the projection only if a column uses an unsupported data type.

You can change a Db2 table practically at any time by means of INSERT, UPDATE, or DELETE operations, mass imports (LOAD), and schema modifications (selected DDL). In this version of IBM Db2 Analytics Accelerator for z/OS, changes to a DB2 table are propagated automatically to the associated accelerator-shadow table only if the incremental update feature is used. If incremental updates are not enabled, you must update the accelerator-shadow tables manually in order to synchronize the table data. You can start the update from your administration client or run the SYSPROC.ACCEL\_LOAD\_TABLES stored procedure for this purpose.

The update of accelerator-shadow tables is an asynchronous process, that is, there is no guarantee that the data in the Db2 tables and the data in the accelerator-shadow tables are always in sync. Even with incremental updates, a certain degree of latency is involved, which means that tables on an accelerator are updated somewhat later than the original DB2 tables. Therefore, the result set that a query returns when it is processed by Db2 might differ from the result set that the same query produces when it is processed by IBM Db2 Analytics Accelerator. This implies that isolation levels set for Db2 data are ignored or must be ignored by applications that send queries to IBM Db2 Analytics Accelerator. Result sets that are returned by IBM Db2 Analytics Accelerator do not necessarily comply with any isolation level setting.

To ensure data consistency on a relatively safe level, update accelerator-shadow tables immediately before you run the query and choose an appropriate lock scope so that the affected Db2 tables cannot be altered during the update. This, however, still does not guarantee that the results of an accelerated query will show the latest changes because the lock might prevent or postpone an update of the original Db2 table data.

If you use the incremental update function, you have the following options to ensure that accelerator data is up-to-date:
• Include the SYSPROC.ACCEL\_CONTROL\_ACCELERATOR stored procedure in your query execution logic. This stored procedure can be run with the special command **<waitForReplication>**. This option prevents that the procedure returns a result set before the latest committed changes have been replicated. Hence you can be relatively sure that your query operates on recent data if you run it after the stored procedure returns a result set.

**Note:** The **<waitForReplication>** command is not available if IBM Integrated Synchronization is used to implement the incremental update function.

• A more advanced approach is the use of the CURRENT QUERY ACCELERATION WAITFORDATA special register. This special register ensures that a query is not executed before all committed changes have been replicated.

If the most recent table changes must be reflected in the result set, set the CURRENT QUERY ACCELERATION special register to the value NONE. This means that the query is executed by Db2 and will not be accelerated.

#### **Related concepts**

Updating accelerator tables continually

The incremental update function of IBM Db2 Analytics Accelerator for z/OS allows you to update accelerator-shadow tables continually. Changes to the data in original Db2 for z/OS tables are thus propagated to the corresponding target tables with a high frequency and just a brief delay. This way, query results from an accelerator are always extracted from recent, close-to-real-time data.

#### **Related tasks**

#### Loading tables

Successful queries against accelerator-shadow tables are possible only if the tables contain data. Therefore, you must load the tables after their definition (empty structure) has been copied to the accelerator.

# Incompatibilities between Db2 for z/OS and IBM Db2 Analytics Accelerator

In the list of incompatibilities, you find explanations for execution errors or different query results that Db2 for z/OS and IBM Db2 Analytics Accelerator might return for the same query.

# **Data types**

See how IBM Db2 Analytics Accelerator handles certain Db2 data types:

#### FLOAT

The FLOAT data type is an approximate data type. The result can be different due to platform differences (hexadecimal floating-point numbers (HFP) versus IEEE754 floating-point numbers) or other internal handling differences. This applies to expressions that return FLOAT data and to expressions that contain a FLOAT data-type argument.

#### **Related concepts**

Differences in floating-point error tolerances

For queries that involve floating-point aggregates, you can expect IBM Db2 Analytics Accelerator for z/OS to produce results that are different from those delivered by inhouse Db2 for z/OS processing.

# **Division and multiplication of decimal values**

During the division or multiplication of decimal values, Db2 for z/OS might truncate operand values if at least one of the operands is defined with a precision greater than 15. If that happens, the result of the calculation will be imprecise or wrong. IBM Db2 Analytics Accelerator does not truncate operand values internally, so the results will be more precise.

**Example:** Consider the following query:

```
CREATE TABLE TEST_TABLE(
D_DECIMAL_4_2 DECIMAL(4,2),
```

D\_DECIMAL\_17\_2 DECIMAL(17,2), D\_DECIMAL\_30\_6 DECIMAL(30,6) ); INSERT INTO TEST\_TABLE VALUES(3.5, 3.5, 0.5); INSERT INTO TEST\_TABLE VALUES(1.5, 1.5, 1.5); SELECT D\_DECIMAL\_17\_2/D\_DECIMAL\_30\_6, D\_DECIMAL\_17\_2\*D\_DECIMAL\_30\_6 FROM TEST\_TABLE; SELECT D\_DECIMAL\_4\_2/D\_DECIMAL\_30\_6, D\_DECIMAL\_4\_2\*D\_DECIMAL\_30\_6 FROM TEST\_TABLE;

Db2 for z/OS returns results as follows:

• For the first calculation in the query:

+----+ | ? | 1.5 | | 1 | 1.5 | +----+

• For the second calculation in the query:

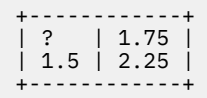

The question mark (?) means that an overflow has occurred (division by zero) because Db2 for z/OS has internally reduced the value 0.5 to 0.

IBM Db2 Analytics Accelerator would have returned the correct results, which are the same for both calculations in the query:

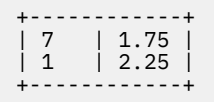

The truncation problem is discussed in subsections of the *Arithmetic with two decimal operands* topic of the SQL reference in the Db2 11 for z/OS Documentation. A link to this topic is provided under **Related information**.

#### **Related information**

Arithmetic with two decimal operands

# **Encoding issues**

Consider the following points when you have to deal with Unicode SQL statements, multibyte (mixed) data in connection with parameter markers, and multibyte or double-byte EBCDIC columns.

### **Unicode SQL statements**

Generally, when a UNICODE-encoded SQL statement contains characters or strings (as a literal, host variable, or parameter marker) that refer to a single-byte-encoded EBCDIC column, then Db2 tries to convert these strings to EBCDIC. Sometimes, such a string cannot be converted properly because it contains invalid UNICODE characters or characters that do not exist in the target EBCDIC code page. In such cases, the results of the SQL operation and the SQLCODE returned by the accelerator might be different from those returned by Db2 for z/OS with regard to the following aspects:

- Queries might return a different number of rows.
- SQLCODE 0 might be returned instead of the SQL warning codes +331 or +335.
- Different substitution characters might be put into returned or inserted strings.
- Returned or inserted strings or substitution characters might be different if multiple encoding is enabled on the accelerator.

# Mixed data and parameter markers

If a Db2 subsystem is set up to contain mixed data (mixed=yes), that is, if differently encoded data is allowed to coexist, and the coded character set identifier (CCSID) is not specified for parameter markers in a query, the query might return incorrect results.

# The LIKE operator in connection with binary wildcard characters

Depending on the system executing a query (Db2 for z/OS or IBM Db2 Analytics Accelerator, the query might not return any results or wrong results if the LIKE operator is used in combination with a *binary* wildcard character (% or \_). The reason for that is that both systems expect a different binary encoding of the wildcard characters.

#### Db2 for z/OS

Valid binary encodings of the wildcard characters are bx'6c' for the percent sign (%) and bx'6d' for the underscore character (\_).

#### **IBM Db2 Analytics Accelerator**

Valid binary encodings of the wildcard characters are X'25' for the percent sign (%) and X'5F' for the underscore character (\_).

This means, for example, that if a query uses bx '6c' to refer to the percent sign as a wildcard character, Db2 for z/OS will return the expected result, but IBM Db2 Analytics Accelerator will not.

On the contrary, if an expression like SELECT COL FROM TABLE WHERE COL LIKE BINARY('A%') is encountered, IBM Db2 Analytics Accelerator will give you the expected result, but Db2 for z/OS will not.

# **Exception handling**

When an exception, such as a buffer overflow, a division by zero, or an out-of-range value occurs, Db2 returns the value NULL combined with a +802 warning, provided that the faulty expression is in the outermost SELECT statement and affects only one row. This is also called *friendly arithmetic*. IBM Db2 Analytics Accelerator will always issue an error in cases like these.

# **Maximum row length**

The maximum row length for a table on an accelerator is 1048319 bytes. If the combined length of all column fields in a Db2 table exceeds this limit, you cannot define that table on the accelerator.

# **Predicate evaluation**

Db2 tolerates SQL errors during predicate evaluation as long as the error has no impact on the result of the evaluation. IBM Db2 Analytics Accelerator, on the contrary, always returns an error. This rule applies to predicates consisting of multiple terms (an SQL error in a predicate consisting of only one term cannot be tolerated). An SQL error in a predicate does not influence the outcome of the predicate evaluation if it does not matter whether the error makes the predicate logically *true* or *false*. For example, if the predicate is a conjunction of terms as in P1 AND P2, and the evaluation of P1 results in an SQL error, then this error does not influence the outcome if P2 evaluates to *false* because both, *true AND P2* and *false AND P2*, evaluate to *false*. Table 14 on page 61 shows all relevant permutations for two-term predicates (E = *error*, T = *true*, F = *false*). Values in parentheses indicate that the P2 term is not evaluated if an evaluation of P1 already yields the result of the entire predicate evaluation.

| Table 14. Relevant combinations of two-term predicates |    |           |          |
|--------------------------------------------------------|----|-----------|----------|
| P1                                                     | P2 | P1 AND P2 | P1 OR P2 |
| E                                                      | E  | E         | E        |
| E                                                      | Т  | E         | Т        |
| E                                                      | F  | F         | E        |

| Table 14. Relevant combinations of two-term predicates (continued) |   |   |     |  |  |
|--------------------------------------------------------------------|---|---|-----|--|--|
| P1 P2 P1 AND P2 P1 OR P2                                           |   |   |     |  |  |
| Т                                                                  | E | E | (T) |  |  |
| F E (F) E                                                          |   |   |     |  |  |

The reason for choosing this evaluation method is that Db2 sometimes changes the order of term evaluation internally. The change is not announced or reported, and therefore goes unnoticed. Depending on the order of term evaluation, Db2 returns an error in one case, but not the other.

The behavior is very similar for the CASE and DECODE functions. These are basically SQL implementations of IF ... THEN ... ELSE constructs and exist in Db2 and IBM Db2 Analytics Accelerator. Db2 will ignore a wrongly defined option as long as it can select a correct one that evaluates to true. IBM Db2 Analytics Accelerator, on the other hand, will first check all available options, and return an error if one of these is not correctly defined. In the latter case, it does not matter whether selecting one of the correctly defined options would have led to a correct result.

# **SQL** issues

I

In a grouping select, the HAVING clause can only reference expressions that are single-valued within a group. That is, you can only reference group fields, aggregates, or single-valued expressions that are derived from group fields or aggregates (which must include constants).

# Time and date values

Time and date constructs in the accelerator database often differ from the constructs used by Db2 for z/OS, so that values and expressions must be converted. The conversion is often accompanied by limitations.

# 24:00:00 conversion

This product supports the Db2 for z/OS time representation 24.00.00 for midnight (end of day) in TIME and TIMESTAMP columns or SQL expressions. There is no need to set up a conversion.

However, although the time 24:00:00 is accepted as a valid time, it is never returned by the accelerator as the result of a time addition or subtraction. This holds true even if the time added or subtracted is 0 (seconds, minutes, or hours) or 24 hours: The result will always be 00:00:00. Db2 for z/OS will return 24:00:00 in these cases.

Suppose you have a table TEST with a timestamp column C1. You insert just the following value into the column: 9999-12-01-24.00.00.000000000000000000. Now you run the following query, which includes a simple calculation:

SELECT C1 - 1 MONTH, C1 FROM TEST

That is, you want to retrieve the values from C1, but one month is to be deducted from each value. Since there is just one value, you will see only one record in the query results. But note the difference depending on where the query was executed:

#### Db2 for z/OS

9999-11-01-24.00.00.000000000000

#### **IBM Db2 Analytics Accelerator**

9999-11-02-00.00.00.000000000000

As you can see, Db2 for z/OS gives you 24:00, end of day, on the 1st of November, but IBM Db2 Analytics Accelerator gives you 00:00, beginning of the next day (2nd of November). Both values mean exactly the same, but there is a difference in the representation.

# **Dates in TIMESTAMP expressions**

If a date is supplied as the only argument to a TIMESTAMP expression, for example TIMESTAMP(DATE('2015-12-31')), Db2 for z/OS returns a timestamp with a time portion that shows no fractional seconds, whereas IBM Db2 Analytics Accelerator returns fractional seconds with a precision of six digits:

| Db2 for z/OS                  | 2015-12-31 00:00:00        |
|-------------------------------|----------------------------|
| IBM Db2 Analytics Accelerator | 2015-12-31 00:00:00.000000 |

You can circumvent this problem by supplying the date as a string value, for example TIMESTAMP('2015-12-31') because this gives the same return value in both systems, that is:

2015-12-31 00:00:00.000000

# Strings as time values and their conversion

For some scalar functions, such as TIME, Db2 accepts a time value, a timestamp, and also a string representation of times and timestamps. When Db2 evaluates the scalar function, it first checks whether a value can be interpreted as a time. If this fails, it tries to interpret the value as a timestamp. The corresponding accelerator functions do not accept string values. During query conversion, the content of a string is not evaluated. Instead, it is always cast to a time value. If the string represents a valid time format on the accelerator, IBM Db2 Analytics Accelerator processes the query. Otherwise, if the string represents a timestamp, it returns an error. A workaround is to cast the string explicitly to a timestamp in the query.

Affected functions:

- CAST (if the operation converts the string to a Db2 TIME value)
- EXTRACT(HOUR FROM < arg>)
- EXTRACT(MINUTE FROM <arg>)
- HOUR
- MIDNIGHT\_SECONDS
- MINUTE
- SECOND
- TIME

# **Trailing blanks**

Trailing blanks cause incorrect results under the following conditions:

- The result data type of an SQL expression is VARCHAR or VARGRAPHIC (as with LEFT, LTRIM, REPLACE, RIGHT, or TRIM for example).
- The original values returned as VARCHAR or VARGRAPHIC contain trailing blanks.
- A GROUP BY clause is used to sort the results on the VARCHAR or VARGRAPHIC column.

**Important:** If you use the UNION keyword to merge the results of distinct SELECT statements, then this operation is internally realized by using GROUP BY clauses. That is, you might see incorrect results even though your query does not contain a GROUP BY clause.

Queries of this type return incorrect results because the accelerator uses column-organized tables for performance reasons. The columnar engine used for these tables removes trailing blanks from VARCHAR or VARGRAPHIC values that are sorted by a GROUP BY clause. If the original values are of varying length and contain trailing blanks, the blanks are removed when the rewritten query is executed. Hence the grouped values in the column-organized table do not contain trailing blanks, and the length calculation will inevitably lead to deviating results.

#### **GROUP BY example**

SELECT <varchar\_col> || 'a' FROM GROUP BY <varchar\_field>

In the first part of the query, the letter a is added to each value of a VARCHAR column at the end. The result data type is also VARCHAR. If the original values contain trailing blanks, and the first part of the query is run on its own, you see the following, different outputs depending on where the query is run:

#### Db2 for z/OS:

<varchar\_value> a

That is, the trailing blanks are preserved for each value in the column.

#### **IBM Db2 Analytics Accelerator:**

<varchar\_value>a

The trailing blanks are removed by the accelerator.

The second part of the query adds a GROUP BY clause to the first part. The outputs of the entire query differ as follows:

#### Db2 for z/OS:

- <varchar\_value> a
- <varchar\_value>a

Db2 for z/OS returns both possibilities for each grouped value.

#### **IBM Db2 Analytics Accelerator:**

<varchar\_value>a

IBM Db2 Analytics Accelerator returns just the values without the trailing blanks.

#### **UNION** example

```
((SELECT "ACC001"."COL1","ACC001"."COL2","ACC001"."COL3"
FROM "DWAXXYYZ"."TB12345-0136008" ACC001
WHERE "ACC001"."COL1"<2)
UNION
(SELECT "ACC002"."COL1","ACC002"."COL2","ACC002"."COL3"
FROM "DWAXXYYZZ"."TB12345-0136008" ACC002
WHERE "ACC002"."COL1"<2)) WITH UR</pre>
```

In this example, the UNION keyword is used to merge the results of two SELECT queries, each of these against a copy of the same table. The copies exist on different accelerators. One of these accelerators is an IBM Db2 Analytics Accelerator for z/OS Version 5.1.x accelerator, the other a version 7.x.x accelerator.

The version 5.1.x accelerator returns column values with the same number of trailing blanks as Db2 for z/OS. However, the version 7.x.x accelerator returns column values with fewer or no trailing blanks.

**Remember:** In general, queries are internally rewritten, so that they might contain a GROUP BY clause even though no such clause was given in the original query. In this case, the number of trailing blanks extracted from VARCHAR or VARGRAPHIC columns can be different depending on where the query is run.

# Incompatibilities related to IBM InfoSphere Change Data Capture for z/OS

You might encounter execution errors or deviating query results when you use the incremental update function. Some of these errors or result deviations are due to incompatibilities between Db2 for z/OS, IBM Db2 Analytics Accelerator for z/OS, and IBM InfoSphere Change Data Capture for z/OS. The following section deals with these incompatibilities.

IBM InfoSphere Change Data Capture for z/OS is the main software component behind the incremental update function of IBM Db2 Analytics Accelerator for z/OS.

All incompatibilities that are listed in the section <u>"Incompatibilities between Db2 for z/OS and IBM Db2</u> Analytics Accelerator" on page 59 also apply to IBM InfoSphere Change Data Capture for z/OS.

In addition, incompatibilities that affect the regular load function of the product (the SYSPROC.ACCEL\_LOAD\_TABLES stored procedure) also affect the incremental update function. However, the following exceptions exist when IBM InfoSphere Change Data Capture for z/OS transfers data to tables on an accelerator:

- Values of VARCHAR FOR MIXED and VARGRAPHIC columns that exceed 16000 characters are cut off when they are received by IBM Db2 Analytics Accelerator for z/OS. Mind that unlike Db2 for z/OS, IBM InfoSphere Change Data Capture for z/OS does not issue a warning or error message in cases like this.
- If you run product versions 5 and 7 in parallel, be aware that a column data type supported by one version might not be supported by the other. Since the CDC capture engine is the same for both versions, it is unable to differentiate between version 5 and version 7 accelerators. Hence you might be able to update a table on a version 5 accelerator without problems, but receive an error when you try to update the same table on a version 7 accelerator.

# **Restrictions of accelerator-only tables**

Here is a summary of the restrictions that exist for accelerator-only tables.

# **Current limitations**

The use of accelerator-only tables brings extra workloads to your accelerators that compete for the same resources, such as CPU, disk, and system memory. This might impact the stability of your production environment.

# **Data-definition (DDL) statements**

The following restrictions exist for data-definition statements and accelerator-only tables:

- The IN ACCELERATOR clause can be used only once in a statement.
- A CREATE TABLE must not contain a materialized query definition if the table is an accelerator-only table.
- A CREATE MASK statement must not define a mask for an accelerator-only table.
- A CREATE PERMISSION statement must not define a column permission for an accelerator-only table.
- A DECLARE GLOBAL TEMPORARY TABLE statement must not reference an accelerator-only table.
- A CREATE TRIGGER or ALTER TRIGGER statement must not reference an accelerator-only table in the body of the trigger.
- A CREATE TRIGGER or ALTER TRIGGER statement with an INSTEAD OF clause must not reference a view that references an accelerator-only table in the body of the trigger.
- An ALTER TABLE statement is not allowed if the table is an accelerator-only table.
- An ALTER TABLESPACE statement is not allowed if the table space contains accelerator-only tables.
- A DROP TABLESPACE statement fails if the table space contains accelerator-only tables. You must first drop the accelerator-only tables by using a DROP TABLE statement.
- The DROP DATABASE statement does not behave as expected:
  - If you create an accelerator-only table without specifying a database, the table is created in the default database as usual, but a DROP DATABASE statement does not remove that database.
  - A DROP DATABASE statement does not remove a database and the tables therein if some of the tables are accelerator-only tables. To remove such a database, first remove all accelerator-only tables by using separate DROP TABLE statements, and then the database.
- A RENAME TABLE statement fails if the table is an accelerator-only table.
- A LOCK TABLE statement must not refer to an accelerator-only table.
- A CREATE INDEX statement fails if the table to be indexed is an accelerator-only table.

- A CREATE SYNONYM statement fails if the synonym is for an accelerator-only table.
- You cannot create more than one accelerator-only table in a single transaction. The following example does not work:

```
CREATE TABLE AOT1 ... IN ACCELERATOR ...
CREATE TABLE AOT2 ... IN ACCELERATOR ...
COMMIT;
```

This example, on the other hand, does work:

CREATE TABLE AOT1 ... IN ACCELERATOR ... COMMIT; CREATE TABLE AOT2 ... IN ACCELERATOR ... COMMIT;

In addition, the following clauses or keywords cannot be used in DDL statements that refer to acceleratoronly tables:

| Table 15. Unsupported clauses and keywords |                            |                |               |
|--------------------------------------------|----------------------------|----------------|---------------|
| APPEND                                     | AS FULLSELECT <sup>1</sup> | AUDIT          | BUFFERPOOL    |
| СНЕСК                                      | COMPRESS                   | DATA CAPTURE   | DSSIZE        |
| EDITPROC                                   | FIELDPROC                  | FOREIGN KEY    | GENERATED     |
| HASH                                       | IMPLICITLY HIDDEN          | IN TABLESPACE  | INLINE LENGTH |
| LIKE                                       | LOGGED                     | MEMBER CLUSTER | NOT LOGGED    |
| PARTITION BY                               | PERIOD                     | PRIMARY KEY    | TRACKMOD      |
| UNIQUE INDEX                               | VALIDPROC                  | VOLATILE       | WITH DEFAULT  |

### **Other SQL statements**

The following statements are not allowed:

- You cannot run an INSERT INTO <accelerator-only table> SELECT ... FROM ... statement if the SELECT part of the statement references a normal Db2 table that has no loaded counterpart on the accelerator. The statements succeeds only if the SELECT part references one or more tables on the same accelerator as the accelerator-only table.
- You cannot submit an UPDATE statement against table columns that serve as distribution keys.
- You cannot insert values directly into a decimal column of an accelerator-only table if these values are the result of a division where the dividend, the divisor, or both are decimals. However, the operation works if the division is part of the SELECT portion in an INSERT INTO ... SELECT FROM ... statement.
- A local application such as a COBOL program, which was developed with RRSAF (DSNRLI), cannot use the following command syntax for inserting values into an accelerator-only table:

INSERT INTO VALUES (...);

Such a statement fails and the following message is returned:

 $\mathsf{SQLCODE}$  4742 RC24: The DDL or DML statement cannot be offloaded because the connection to the accelerator server does not allow updates.

This error occurs if you run an RRSAF attach or direct execution, such as //RUN EXEC PGM=.

#### Workaround:

<sup>&</sup>lt;sup>1</sup> The restriction for the AS FULLSELECT clause is limited to the CREATE TABLE statement. It does work with other statements that reference an accelerator-only table, such as the CREATE VIEW statement.

- Use the CAF interface to run INSERT INTO VALUES (...) statements.
- To insert values from the IKJEFT01 panel, you can use the following syntax:

```
//SYSTSIN DD *
  DSN SYSTEM(!DSN!)
  RUN PROGRAM(pgmname) PLAN(plnname) -
   LIB('hlq.RUNLIB.LOAD') -
   PARMS('parm1 parm2 parm3')
  END
```

#### Restrictions on data types, column types, and code pages

Note that restrictions that apply to certain data types in general also apply to the use of these types in accelerator-only tables. In addition to that, the following restrictions exist for data types, column types, and code pages (CCSIDs), or are especially noteworthy:

- The column names in an accelerator-only table must not start with a tilde (~) followed by an underscore (\_) character.
- The CHAR FOR BIT DATA and VARCHAR FOR BIT DATA data types are not supported in accelerator-only tables if the environment has been set up for the use of mixed data (ZPARM MIXED=YES).
- You cannot define a large-object (LOB) column for an accelerator-only table.
- You cannot define a security label column for an accelerator-only table.

#### **Stored procedures**

Some of the IBM Db2 Analytics Accelerator stored procedures do not work on accelerator-only tables:

#### SYSPROC.ACCEL\_ADD\_TABLES

Submit a CREATE TABLE ... IN ACCELERATOR statement instead.

#### SYSPROC.ACCEL\_REMOVE\_TABLES

Submit a suitable DROP TABLE statement instead.

#### SYSPROC.ACCEL\_SET\_TABLES\_REPLICATION

Accelerator-only tables cannot be enabled for incremental updates.

#### SYSPROC.ACCEL\_ARCHIVE\_TABLES

You cannot archive partitions of accelerator-only tables because accelerator-only tables are not partitioned.

#### SYSPROC.ACCEL\_RESTORE\_ARCHIVE\_TABLES

Since you cannot archive partitions of accelerator-only tables, you can neither restore archived partitions.

#### SYSPROC.ACCEL\_SET\_TABLES\_ACCELERATION

You cannot disable acceleration on accelerator-only tables because they exist on an accelerator only, and thus must be enabled for acceleration.

#### **Database limitations**

In general, all limitations of the database on the IBM Integrated Analytics System also apply to accelerator-only tables.

#### **Different results**

Results obtained by running the same query against a normal Db2 table and an accelerator-only table might differ under the following conditions:

- One of the tables that are specified in the query contains a CHAR column in Unicode or in a mixed format, and the column values are padded with blank characters.
- An INSERT statement for DECIMAL values fails with a numeric data overflow error if the allowed maximum of 31 digits is exceeded, as in the following example:

```
INSERT INTO table ('decimal(31,0)_column')
VALUES (99999999999999999999999999999999999);
```

The value to be inserted here has a total length of 32. Compare the result that IBM Db2 Analytics Accelerator returns with the result that Db2 for z/OS would return if this were an INSERT statement for a regular Db2 table:

#### **IBM Db2 Analytics Accelerator:**

You receive an out-of-range error message:

#### Db2 for z/OS:

Db2 for z/OS truncates such values:

# Rollback behavior of high-availability accelerator-only tables

A high-availability accelerator-only table is an accelerator-only table that exists on multiple accelerators. If you create or drop such a table, and later reverse the transaction (rollback), you have to consider the side-effects, as these are different from the effects that occur when you perform the same operations on an accelerator-only table that exists on a single accelerator only.

The rollback behavior for an accelerator-only table on a single accelerator is as you would expect:

- A CREATE followed by a ROLLBACK removes the entry from the Db2 for z/OS catalog table SYSIBM.SYSTABLES and also removes the accelerator-only table from the accelerator.
- A DROP followed by a ROLLBACK restores the catalog entry and the accelerator-only table.

However, the behavior is different if you run exactly the same commands on a high-availability accelerator-only table:

- A CREATE followed by a ROLLBACK removes the catalog entry from Db2 for z/OS, but might leave orphaned accelerator-only tables on the accelerators.
- A ROLLBACK command that follows a DROP command is ignored by Db2 for z/OS to prevent an orphaned catalog entry in SYSIBM.SYSTABLES.

A two-phase commit between Db2 for z/OS and an accelerator is not supported. This means that a commit is required after each transaction on an accelerator that involves an accelerator-only table. It also means that only a single accelerator-only table can be created or dropped during a single transaction. There is an implicit commit after each transaction on an accelerator. As a result, the accelerator transactions cannot be reversed or rolled back.

The catalogs of Db2 for z/OS and the accelerators, on the other hand, are always consistent when you create or drop accelerator-only tables because each such step requires a single transaction on the accelerators.

# **Newer Db2 features**

Some newer features, which were introduced with DB2 11 for z/OS, are not supported by IBM Db2 Analytics Accelerator. Other new features are either fully supported, or their use is restricted. Read on to find out about the details.

#### General

The EXPLAIN reason codes that hint at routing errors in connection with features introduced with newer Db2 for z/OS versions are the codes 11, 15, and 17.

Reason code 11 covers unsupported expressions, data types, and so on, while reason code 15 is a general reason code for all errors that are not covered by reason code 11. Reason code 17 is returned if you try to process a query with an INSERT statement, but have not set the QUERY\_ACCEL\_OPTIONS parameter

accordingly. For more information about the QUERY\_ACCEL\_OPTIONS parameter, see *Installing Db2 libraries with IBM Db2 Analytics Accelerator support* in the *IBM Db2 Analytics Accelerator for z/OS: Installation Guide* 

#### Access control of columns or rows

IBM Db2 Analytics Accelerator handles columns with access control or Db2 tables with row access control as follows:

- Columns with access control are ignored when the corresponding accelerator-shadow table is loaded.
- Tables for which row access control has been defined cannot be added to an accelerator.
- If a query references a column for which a column mask has been activated, the query is not routed to an accelerator.

#### **Cross-loading of tables**

When a LOAD DATA INCURSOR ... INTO statement is used, the query inherits the setting of the CURRENT QUERY ACCELERATION special register. Hence queries are automatically routed to an accelerator if this has been enabled by the CURRENT QUERY ACCELERATION special register.

Cross-loading is not supported if the CURRENT GET\_ACCEL\_ARCHIVE special register is set. Hence queries with this setting cannot be accelerated in a cross-loading context.

#### **CURRENT EXPLAIN MODE special register**

Query routing to an accelerator works for queries that use the CURRENT EXPLAIN MODE special register if the special register is set to the value YES or EXPLAIN. Meaning of these settings:

#### CURRENT EXPLAIN MODE = YES

Enables the Db2 EXPLAIN facility and causes EXPLAIN information to be inserted into the EXPLAIN tables for eligible dynamic SQL statements after preparing and executing the statement. Dynamic SQL statements are hence compiled and executed normally.

#### CURRENT EXPLAIN MODE = EXPLAIN

Enables the Db2 EXPLAIN facility and captures EXPLAIN information for eligible dynamic SQL statement after preparing the statement. Note that with setting, a dynamic statement or query will not be executed, except for the SET clauses that it might contain.

#### **New OLAP functions**

IBM Db2 Analytics Accelerator supports the following moving aggregate functions:

- AVG
- CORRELATION (see Notes<sup>®</sup>)
- COUNT
- COUNT\_BIG
- COVARIANCE (see Notes)
- COVARIANCE\_SAMP (see Notes)
- MAX
- MIN
- STDDEV
- SUM
- VARIANCE (VARIANCE\_SAMP)

#### Notes:

• The result data type that IBM Db2 Analytics Accelerator returns for the CORRELATION, COVARIANCE, and COVARIANCE\_SAMP functions is DOUBLE, and not DECFLOAT, as in Db2 for z/OS. This results in a loss of precision.

• Queries that use the previously mentioned moving aggregate functions are not accelerated if the window-aggregation-group clause specifies just a group-end clause, for example:

```
SELECT C1, C2, C3, SUM(C2)
OVER (ORDER BY C3 ROWS UNBOUNDED FOLLOWING)
FROM 
ORDER BY 1,2,3,4;
```

### **Temporal tables**

. Queries referencing temporal tables usually contain the following expressions or clauses:

- FOR SYSTEM\_TIME AS OF
- FOR SYSTEM\_TIME FROM ... TO ...
- FOR SYSTEM\_TIME BETWEEN ... AND ...
- FOR BUSINESS\_TIME AS OF
- FOR BUSINESS\_TIME FROM ... TO ...
- FOR BUSINESS\_TIME BETWEEN ... AND ...

**Restriction:** A *static* SQL query that includes a FOR SYSTEM\_TIME ... or FOR BUSINESS\_TIME ... is not routed to an accelerator if one of the following bind options (value YES, default) is used.

| Table 16. Unsupported bind options                                                                                    |                                                 |  |  |
|----------------------------------------------------------------------------------------------------|-------------------------------------------------|--|--|
| Clause                                                                                                    | Bind option (value YES, which is the default)   |  |  |
| <ul> <li>FOR BUSINESS_TIME AS OF</li> <li>FOR BUSINESS_TIME FROM TO</li> <li>FOR BUSINESS_TIME BETWEEN AND</li> </ul> | • BUSTIMESENSITIVE<br>• BUSINESS_TIME SENSITIVE |  |  |
| <ul> <li>FOR SYSTEM_TIME AS OF</li> <li>FOR SYSTEM_TIME FROM TO</li> <li>FOR SYSTEM_TIME BETWEEN AND</li> </ul>       | • SYSTIMESENSITIVE<br>• SYSTEM_TIME SENSITIVE   |  |  |

In cases like this, you receive error message -4742 with reason code 18.

#### Timestamps

The portion that denotes fractional seconds in timestamps can have up to twelve digits in Db2 for z/OS and also in the database of the accelerator. Hence IBM Db2 Analytics Accelerator fully supports this format. That is, values are not truncated as in earlier versions of IBM Db2 Analytics Accelerator for z/OS.

Restrictions: Timestamps with timezone specifications are not supported, to the effect that:

- SQL queries that require TIMESTAMP with a timezone specification as the result data type are not routed to an accelerator.
- Timestamps with timezone constants are not accepted.
- Functions and special registers that are related to timestamps with timezone specifications are not accepted.

**Note:** If a string constant or expression is used in connection with timestamps, such as string\_col = timestamp\_col, the query is routed to IBM Db2 Analytics Accelerator regardless of the content of the string expression because the string constant or expression is not validated. This might cause a run-time error during query execution if the string column contains unsupported timestamp values or formats.

#### **Global variables**

Db2 11 for z/OS introduced the concept of global variables, which can be created, instantiated, accessed, and modified by applications. Global variables are named memory variables that you can access and

modify through SQL statements. Global variables enable you to share relational data between SQL statements without the need for an application to transfer data. A global variable is associated with a specific application context, and contains a value that is unique to the scope of that context.

Global variables are not supported by IBM Db2 Analytics Accelerator. A query that contains a global variable statement is hence not routed to an accelerator.

Furthermore, the CURRENT\_QUERY\_ACCELERATION special register cannot be set to the value of a global variable.

#### Support for the array data type in SQL PL, CALL, and Java

An array consists of an ordered set of elements of a single built-in data type. Db2 offers limited support for arrays within SQL to provide more options for routines and data access code.

Arrays can be defined as parameters and variables for SQL routines. In addition, arrays can be passed from one procedure to another as arguments for the **IN** and **OUT** parameters, function parameters, or as a function return value. Db2 for z/OS supports both, ordinary arrays and associative arrays. Ordinary arrays have a defined upper limit, while associative array do not have such a limit. When the array data type is used in a query, the query is not routed to an accelerator.

#### Aliases and synonyms

An alias is an alternative name for an object, such as a Db2 table, a Db2 view, or another Db2 alias. It can be used to reference an object wherever that object can be referenced directly. Synonyms are similar to aliases, but are supported only for compatibility with previous releases. Synonyms will be deprecated in a future release. Db2 for z/OS extends the support for aliases, so that these can be defined for sequence objects, and also provides support for *public aliases*. IBM Db2 Analytics Accelerator does not support aliases if these are used in a sequence object.

#### SQL grouping sets and supergroups

**Important:** Contrary to the statement in prior versions of this documentation, grouping sets and supergroups are currently not supported by any IBM Db2 Analytics Accelerator for z/OS Version 7 product.

#### **Related concepts**

**EXPLAIN** information

After creating the necessary EXPLAIN tables, you can analyze queries by invoking the Db2 EXPLAIN function. The analysis shows whether a query can be accelerated, indicates the reason for a failure, and gives a response time estimate. The outcome of the analysis can also be visualized in an access plan graph.

# **Differences in floating-point error tolerances**

For queries that involve floating-point aggregates, you can expect IBM Db2 Analytics Accelerator for z/OS to produce results that are different from those delivered by inhouse Db2 for z/OS processing.

#### Reason

You know that the same query processed twice by Db2 for z/OS can give you different results. This is due to the fact that the results depend on the order in which the rows or tuples are processed. It is not possible to determine the order that Db2 will choose beforehand.

In the case of IBM Db2 Analytics Accelerator for z/OS, another sort of result deviation occurs, which is caused by the different methods of representation for floating-point numbers. Db2 for z/OS uses hexadecimal floating-point (HFP) numbers, whereas IBM Db2 Analytics Accelerator for z/OS uses IEEE754 floating-point numbers.

When a query is routed from Db2 for z/OS to IBM Db2 Analytics Accelerator for z/OS, all processing takes place on the accelerator.

The main difference between these two methods is the base or radix of the exponential part. HFP uses a base of 16. IEEE754 uses a base of 2. The base of 16 requires the exponent of HFP numbers to be increased in steps of 4 during the calculation of an aggregate. IEEE754 numbers, on the other hand, need to be increased just in steps of 1. The multiplier in front of the exponent (mantissa) of an HFP number loses 4 bits at the right end each time the exponent is increased. The mantissa of IEEE754 numbers loses just 1 bit. The difference in error thus lies in the difference of three bits, and the amount per step depends on the values of these. If the values of the three bits are all zero, the error difference is also zero. If all values are 1, the difference in error is maximized. Because of the lower exponential increase per step, IEEE754 is the more precise method of representation.

Whether the difference in precision matters much mainly depends on the number of rows or tuples (*n*) used for floating-point aggregates. Naturally, if *n* gets higher, the result deviation or error increases, too. How high the total deviation will be is hard to quantify as it further depends on the type of the mathematical function that is used (compare, for example, a simple addition with an operation that takes the square of each number involved).

**Important:** In contrast to HFP numbers of the type REAL in Db2 for z/OS, which might range from -7.2E+75 to +7.2E+75, IEEE754 is only capable of processing REAL floating point numbers between -3.4E+38 and 3.4E+38. This means that it is not possible to load an accelerator-shadow table with REAL values outside the range of -3.4E+38 to 3.4E+38.

Also bear in mind that HFP and IEEE754 have different minimum and maximum values for REAL and DOUBLE numbers:

| Table 17. Minimum and maximum REAL and DOUBLE values (HFP and IEEE754) |                    |        |                                                     |        |
|------------------------------------------------------------------------|--------------------|--------|-----------------------------------------------------|--------|
|                                                                        | HFP (Db2 for z/OS) |        | IEEE754 (IBM Db2 Analytics Accelerator<br>for z/OS) |        |
|                                                                        | REAL               | DOUBLE | REAL                                                | DOUBLE |
| Min.                                                                   |                    |        |                                                     |        |
| Max.                                                                   |                    |        |                                                     |        |
| Min.<br>positive                                                       |                    |        |                                                     |        |
| Max.<br>negative                                                       |                    |        |                                                     |        |

Table 17. Minimum and maximum REAL and DOUBLE values (HFP and IEEE754)

# **Chapter 5. Administration clients**

Different administration clients are available for the administration of the product: IBM Db2 Analytics Accelerator Studio and IBM Data Server Manager.

IBM Db2 Analytics Accelerator Studio is a plugin for IBM Data Studio, which allows you to administer IBM Db2 Analytics Accelerator for z/OS. IBM Data Studio is a classic workstation application, in the sense that it must be installed on all client workstations connecting to your data server.

IBM Data Server Manager is a multi-purpose web application, which can also be used to administer IBM Db2 Analytics Accelerator for z/OS. Because it is a web application that comes with its own web server, it is sufficient to install it on a single computer within your company network. As long as client workstations can connect to this computer over the network, they can use IBM Data Server Manager for the administration of IBM Db2 Analytics Accelerator for z/OS.

IBM Data Server Manager is easier to maintain because updates must be installed in one place only, and need not be rolled out to a number of client workstations.

Instead of using one of the supported administration clients, you can also control and operate the product by using Db2 commands and the stored procedures that come with the product.

Launching a function from an administration client causes the client to connect to your data server, which in turn calls a stored procedure that executes the corresponding command on the accelerator. The accelerator is thus always controlled and maintained indirectly via the data server.

In most cases, you do not have to change existing database applications to use IBM Db2 Analytics Accelerator. If an accelerator has been properly deployed and tables have been added to the accelerator, queries that come from database applications are usually routed automatically from your data server to the accelerator provided that this results in shorter response times.

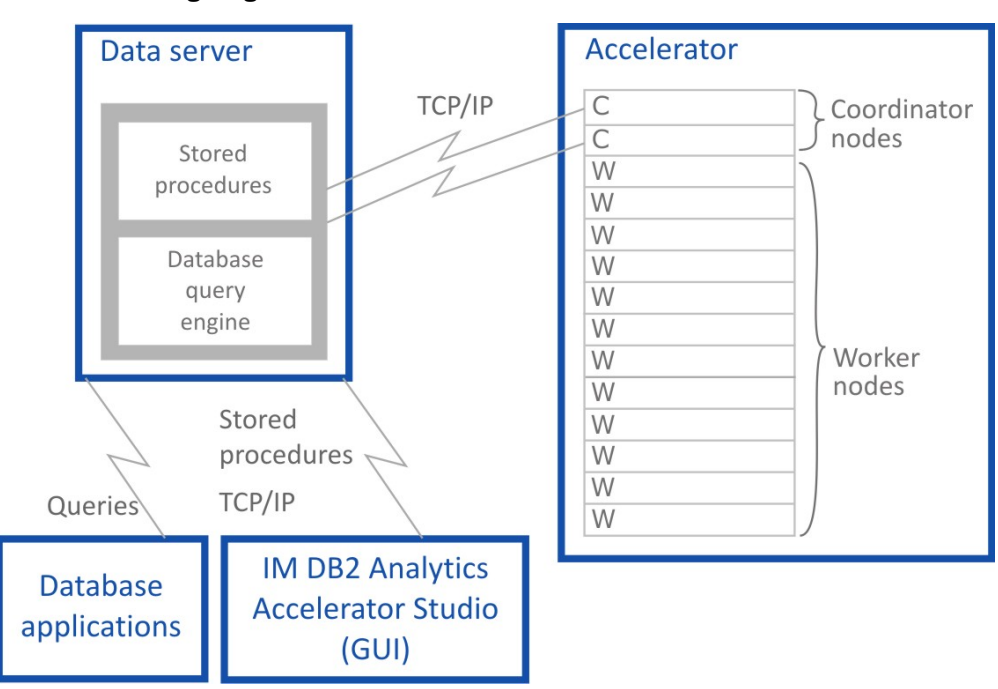

See the following diagram:

Figure 4. IBM Db2 Analytics Accelerator setup

# **Interface elements of IBM Db2 Analytics Accelerator Studio**

Here is a brief description of the interface elements that show IBM Db2 Analytics Accelerator Studio functionality.

**Note:** When you start IBM Db2 Analytics Accelerator Studio for the first time, you see the **Welcome** screen. To see the main window of IBM Db2 Analytics Accelerator Studio with the principal functions and controls, just close the **Welcome** screen by clicking the cross-shaped icon on the tab of the **Welcome** screen (usually positioned on the upper left).

#### Menu bar

When IBM Db2 Analytics Accelerator Studio has been opened, specific menus or menu choices are added to the menu bar of the Accelerator perspective. In addition, some standard menu choices of the Data perspective might have a different effect when IBM Db2 Analytics Accelerator Studio is loaded.

#### Edit > Select All

Selects all elements in the currently active view.

#### Window > Open Perspective > Other > Accelerator

Opens the Accelerator perspective, which shows IBM Db2 Analytics Accelerator Studio (if it has been installed).

#### Window > Reset Perspective

Restores all default views of IBM Db2 Analytics Accelerator Studio to their default size and position in the IBM Data Studio main window.

#### Window > Show View

Opens a submenu that allows you to reopen a currently closed IBM Db2 Analytics Accelerator Studio view.

#### Help > Welcome > Overview > IBM Db2 Analytics Accelerator Studio

Opens the *Introduction* topic in the online help system.

#### Help > Welcome > First Steps > Demonstration Videos

Opens the *Demonstration videos* topic in the online help system, which lists the available videos. Clicking a link starts the playback of a video.

#### Help > Welcome > Workbench

Closes the Welcome screen and displays the main view of IBM Db2 Analytics Accelerator Studio.

### Administration Explorer

The **Administration Explorer** shows your database connection profiles and various objects like schemas, tables, and stored procedures that are defined in the database catalogs of your data servers.

The **Administration Explorer** is the navigation tree that you can see in Figure 5 on page 75. It is usually located on the left-hand side.

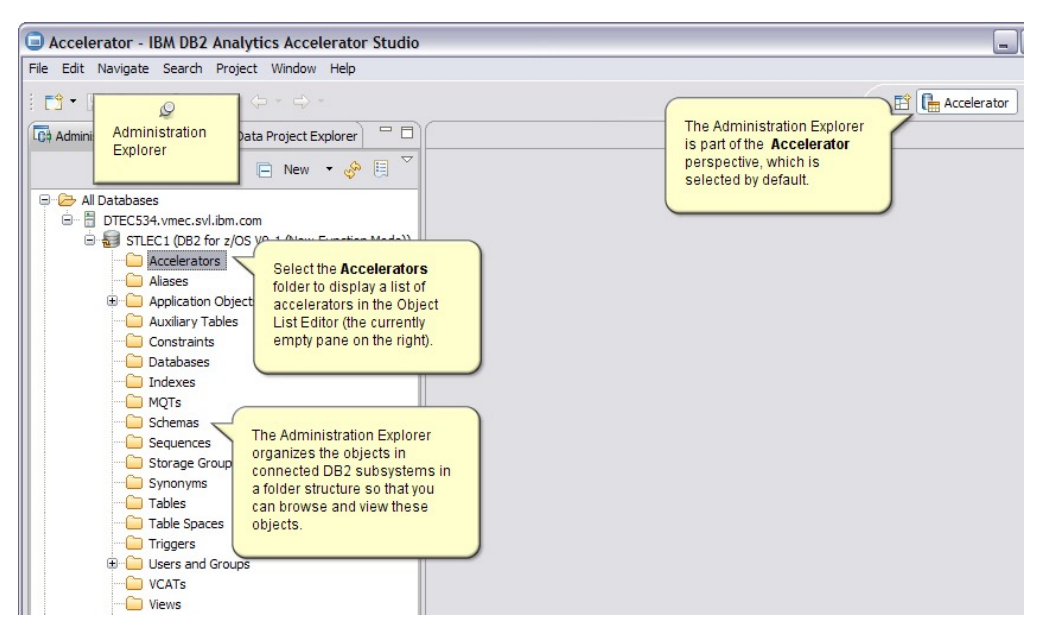

Figure 5. Administration Explorer

#### Menus

Depending on your selection in the **Administration Explorer**, the menu (right-click action) offers the following menu choices specific to IBM Db2 Analytics Accelerator for z/OS:

#### An existing database connection profile

When you right-click an existing database connection profile, you can select the following items from the menu:

#### Connect

Connects to the database that is referred to in the profile. You are asked for the password of the logon user if the option **Save password** is not selected in the profile.

#### Disconnect

Disconnects an active database connection.

#### Ping

Issues a **ping** command to check whether the network connection to the database server works.

#### **Manage Connection**

Gives you access to a submenu from which you can rename, delete, or copy (duplicate) the selected profile.

#### Properties

Opens the Properties sheet of the existing profile so that you can edit it.

#### Folders

When a database server has been connected to, you can see the various objects on that server, which are organized in folders. Most folders pertain to database objects that are created or configured in Db2 for z/OS. An exception is the **Accelerators** folder, which pertains to IBM Db2 Analytics Accelerator for z/OS only.

#### **Accelerators folder**

Selecting the Accelerators folder opens the Object List Editor in the main view (pane on the right).

The context menu of the Accelerators folder offers the following choices:

#### **Add Accelerator**

Starts the **Add Accelerator** wizard, which allows you to add an accelerator to the system configuration.

#### Add Virtual Accelerator

Starts the **Add Virtual Accelerator** wizard, which allows you to add a virtual accelerator to the system configuration.

**Important:** Virtual accelerators are a feature of earlier versions of IBM Db2 Analytics Accelerator for z/OS. They are not supported by IBM Db2 Analytics Accelerator for z/OS Version 7.

#### **Save Trace**

Opens the **Save Trace** window, in which you can select the trace information that you want to save and either save it to a file or submit it to IBM.

#### Refresh

Refreshes the list of accelerators in the Object List Editor (right pane).

# **Object List Editor**

Apart from various other functions, the Object List Editor contains a table with an entry for each accelerator that has been configured. The **Object List Editor** opens when you select the **Accelerators** folder in the **Administration Explorer**.

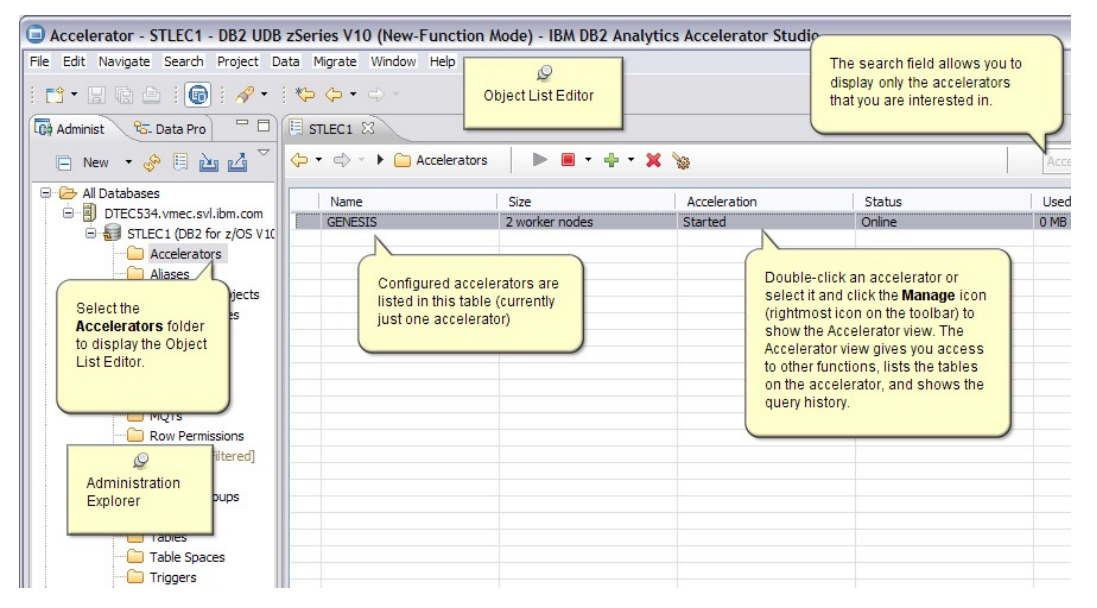

Figure 6. Object List Editor

#### **Buttons in the Object List Editor**

On top of the table in the **Object List Editor**, you find the following buttons:

(- -

The arrow pointing to the left returns to the previous display in the **Object List Editor**.

The downward-pointing arrow allows you to select a particular earlier display from a list.

ج ج

To switch forward to a display in the Object List Editor that was opened later than the current one.

The downward-pointing arrow allows you to select a particular later display from a list.

Accelerators

To change the type of object that is currently displayed in the Object List Editor. The currently selected type is displayed to the right of the twistie (here: accelerators).

To enable the selected accelerator in Db2 for z/OS.

#### Notes:

- Multiple selections are not possible here. You can enable only one accelerator at a time.
- If the accelerator is attached to a Db2 data sharing group, acceleration is enabled for all members of the group.

- 1

To disable the selected accelerator in Db2 for z/OS.

The downward-pointing arrow on the right opens a menu from which you can select the following choices:

#### Stop

Same as clicking the button on the toolbar

#### **Stop Force**

A function that disables the selected accelerator immediately, that is, without waiting for the completion of not yet finished queries.

#### Notes:

- Multiple selections are not possible here. You can disable only one accelerator at a time.
- If the accelerator is attached to a Db2 data sharing group, acceleration is disabled for all members of the group.

÷ •

#### ×

To remove the selected accelerator from the system configuration.

Note: Multiple selections are not possible here. You can remove only one accelerator at a time.

### 1000

To open the **Accelerator** view for the selected accelerator, in which you can define, remove, enable, or disable accelerator-shadow tables and invoke various other functions.

Clicking this button has the same effect as double-clicking an accelerator name in the table of the **Object List Editor**.

**Note:** Multiple selections are not possible here. You can only open the **Accelerator** view for one accelerator at a time.

# **I** . •

To open the monitoring view for the selected accelerator. The monitoring view offers graphical displays of various usage metrics, such as the system utilization, the number of parallel tasks running on an accelerator, the disk space occupied by the data on the accelerator as claimed by the connected Db2 subsystems, as well as the replication throughput and the replication latency.

The icon with the downward-pointing arrow allows you to select a trace file that contains these usage metrics, so the data in the trace file is presented graphically.

The search field makes it easier to find particular accelerators if the list is long. Type the names of accelerators in this field, either fully or partially and press Enter. The table will display just those accelerators bearing or starting with that name.

#### **Column information**

The table in the **Object List Editor** provides various information about the accelerators, such as:

#### Name

Name of an accelerator

#### Size

Size of an accelerator, that is, its number of worker nodes (3, 6, or 12).

#### Acceleration

Whether acceleration has been *started* or *stopped* for the Db2 subsystem that is associated with an accelerator.

**Note:** The status of an accelerator cannot not been determined if acceleration has been stopped for a Db2 subsystem.

#### Status

Current<sup>®</sup> status or state that an accelerator is in. The following states are possible:

#### **Cluster Is Initializing**

Interim state that is shown when a new software version is applied. When this process has finished, the accelerator goes to *Fully Operational*.

#### **Fully Operational**

Ready to be enabled in Db2 for z/OS.

#### Online

Ready for processing.

#### Running

The accelerator is processing queries.

#### Stopping

Interim state that is shown when you click the **Stop** button or issue the **STOP** -ACCEL command from Db2 for z/OS. During the *Stopping* phase, already started queries are completed.

#### Stopped

The accelerator is currently disabled in Db2 for z/OS.

#### Unknown

The current status of the accelerator cannot be determined.

#### **Used Space**

Overall size of the accelerator-shadow tables on an accelerator

#### **Active Queries**

The number of queries that is currently being processed on an accelerator

#### Replication

Indicates whether the incremental update function is enabled for this accelerator in the DB2 subsystem. Possible values:

#### Disabled

The incremental update function has not been configured for this accelerator and is therefore not available.

#### Error

The incremental update function has been configured, but an error occurred. In most cases, this means that a component cannot be reached. Therefore, it cannot be started or controlled. The event log might provide useful information about the root cause of the error.

#### Started

The incremental update function is running and updates are applied to accelerator-shadow tables that have been included in the process.

#### Stopped

The incremental update function is available and accelerator-shadow tables have been included in the process. However, the function is not running right now.

# Accelerator view in IBM Db2 Analytics Accelerator Studio

To show the tables on an accelerator, view the query history, or access various other functions, doubleclick an accelerator name in the **Object List Editor**, which opens the related **Accelerator** view.

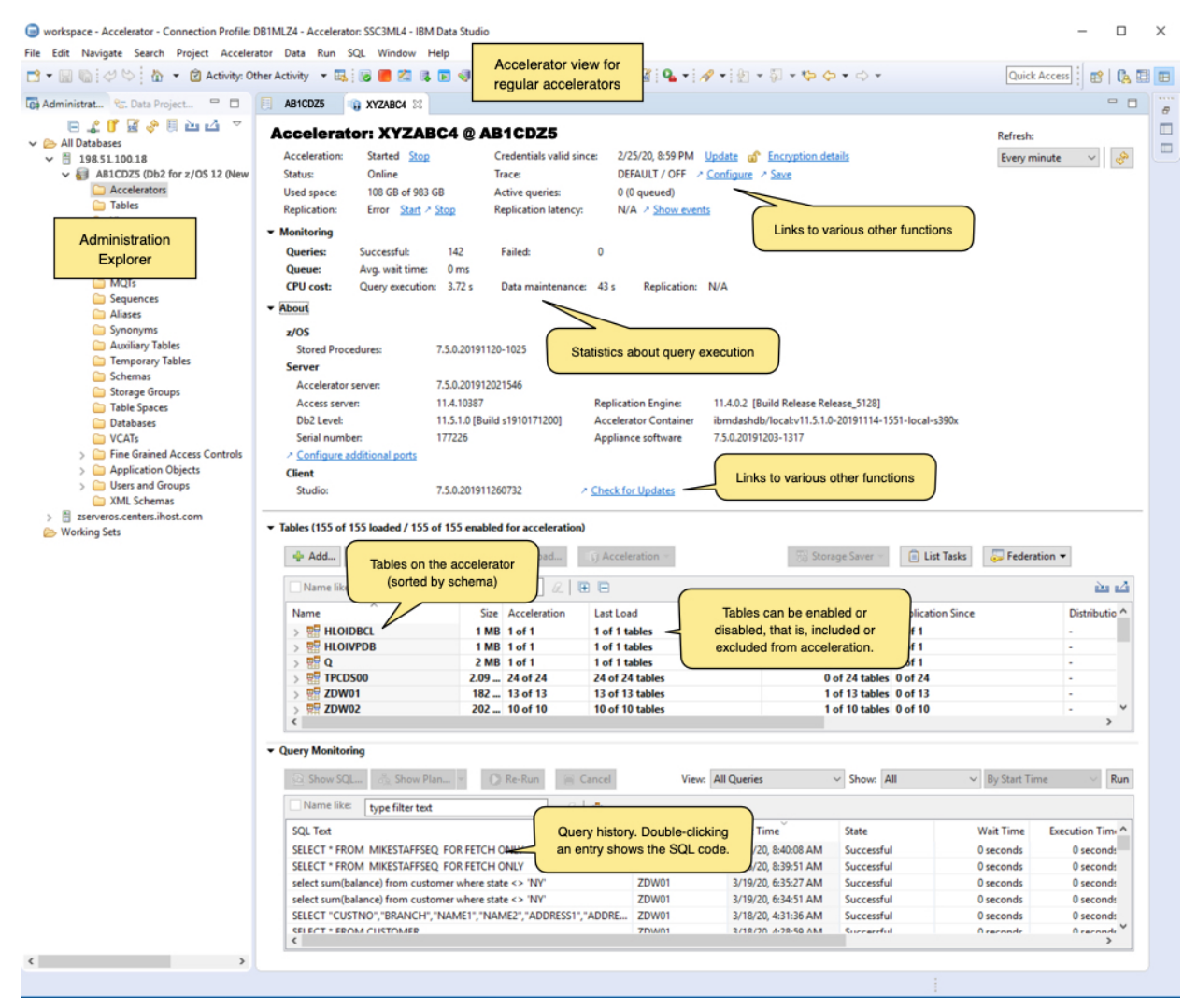

Figure 7. Accelerator view

### Status information and functional links

The header of the Accelerator view contains status information and links to related functions.

| Table 18. Header information |                                                                                                    |  |  |
|------------------------------|----------------------------------------------------------------------------------------------------|--|--|
| Label                        | Description                                                                                                    |  |  |
| Acceleration                 | Whether the accelerator is currently enabled in Db2 for z/OS. To change the current status, click <b>Start</b> or <b>Stop</b> .                                                                                                    |  |  |
|                              | If the accelerator is attached to a Db2 data sharing group, the behavior is<br>different. The status <i>Started</i> is displayed if acceleration has been started for<br>at least one member of the data sharing group. Other statuses are shown only if<br>the status is the same for all members of the data sharing group. If the status of<br>individual members is different, a warning icon is displayed.                                                                                                    |  |  |
|                              | If you move the mouse pointer over the displayed status or the warning icon,<br>a pop-up window shows the acceleration status for all members of the data<br>sharing group.                                                                                                    |  |  |
|                              | An additional functional link labeled <b>Change</b> is displayed for data sharing groups.<br>Clicking it opens a window in which you can change the acceleration status of<br>each member in the data sharing group.                                                                                                    |  |  |
| Status                       | The status of the accelerator hardware.                                                                                                    |  |  |
|                              | If the accelerator is attached to a Db2 data sharing group, you can move the mouse pointer over the status information to display the status of each member in the data sharing group.                                                                                                    |  |  |
| Used space                   | The amount of disk space that is taken up by the tables, in proportion to the available space on the accelerator.                                                                                                    |  |  |
|                              | This is the space allocated in the file system of the accelerator for the table spaces of the connected Db2 subsystem. Currently, these table spaces can only grow. So if you have removed tables from the accelerator that have used space before, then this size is a high watermark that may include free space in the table spaces for this subsystem. This free space can be reused when you add additional tables from this Db2 subsystem to the accelerator or when existing tables grow. However, the free space cannot be used by other Db2 subsystems paired with the same accelerator because these Db2 subsystems have their own table spaces. The free space can be given back to the operating system when you remove the pairing between the current Db2 subsystem. |  |  |
| Replication                  | Only visible if incremental updates are configured. A status of <b>Started</b> indicates that the incremental update process is running for tables included in the process. <b>Stopped</b> indicates that the incremental update process has been suspended. To change the current status, click <b>Start</b> or <b>Stop</b> .                                                                                                    |  |  |
| Credentials valid<br>since   | Shows the date on which the last authentication of the accelerator took place. To renew the authentication, click <b>Update</b> .                                                                                                    |  |  |
| Encryption details           | If you click the <b>Encyption details</b> , the <b>Encyption Details</b> window opens, which<br>shows information about the use of encryption for the selected accelerator. This<br>includes the status of hard-disk encryption, the status of encryption of data<br>in motion, a list of encrypted IPsec tunnels (IP connections), and a list of the<br>certificates that are used.                                                                                                    |  |  |
| Trace                        | Shows the trace profiles for the accelerator and the stored procedures that are currently in use. To change a profile, click <b>Configure</b> . To change the settings for the saving of trace information to a file, click <b>Save</b> .                                                                                                    |  |  |
| Active queries               | The number of accelerated queries that are currently being processed. In parentheses, you see the number of queued queries.                                                                                                    |  |  |

| Table 18. Header information (continued) |                                                                                                    |  |  |
|------------------------------------------|----------------------------------------------------------------------------------------------------|--|--|
| Label                                    | Description                                                                                                    |  |  |
| Replication latency                      | Only visible if incremental updates are configured. This is not the case in <u>Figure</u><br>7 on page 79. The value indicates how much the incremental update function is<br>lagging behind. Possible values:                                                                                                    |  |  |
|                                          | <b>Stopped</b><br>Incremental updates have been stopped for the entire accelerator.                                                                                                    |  |  |
|                                          | Low                                                                                                    |  |  |
|                                          | It will take less than three minutes to propagate recent changes to the corresponding accelerator-shadow tables.                                                                                                    |  |  |
|                                          | Medium                                                                                                    |  |  |
|                                          | Recent changes to the original DB2 tables will be propagated to the corresponding accelerator-shadow tables within three and six minutes.                                                                                                    |  |  |
|                                          | High                                                                                                    |  |  |
|                                          | It will take six minutes or longer to apply recent changes to DB2 tables to the corresponding accelerator-shadow tables.                                                                                                    |  |  |
|                                          | See <u>Note on replication latency</u> .                                                                                                    |  |  |
|                                          | When you move the mouse pointer over the latency value in IBM Db2 Analytics<br>Accelerator Studio, a pop-up window shows the following information:                                                                                                    |  |  |
|                                          | <b>Target Agent</b><br>Operations completed by the incremental update function.                                                                                                    |  |  |
|                                          | <b>Inserts</b><br>Number of row inserts in accelerator-shadow tables that have been<br>included in the incremental update process.                                                                                                    |  |  |
|                                          | <b>Deletes</b><br>Number of row deletions from accelerator-shadow tables that have been<br>included in the incremental update process.                                                                                                    |  |  |
|                                          | Remember:                                                                                                    |  |  |
|                                          | <ul> <li>An UPDATE is a DELETE followed by an INSERT, so these two figures<br/>account for all incremental updates that have been applied.</li> </ul>                                                                                                    |  |  |
|                                          | • Since an UPDATE in DB2 is a DELETE followed by an INSERT on the accelerator side, the values can be different from those in Db2 for z/OS (see <b>Source Agent</b> ). Furthermore, multiple operations on a single row within a short time might be reported as just one single operation.                                                                                                    |  |  |
|                                          | • If a load operation is in progress and lock mode <b>Row</b> has been selected, the original DB2 tables are not locked during the load. Hence it is possible to INSERT new rows into the DB2 tables even though a load is taking place. If incremental updates are enabled for the same tables, the incremental update function stores these new rows in the spill queue until the load has finished, and applies these changes thereafter (draining the spill queue). In the course of a drain, a DELETE and an INSERT operation is carried out for each row in the affected accelerator-shadow tables. The DELETE deletes the row that was inserted by the previous load operation, and the INSERT adds this row again (applies the latest change) . This has the effect that the number <b>Deletes</b> increases in cases like this. |  |  |
|                                          | Clicking <b>Show events</b> opens the event viewer, which keeps a record of all transactions that are related to incremental updates.                                                                                                    |  |  |

**Note on replication latency:** The *replication latency* is disclosed through different channels, at different points in time. Sometimes, it is calculated by different systems. Values are reported:

- In the Accelerator view as described in the previous table
- When you run the Db2 command -DIS ACCEL(<name>) DETAIL
- In trace files:

```
<Event id="61098" timestamp="2018-11-28 18:07:51" level="W" addressee="0" >
The current replication latency of XXXXS on DB2 location ADB2K04 (subscription
DWE9PLVY)
has exceeded the threshold of 3600s.
</Event>
```

- In the status monitoring counter Q8STCRL
- As a result of running the SYSPROC.ACCEL\_CONTROL\_ACCELERATOR stored procedure in connection with the <getAcceleratorInfo> parameter.

These systems or reporting channels are not synced, so deviating values are inevitable. Deviations can be considerable, depending the channel that is tapped and on the time when this is done. Stick to one reporting channel if you need to compare latency values.

| Table 19. Header information (continued) |                                                                                                    |  |  |
|------------------------------------------|----------------------------------------------------------------------------------------------------|--|--|
| Label                                    | Description                                                                                                    |  |  |
| Replication latency                      | Source Agent<br>Number of data changes to relevant Db2 for z/OS tables (tables for which<br>accelerator-shadow tables have been defined and that are included in the<br>incremental update process). |  |  |
|                                          | <b>Inserts</b><br>Number of row inserts in the relevant Db2 for z/OS tables.                                                                                                    |  |  |
|                                          | <b>Updates</b><br>Number of updates to rows in the relevant Db2 for z/OS tables.                                                                                                    |  |  |
|                                          | <b>Deletes</b><br>Number of row deletions from the relevant Db2 for z/OS tables.                                                                                                    |  |  |
|                                          | Latency<br>Repetition of the <b>Replication latency</b> value.                                                                                                    |  |  |
|                                          | Clicking <b>Show events</b> opens the event viewer, which keeps a record of all transactions that are related to incremental updates.                                                                |  |  |

### Monitoring

The **Monitoring** section provides the following information:

| Table 20. Information in the <b>Monitoring</b> section |                                                                                                    |  |
|--------------------------------------------------------|----------------------------------------------------------------------------------------------------|--|
| Label                                                  | Description                                                                                                    |  |
| Queries                                                | Metrics related to queries since the start of the currently viewed accelerator, divided into the following categories:                                                   |  |
|                                                        | Successful<br>Number of queries that ran successfully                                                                                                    |  |
|                                                        | Failed<br>Number of queries that failed                                                                                                    |  |
| Queue                                                  | Metrics related to queuing since the start of the currently viewed accelerator:                                                                                          |  |
|                                                        | <b>Avg. wait time</b><br>Average time that queries had to stay in the queue. The basis for the<br>calculation is all queries that were processed during the last minute. |  |

| Table 20. Information in the Monitoring section (continued) |                                                                                                    |  |
|-------------------------------------------------------------|----------------------------------------------------------------------------------------------------|--|
| Label                                                       | Description                                                                                                    |  |
| CPU Cost                                                    | CPU time that was used since the start of the currently viewed accelerate<br>with regard to the connected Db2 subsystem. The total CPU time is<br>divided into the following categories: |  |
|                                                             | <b>Query execution</b><br>CPU time needed for query processing                                                                                                    |  |
|                                                             | Data maintenance<br>CPU time needed for load and High Performance Storage Saver<br>operations                                                                                            |  |
|                                                             | Replication<br>CPU time needed for incremental updates                                                                                                    |  |

# About

The following information is displayed in the **About** section:

| Table 21. Information in the <b>About</b> section |                                                                                                    |                       |                                                                                                    |
|---------------------------------------------------|----------------------------------------------------------------------------------------------------|-----------------------|----------------------------------------------------------------------------------------------------|
| Label                                             | Description                                                                                                    | Information<br>blocks | Description                                                                                                    |
| z/OS                                              | Information about<br>components on the z/OS<br>data server                                                                                                    | Stored<br>procedures  | The currently installed version of the IBM Db2 Analytics Accelerator stored procedures                                                                                                    |
| Server                                            | Information about software<br>components that are<br>installed on the IBM<br>Integrated Analytics System<br>or as part of your Db2<br>Analytics Accelerator on Z                                                                                                    | Accelerator<br>server | The version of the accelerator software that is currently in use.                                                                                                    |
|                                                   |                                                                                                    | Level                 | The current version of the database run by your accelerator.                                                                                                    |
| Access Server                                     | Only visible if incremental<br>updates are configured.<br>This is the version of the<br>CDC Access Server, the<br>central component in the<br>incremental update process,<br>which manages the list of<br>subscriptions (incremental<br>update requests) and<br>controls the agents involved<br>in the process. |                       |                                                                                                    |
| Replication engine                                | Only visible if incremental<br>updates are configured.<br>This is the version of the<br>CDC Apply Agent, which<br>propagates data changes<br>to the IBM Integrated<br>Analytics System, according<br>to the instructions received<br>from the CDC Access Server.                                                | Unicode sort<br>order | Only visible if the connected DB2<br>subsystem or data sharing group<br>is a DB2 11 for z/OS database.<br>The value reflects the sort order<br>that was selected for tables on<br>the accelerator. Possible values are<br><b>UTF-8 binary</b> and <b>UTF-16 binary</b> .<br>The choice has an impact on how<br>supplementary Unicode characters<br>are sorted in query results. |

| Table 21. Information in the <b>About</b> section (continued) |                                                                                |                       |                                                                                                    |  |
|---------------------------------------------------------------|--------------------------------------------------------------------------------|-----------------------|----------------------------------------------------------------------------------------------------|--|
| Label                                                         | Description                                                                    | Information<br>blocks | Description                                                                                                    |  |
| Client                                                        | Information about your IBM<br>Db2 Analytics Accelerator<br>Studio installation | Studio                | The currently installed version of<br>IBM Db2 Analytics Accelerator<br>Studio. Click <b>Check for Updates</b> to<br>look for a newer version. |  |

# Tables

The **Tables** section in the **Accelerator** view for contains buttons and a listing of the tables on the accelerator.

| Table 22. Buttons in the <b>Tables</b> section |                                                                                                    |  |
|------------------------------------------------|----------------------------------------------------------------------------------------------------|--|
| Button                                         | Description                                                                                                    |  |
| Add                                            | Starts the <b>Add Tables</b> wizard.                                                                                                    |  |
| Remove                                         | Removes the selected tables from the accelerator.                                                                                                    |  |
| Load                                           | Opens the <b>Load Tables</b> window, in which you can select accelerator-shadow tables for loading and set the lock scope for the load process.                                                                                              |  |
| Acceleration                                   | Opens a pull-down menu, from which you can enable or disable the selected accelerator-shadow tables so that these are included or excluded from query acceleration.                                                                          |  |
| Replication                                    | Only visible if incremental updates are configured. This is not the case in Figure 7 on page 79. Clicking the button opens a pull-down menu from which you can enable or disable incremental updates for selected accelerator-shadow tables. |  |
| List Tasks                                     | Opens the <b>List Tasks</b> window, which displays the running tasks on the currently viewed accelerator, such as table load processes. To cancel a running task, select it in the list and click <b>Cancel Selected Task</b> .              |  |

| Table 23. Icons and columns in the table of tables |                                               |  |
|----------------------------------------------------|-----------------------------------------------|--|
| Item                                               | Description                                   |  |
| <b>8</b> 8                                         | Icon representing the schema of a table       |  |
|                                                    | Icon representing an accelerator-only table   |  |
| <b></b>                                            | Icon representing an accelerator-shadow table |  |
| Name                                               | Column containing the table names             |  |

| Table 23. Icons and columns in the table of tables (continued) |                                                                                                    |  |
|----------------------------------------------------------------|----------------------------------------------------------------------------------------------------|--|
| Item                                                           | Description                                                                                                    |  |
| Size                                                           | Column containing the table sizes.                                                                                                    |  |
|                                                                | The table sizes displayed in the <b>Size</b> column are the sizes reported by the database engine of the accelerator (Db2 Warehouse). They are taken from the catalog of the database. The size is calculated as follows:                                                                                                    |  |
|                                                                | <number allocated="" of="" pages="" table="" the="" to=""> * <page size=""></page></number>                                                                                                    |  |
|                                                                | If rows have been deleted from the table (for example by replication or by a partial reload), a certain space on the pages might remain empty. So if you run many data maintenance jobs on a table, such as replication, without ever reloading the table fully, the table might still grow over time, even if the overall number of rows does not change. |  |
| Acceleration                                                   | Column that shows whether acceleration is enabled for a table                                                                                                    |  |
| Last Load                                                      | Column that shows the timestamp of the last successful load for each table or<br>the current table state. Because accelerator-only tables are not loaded by IBM<br>Db2 Analytics Accelerator functions, the column always shows the table state<br>(for example <i>AOT ready</i> ) for this type of table.                                                 |  |
| Storage Saver<br>Partition                                     | Column that provides information about the archived partitions of a table. The column is visible only if tables with archived partitions exist.                                                                                                    |  |
|                                                                | At the schema level, the column shows how many partitions out of the total number of partitions were archived. At the table level, it shows the compressed data size of the archived partitions and the number of rows in these partitions. If archiving is in progress for a partition, the columns shows <i>In Progress</i> .                            |  |
| Replication Since                                              | Column that shows the last incremental-update capture-point (a timestamp) for incrementally updated accelerator-shadow tables or <i>Disabled</i> for the tables that are not updated in that way.                                                                                                    |  |
|                                                                | The column shows <i>Suspended</i> when a table load has started and incremental<br>updates are therefore on halt, and <i>Refreshing</i> when table changes are<br>being applied, be this through the ongoing load process or the draining of<br>incremental updates from the spill queue.                                                                  |  |
| Distribution Key                                               | Column that shows <i>Random</i> if random distribution is used or the names of distribution-key-columns if a distribution key is used.                                                                                                    |  |
| Skew                                                           | Column that shows the skew value for each table on the accelerator. The skew value is a metric for the distribution imbalance of table rows across the worker nodes. The value is the difference between the smallest and the largest portion of data for a table in megabytes (MB).                                                                       |  |

# **Query Monitoring**

The **Query Monitoring** section shows an extensive number of additional buttons, information columns, and other controls. For a description, see <u>"Selecting and ordering query monitoring columns" on page 141</u>.

### Stored procedure call

To display or refresh the list of schemas and tables, IBM Db2 Analytics Accelerator Studio invokes the **SYSPROC.ACCEL\_GET\_TABLES\_INFO** stored procedure on your data server. For information about the privileges that are required to run this procedure and further details, see the appropriate section in the

*IBM Db2 Analytics Accelerator for z/OS: Stored Procedures Reference*. A link to this document is provided under **Related reference** at the end of this section.

# Related concepts

#### Tables states

A table can go through various states while it is being processed by IBM Db2 Analytics Accelerator for z/OS. The meaning of these states is explained here. In addition, it is shown which operation you can run on a table in a particular state. Finally, a diagram shows the possible shifts from one state to another (state transitions).

#### How to select tables for query acceleration

Selecting the proper tables for a query to be accelerated is basically simple: You need to define the tables that are referenced by the query. Slightly more thought needs to be spent on the choice of proper distribution keys and organizing keys.

#### **Related tasks**

#### Defining tables on an accelerator

Using the **Add Tables to Accelerator** or the **Select Tables to Add**wizard, you can define acceleratorshadow tables on an accelerator.

#### Loading tables

Successful queries against accelerator-shadow tables are possible only if the tables contain data. Therefore, you must load the tables after their definition (empty structure) has been copied to the accelerator.

#### Enabling tables for query acceleration

You can permit or prevent the sending of queries to an accelerator by enabling or disabling the corresponding accelerator-shadow tables.

#### Specifying or changing a distribution key or organizing keys

Distribution and organizing keys have a considerable impact on the query response time.

#### Including or excluding tables from incremental updates

Incremental updates can be enabled or disabled on the table level. So you can individually select the tables that take part in the process. When a subsystem has been configured for incremental updates, the toolbar of the accelerator view shows an extra button, which works like a drop-down menu.

#### Selecting and ordering query monitoring columns

You can customize the view that displays the query history of an accelerator. That is, you can select the columns to be displayed. In IBM Db2 Analytics Accelerator Studio, you can also change the order of their appearance.

#### **Related information**

IBM DB2 Analytics Accelerator for z/OS: Stored Procedures Reference

# **Interface elements of IBM Data Server Manager**

Here is a brief description of the interface elements in IBM Data Server Manager that allow you to administer accelerators.

**Note:** When you start IBM Data Server Manager for the first time, you see the **Welcome** page (see Figure 8 on page 87). You can start crucial functions directly from the **Welcome** page. However, if you'd rather

like to see the main entry point for administering accelerators, click 🗐 in the upper left of the browser window and select **ADMINISTER** > **Accelerators** 

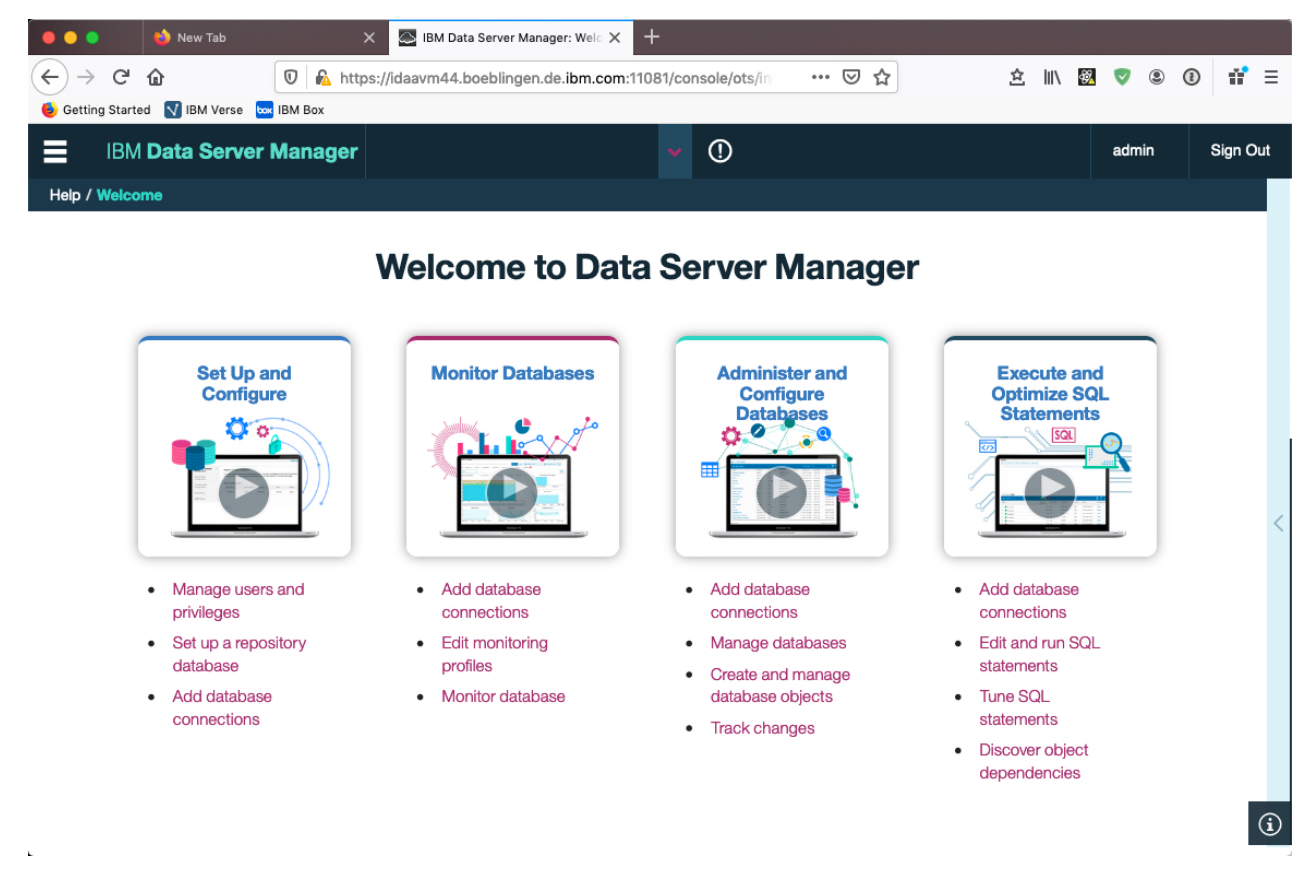

Figure 8. Welcome page of IBM Data Server Manager

# Main menu

In IBM Data Server Manager, you access the main menu by clicking 🗐 in the upper left of the browser window.

From the top-level entry point, the following menu choices are relevant to the administration of accelerators:

#### **ADMINISTER > Accelerators**

To add, maintain, or remove accelerators.

#### **RUN SQL**

To run queries or create, save, and maintain reusable query scripts. From the **Run SQL** window, you also have access to a list of past queries and to a window that displays query results. You can run accelerated queries from this window.

#### SETTINGS > Manange Connections

To configure or select profiles for connections to Db2 subsystems or data sharing groups.

#### HELP > Open Help / Close Help

To show or hide context-sensitive help information in a side window on the right.

#### HELP > Welcome

To display the **Welcome** page, which provides an easy access point to essential functions.

# Accelerator view in IBM Data Server Manager

See a brief description of the status information and the function buttons on the **Accelerator** view of IBM Data Server Manager.

| •••                                         | 🖎 IBM Data Serve | r Manager: Aco | e 🗙 🛞 IDA | A SYSTEM MANA | GEMENT        | × +                   |           |          |
|---------------------------------------------|------------------|----------------|-----------|---------------|---------------|-----------------------|-----------|----------|
| <ul> <li>← →</li> <li>● Getting:</li> </ul> | Acceler          | rator Vi       | ew        | lingen.d      | ··· 🛛 1       | ☆ ☆                   | III\ 🕺 💎  | : ③ ③ Ξ  |
| IBM                                         | Data Server      | Manage         | ABCXY     | Z4            |               | ✓ <b>○</b>            | admin     | Sign Out |
| Admi int / 🖡                                | Accelerators     |                |           |               |               |                       |           |          |
| Accele<br>To see th                         | Main<br>menu     | or select a r  | ow        |               | Conn<br>Db2 s | ection to<br>ubsystem |           | _        |
| Stop                                        | Add F            | Remove         | Manage    | Monitor       | Refresh       | ્                     | Ç 💿 .     | · 🗗      |
| ACCELERATO                                  | OR NAM           |                | CELERAT   | CCELER        | ATION STA     | . USED SPACE          | ACTIVE    | QUERIES  |
| MAQ100                                      | Acce             | lerators       | OPPED     | On            | <b>T</b>      | Available             | e 0 (0 qu | eued)    |
| SIM075                                      |                  | 1              | ARTED     | On            | loolba        | Available             | e 0 (0 qu | eued)    |
| SIM083                                      |                  | -1 wo          | STOPPED   | Unknown       |               | Not Available         | Not Ava   | ailable  |
| SIM127                                      |                  | -1 wo          | STOPPED   | Unknown       |               | Not Available         | Not Ava   | ailable  |
| SIM148                                      |                  | 1 wor          | STARTED   | Online        |               | Not Available         | e 0 (0 qu | leued)   |
| SIM197                                      |                  | 1 wor          | STARTED   | Online        |               | Not Available         | e 0 (0 qu | eued)    |
| SIM86                                       |                  | -1 wo          | STOPPED   | Unknown       |               | Not Available         | Not Ava   | ailable  |
| SIMP148                                     |                  | -1 wo          | STARTED   | Unknowr       | De            | etails of             | e 0 (0 qu | eued)    |
|                                             |                  |                |           |               | se<br>acc     | elected<br>elerator   |           |          |
| Acceleration<br>Diagnostics                 | Status           | : Online       |           |               |               |                       |           |          |
| Used Sp                                     | ace              | : Not Ava      | ailable   |               |               |                       |           |          |
| Credenti                                    | als Valid Since  | : 1/15/20      | 4:23 PM U | Ipdate End    | cryption De   | ətails                |           |          |

Figure 9. Accelerator view in IBM Data Server Manager

# **Acceleration Status and Diagnostics**

The Acceleration Status is displayed on top of the Accelerator view, followed by the **Diagnostics** section, which contains status information and controls for related functions.

| Table 24. Acceleration Status and information in the Diagnostics section |                                                                                                    |  |  |
|--------------------------------------------------------------------------|----------------------------------------------------------------------------------------------------|--|--|
| Label                                                                    | Description                                                                                                    |  |  |
| Acceleration Status                                                      | Whether the accelerator is currently enabled in Db2 for z/OS. To change the current status, click <b>Start</b> or <b>Stop</b> .                                                                                                    |  |  |
|                                                                          | If the accelerator is attached to a Db2 data sharing group, the behavior is<br>different. The status <i>Started</i> is displayed if acceleration has been started for<br>at least one member of the data sharing group. Other statuses are shown only if<br>the status is the same for all members of the data sharing group. If the status of<br>individual members is different, a warning icon is displayed.                                                                                                    |  |  |
|                                                                          | If you move the mouse pointer over the displayed status or the warning icon,<br>a pop-up window shows the acceleration status for all members of the data<br>sharing group.                                                                                                    |  |  |
|                                                                          | An additional functional link labeled <b>Change</b> is displayed for data sharing groups.<br>Clicking it opens a window in which you can change the acceleration status of<br>each member in the data sharing group.                                                                                                    |  |  |
| Used Space                                                               | The amount of disk space that is taken up by the tables, in proportion to the available space on the accelerator.                                                                                                    |  |  |
|                                                                          | This is the space allocated in the file system of the accelerator for the table spaces of the connected Db2 subsystem. Currently, these table spaces can only grow. So if you have removed tables from the accelerator that have used space before, then this size is a high watermark that may include free space in the table spaces for this subsystem. This free space can be reused when you add additional tables from this Db2 subsystem to the accelerator or when existing tables grow. However, the free space cannot be used by other Db2 subsystems paired with the same accelerator because these Db2 subsystems have their own table spaces. The free space can be given back to the operating system when you remove the pairing between the current Db2 subsystem. |  |  |
| Credentials Valid<br>Since                                               | Shows the date on which the last authentication of the accelerator took place. To renew the authentication, click <b>Update</b> .                                                                                                    |  |  |
| Trace                                                                    | Shows the trace profiles for the accelerator and the stored procedures that are currently in use. To change a profile, click <b>Configure</b> . To change the settings for the saving of trace information to a file, click <b>Save</b> . To delete the trace information that has been collected, click <b>Clear</b> .                                                                                                    |  |  |
|                                                                          | Note: The Clear option is not available for cloud accelerators.                                                                                                    |  |  |
| Encryption Details                                                       | If you click <b>Encyption Details</b> , the <b>Encyption Details</b> window opens, which<br>shows information about the use of encryption for the selected accelerator. This<br>includes the status of hard-disk encryption, the status of encryption of data<br>in motion, a list of encrypted IPsec tunnels (IP connections), and a list of the<br>certificates that are used.                                                                                                    |  |  |

If an accelerator is selected, and you scroll down in the **Accelerator** view, you can see numerous details of the accelerator.

| Administer / Accelerators     |                                                                                        |
|-------------------------------|----------------------------------------------------------------------------------------|
| Acceleration Status           | : Online                                                                               |
| Diagnostics                   |                                                                                        |
| Used Space                    | : Not Available                                                                        |
| Credentials Valid Since       | : 12/14/20 4:19 PM Update Encryption Details                                           |
| Query execution<br>statistics | : ARCHIVE/OFF Configure Save                                                           |
| Active Queria                 | : Not Available                                                                        |
| Query History                 | : -1 successful -1 failed Buttons to start                                             |
| Monitoring                    | other functions                                                                        |
| Queue                         | : Avg. wait time: N/A                                                                  |
| CPU cost                      | : Query Execution: N/A Data maintenance: N/A Rep n: N/A                                |
| Replication                   |                                                                                        |
| Replication Status            | : Not Enabled                                                                          |
| Replication Latency           | : N/A                                                                                  |
| z/OS                          |                                                                                        |
| Stored Procedure Version      | : 7.1.9.20201118-0017                                                                  |
| Server                        |                                                                                        |
| Transfer Updates Rem          | Nove         Apply other software version         Apply Software Installation Progress |
| Accelerator Server Version    | : 7.5.5.202012100735                                                                   |
| Access Server                 | : 11.5.5.0. [Ruild c2011011400]                                                        |
| Serial Number                 | : 1234567                                                                              |
| Replication Engine            | : 11.4.0.2 [Build Release master_5537]                                                 |
| Accelerator Container         | : ibmdashdb/local:v11.5.5.0-20201102-1156-local                                        |
| Appliance Software            | : 1.2.3.4 [Build 123456789]                                                            |
| Configure Additional Ports    |                                                                                        |

# Queries

| Table 25. Information in the <b>Queries</b> section |                                                                                                    |  |
|-----------------------------------------------------|----------------------------------------------------------------------------------------------------|--|
| Label                                               | Description                                                                                                    |  |
| Active Queries                                      | The number of accelerated queries that are currently being processed. In parentheses, you see the number of queued queries.      |  |
| Query History                                       | Metrics related to completed queries since the start of the currently viewed accelerator, divided into the following categories: |  |
|                                                     | Successful<br>Number of queries that ran successfully                                                                            |  |
|                                                     | Failed<br>Number of queries that failed                                                                                          |  |

# Monitoring

The  $\ensuremath{\textbf{Monitoring}}$  section provides the following information:

| Table 26. Information in the I | Monitoring section                                                                                                    |
|--------------------------------|----------------------------------------------------------------------------------------------------|
| Label                          | Description                                                                                                    |
| Queue                          | Metrics related to queuing since the start of the currently viewed accelerator:                                                                                                    |
|                                | Max. length<br>The highest number of queries in the queue, up to this time.                                                                                                    |
|                                | <b>Important:</b> The <b>Max. length</b> and <b>Max. wait time</b> values cover all system transactions during a given period of time. This includes internal system queries, as well as INSERT, UPDATE, and DELETE operations. Therefore, these fields might display positive values even if there have been no active user queries recently. A discrepancy becomes noticeable when you compare the values with the ones reported in the query history, which provides the same information for individual queries. |
|                                | <ul> <li>Avg. wait time Average time that queries had to stay in the queue. The basis for the calculation is all queries that were processed during the last minute. </li> <li>Max. wait time Longest time that a query stayed in the queue, that is, before it was processed.</li></ul>                                                                                                    |
| CPU Cost                       | CPU time that was used since the start of the currently viewed accelerator,<br>with regard to the connected Db2 subsystem. The total CPU time is<br>divided into the following categories:                                                                                                    |
|                                | <b>Query execution</b><br>CPU time needed for query processing                                                                                                    |
|                                | Data maintenance<br>CPU time needed for load and High Performance Storage Saver<br>operations                                                                                                    |
|                                | Replication<br>CPU time needed for incremental updates                                                                                                    |

# Replication

The **Replication** section contains information about incremental update processing:

| Table 27. Information in the Replication section |                                                                                                    |  |
|--------------------------------------------------|----------------------------------------------------------------------------------------------------|--|
| Label                                            | Description                                                                                                    |  |
| Replication Status                               | Information is displayed only if incremental updates are configured. A status of <b>Started</b> indicates that the incremental update process is running for tables included in the process. <b>Stopped</b> indicates that the incremental update process has been suspended. To change the current status, click <b>Start</b> or <b>Stop</b> . |  |

| Table 27. Information in the Replication section (continued) |                                                                                                    |  |
|--------------------------------------------------------------|----------------------------------------------------------------------------------------------------|--|
| Label                                                        | Description                                                                                                    |  |
| Replication Latency                                          | Only visible if incremental updates are configured. This is not the case in Figure 9 on page 88. The value indicates how much the incremental update function is lagging behind. Possible values:    |  |
|                                                              | <b>Stopped</b><br>Incremental updates have been stopped for the entire accelerator.                                                                                                    |  |
|                                                              | <b>Low</b><br>It will take less than three minutes to propagate recent changes to the corresponding accelerator-shadow tables.                                                                       |  |
|                                                              | Medium<br>Recent changes to the original Db2 tables will be propagated to the<br>corresponding accelerator-shadow tables within three and six minutes.                                               |  |
|                                                              | <b>High</b><br>It will take six minutes or longer to apply recent changes to Db2 tables to the<br>corresponding accelerator-shadow tables.                                                           |  |
|                                                              | See Note on replication latency.                                                                                                    |  |
|                                                              | Clicking <b>Show Events</b> opens the event viewer, which keeps a record of all transactions that are related to incremental updates.                                                                |  |
| Replication Latency<br>(continued)                           | <b>Source Agent</b><br>Number of data changes to relevant Db2 for z/OS tables (tables for which accelerator-shadow tables have been defined and that are included in the incremental update process. |  |
|                                                              | <b>Inserts</b><br>Number of row inserts in the relevant Db2 for z/OS tables.                                                                                                    |  |
|                                                              | <b>Updates</b><br>Number of updates to rows in the relevant Db2 for z/OS tables.                                                                                                    |  |
|                                                              | <b>Deletes</b><br>Number of row deletions from the relevant Db2 for z/OS tables.                                                                                                    |  |
|                                                              | Latency<br>Repetition of the <b>Replication Latency</b> value.                                                                                                    |  |
|                                                              | Clicking <b>Show Events</b> opens the event viewer, which keeps a record of all transactions that are related to incremental updates.                                                                |  |

**Note on replication latency:** The *replication latency* is disclosed through different channels, at different points in time. Sometimes, it is calculated by different systems. Values are reported:

- In the Accelerator view as described in the previous table
- When you run the Db2 command -DIS ACCEL(<name>) DETAIL
- In trace files:

```
<Event id="61098" timestamp="2018-11-28 18:07:51" level="W" addressee="0" >
The current replication latency of XXXXXs on DB2 location ADB2K04 (subscription
DWE9PLVY)
has exceeded the threshold of 3600s.
</Event>
```

- In the status monitoring counter Q8STCRL
- As a result of running the SYSPROC.ACCEL\_CONTROL\_ACCELERATOR stored procedure in connection with the <getAcceleratorInfo> parameter.

These systems or reporting channels are not synced, so deviating values are inevitable. Deviations can be considerable, depending on the channel that is tapped and on the time when this is done. Stick to one reporting channel if you need to compare latency values.

# z/0S

The following information is displayed in the **z/OS** section:

| Table 28. Information in the <b>z/OS</b> section |                                                                                        |  |
|--------------------------------------------------|----------------------------------------------------------------------------------------|--|
| Label                                            | Description                                                                            |  |
| Stored Procedure<br>Version                      | The currently installed version of the IBM Db2 Analytics Accelerator stored procedures |  |

#### Server

The **Server** section contains information about software components that are installed on the IBM Integrated Analytics System.

| Table 29. Information in the <b>Server</b> section |                                                                                                    |  |  |  |  |  |
|----------------------------------------------------|----------------------------------------------------------------------------------------------------|--|--|--|--|--|
| Label                                              | Description                                                                                                    |  |  |  |  |  |
| Accelerator Server<br>Version                      | The version of the IBM Db2 Analytics Accelerator for z/OS software that<br>is currently in use. To transfer an update package from the z/OS UNIX file<br>system (zFS) on z/OS to the accelerator, click <b>Transfer Updates</b> . To remove<br>an obsolete version no longer used, click <b>Remove</b> . To use a different version<br>of the IBM Db2 Analytics Accelerator for z/OS software, click <b>Apply other</b><br><b>software version</b> . |  |  |  |  |  |
|                                                    | <b>Note:</b> The <b>Transfer updates</b> , <b>Remove</b> , and <b>Apply other software version</b> options are not available for cloud accelerators.                                                                                                    |  |  |  |  |  |
| Access Server                                      | Only visible if incremental updates are configured. This is the version of the CDC Access Server, the central component in the incremental update process which manages the list of subscriptions (incremental update requests) and controls the agents involved in the process.                                                                                                    |  |  |  |  |  |
| Replication Engine                                 | Information is displayed only if incremental updates are configured. This is<br>the version of the CDC Apply Agent, which propagates data changes to the<br>IBM Integrated Analytics System, according to the instructions received from<br>the CDC Access Server.                                                                                                    |  |  |  |  |  |

#### **Related concepts**

Tables states

A table can go through various states while it is being processed by IBM Db2 Analytics Accelerator for z/OS. The meaning of these states is explained here. In addition, it is shown which operation you can run on a table in a particular state. Finally, a diagram shows the possible shifts from one state to another (state transitions).

#### How to select tables for query acceleration

Selecting the proper tables for a query to be accelerated is basically simple: You need to define the tables that are referenced by the query. Slightly more thought needs to be spent on the choice of proper distribution keys and organizing keys.

#### **Related tasks**

Defining tables on an accelerator

Using the **Add Tables to Accelerator** or the **Select Tables to Add**wizard, you can define acceleratorshadow tables on an accelerator.

#### Loading tables

Successful queries against accelerator-shadow tables are possible only if the tables contain data. Therefore, you must load the tables after their definition (empty structure) has been copied to the accelerator.

Enabling tables for query acceleration

You can permit or prevent the sending of queries to an accelerator by enabling or disabling the corresponding accelerator-shadow tables.

Specifying or changing a distribution key or organizing keys Distribution and organizing keys have a considerable impact on the query response time.

Including or excluding tables from incremental updates

Incremental updates can be enabled or disabled on the table level. So you can individually select the tables that take part in the process. When a subsystem has been configured for incremental updates, the toolbar of the accelerator view shows an extra button, which works like a drop-down menu.

Selecting and ordering query monitoring columns

You can customize the view that displays the query history of an accelerator. That is, you can select the columns to be displayed. In IBM Db2 Analytics Accelerator Studio, you can also change the order of their appearance.

#### **Related information**

IBM DB2 Analytics Accelerator for z/OS: Stored Procedures Reference

# **List of tables**

Here is a brief description of the elements and interactive controls in the view that lists the tables on an accelerator

# **List of tables**

To display the list of tables on an accelerator, select the accelerator (row) in the **Accelerator** view and click the **Manage** button. The list of tables has a toolbar of its own, with buttons described in <u>Table 30 on</u> page 95. See the following figure:

| ■                                                                     | IBM Data Se | erver Manager  | ABCXYZ4 |          | ~              | <u> </u>  |                   | admin           | Sign Out |  |  |
|-----------------------------------------------------------------------|-------------|----------------|---------|----------|----------------|-----------|-------------------|-----------------|----------|--|--|
| Administer / Accelerators                                             |             |                |         |          |                |           |                   |                 |          |  |  |
| Back to Accelerator View                                              |             |                |         |          |                |           |                   |                 |          |  |  |
| Accelerator: ABC100                                                   |             | List of tables |         |          |                |           |                   |                 |          |  |  |
| Table                                                                 | es Queries  |                |         |          |                |           |                   |                 |          |  |  |
| To see the available actions click or select a row                    |             |                |         |          |                |           |                   |                 |          |  |  |
| Add         Remove         Load         Alter Keys         List Tasks |             |                |         | Accelera | tion - Storage | e Saver 👻 | Federation - Q    | ८ ▣ •           | ₽        |  |  |
|                                                                       | SCHEMA NAME | TABLE NAME     |         | SIZE     | ACCELERATION   | ERRORS    | LAST LOAD TIME    | LAST LOAD       |          |  |  |
|                                                                       | ▼ TPCH      | -              |         | N/A      | -              | None      | -                 | -               |          |  |  |
|                                                                       | TPCH        | NATION         |         | 3 MB     | Disabled       | None      | 12/16/19 12:57 PM | Loaded          |          |  |  |
|                                                                       | TPCH        | PARTSUPP       |         | 1.93 GB  | Disabled       | None      | 12/16/19 12:57 PM | Loaded          |          |  |  |
|                                                                       | TPCH        | PART           |         | 377 MB   | Disabled       | None      | 12/16/19 12:57 PM | Loaded          |          |  |  |
|                                                                       | TPCH        | ORDERS         |         | 2.37 GB  | Disabled       | None      | 12/16/19 12:57 PM | Loaded          |          |  |  |
|                                                                       | TPCH        | CUSTOMER       |         | 401 MB   | Disabled       | None      | 12/16/19 12:57 PM | Loaded          |          |  |  |
|                                                                       | TPCH        | SUPPLIER       |         | 30 MB    | Disabled       | None      | 12/16/19 12:39 PM | Loaded          |          |  |  |
|                                                                       | TPCH        | LINFITEM       |         | 0 MB     | Disabled       | None      |                   | Initial Load Pe | anding   |  |  |

Figure 10. The list of tables in IBM Data Server Manager
| Table 30. Buttons on the toolbar of the list of tables |                                                                                                    |  |  |
|--------------------------------------------------------|----------------------------------------------------------------------------------------------------|--|--|
| Button                                                 | Description                                                                                                    |  |  |
| Add                                                    | Starts the <b>Add Tables</b> wizard.                                                                                                    |  |  |
| Remove                                                 | Removes the selected tables from the accelerator.                                                                                                    |  |  |
| Load                                                   | Opens the <b>Load Tables</b> window, in which you can select accelerator-shadow tables for loading and set the lock scope for the load process.                                                                                                    |  |  |
| Alter Keys                                             | Opens a window in which you can select or change the distribution and organizing keys that are used by the accelerator.                                                                                                    |  |  |
| List Tasks                                             | Opens the <b>List Tasks</b> window, which displays the running tasks on the currently viewed accelerator, such as table load processes. To cancel a running task, select it in the list and click <b>Cancel Selected Task</b> .                                                             |  |  |
| Acceleration                                           | Opens a pull-down menu, from which you can enable or disable the selected accelerator-shadow tables so that these are included or excluded from query acceleration.                                                                                                    |  |  |
| Storage Saver                                          | Allows you to archive partitions on an accelerator or restore these to their original locations. The button opens a menu with the following choices:                                                                                                    |  |  |
|                                                        | <ul> <li>Move Partitions to Accelerator</li> <li>Opens the Move Storage Saver Partitions to Accelerator window, which allows you to select Db2 for z/OS tables or partitions to archive the data therein on the accelerator currently viewed.</li> <li>Restore Partitions to Db2</li> </ul> |  |  |
|                                                        | Opens <b>Restore Storage Saver Partitions to Db2</b> window, in which you can select accelerator-archive tables and partitions that have been archived on the currently selected accelerator in order to restore these.                                                                     |  |  |
| Federation                                             | Allows you to control federated access. The button opens a menu with the following choices:                                                                                                    |  |  |
|                                                        | <b>Grant</b><br>Grants a referencing Db2 subsystem access to tables that belong to<br>another Db2 subsystem (called owning or remote Db2 subsystem)                                                                                                    |  |  |
|                                                        | <b>Create Reference</b><br>Creates reference tables on the accelerator shared between the<br>referencing Db2 subsystem and the owning Db2 subsystem. The<br>reference tables contain metadata for access to the original data by the<br>referencing Db2 subsystem.                          |  |  |
|                                                        | <b>Revoke</b><br>Revokes previously granted table access.                                                                                                    |  |  |
|                                                        | Remove<br>Removes reference tables.                                                                                                    |  |  |
| Replication                                            | Only visible if incremental updates are configured. This is not the case<br>in Figure 10 on page 94. Clicking the button opens a pull-down menu<br>from which you can enable or disable incremental updates for selected<br>accelerator-shadow tables.                                      |  |  |

The list of tables contains the following columns:

| Table 31. Columns in the list of tables |                                                                                                    |  |  |  |
|-----------------------------------------|----------------------------------------------------------------------------------------------------|--|--|--|
| Column                                  | Description                                                                                                    |  |  |  |
| SCHEMA NAME                             | Column containing schema names                                                                                                    |  |  |  |
| TABLE NAME                              | Column containing the table names                                                                                                    |  |  |  |
| SIZE                                    | Column containing the table sizes.                                                                                                    |  |  |  |
|                                         | If rows have been deleted from the table (for example by replication or by a partial reload), a certain space on the pages might remain empty. So if you run many data maintenance jobs on a table, such as replication, without ever reloading the table fully, the table might still grow over time, even if the overall number of rows does not change. |  |  |  |
| ACCELERATION                            | Column that shows whether acceleration is enabled for a table                                                                                                    |  |  |  |
| ERRORS                                  | Column that shows the number of errors in each table                                                                                                    |  |  |  |
| LAST LOAD TIME                          | Column that shows the timestamp of the last successful load for each table or<br>the current table state. Because accelerator-only tables are not loaded by IBM<br>Db2 Analytics Accelerator functions, the column always shows the table state<br>(for example <i>AOT ready</i> ) for this type of table.                                                 |  |  |  |
| LAST LOAD                               | Column that shows the table states, such as, <i>loaded, load pending</i> , and so on.                                                                                                    |  |  |  |
| STORAGE SAVER<br>PARTITIONS             | Column that provides information about the archived partitions of a table. The column is visible only if tables with archived partitions exist.                                                                                                    |  |  |  |
|                                         | At the schema level, the column shows how many partitions out of the total number of partitions were archived. At the table level, it shows the compressed data size of the archived partitions and the number of rows in these partitions. If archiving is in progress for a partition, the columns shows <i>In Progress</i> .                            |  |  |  |
| REPLICATION SINCE                       | Only visible if incremental updates are configured. Column that shows the last incremental-update capture-point (a timestamp) for incrementally updated accelerator-shadow tables or <i>Disabled</i> for the tables that are not updated in that way.                                                                                                    |  |  |  |
|                                         | If continuous incremental updates are enabled, the column shows <i>Suspended</i> when a table load has started and incremental updates are therefore on halt, and <i>Refreshing</i> when table changes are being applied, be this through the ongoing load process or the draining of incremental updates from the spill queue.                            |  |  |  |
| DISTRIBUTION KEY                        | Column that shows <i>Random</i> if random distribution is used or the names of distribution-key-columns if a distribution key is used.                                                                                                    |  |  |  |
| SKEW                                    | Column that shows the skew value for each table on the accelerator. The<br>skew value is a metric for the distribution imbalance of table rows across the<br>snippet-processing units (SPUs) or worker nodes. The value is the difference<br>between the smallest and the largest data slice for a table in megabytes (MB).                                |  |  |  |
| ORGANIZING KEYS                         | Column that shows the names of the organizing keys (column names) that were selected for a table.                                                                                                    |  |  |  |

| Table 31. Columns in the | Table 31. Columns in the list of tables (continued)                                                                                                    |  |  |
|--------------------------|----------------------------------------------------------------------------------------------------|--|--|
| Column                   | Description                                                                                                    |  |  |
| ORGANIZED                | Column that shows the percentage of the table data that is organized based<br>on the specified organizing keys for that table. For organized tables, this value<br>is typically 100%, and 0% for tables that are not organized at all. Values<br>in between indicate that an organizing key has been specified, and that the<br>organization process is ongoing.                                                                                                    |  |  |
|                          | For small tables, the value is not displayed (it only makes sense to use organizing keys when the table has at least 5 extents per data slice).                                                                                                    |  |  |
|                          | If you archive tables with the High Performance Storage Saver, the value decreases and ends up at 0% when you have archived the entire table. The reason is that the former accelerator-shadow table is emptied during the process. Hence the degree of organization can no longer be displayed for the archived partitions. The degree of organization of an accelerator-archive table (a table in the read-only table space) is not displayed, but remains the same as before archiving. |  |  |
| REMOTE                   | Column that indicates whether federated access has been granted to tables.                                                                                                    |  |  |

# Stored procedure call

To display or refresh the list of tables, IBM Data Server Manager invokes the

SYSPROC.ACCEL\_GET\_TABLES\_INFO stored procedure on your data server. For information about the privileges that are required to run this procedure and further details, see the appropriate section in the *IBM Db2 Analytics Accelerator for z/OS: Stored Procedures Reference*. A link to this document is provided under **Related reference** at the end of this section.

# **List of queries**

Here is a brief description of the elements and interactive controls in the view that lists the queries on an accelerator.

To display the list of active or past queries on an accelerator:

- 1. Select the accelerator (row) in the Accelerator view.
- 2. Click the Manage button.
- 3. Click the **Queries** tab.

The toolbar on top of the list of queries has few buttons, which are described in Table 32 on page 98. See the following figure:

| IBM            | Data Ser      | ver Manage           | ABCXYZ4             |            | ~ | <u>o</u>  |        | admin    | Sign Ou      |
|----------------|---------------|----------------------|---------------------|------------|---|-----------|--------|----------|--------------|
| Administer / 🖊 | ccelerators   |                      |                     |            |   |           |        |          |              |
| Back to Accele | ator View     |                      |                     |            | • |           |        |          |              |
| Accelerate     | or: ABC10     | 00                   | List of             | queries    | L |           |        |          |              |
| Tables         | Queries       |                      |                     |            |   |           |        |          |              |
| To see the ava | lable actions | click or select a re | wc                  |            |   |           |        |          |              |
| Show SQL       | Cancel        | ]                    |                     |            |   |           | Q      | Ç 💿      | <b>~</b> []⇒ |
| SQL TI         | хт            | USER ID              | START TIME          | STATE      |   | WAIT TIME | EXECUT | ION TIME | FETCH TIM    |
| SELE           | T COUN        | BOL                  | 12/16/19 , 12:56:57 | Successful |   | 0         | 0      |          | 0            |
| SELE           | CT COUN       | BOL                  | 12/16/19 , 12:43:52 | Successful |   | 0         | 1      |          | 0            |

Figure 11. The list of queries in IBM Data Server Manager

| Table 32. Buttons on the toolbar of the list of queries |                                                               |  |  |
|---------------------------------------------------------|---------------------------------------------------------------|--|--|
| Button                                                  | Description                                                   |  |  |
| Show SQL                                                | Shows the SQL code of a query after selecting it in the list. |  |  |
| Cancel                                                  | Cancels a running query after selecting it in the list.       |  |  |

# Columns

The list of queries contains the following columns:

| Table 33. Columns | in the list of queries                                                                                                    |  |
|-------------------|----------------------------------------------------------------------------------------------------|--|
| Column            | Description                                                                                                    |  |
| SQL TEXT          | Column that shows the beginning of a query's SQL code.                                                                                                 |  |
| USER ID           | Column that shows the IDs of the users who submitted the queries.                                                                                      |  |
| START TIME        | Times when queries were received by IBM Db2 Analytics Accelerator for z/OS.<br>For more information on the time values, see the following description. |  |
| STATE             | Processing states that queries are in. The following states are possible:                                                                              |  |
|                   | <b>UNKNOWN</b><br>The state cannot be determined.                                                                                                    |  |
|                   | <b>QUEUED</b><br>A query has been passed to the accelerator for processing.                                                                            |  |
|                   | <b>RUNNING</b><br>The query is being processed by the accelerator.                                                                                     |  |
|                   | <b>FETCHING</b><br>The accelerator has finished processing the query, but Db2 for z/OS has<br>not yet finished collecting the results.                 |  |
|                   | <b>FAILED</b><br>The query did not run to completion because one or more errors occurred.                                                              |  |
|                   | SUCCESSFUL<br>Query execution has been completed successfully.                                                                                         |  |
|                   | <b>CANCELED</b><br>The query did not run to completion because it was canceled by a user.                                                              |  |

| Table 33. Columns in the list of queries (continued) |                                                                                                    |  |  |
|------------------------------------------------------|----------------------------------------------------------------------------------------------------|--|--|
| Column                                               | Description                                                                                                    |  |  |
| WAIT TIME                                            | Periods of time that queries had to "spend" in the queue before they were processed by the IBM Integrated Analytics System. For more information on the time values, see the following <u>description</u> .                                                                                                    |  |  |
| EXECUTION TIME                                       | The time a query spent in the queue before it was sent to the accelerator plus the time needed to process the query on the IBM Integrated Analytics System. For more information on the time values, see the following <u>description</u> .                                                                                |  |  |
| FETCH TIME                                           | The time interval starting with the first retrieval of a result row by Db2 and<br>ending with the last. In most cases, Netezza <sup>®</sup> query execution has already<br>finished when the result retrieval process is still ongoing. For more information<br>on the time values, see the following <u>description</u> . |  |  |
| ELAPSED TIME                                         | The total time that was needed to process a query (from the state QUEUED to the state FAILED, SUCCESSFUL, or CANCELED). For more information on the time values, see the following <u>description</u> .                                                                                                    |  |  |
| RESULT SIZE                                          | The data size of the rows that were returned in query results (in MB or GB) from the accelerator to Db2 for z/OS.                                                                                                    |  |  |
| ROWS RETURNED                                        | The number of rows that were returned by the accelerator as query results.                                                                                                    |  |  |

# **Chapter 6. Administration tasks**

See an overview of the tasks that you can complete from your administration client.

### **Prerequisites**

Before you go about a task, check whether you meet the requirements for running your administration client:

- Network connections must exist between the database server and the machine on which the administration client is installed. In addition, network connections must exist between the database server and the accelerators.
- At least one accelerator (hardware) must be installed and connected to your database server.
- The appropriate Program Temporary Fixes (PTFs) must be installed so that IBM Db2 Analytics Accelerator for z/OS can connect to your database management system.
- IBM Db2 Analytics Accelerator for z/OS stored procedures must exist on the database server.
- IBM Db2 Analytics Accelerator for z/OS jobs have been run to configure and integrate the accelerator hardware and software into your database environment.

# **Creating a database connection profile**

Create a database connection profile to gain access to a Db2 subsystem on a database server. A Db2 subsystem houses one or more databases, in which the source data for query acceleration (schemas and tables) is kept.

# About this task

No matter which administration client you use, the connection information is stored in profiles for reuse. Having created a profile, you can reconnect to a database by double-clicking the icon representing the profile in the **Administration Explorer** or by selecting the profile from the drop-down list of the top banner in IBM Data Server Manager.

### Procedure

1. Open the wizard or window to add a database connection:

| IBM Db2 Analytics Accelerator Studio | On the header of the <b>Administration Explorer</b><br>on the left, click the downward-pointing arrow<br>next to <b>New</b> and select <b>New Connection to a</b><br><b>Database</b> . |
|--------------------------------------|----------------------------------------------------------------------------------------------------|
| IBM Data Server Manager              | a. Click in the upper left.<br>b. Select SETTINGS > Manage Connections.<br>c. Select Add > Add a database.                                                                             |

#### 2. Give the database connection profile a name:

| IBM Db2 Analytics Accelerator Studio | Decide how to name the database connection profile:                                                                                           |
|--------------------------------------|----------------------------------------------------------------------------------------------------|
|                                      | <ul> <li>To use the name of the database server that<br/>you want to connect to, leave Use default<br/>naming convention selected.</li> </ul> |

|                         | • To choose a different name, clear <b>Use default</b><br>naming convention, and type the name in the<br>Connection Name field. |
|-------------------------|----------------------------------------------------------------------------------------------------|
| IBM Data Server Manager | Type the name in the <b>Database connection name</b> field.                                                                     |

### 3. Select the database management system:

| IBM Db2 Analytics Accelerator Studio | From the <b>Select a database manager</b> list, select <b>Db2 for z/OS</b> .                                                                   |  |  |
|--------------------------------------|----------------------------------------------------------------------------------------------------|--|--|
|                                      | Make sure that in the <b>JDBC driver</b> drop-down<br>list, <b>IBM Data Server Driver for JDBC and SQLJ</b><br>(JDBC 4.0) Default is selected. |  |  |
| IBM Data Server Manager              | From the <b>Data server type</b> drop-down list, select <b>Db2 for z/OS</b> .                                                                  |  |  |

4. Specify the **Location** name of the Db2 subsystem. This is the name of the Db2 subsystem in the Db2 system table SYSIBM.LOCATIONS.

| IBM Db2 Analytics Accelerator Studio | Type the name in the <b>Location</b> field. |  |  |
|--------------------------------------|---------------------------------------------|--|--|
| IBM Data Server Manager              | Type the name in the <b>Location</b> field. |  |  |

**Tip:** To determine the **Location**, **Host** name, and **Port number**, a Db2 for z/OS systems programmer or database administrator can issue a -DIS DDF command.

5. Specify the host name or IP address of the computer on which the database server is located:

| IBM Db2 Analytics Accelerator Studio | Type the host name or IP address in the <b>Host</b> field.      |
|--------------------------------------|-----------------------------------------------------------------|
| IBM Data Server Manager              | Type the host name or IP address in the <b>Host name</b> field. |

6. Specify the port number for connections to the database server:

| IBM Db2 Analytics Accelerator Studio | In the <b>Port number</b> field, you see that port<br>number 446 is selected by default. Leave this<br>setting unless the database server uses another<br>port.                                   |
|--------------------------------------|----------------------------------------------------------------------------------------------------|
| IBM Data Server Manager              | In the <b>Port number</b> field, type the number of the port that was configured during the installation of IBM Data Server Manager. By default, this is 11511 for secure (https://) connections. |

7. Select specific options of your administration client:

| IBM Db2 Analytics Accelerator Studio | Select <b>Retrieve objects created by this user</b><br><b>only</b> if you want to restrict database access<br>to the databases, schemas, tables, and other<br>objects that were created by the logon user.                                                          |
|--------------------------------------|----------------------------------------------------------------------------------------------------|
|                                      | If you do not select this option (default), IBM<br>Db2 Analytics Accelerator Studio will show<br>and make selectable all databases, schemas,<br>and tables that the logon user has access to,<br>including those to which this user might have<br>only read access. |

| IBM Data Server Manager | Select:                                                                                                    |
|-------------------------|----------------------------------------------------------------------------------------------------|
|                         | a. <b>Enable operation</b> to allow a user (ID) to administer, tune, and query the connected Db2 subsystem.                                           |
|                         | b. <b>Enable data collection</b> to allow a user (ID)<br>to collect data from the connected Db2<br>subsystem.                                         |
|                         | Both options are required for successful<br>operation of IBM Db2 Analytics Accelerator. You<br>specify the corresponding user IDs on the next<br>tab. |

8. If you use IBM Data Server Manager, click the **Credential** tab.

9. Specify the user ID of the logon user or operation user:

| IBM Db2 Analytics Accelerator Studio | In the <b>User name</b> field, type the user ID that you want to use to log on to the database server.                                      |
|--------------------------------------|----------------------------------------------------------------------------------------------------|
| IBM Data Server Manager              | In the group box labeled <b>Operation credentials</b> ,<br>you find a <b>User ID</b> field. Type the ID of the logon<br>user in this field. |

Note that you can only use your administration client successfully if the logon user has sufficient rights to run the stored procedures that are called by the administration client functions. The section *Appendix C. Required access rights* in the *IBM Db2 Analytics Accelerator for z/OS: Stored Procedures Reference* lists the privileges that are required to run a particular stored procedure. If you are uncertain, use an ID with SYSADMIN authority.

10. Specify the password belonging to the logon user ID or operation user ID:

| IBM Db2 Analytics Accelerator Studio | <ul> <li>In the <b>Password</b> field, type the password of the logon user.</li> <li>Leave the <b>Save password</b> check box deselected.</li> </ul>                                                                                                    |
|--------------------------------------|----------------------------------------------------------------------------------------------------|
|                                      | <ul> <li>Attention: You can select Save password to avoid having to enter the password each time that you want to work with the database server. This, however, is not recommended because only a lightweight encryption is applied when the password is stored on your local hard disk.</li> <li>Leave the Default schema field blank.</li> </ul> |
| IBM Data Server Manager              | a. Under <b>Operation credentials</b> , in the <b>Password</b> field, type the password of the logon user.                                                                                                    |
|                                      | b. To save the logon password so that you do<br>not need to provide it each time you connect<br>to the same Db2 subsystem, select <b>Save</b><br><b>credentials to repository</b> .                                                                                                    |

11. Specify a secondary user ID (optional for IBM Db2 Analytics Accelerator Studio), or the data collection user ID for IBM Data Server Manager:

| IBM Db2 Analytics Accelerator Studio | In many organizations, it is a common practice to<br>have personal user IDs with restricted authority<br>and special-purpose user IDs (groups in most<br>cases) with extensive privileges in a certain field.<br>IBM Db2 Analytics Accelerator Studio supports<br>this practice in that you can specify a secondary<br>user ID, which might have the privileges that<br>your logon user ID lacks, such as the privilege<br>to run stored procedures. If the secondary ID is a<br>group user ID, the logon user must of course be<br>a member of that group. To specify a secondary<br>user ID, follow these steps: |
|--------------------------------------|----------------------------------------------------------------------------------------------------|
|                                      | <ul> <li>a. On the Connection Parameters page, click<br/>the Optional tab.</li> <li>b. In the Property field, type the following<br/>statement;</li> </ul>                                                                                                    |
|                                      | currentSOLID                                                                                                    |
|                                      | c. In the <b>Value</b> field, type the secondary user ID.<br>d. Click <b>Add</b> .                                                                                                    |
|                                      | e. Click the <b>General</b> tab to return to that page and complete the logon.                                                                                                    |
| IBM Data Server Manager              | Under <b>Data collecting credentials</b> , in the <b>User</b><br><b>ID</b> field, type the ID of the data collection<br>user (this user is related to the <b>Enable data</b><br><b>collection</b> option in step <u>"Creating a database</u><br>connection profile" on page 101).                                                                                                    |

12. Test the connection or connections:

| IBM Db2 Analytics Accelerator Studio | Click <b>Test Connection</b> to check if you can log on to the database server.                                                                                                |
|--------------------------------------|----------------------------------------------------------------------------------------------------|
| IBM Data Server Manager              | a. In the <b>Operation credentials</b> group box,<br>click the <b>Test Connection</b> button to check<br>if your operation user can log on to the Db<br>subsystem.             |
|                                      | b. In the <b>Data collecting credentials</b> group box,<br>click the <b>Test Connection</b> button to check if<br>your data collection user can log on to the Db<br>subsystem. |

13. Save your database connection profile:

| IBM Db2 Analytics Accelerator Studio | Click <b>Finish</b> . |
|--------------------------------------|-----------------------|
| IBM Data Server Manager              | Click <b>OK</b> .     |

# Results

After creating the profile, your administration client automatically connects to the Db2 subsystem.

### What to do next

If it takes too long to load all objects of the Db2 subsystem into the current view of your administration client (more than one minute), you can set a filter to limit the number of schemas to be loaded:

| IBM Db2 Analytics Accelerator Studio | 1. In the <b>Administration Explorer</b> , right-click the icon representing the Db2 subsystem (database symbol).                                                                                                    |
|--------------------------------------|----------------------------------------------------------------------------------------------------|
|                                      | 2. Select <b>Properties</b> from the menu.                                                                                                    |
|                                      | 3. In the <b>Properties for</b> window, select <b>Default Schema Filter</b> .                                                                                                    |
|                                      | 4. Clear the <b>Disable filter</b> check box. This activates the filter controls.                                                                                                    |
|                                      | 5. From the <b>Name</b> drop-down list, select a suitable filter mask. In the adjacent text field, type the filter string. For example, to exclude all schemas whose names starts with the characters BLU:                                                                                                    |
|                                      | a. From the <b>Name</b> drop-down list, select <b>Does</b><br><b>not start with the characters</b> .                                                                                                    |
|                                      | b. In the text field, type BLU.                                                                                                    |
|                                      | 6. Click <b>Apply</b> .                                                                                                    |
| IBM Data Server Manager              | 1. Select => ADMINISTER > Schemas.                                                                                                    |
|                                      | <ul> <li>You can use the Filter by Name field<br/>to quickly filter the list of schemas using<br/>ordinary characters and wildcard characters<br/>(% for strings and _ for individual characters).<br/>For example, entering A% will display just the<br/>schemas whose names start with the letter A.</li> </ul> |
|                                      | • Another way is to use the filter editor:                                                                                                    |
|                                      | a. Click the funnel icon in the upper right.                                                                                                    |
|                                      | b. In the <b>Filter</b> window, you can define<br>many types of filter rules. For example, to<br>exclude all schemas whose names start<br>with the characters BLU:                                                                                                    |
|                                      | i) Leave the first drop-down list unchanged.                                                                                                    |
|                                      | ii) From the second drop-down list, select <b>does not contain</b> .                                                                                                    |
|                                      | iii) In the text entry field, type BLU.                                                                                                    |
|                                      | iv) Click <b>Apply</b> . The <b>Filter</b> window<br>closes, and the list of schemas is<br>refreshed. Notice that the funnel icon<br>is completely filled with color when a<br>filter has been applied.                                                                                                    |

# **Connecting to a database server**

The steps to connect to a Db2 subsystem differ with respect to the administration client that you use.

# Before you begin

If it takes too long to load all objects of the Db2 subsystem into the current view of your administration client (more than one minute), you can set a filter to limit the number of schemas to be loaded:

| IBM Db2 Analytics Accelerator Studio | 1. In the <b>Administration Explorer</b> , right-click the icon representing the Db2 subsystem (database symbol).                                                                                                    |
|--------------------------------------|----------------------------------------------------------------------------------------------------|
|                                      | 2. Select <b>Properties</b> from the menu.                                                                                                    |
|                                      | 3. In the <b>Properties for</b> window, select <b>Default Schema Filter</b> .                                                                                                    |
|                                      | 4. Clear the <b>Disable filter</b> check box. This activates the filter controls.                                                                                                    |
|                                      | 5. From the <b>Name</b> drop-down list, select a suitable filter mask. In the adjacent text field, type the filter string. For example, to exclude all schemas whose names starts with the characters BLU:                                                                                                    |
|                                      | a. From the <b>Name</b> drop-down list, select <b>Does</b><br><b>not start with the characters</b> .                                                                                                    |
|                                      | b. In the text field, type BLU.                                                                                                    |
|                                      | 6. Click <b>Apply</b> .                                                                                                    |
| IBM Data Server Manager              | 1. Select => ADMINISTER > Schemas.                                                                                                    |
|                                      | <ul> <li>You can use the Filter by Name field<br/>to quickly filter the list of schemas using<br/>ordinary characters and wildcard characters<br/>(% for strings and _ for individual characters).<br/>For example, entering A% will display just the<br/>schemas whose names start with the letter A.</li> </ul> |
|                                      | • Another way is to use the filter editor:                                                                                                    |
|                                      | a. Click the funnel icon in the upper right.                                                                                                    |
|                                      | b. In the <b>Filter</b> window, you can define<br>many types of filter rules. For example, to<br>exclude all schemas whose names start<br>with the characters BLU:                                                                                                    |
|                                      | i) Leave the first drop-down list unchanged.                                                                                                    |
|                                      | ii) From the second drop-down list, select <b>does not contain</b> .                                                                                                    |
|                                      | iii) In the text entry field, type BLU.                                                                                                    |
|                                      | iv) Click <b>Apply</b> . The <b>Filter</b> window<br>closes, and the list of schemas is<br>refreshed. Notice that the funnel icon<br>is completely filled with color when a<br>filter has been applied.                                                                                                    |

# Procedure

Depending on your administration client, use one of the following approaches:

| IBM Db2 Analytics Accelerator Studio | In the <b>Administration Explorer</b> , double-click the icon representing the Db2 subsystem. For |
|--------------------------------------|---------------------------------------------------------------------------------------------------|
|                                      | example: 🗐 STLEC1                                                                                 |

| IBM Data Server Manager | IBM Data Server Manager tries to reconnect to the<br>previously connected Db2 subsystem by default.<br>If the reconnection fails, or you want to connect<br>to a different subsystem, you can select the<br>appropriate connection name from the drop-down<br>list on the top banner. For example: |                      |  |
|-------------------------|----------------------------------------------------------------------------------------------------|----------------------|--|
|                         | IBM Data Server Manager                                                                                                    | DB0ABC12 V           |  |
|                         | Help / Welcome                                                                                                    | srv1.abc.xyz.com     |  |
|                         |                                                                                                    | DB0ABC12 🗖           |  |
|                         |                                                                                                    |                      |  |
|                         | Alternatively:                                                                                                    |                      |  |
|                         | a. Click and select SETTINGS > Manage<br>Connections.                                                                                                    |                      |  |
|                         | b. Select the box in front of                                                                                                    | a listed connection. |  |

# Results

You see the following results if the connection was successful:

| IBM Db2 Analytics Accelerator Studio | The icon representing the subsystem changes and<br>the database object types, such as table spaces or<br>tables, are displayed in a folder hierarchy in the<br><b>Administration Explorer</b> . |
|--------------------------------------|----------------------------------------------------------------------------------------------------|
| IBM Data Server Manager              | The views on the main menu, under the <b>ADMINISTER</b> submenu, are populated.                                                                                                    |

# Examples

| IBM Db2 Analytics Accelerator Studio | After a successful connection, you can see the<br>following folder hierarchy in the Administration<br>Explorer:<br>STLEC1 (DB2 for z/OS V9.1 (New-Function Mode))<br>Accelerators<br>Aliases<br>Aliases<br>Auxiliary Tables<br>Constraints<br>Databases<br>MQTs<br>Schemas<br>Sequences<br>Storage Groups<br>Synonyms<br>Tables<br>Tables<br>Table Spaces |
|--------------------------------------|----------------------------------------------------------------------------------------------------|
| IBM Data Server Manager              | Tables in the connected Db2 subsystem are<br>displayed after selecting <b>&gt; ADMINISTER</b> ><br><b>Tables</b> :                                                                                                    |

| IBM Data Se         | erver Manager                                      |
|---------------------|----------------------------------------------------|
| Administer / Tables |                                                    |
| Create              |                                                    |
| TABLE               | SCHEMA                                             |
| BITT                | TC0_IU                                             |
| BITT_HISTORY        | TC0_IU                                             |
|                     | Administer / Tables Create TABLE BITT BITT_HISTORY |

# **Exploring a database server**

When a connection to a database server has been established successfully, you can navigate to various folders or pages of your administration client to obtain information about the objects in the database. You can, for example, find out which schemas and tables the connection gives you access to.

# Procedure

Follow these steps:

| IBM Db2 Analytics Accelerator Studio | a. If necessary, open the <b>Administration Explorer</b> and expand the node representing the database server connection.                                     |
|--------------------------------------|----------------------------------------------------------------------------------------------------|
|                                      | <ul> <li>Expand the single node underneath, which<br/>represents the database server.</li> </ul>                                                              |
|                                      | c. Navigate downwards in the folder hierarchy to see the objects on the database server.                                                                      |
| IBM Data Server Manager              | a. Click 🔳 in the upper left.                                                                                                    |
|                                      | b. Expand the ADMINISTER submenu.                                                                                                    |
|                                      | <ul> <li>c. Select the appropriate choice for the type of<br/>objects you'd like to view, for example Tables,<br/>Views, Schemas, or Accelerators.</li> </ul> |

# Results

| IBM Db2 Analytics Accelerator Studio | Selecting a folder shows the corresponding objects in the <b>Object List Editor</b> .                                                                                                    |
|--------------------------------------|----------------------------------------------------------------------------------------------------|
|                                      | When IBM Db2 Analytics Accelerator for z/OS<br>has been set up correctly, the <b>Administration</b><br><b>Explorer</b> shows a folder called <b>Accelerators</b> . You<br>can open this folder to display the list of configured<br>accelerators. Double-clicking an accelerator name<br>opens a view that shows the details of this<br>accelerator. |
| IBM Data Server Manager              | Selecting a choice from the <b>ADMINISTER</b> submenu displays a page that lists the objects of                                                                                                    |

| your choice. Various control buttons allow you to interact with these objects.                                                                                                    |
|----------------------------------------------------------------------------------------------------|
| To display a list of the connected accelerators,<br>select <b>ADMINISTER</b> > <b>Accelerators</b> from the main<br>menu. To view the details of an accelerator, select<br>its entry in the list. The details are displayed at the<br>bottom of the page. |

# **Adding accelerators**

Adding an accelerator to your configuration is a two-step process. First, you must obtain a pairing code from the IBM Db2 Analytics Accelerator Console. Second, you must enter this paring code along with the IP address and the name of the accelerator in the **Add Accelerator** wizard of your administration client.

# Obtaining the pairing code for authentication

Communication between an accelerator and a Db2 subsystem requires both components to share credentials. These credentials are generated after you submit a temporarily valid pairing code. This step is required each time you add a new accelerator. The following steps describe how to obtain the pairing code.

# About this task

**Note:** You can renew the authentication for an existing accelerator without having to use a new pairing code. To do so, click the **Update** link in the **Accelerator** view.

The steps *Obtaining the pairing code for accelerator authentication* and *Adding Accelerators* (next topic) belong together, but are seldom carried out by the same person. Since the pairing code obtained from the IBM Db2 Analytics Accelerator Console is only valid for a limited time (30 minutes by default), the persons operating the console and the administration client must coordinate their steps.

To obtain the pairing code, the **SYSPROC.ACCEL\_UPDATE\_CREDENTIALS** stored procedure is run on your data server. For information about the privileges that are required to run this procedure and further details, see the appropriate section in the *IBM Db2 Analytics Accelerator for z/OS: Stored Procedures Reference*. A link to this document is provided under **Related reference** at the end of this section.

# Procedure

1. Ask the network administrator or the person who did the TCP/IP setup for the IP address of the accelerator. Make a note of this information. You need to enter it as you complete the steps that follow.

For IBM Db2 Analytics Accelerator on an IBM Integrated Analytics System, this is the virtual IP or wall IP address.

For Db2 Analytics Accelerator on Z, this is the IP address of the network that you labeled DB2 in the **Appliance Installer**.

2. Log on to the IBM Db2 Analytics Accelerator Console by using **telnet** or **ssh**. The preferred method is **ssh**.

For more information:

- Appendix B, "Using telnet to log on to the IBM Db2 Analytics Accelerator Console," on page 239
- Appendix C, "Using ssh to log on to the IBM Db2 Analytics Accelerator Console," on page 241
- 3. Press the Pause key, then Enter to display the following screen:

4. Type 1 and press Enter to display the submenu:

```
main -> accel

You have the following options:

(0) - Go back one level

(1) - Obtain pairing code, IP address, and port

(2) - List paired Db2 subsystems

(3) - Clear query history

(4) - Restart accelerator process

(5) - Rebot all appliance nodes

(6) - Dump extensive diagnostic information

(7) - Stop backend database

(8) - Start backend database

(9) - Transparently convert Db2 for z/OS REAL columns into DOUBLE columns when loading a table

(10) - Set the DB2 subsystem for time synchronization

(11) - Rotate key used to generate service password

(12) - Accelerator Workload Management
```

5. Type 1 and press Enter:

6. When the message Specify for how long you want the pairing code to be valid. is displayed, enter an appropriate integer to specify the validity period in minutes.

The time that you choose must be sufficient for you or a coworker to go to the workstation that runs the administration client, start the **Add New Accelerator** wizard, and enter the information that is returned by the console. Values from 5 to 1440 are allowed. If you just press Enter, you accept the default of 30 minutes.

```
Press <return> to accept the default of 30 minutes.
Cancel the process by entering 0.
Accelerator pairing information:
  Pairing code : 6048
  IP address : 203.0.113.8
  Port : 1400
  Port (AT-TLS) : 11400
  Valid for : 30 minutes
Press <return> to continue
```

**Important:** A pairing code is valid for a single try only. Furthermore, the code is bound to the IP address that is displayed on the console.

- 7. Make a note of the following information on the **console**:
  - Pairing code
  - IP address
  - Port (for unencrypted network communication). Use this port if you are not sure.
  - Port (AT-TLS) (for encrypted network communication).

The use of encryption requires extra configuration steps on the accelerator and on the participating z/OS LPARs.

- 8. Press Enter to return to the main menu of the **console**.
- 9. Type x and press Enter to exit the **console** and close the telnet session.

### **Related tasks**

<u>Completing the authentication using the Add Accelerator wizard</u> To complete the authentication, you specify the IP address, the port number, and the pairing code in the **Add Accelerator** wizard.

### **Related information**

IBM DB2 Analytics Accelerator for z/OS: Stored Procedures Reference

# Completing the authentication using the Add Accelerator wizard

To complete the authentication, you specify the IP address, the port number, and the pairing code in the **Add Accelerator** wizard.

# Before you begin

Make sure that the following conditions apply:

- You need privileges to run Db2 administration commands and stored procedures on z/OS. If you created a power user as suggested in the *Installation Guide*, the power user will have the required privileges.
- You have a valid pairing code. The pairing code, which is of temporary validity, can be obtained by using the **IBM Db2 Analytics Accelerator Console**.

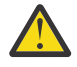

**Attention:** Do not give ordinary users SELECT authorization on the SYSIBM.USERNAMES table because this allows the users to see the authentication information in the SYSIBM.USERNAMES.NEWAUTHID column.

### About this task

You can renew the authentication for an existing accelerator without having to use a new pairing code. To do so, click the **Update** link in the **Accelerator** view.

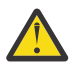

**Attention:** Making a new backup of your Db2 catalog tables is strongly recommended after each authentication update because restoration processes in your Db2 subsystem can make an accelerator unusable. This happens if you must restore your Db2 catalog and the backup of the catalog was made before the last update of the accelerator credentials. In this case, the latest authentication information will not be in the catalog tables of the backup, and so the accelerator can no longer be used.

For the completion of this task, the following stored procedures are run on your data server:

- SYSPROC.ACCEL\_TEST\_CONNECTION
- SYSPROC.ACCEL\_ADD\_ACCELERATOR

For information about the privileges that are required to run these procedures and further details, see the appropriate section in the *IBM Db2 Analytics Accelerator for z/OS: Stored Procedures Reference*. A link to this document is provided under **Related information** at the end of this section.

### Procedure

1. Go to the folder or page that lists the accelerators:

| IBM Db2 Analytics Accelerator Studio | Select the Accelerators folder in the Administration Explorer. |
|--------------------------------------|----------------------------------------------------------------|
| IBM Data Server Manager              | a. Click .<br>b. Select > ADMINISTER > Accelerators.           |

2. Start the **Add Accelerator** wizard:

| IBM Db2 Analytics Accelerator Studio | <ul> <li>a. On the menu bar of the <b>Object List Editor</b>, click the downward-pointing arrow next to the green plus sign.</li> <li>b. From the drop-down menu, select <b>Add Accelerator</b>.</li> </ul> |
|--------------------------------------|----------------------------------------------------------------------------------------------------|
| IBM Data Server Manager              | Click Add.                                                                                                    |

3. In the **Name** field, type a name for the accelerator.

This name is automatically copied to the **Location** field.

The location name is the unique name of the accelerator in the SYSIBM.LOCATIONS table. Mostly, this is the same name as the accelerator name.

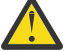

# Attention:

- If you want to connect more than one Db2 subsystem to the same accelerator, you must use a different location name for each pairing. For each IP address and port combination, the assignment to an accelerator must be logically unique. If you disregard this rule and use the same location name, you will lose the connection to the previously paired Db2 subsystem, and the data on the accelerator will be deleted. This mechanism was implemented on purpose because it ensures that a newly added accelerator is always "clean".
- Reuse an accelerator name only if you are absolutely sure that the accelerator was stopped before it was removed.

Background: When an accelerator is paired with Db2 for z/OS, Db2 starts a heartbeat thread to monitor vital accelerator functions. This heartbeat thread is bound to the IP address of the accelerator. It continues to run if you remove the accelerator without stopping it before. The continuing thread is canceled only when you shut down Db2.

Your new accelerator will take over the still running heartbeat thread of the removed accelerator if all of the following conditions are true:

- a. You did not stop the accelerator before the removal.
- b. You did not shut down and restart Db2 for z/OS after the removal.
- c. You used the name of the removed accelerator for the new accelerator.

If thereafter problems with the new accelerator occur, and you need to check the heartbeat information, you might fail to notice that this information does not pertain to the accelerator you are scrutinizing.

- 4. In the **Pairing code** field, type the pairing code.
- 5. In the **IP address** field, type the IP address of the accelerator.
- 6. Specify the correct port:

| IBM Db2 Analytics Accelerator Studio | In the <b>Port</b> field, type 1400. This is the fixed port<br>for network communication between the z/OS<br>data server and the accelerator.         |
|--------------------------------------|----------------------------------------------------------------------------------------------------|
| IBM Data Server Manager              | The <b>Port</b> field is prefilled with port number 1400.<br>Leave this as is, unless you know for sure that a<br>different port has been configured. |

7. Click **Test Connection** to check whether the accelerator with the given address can be connected to.

### 8. Click **OK**.

A connection test is carried out.

### **Related tasks**

Obtaining the pairing code for authentication

Communication between an accelerator and a Db2 subsystem requires both components to share credentials. These credentials are generated after you submit a temporarily valid pairing code. This step is required each time you add a new accelerator. The following steps describe how to obtain the pairing code.

### **Related information**

IBM DB2 Analytics Accelerator for z/OS: Stored Procedures Reference

DRDA connection does not work

You can ping the accelerators, but you cannot establish a distributed relational database access (DRDA) connection between your database management system and the accelerator.

# **Displaying accelerator networking details**

To display the networking details of connected accelerators, such as the host names, IP addresses, and ports used, you can issue an SQL query.

### About this task

The information can be extracted from certain Db2 catalog tables and system tables:

- SYSACCEL.SYSACCELERATORS
- SYSIBM. IPNAMES
- SYSIBM.LOCATIONS

### Procedure

- 1. In the header of the **Administration Explorer** in IBM Db2 Analytics Accelerator Studio, click the downward-pointing arrow and select **New SQL script**.
- 2. Copy and paste the following query in the script window on the right:

```
SELECT A.ACCELERATORNAME, A.LOCATION, I.IPADDR, L.PORT
FROM SYSACCEL.SYSACCELERATORS AS A, SYSIBM.IPNAMES AS I, SYSIBM.LOCATIONS AS L
WHERE A.LOCATION = L.LOCATION AND I.LINKNAME = L.LINKNAME;
```

- 3. Click 🔍
- 4. If no connection profile is selected in the Administration Explorer, the Select Connection Profilewindow comes up. If so, select the proper database connection profile (database server) in the Connections list.
- 5. Click Finish.
- Click the **Result1** tab in the lower right corner. The requested information is displayed in a table.

#### Example

| ACCELERATORNAME | LOCATION | IPADDR      | PORT |
|-----------------|----------|-------------|------|
|                 |          |             |      |
| BC6             | BC6      | 203.0.113.7 | 1277 |
| TF12            | TF12     | 203.0.113.8 | 1400 |
| TF3             | TF3      | 203.0.113.9 | 1400 |

# Defining tables on an accelerator

Using the **Add Tables to Accelerator** or the **Select Tables to Add**wizard, you can define acceleratorshadow tables on an accelerator.

### Before you begin

- Make sure that at least one accelerator has been configured.
- Make sure that a database connection is associated with this accelerator.

- Make sure that your resource database contains tables.
- The incremental update function requires that tables have a unique key. Therefore, you might need to add unique keys to some of your source tables. If the chosen key column is neither a primary key, nor a primary index, you must explicitly specify it as an informational unique constraint. This cannot be done in IBM Db2 Analytics Accelerator Studio. You must run the SYSPROC.ACCEL\_ADD\_TABLES stored procedure for this purpose.

# About this task

- The maximum number of tables that you can define on a single accelerator is 27132.
- Table columns of the type CHAR and VARCHAR can be encoded in UNICODE, EBCDIC, or ASCII.

You can add tables with differently encoded columns (EBCDIC, ASCII, and Unicode) to a single accelerator. However, a single query can only reference columns in tables that all have the same encoding.

• IBM Db2 Analytics Accelerator for z/OS does not support EDITPROC encryption. SQL encryption and decryption functions, such as DECRYPT\_CHAR(), require binary table columns, which cannot be used on an accelerator. Furthermore, data that is stored in Db2 with the EDITPROC encryption tool will not be encrypted on the hard disk of the accelerator. However, the data on an accelerator is encoded with a special algorithm for efficient compression and therefore cannot be easily extracted from the media.

This task is carried out by the SYSPROC.ACCEL\_ADD\_TABLES stored procedure on your data server. For information about the privileges that are required to run this procedure and further details, see the appropriate section in the *IBM Db2 Analytics Accelerator for z/OS: Stored Procedures Reference*. A link to this document is provided under **Related reference** at the end of this section.

# Procedure

1. Open the list of accelerators:

| IBM Db2 Analytics Accelerator Studio | In the <b>Administration Explorer</b> , go to the <b>Accelerators</b> folder.     |
|--------------------------------------|-----------------------------------------------------------------------------------|
| IBM Data Server Manager              | a. Click in the upper left.<br>b. Select <b>ADMINISTER</b> > <b>Accelerators.</b> |

2. Select the accelerator that you want to add tables to:

| IBM Db2 Analytics Accelerator Studio | <ul> <li>a. In the <b>Object List Editor</b>, double-click the accelerator name.</li> <li>b. In the <b>Accelerator</b> view, click <b>Add</b> on the toolbar, which is located above the list of tables.</li> </ul> |
|--------------------------------------|----------------------------------------------------------------------------------------------------|
| IBM Data Server Manager              | a. Select a row in the list of accelerators.<br>b. Click the <b>Manage</b> button on the toolbar.<br>c. Click the <b>Add</b> button on the toolbar.                                                                 |

### 3. If the list is long, narrow the choice by using a filter.

| IBM Db2 Analytics Accelerator Studio | In the <b>Add Tables to Accelerator</b> window, you see a list of all available schemas and tables under <b>Available tables</b> . |
|--------------------------------------|----------------------------------------------------------------------------------------------------|
|                                      | Type the names of schemas or tables in the <b>Name like</b> filter field, either fully or partially,                               |

|                         | to display just schemas and tables bearing or<br>starting with that name. The names of tables that<br>have already been selected are grayed out.                                                                                                    |
|-------------------------|----------------------------------------------------------------------------------------------------|
| IBM Data Server Manager | In the <b>Select Tables to Add</b> window, you see a list of all available schemas and tables.<br>Click to display the search field. Type the names of schemas or tables in the search field, either fully or partially, to display just schemas and tables containing your search string. The names of tables that have already been selected are grayed out. |

### 4. Select the tables.

The list of selectable items is organized hierarchically. At first, you might only see the available schemas. If you click the twistie in front of a schema name, the tables belonging to the schema come into view.

You cannot select accelerator-only tables because these tables already exist on an accelerator. Entries for these tables are listed, but are grayed out. Apart from the different icon, you find the information *already added* in parentheses to identify the table as an accelerator-only table. Remember that accelerator-only tables are created by a CREATE TABLE ... IN ACCELERATOR SQL statement.

The **Unsupported Columns** column lists the unsupported columns in each Db2 table (if any). If possible, do not select tables with unsupported columns because such columns are not loaded on the accelerator. Queries referencing such columns cannot be accelerated. In most cases, a column is not supported because its data type cannot be handled by IBM Db2 Analytics Accelerator for z/OS.

| IBM Db2 Analytics Accelerator Studio | <ul> <li>To define a single table on the selected<br/>accelerator, select its name under Available</li> </ul>                                                                                                    |
|--------------------------------------|----------------------------------------------------------------------------------------------------|
|                                      | <b>tables</b> , in the <b>Name</b> column, and click $\stackrel{\frown}{\longrightarrow}$ to move the column to the <b>Tables to be added</b> list. To select multiple tables, hold down the CTRL key and click the names of the tables that you want to add. To move all visible tables to                                                                                                  |
|                                      | the <b>Tables to be added</b> list, click 🔗.                                                                                                    |
|                                      | • To correct your choice and remove a table from the <b>Tables to be added</b> list, select it in the                                                                                                    |
|                                      | Name column of that list and click <sup>C</sup> to move the table back to the <b>Available tables</b> list.                                                                                                    |
|                                      | To remove all tables from the <b>Tables to be</b>                                                                                                    |
|                                      | added list, click 🌭.                                                                                                    |
|                                      | Note: Detecting unsupported columns takes a<br>long time if IBM Db2 Analytics Accelerator Studio<br>has to connect to a database with numerous<br>tables. To save this time, you can suppress the<br>display of unsupported columns. To do so, go<br>to Window > Preferences > IBM Db2 Analytics<br>Accelerator > Accelerator View and clear the<br>Check for unsupported columns check box. |

| IBM Data Server Manager | <ul> <li>To add all schemas (including all tables), select<br/>the check box in front of the column label</li> <li>SCHEMA NAME.</li> </ul>                                                    |
|-------------------------|----------------------------------------------------------------------------------------------------|
|                         | <ul> <li>To add all tables belonging to a schema, select<br/>the check box in front of a schema name.</li> </ul>                                                                              |
|                         | • To add individual tables, click the twistie in front of a schema name to expand the list of tables belonging to that schema. Then select the check box in front of one or more table names. |

If a Db2 source table was created after IBM Db2 Analytics Accelerator Studio connected to a Db2 subsystem on the data server, you might be unable to locate this table in the list. In such a case, click the refresh button:

| IBM Db2 Analytics Accelerator Studio |   |
|--------------------------------------|---|
| IBM Data Server Manager              | ç |

In IBM Db2 Analytics Accelerator Studio, the problem can also occur if you have defined a filter in the **Administration Explorer** or in the **Properties** section of a database connection profile. If so, proceed as follows:

- a. Close the **Add Tables** window.
- b. Remove the filter.
- c. Reopen the **Add Tables** window.
- d. Click 📌 .
- 5. Confirm by closing the **Add Tables** or **Select Tables to Add** wizard.

| IBM Db2 Analytics Accelerator Studio | Click Finish.     |
|--------------------------------------|-------------------|
| IBM Data Server Manager              | Click <b>OK</b> . |

### **Related information**

IBM DB2 Analytics Accelerator for z/OS: Stored Procedures Reference

# Determining the status of an accelerator

See how to check the status of an accelerator.

# Before you begin

- A database connection profile must exist for the database that is associated with the accelerator.
- You (your user ID) must be connected to the database.

### About this task

This task is carried out by the SYSPROC.ACCEL\_CONTROL\_ACCELERATOR stored procedure on your data server. For information about the privileges that are required to run this procedure and further details, see the appropriate section in the *IBM Db2 Analytics Accelerator for z/OS: Stored Procedures Reference*. A link to this document is provided under **Related reference** at the end of this section.

# Procedure

- 1. Start your administration client.
- 2. Select the accelerator:

| IBM Db2 Analytics Accelerator Studio | <ul> <li>a. In the Administration Explorer, select the Accelerators folder.</li> <li>b. In the Object List Editor, double-click an accelerator name to open the corresponding Accelerator view.</li> </ul> |
|--------------------------------------|----------------------------------------------------------------------------------------------------|
| IBM Data Server Manager              | <ul> <li>a. Click in the upper left.</li> <li>b. Select ADMINISTER &gt; Accelerators.</li> <li>c. In the list of accelerators, select the name of the accelerator (row).</li> </ul>                        |

3. View the status:

| IBM Db2 Analytics Accelerator Studio | The status is displayed on top of the page that is displayed.                                            |
|--------------------------------------|----------------------------------------------------------------------------------------------------|
| IBM Data Server Manager              | The <b>Acceleration Status</b> of the selected accelerator is displayed in the lower half of the window. |

### **Related tasks**

Enabling an accelerator

Queries can only be routed to an accelerator if the accelerator has been enabled in Db2 for z/OS.

### **Related information**

IBM DB2 Analytics Accelerator for z/OS: Stored Procedures Reference

# **Enabling an accelerator**

Queries can only be routed to an accelerator if the accelerator has been enabled in Db2 for z/OS.

# Before you begin

- You need a connection to a database that has an accelerator attached to it.
- You (your user ID) must be connected to the database and have the rights to control the accelerator.
- The Acceleration status of the accelerator must be Stopped.

# Procedure

Use one of the following methods to enable an accelerator:

- On the command-line in Db2 for z/OS, enter -start ACCEL <name> where <name> is the name of the accelerator.
- In your administration client:

a) Select the accelerator:

| IBM Db2 Analytics Accelerator Studio | a. In the Administration Explorer, select the |
|--------------------------------------|-----------------------------------------------|
|                                      | Accelerators folder.                          |

|                         | b. In the <b>Object List Editor</b> , double-click an accelerator name to open the corresponding <b>Accelerator</b> view.                                                          |
|-------------------------|----------------------------------------------------------------------------------------------------|
| IBM Data Server Manager | <ul> <li>a. Click in the upper left.</li> <li>b. Select ADMINISTER &gt; Accelerators.</li> <li>c. In the list of accelerators, select the name of the accelerator (row)</li> </ul> |

### b) Click the start button:

| IBM Db2 Analytics Accelerator Studio | Click on the toolbar.                         |
|--------------------------------------|-----------------------------------------------|
| IBM Data Server Manager              | Click the <b>Start</b> button on the toolbar. |

This invokes the Db2 command **-START ACCEL** on your data server.

# Results

When an accelerator has been enabled, its acceleration status changes to *Started*. **Related tasks** 

### Disabling an accelerator

You can disable an accelerator to prevent the routing of queries to this accelerator.

# **Disabling an accelerator**

You can disable an accelerator to prevent the routing of queries to this accelerator.

# Before you begin

- You need a connection to a database that has an accelerator attached to it.
- You (your user ID) must be connected to the database and have the rights to control the accelerator.
- The status of the accelerator must be Online.

### About this task

Disabling an accelerator is recommended, for example, before you update software on the data server or on the accelerator. You can also disable an accelerator temporarily to compare response time. During the disablement, all queries are processed by Db2. You might also want to disable an accelerator for maintenance tasks. However, it is not necessary to disable an entire accelerator for maintaining accelerator-shadow tables; each table can be disabled individually.

# Procedure

- On the command-line in Db2 for z/OS, enter stop ACCEL <name> where <name> is the name of the accelerator.
- In your administration client:

a) Select the accelerator:

| IBM Db2 Analytics Accelerator Studio | a. In the <b>Administration Explorer</b> , select the <b>Accelerators</b> folder.                                         |
|--------------------------------------|----------------------------------------------------------------------------------------------------|
|                                      | b. In the <b>Object List Editor</b> , double-click an accelerator name to open the corresponding <b>Accelerator</b> view. |

| IBM Data Server Manager | a. Click 🔳 in the upper left.                                             |
|-------------------------|---------------------------------------------------------------------------|
|                         | b. Select ADMINISTER > Accelerators.                                      |
|                         | c. In the list of accelerators, select the name of the accelerator (row). |

#### b) Stop the accelerator:

| IBM Db2 Analytics Accelerator Studio | <ul> <li>Click to disable the selected accelerator<br/>without canceling running queries. The<br/>accelerator status first changes to <i>Stopping</i>,<br/>then to <i>Stopped</i>. During the <i>Stopping</i> phase,<br/>running queries are completed.</li> </ul> |
|--------------------------------------|----------------------------------------------------------------------------------------------------|
|                                      | <ul> <li>Click the button on the right of the</li> <li>button and select Force from the<br/>menu to disable the selected accelerator and<br/>cancel all running queries. The status of the<br/>accelerator changes to Stopped immediately.</li> </ul>              |
|                                      | <b>Note:</b> Clicking the stop button does not make<br>an accelerator unusable or remove it from the<br>configuration. It just deactivates it. To restart                                                                                                    |
|                                      | an accelerator, click the button on the toolbar.                                                                                                    |
| IBM Data Server Manager              | Click the <b>Stop</b> button on the toolbar. The<br>accelerator status first changes to <i>Stopping</i> ,<br>then to <i>Stopped</i> . During the <i>Stopping</i> phase,<br>running queries are completed.                                                          |
|                                      | <b>Note:</b> Clicking the stop button does not make<br>an accelerator unusable or remove it from the<br>configuration. It just deactivates it. To restart<br>an accelerator, click the <b>Start</b> button on the<br>toolbar.                                      |

# Enabling or disabling an accelerator for members of a data sharing group

If an accelerator is attached to a Db2 data sharing group, you can enable or disable acceleration individually for each member of the group.

### Procedure

- 1. In the Administration Explorer, select the Accelerators folder.
- 2. In the **Object List Editor**, double-click an accelerator to open the **Accelerator** view.
- 3. In the header of the Accelerator view, next to the **Acceleration** status, click the **Change** link.
- 4. The **Start / Stop Acceleration** window lists all members of the data sharing group and shows their acceleration status. To enable or disable the accelerator for members of the data sharing group, select the appropriate check boxes in front of the member names.

If the group contains many members, you can speed up the process by using the **Select All** and **Deselect All** buttons.

5. Click one of the following buttons on top of the list:

### Start

To enable the accelerator for the selected members

### Stop

To disable the accelerator for the selected members

### **Stop Force**

To disable the accelerator immediately, that is, without waiting for the completion of not yet finished queries.

6. Click **Close** when finished or **Cancel** to close the window without making changes.

# **Loading tables**

Successful queries against accelerator-shadow tables are possible only if the tables contain data. Therefore, you must load the tables after their definition (empty structure) has been copied to the accelerator.

# Before you begin

- A database connection profile must exist for the database that is associated with the accelerator.
- You (your user ID) must be connected to the database. Your user ID requires privileges to:
  - Control the accelerator
  - Read the data to be loaded into the accelerator
- The accelerator-shadow tables that you want to load or update must exist on the accelerator.

# About this task

- Loading accelerator-shadow tables can take a long time (for example minutes or hours) depending on the amount of data in the original Db2 tables.
- An external product can be used to speed up and facilitate the load process: the Db2 Analytics Accelerator Loader, which can also load external, non-Db2 for z/OS data into accelerator-shadow tables and comes with extra load options.
- The disk throughput can be volatile, depending on the disk configuration, the placement of data sets, the number of parallel I/O operations, and so on. To a large extent, the throughput depends on the following factors:
  - Partitioning of tables in your Db2 subsystem. In Db2 for z/OS, this determines the degree of parallelism that can be used internally by the Db2 Unload Utilities.
  - Number of DATE, TIME, and TIMESTAMP columns in your original table. The conversion of the values in such columns is CPU-intensive.
  - Compression of data in Db2 for z/OS.
  - Number of available processors.
  - Workload Manager (WLM) configuration.
  - Workload on the IBM Z server.
  - Workload on the accelerators.
- During a load, IBM Db2 Analytics Accelerator automatically selects a suitable distribution key.

### **Restrictions:**

• IBM Db2 Analytics Accelerator for z/OS does not support EDITPROC encryption. SQL encryption and decryption functions, such as DECRYPT\_CHAR(), require binary table columns, which cannot be used on an accelerator. Furthermore, data that is stored in Db2 with the EDITPROC encryption tool will not be

encrypted on the hard disk of the accelerator. However, the data on an accelerator is encoded with a special algorithm for efficient compression and therefore cannot be easily extracted from the media.

- During a load process, you cannot close IBM Db2 Analytics Accelerator Studio or the database connection before the loading has finished.
- The maximum number of tables on a single accelerator is 27132. Naturally, that also means that a load job cannot load more than this number of tables.
- Incremental updates are not restarted automatically if you enable these for just one table and complete the enablement steps in this order:
  - 1. Define the accelerator-shadow table.
  - 2. Enable incremental updates for this table.
  - 3. Load the accelerator-shadow table.
  - 4. Start incremental updates (Replication > Start).
  - 5. Reload the accelerator-shadow table.

Normally, when this is done for more than one table, incremental updates continue or are restarted for all tables that are not being loaded or where loading has been finished, which finally results in an automatic restart for all tables. In this special case (just one table), however, you must restart incremental updates manually after the reload.

- If you change the partitioning type of the table space of an accelerator-shadow table in Db2 for z/OS (for example, from *segmented* to *partitioned by growth*), you can no longer load the accelerator-shadow table. The operation will fail. Therefore, you must remove the table from the accelerator and redefine it after changing the partitioning type.
- After a load, a replication-enabled accelerator-shadow table goes into *Suspended* state if someone has stopped replication during the load.

*Suspended* means that the table is skipped when incremental updates are applied. To make this table part of the incremental update process again, you must reload it.

You can also integrate the loading and updating of accelerator-shadow tables into your scheduled ETL processes by invoking the SYSPROC.ACCEL\_LOAD\_TABLES stored procedure directly from a job that is run by your preferred scheduler (for example, Tivoli<sup>®</sup> workload scheduler).

Table loading is carried out by the **SYSPROC.ACCEL\_LOAD\_TABLES** stored procedure on your data server. In addition, the **SYSPROC.ACCEL\_SET\_TABLES\_ACCELERATION** stored procedure is invoked to enable acceleration for the loaded table.

For information about the privileges that are required to run these procedures and further details, see *Appendix C. Required access rights* in the *IBM Db2 Analytics Accelerator for z/OS: Stored Procedures Reference*. A link to this document is provided under **Related information** at the end of this section.

### Procedure

| IBM Db2 Analytics Accelerator Studio | a. In the <b>Administration Explorer</b> , select the <b>Accelerators</b> folder.                               |
|--------------------------------------|----------------------------------------------------------------------------------------------------|
|                                      | b. In the <b>Object List Editor</b> , double-click the accelerator containing the tables that you want to load. |
| IBM Data Server Manager              | a. Click in the upper left.<br>b. Select <b>ADMINISTER</b> > <b>Accelerators</b> .                              |

1. Select an accelerator:

| c. In the list of accelerators, select the accelerator containing the tables you want to load. |
|------------------------------------------------------------------------------------------------|
| d. Click <b>Manage</b> .                                                                       |

2. You see a list of the tables on the accelerator. Select the accelerator-shadow tables that you want to load.

To see the tables, you might have to expand the schema nodes first, by clicking the plus sign in front of a schema name. Selecting an entire schema will select all accelerator-shadow tables belonging to that schema for loading.

3. Click the **Load** button on the toolbar.

The list in the **Load Tables** window contains a column labeled **Load Recommended**. The information in this column is supposed to help you with the selection. Because table loads are long-running processes, only load or reload an accelerator-shadow table or partition when necessary.

### Important:

- You can only select table partitions if the tables are partitioned by range or partitioned by growth, and if they were already loaded in the past. In all other cases, you can only load entire tables.
- The information in the **Load Recommended** column might be inaccurate if Db2 realtime statistics are not up-to-date (RUNSTATS) or if incremental updates have been applied to the accelerator-shadow table since the last load.

The Load Recommended column contains one of the following statuses for each table or partition:

### No - data unchanged

Table or partition data has not changed in Db2 for z/OS. Therefore, you need not load or reload the accelerator-shadow table or partition.

### Yes - changed data

A load or reload of the accelerator-shadow table or partition is recommended because data changes have been applied to the original Db2 for z/OS tables.

#### **Unknown - no statistics**

A load or reload of the accelerator-shadow table or partition is recommended because the current status of the table or partition cannot be determined. It must therefore be assumed that the table is out of sync. The reason might be that access to Db2 statistics is not available or that the last successful invocation of RUNSTATS was some time ago.

#### **Unknown - replication enabled**

Data changes have been detected since the last load of the accelerator-shadow table, but the table is currently enabled for incremental updates. The data changes are propagated asynchronously by the incremental update function, but it can not be determined whether the table is already in sync. A reload is usually not required under this condition.

### Yes - enforced

A partition with a value of **Yes - enforced** in the **Load Recommended** column will always be loaded if the entire accelerator-shadow table is selected for loading. A possible reason is that the partition is in *InitialLoadPending* state because it has never been loaded before.

If the list of tables and partitions is long, you can apply a filter to hide certain items from the display. To do so, select a different value from the **Show recommended** drop-down list (in IBM Data Server Manager, this drop-down list has no label). The following choices are available:

### All (default)

Displays all accelerator-shadow tables and partitions.

### All recommended

Displays only the accelerator-shadow tables and partitions for which a load or reload is recommended.

#### No - data unchanged

Displays only the accelerator-shadow tables and partitions that need not be loaded or reloaded.

### Yes - changed data

Displays only the accelerator-shadow tables and partitions for which a load or reload is recommended because data in the original tables has changed.

### **Unknown - no statistics**

Displays only the accelerator-shadow tables and partitions for which a load or reload is recommended because the status cannot be determined.

### Yes - enforced

Displays only the accelerator-shadow tables and partitions for which a load or reload will be enforced.

4. Select the appropriate tables or partitions.

| IBM Db2 Analytics Accelerator Studio | Select the appropriate check boxes in front of the table or partition names, or use the buttons on the right:                                                                                                    |
|--------------------------------------|----------------------------------------------------------------------------------------------------|
|                                      | Select All<br>Selects all tables and partitions that are<br>shown in the Load Tables window.                                                                                                    |
|                                      | <b>Deselect All</b><br>Deselects all tables and partitions.                                                                                                    |
|                                      | Select Recommended<br>Selects all accelerator-shadow tables and<br>partitions for which a load or reload is<br>recommended in the Load Recommended<br>column.                                                             |
|                                      | <b>Expand All</b><br>Expands all table nodes so that the partitions<br>come into view.                                                                                                    |
|                                      | <b>Collapse All</b><br>Collapses all table nodes so that the table<br>partitions are hidden from view.                                                                                                    |
|                                      | Next Unknown<br>Jumps to and selects the next accelerator-<br>shadow table or partition with a status<br>of Unknown - no statistics in the Load<br>Recommended column. This might prove<br>useful if the list is crowded. |
| IBM Data Server Manager              | Select the appropriate check boxes in front of the table or partition names.                                                                                                    |
|                                      | To quickly select just the tables and partitions for which a load is recommended, click the <b>Select Recommended</b> button.                                                                                             |

5. Select **Lock Db2 tables while loading** if you want to protect (lock) the original tables or table partitions in the database against changes during the load operation:

### All Tables

Protects the Db2 source tables of to-be-loaded accelerator-shadow tables against changes during the load operation.

### Data availability

Newly loaded data becomes available for queries when the load job has been finished for the entire table set.

#### **Error behavior**

If an error occurs while loading one of the tables in the set, the load job for that table is aborted, and the job proceeds with the next table in the set. Message AQT20121E is issued in case of a load error.

#### **Current Table**

Protects just the Db2 source table of the accelerator-shadow tables that is currently being loaded.

#### **Data availability**

Newly loaded data in a table becomes available for queries when the load job for that table has been finished and when the entire operations has moved on to the next table in the set.

#### **Error behavior**

If an error occurs while loading one of the tables in the set, the load job for that table is aborted, and the job proceeds with the next table in the set. Messages:

- Message AQT20121E is returned if the load of all tables in the set failed.
- Message AQT10420W is issued for each single table after a failure to load that table

#### **Current Partitions**

Protects the original Db2 table-space partition of the accelerator-shadow table partition to be loaded against changes during the load. With this setting, a non-partitioned table is always locked completely.

Note: Locks at partition level are not supported for Db2 for Linux<sup>®</sup>, UNIX, and Windows.

#### **Data availability**

Newly loaded data in a table partition becomes available for queries when the load job for that partition has been finished and when the entire operations has moved on to the next partition or table.

#### **Error behavior**

If an error occurs while loading a table partition, the load job for that partition is aborted, and the job proceeds with the next partition to be loaded. An error has no effect on other partitions or tables to be loaded; the job continues. Messages:

- Message AQT20121E is returned if the load of all tables or all partitions of a partitioned table in the set failed.
- Message AQT10421W is issued for each partition after a failure to load that partition.

#### **Special cases**

To avoid partially loaded tables, lock mode TABLE is applied during an initial load, even if you specified lock mode PARTITIONS. For details, see the description of lock mode TABLE.

If the reload of a partition that is enabled for incremental updates fails, incremental updates are disabled for the entire table even if the reload of the other table partitions succeeded.

#### NONE

No locking at all. However, only committed data is loaded into the accelerator-shadow tables because the Db2 data is unloaded with isolation level CS and SKIP LOCKED DATA.

#### Data availability

Data availability is the same as for lock mode PARTITIONS.

#### **Error behavior**

The error behavior is the same as for lock mode PARTITIONS.

6. The option **After the load, enable acceleration for disabled tables** ensures that you can run accelerated queries against all accelerator-shadow tables immediately after the completion of the load operation. It is selected by default. Deselect it only if there is a good reason to do so.

The following scenario is thinkable: the table is big and one or more columns could not be loaded because their data type is not supported. These columns, however, would have held the crucial data. In this case, it makes perfect sense to switch the option off to prevent a waste of processing resources.

7. Click **OK**.

**Note:** If the load fails, first check whether DSNUTIL was started in Db2 for z/OS.

### **Related concepts**

### Updating accelerator tables continually

The incremental update function of IBM Db2 Analytics Accelerator for z/OS allows you to update accelerator-shadow tables continually. Changes to the data in original Db2 for z/OS tables are thus propagated to the corresponding target tables with a high frequency and just a brief delay. This way, query results from an accelerator are always extracted from recent, close-to-real-time data.

### **Distribution keys**

A distribution key determines how tables rows are distributed among the available working nodes. IBM Db2 Analytics Accelerator for z/OS selects a suitable distribution key automatically when tables are loaded. The distribution varies between the two extremes: an even distribution (called random distribution) without the use of a key and a maximally skewed distribution that uses a distribution key.

### **Related information**

IBM DB2 Analytics Accelerator for z/OS: Stored Procedures Reference IDLE THREAD TIMEOUT field (IDTHTOIN subsystem parameter)

# **Enabling tables for query acceleration**

You can permit or prevent the sending of queries to an accelerator by enabling or disabling the corresponding accelerator-shadow tables.

# Before you begin

- You need a connection to a database that has an accelerator attached to it.
- You (your user ID) must be connected to the database and have the rights to control the accelerator.
- The tables must have been defined on the accelerator.

# About this task

After its creation, an accelerator-shadow table is in *load pending* state. Query acceleration is disabled for tables in this state. The *load pending* state is also reached when an error has led to an operation failure. Also, when data has been loaded into a table, the table is not automatically enabled. Therefore, you must enable the table so that it becomes *active* and will thus be used in accelerated queries. You can disable or re-enable a loaded accelerator-shadow table by switching query acceleration for this table on or off. To enable a table, the table must be in *loaded* or *update in progress* state.

If partitions of a table have been archived by the High Performance Storage Saver, these partitions no longer belong to the regular accelerator-shadow table. Enabling this table for accelerated queries will thus not enable the archived partitions. To include archived partitions in accelerated queries, you must therefore use the GET\_ACCEL\_ARCHIVE special register in your queries or set this option as a ZPARM.

**Tip:** If you want to disable all tables, it is better to stop the entire accelerator. For more information, see the link under **Related tasks** at the end.

The task of enabling tables for query acceleration is carried out by the

**SYSPROC.ACCEL\_SET\_TABLES\_ACCELERATION** stored procedure on your data server. For information about the privileges that are required to run this procedure and further details, see the appropriate section in the *IBM Db2 Analytics Accelerator for z/OS: Stored Procedures Reference*. A link to this document is provided under **Related reference** at the end of this section.

When an accelerator-shadow table has been enabled, the corresponding entry in the ENABLED column of the SYSACCEL.SYSACCELERATEDTABLES is set to ON. Although an accelerator-shadow table can exist on more than one accelerator, it can be enabled on only one accelerator. If a table is in a state that does not permit enabling, the operation ends abnormally and the enablement is canceled.

#### Important:

- Query acceleration can be always disabled regardless of the state an accelerator-shadow table is in. This is useful if you need to recover from an error situation in which an accelerator is down or unreachable.
- You might have to reload or even remove tables from an accelerator after the execution of an ALTER TABLE or ALTER TABLESPACE statement in Db2 for z/OS. For more information, see What to do after changing a table or table space in Db2 for z/OS in the IBM Db2 Analytics Accelerator for z/OS: User's Guide.

# Procedure

1. Select an accelerator:

| IBM Db2 Analytics Accelerator Studio | a. In the <b>Administration Explorer</b> , select the <b>Accelerators</b> folder.                                 |
|--------------------------------------|----------------------------------------------------------------------------------------------------|
|                                      | b. In the <b>Object List Editor</b> , double-click the accelerator containing the tables that you want to enable. |
| IBM Data Server Manager              | a. Click 🔳 in the upper left.                                                                                     |
|                                      | b. Select ADMINISTER > Accelerators.                                                                              |
|                                      | c. In the list of accelerators, select the accelerator containing the tables you want to enable.                  |
|                                      | d. Click <b>Manage</b> .                                                                                          |

- 2. Select the tables you want to enable. In IBM Db2 Analytics Accelerator Studio, you might have to scroll down to the list of tables.
- 3. Enable acceleration for the selected tables:

| IBM Db2 Analytics Accelerator Studio | Select Acceleration > Enable from the toolbar.                            |
|--------------------------------------|---------------------------------------------------------------------------|
| IBM Data Server Manager              | Select <b>Acceleration</b> > <b>Enable Acceleration</b> from the toolbar. |

# Results

Queries against these tables are accelerated if the associated accelerator has been started. **Related tasks** 

### Disabling query acceleration for tables

You can disable accelerated queries against selected tables without entirely disabling the associated accelerator.

### Loading tables

Successful queries against accelerator-shadow tables are possible only if the tables contain data. Therefore, you must load the tables after their definition (empty structure) has been copied to the accelerator.

### Disabling an accelerator

You can disable an accelerator to prevent the routing of queries to this accelerator.

### **Related reference**

### What to do after changing a table or table space in Db2 for z/OS

In a number of cases, an ALTER TABLE or ALTER TABLESPACE statement in Db2 for z/OS does not involve maintenance work on your accelerator-shadow tables. There are cases, however, in which it does. See which steps you might have to take.

### **Related information**

IBM DB2 Analytics Accelerator for z/OS: Stored Procedures Reference

# **Disabling query acceleration for tables**

You can disable accelerated queries against selected tables without entirely disabling the associated accelerator.

# Before you begin

- You need a connection to a database that has an accelerator attached to it.
- You (your user ID) must be connected to the database and have the rights to control the accelerator.
- The tables that you want to disable must have been added to the accelerator.

### About this task

The task of disabling tables is carried out by the SYSPROC.ACCEL\_SET\_TABLES\_ACCELERATION stored procedure on your data server. For information about the privileges that are required to run this procedure and further details, see the appropriate section in the *IBM Db2 Analytics Accelerator for z/OS: Stored Procedures Reference*. A link to this document is provided under **Related reference** at the end of this section.

# Procedure

1. Select an accelerator:

| IBM Db2 Analytics Accelerator Studio | a. In the <b>Administration Explorer</b> , select the <b>Accelerators</b> folder.                                  |
|--------------------------------------|----------------------------------------------------------------------------------------------------|
|                                      | b. In the <b>Object List Editor</b> , double-click the accelerator containing the tables that you want to disable. |
| IBM Data Server Manager              | a. Click in the upper left.<br>b. Select <b>ADMINISTER</b> > <b>Accelerators</b> .                                 |
|                                      | c. In the list of accelerators, select the accelerator containing the tables you want to disable.                  |
|                                      | d. Click <b>Manage</b> .                                                                                           |

- 2. Select the tables you want to disable. In IBM Db2 Analytics Accelerator Studio, you might have to scroll down to the list of tables.
- 3. Disable acceleration for the selected tables:

| IBM Db2 Analytics Accelerator Studio | Select <b>Acceleration</b> > <b>Disable</b> from the toolbar.              |
|--------------------------------------|----------------------------------------------------------------------------|
| IBM Data Server Manager              | Select <b>Acceleration</b> > <b>Disable Acceleration</b> from the toolbar. |

### Results

This disables query acceleration for the selected tables only. Other tables that are associated with the same accelerator are not affected.

### **Related information**

IBM DB2 Analytics Accelerator for z/OS: Stored Procedures Reference

# Specifying or changing a distribution key or organizing keys

Distribution and organizing keys have a considerable impact on the query response time.

### About this task

Distribution keys and organizing keys can influence the query response time positively as well as negatively. Therefore, make sure that you only select such keys when necessary, and that you select a proper key.

**Important:** This product allows the setting of distribution keys for accelerator-only tables. The description of this type of key in this topic applies to accelerator-only tables in the same way. However, due to the different nature of accelerator-only tables, a distribution key must be set as part of the CREATE TABLE ... IN ACCELERATOR statement.

Organizing keys, on the other hand, are still not supported for accelerator-only tables.

**Distribution key:** The default behavior is: If the tables involved have an enforced unique constraint in Db2 for z/OS (unique index), the index that consists of the fewest table columns is taken as the distribution key during the initial load of the table data. If none of the tables has such an index, the data (table rows) is distributed evenly among the processing nodes (random distribution).

In general, unique key columns, such as primary keys or columns with a unique index, are a good choice for a distribution key because all values are distinct, which leads to an even distribution of the data across the database partitions. Unique key columns are also often used as join columns for table joins in queries. Joining tables on distribution key columns results in a collocated join of the tables in the database partition that the data resides in. This optimizes the query performance.

The default distribution key can be set or changed to a single column or a set of columns of your choice after you have added or loaded a table on the accelerator. Note that setting the distribution key after you have added the table (but not loaded it yet) is much faster than changing it after you have loaded the table because no data must be redistributed. Consider the following points as you select columns for a distribution key:

• The table data should be distributed evenly across all database partitions.

Columns that allow NULL as a value are not a good choice if many NULL values can be expected. The reason is that all rows with a NULL in the specified column will end up in the same database partition.

• The key should effect a collocation of rows that are commonly fetched together from different tables.

Use as few columns as possible in the distribution key to achieve this. For example, you might be able to use only the column that most frequently acts as a join column in your queries.

You can discard the default distribution key and change to a random distribution only after you have loaded the relevant table on the accelerator. This is what the **Random distribution without a distribution key** check box signifies.

If **Random distribution without a distribution key** is selected, all table rows are distributed sequentially to the database partitions (random distribution), so that each partition receives an equal share of the data. Expect an advantage of a change from a distribution key to random distribution only under the following conditions:

- The data is not distributed evenly.
- The use of the key did not result in collocated joins for most queries.

Unless both of these conditions apply, it is better to use a single column or a set of columns as the distribution key. If random distribution is used because a table does not contain a unique constraint in Db2 for z/OS, keep this setting for small tables only. For large tables, select a distribution key according to the guidelines above.

**Organizing keys:** An organizing key further enhances the performance in that it sorts table rows into blocks with equal values in the selected columns. The query engine can thus process incoming rows more quickly, as less time is required to scan the rows. Since the rows are distributed for processing in blocks,

entire blocks can be skipped if the value in a particular column does not match a selection criterion specified in the query. It is not necessary to scan the entire accelerator-shadow table on disk.

### Important:

- An organizing key has no effect if the table is too small. The **Organized** column in the **Accelerator** view reflects this by not showing a value for the degree of organization (percentage).
- Do not change the keys of more than one table at a time if tables with sizes of more than 1 GB are involved.
- An organizing key can only be changed after a table has been loaded because the key change effects a resorting of the table. And after the next reload, the organizing key and the sorting are lost, so that the key must be set again.

This task of altering or changing distribution keys or organizing keys is carried out by the **SYSPROC.ACCEL\_ALTER\_TABLES** stored procedure on your data server. For information about the privileges that are required to run this procedure and further details, see the appropriate section in the *IBM Db2 Analytics Accelerator for z/OS: Stored Procedures Reference*. A link to this document is provided under **Related reference** at the end of this section.

# Procedure

1. Select the accelerator:

| IBM Db2 Analytics Accelerator Studio | <ul> <li>a. In the Administration Explorer, select the Accelerators folder.</li> <li>b. In the Object List Editor, double-click an accelerator name to open the corresponding Accelerator view.</li> </ul>    |
|--------------------------------------|----------------------------------------------------------------------------------------------------|
| IBM Data Server Manager              | <ul> <li>a. Click in the upper left.</li> <li>b. Select ADMINISTER &gt; Accelerators.</li> <li>c. In the list of accelerators, select the name of the accelerator (row).</li> <li>d. Click Manage.</li> </ul> |

<sup>2.</sup> Click Alter Keys button on the toolbar.

| IBM Db2 Analytics Accelerator Studio | You see the <b>Alter Distribution or Organizing</b><br><b>Keys</b> window.                                                                                                    |
|--------------------------------------|----------------------------------------------------------------------------------------------------|
|                                      | The list on the left has a <b>Recommendation</b><br>column, which suggests certain columns to be<br>used in a distribution key or as organizing keys.<br>Suggestions are made on the basis of a previous<br>run of Db2 RUNSTATS. So if no recommendations<br>can be seen, use RUNSTATS and then return<br>to the <b>Alter Distribution or Organizing Keys</b><br>window. |
|                                      | RUNSTATS also calculates the column cardinality<br>( <b>Cardinality</b> in the selection list). This is the<br>number of distinct values in a column. The higher<br>this number, the better a column is suited as a<br>distribution key.                                                                                                    |
| IBM Data Server Manager              | You see the <b>Alter Distribution and Organizing</b><br><b>Keys</b> window.                                                                                                    |

|  | The list of table columns contains a<br><b>RECOMMENDED</b> column, which suggests certain<br>columns to be used in a distribution key or as<br>organizing keys. Suggestions are made on the<br>basis of a previous run of Db2 RUNSTATS. So if<br>no recommendations can be seen, use RUNSTATS<br>and then return to the <b>Alter Distribution and</b><br><b>Organizing Keys</b> window. |
|--|----------------------------------------------------------------------------------------------------|
|--|----------------------------------------------------------------------------------------------------|

**Important:** The RUNSTATS utility cannot collect statistics for accelerator-only tables because the data of this type of table does not reside in Db2. Hence key recommendations that rely on Db2 statistics cannot be given. You only find key recommendations for accelerator-only tables if these can be derived from the column data type.

3. To specify a distribution key:

| IBM Db2 Analytics Accelerator Studio | a. If random distribution is currently selected<br>for the table, clear the <b>Random distribution</b><br><b>without a distribution key</b> check box. This<br>enables the controls for the definition of a<br>distribution key.                                                                                                    |
|--------------------------------------|----------------------------------------------------------------------------------------------------|
|                                      | b. In the <b>Alter Distribution or Organizing Keys</b><br>window, you see a list of the columns in the<br>selected table. To specify a column as the<br>distribution key or as part of it, select the<br>column in the list and click the right-arrow<br>button.                                                                                                    |
|                                      | The <b>Name like</b> filter field makes it easier to<br>find particular columns if the list is long. Type<br>a column name in this field, either fully or<br>partially, to display just the columns bearing<br>or starting with that name. The names of<br>columns that are currently selected as keys<br>are grayed out.                                                                                                    |
|                                      | Selected columns appear in the upper list<br>box on the right. You can remove a selected<br>column by first selecting it in this box, and<br>then clicking the left-arrow button.                                                                                                    |
|                                      | Using the buttons with the upward-pointing<br>and downward-pointing arrows, you can<br>change the order of the columns in the key.<br>The order of the columns in the list has an<br>influence on the hash value that is calculated<br>to determine the target processing node. To<br>place the rows of joined tables on the same<br>processing node, the distribution keys of all<br>tables must yield the same hash value. It is<br>therefore important to specify the distribution<br>key columns for all tables in the same order.<br>c. Repeat this step to add further columns to the |
|                                      | key. A maximum of four columns is allowed.                                                                                                    |
| IBM Data Server Manager | a. To select a column for a distribution key,<br>select the corresponding check box in the<br><b>DISTRIBUTION KEY</b> column.                                                                                                    |
|-------------------------|----------------------------------------------------------------------------------------------------|
|                         | You can use a filter to find particular columns:                                                                                                    |
|                         | Click<br>Click<br>columns you are looking for in the search field, either fully or partially. This will display just the column names that contain your search string.                                                                                                    |
|                         | Selected columns appear in a small list or<br>table on the lower left. You can remove a<br>selected column from this list by clearing the<br>check box in the <b>DISTRIBUTION KEY</b> column.                                                                                                    |
|                         | Selecting an entry in the small list on the<br>lower left and using the <b>Move Up</b> and <b>Move</b><br><b>Down</b> buttons, you can change the order of<br>the columns in the key. The order of the<br>columns in the list has an influence on the<br>hash value that is calculated to determine the<br>target processing node. To place the rows of<br>joined tables on the same processing node,<br>the distribution keys of all tables must yield<br>the same hash value. It is therefore important<br>to specify the distribution key columns for all<br>tables in the same order. |
|                         | b. Repeat the previous step to add further columns to the key. A maximum of four columns is allowed.                                                                                                    |

**Remember:** It is a best practice to use as few columns as possible in a distribution key.

4. To specify organizing keys:

| IBM Db2 Analytics Accelerator Studio | a. Select a column to be used as an organizing<br>key in the list on the left and click the right-<br>arrow button next to the list box at the<br>bottom.                                                                                                    |
|--------------------------------------|----------------------------------------------------------------------------------------------------|
|                                      | The <b>Name like</b> filter field makes it easier to<br>find particular columns if the list is long. Type<br>a column name in this field, either fully or<br>partially, to display just the columns bearing<br>or starting with that name. The names of<br>columns that are currently selected as keys<br>are grayed out. |
|                                      | Selected columns appear in the lower list<br>box on the right. You can remove a selected<br>column by first selecting it in this box, and<br>then clicking the left-arrow button.                                                                                                    |
|                                      | b. Repeat the previous step to add further keys.<br>A maximum of four keys is allowed.                                                                                                    |

| IBM Data Server Manager | a. To select a column as an organizing key,<br>select the corresponding check box in the<br><b>ORGANIZATION KEY</b> column.                                                                                                    |
|-------------------------|----------------------------------------------------------------------------------------------------|
|                         | You can use a filter to find particular columns:                                                                                                    |
|                         | Click<br>Click<br>click<br>cl |
|                         | You can remove an organizing key by clearing the check box in the <b>ORGANIZATION KEY</b> column.                                                                                                    |
|                         | b. Repeat the previous step to add further keys.<br>A maximum of four keys is allowed.                                                                                                    |

5. Click **OK**.

#### **Related concepts**

Defining the data to load into an accelerator

Defining the data to load into an accelerator basically means selecting the proper tables. However, you also need to complete a number of related sub-tasks. This section lists all required tasks in the correct order.

#### **Related tasks**

Setting a distribution key for accelerator-only tables

A distribution key for accelerator-only tables is set as part of the CREATE TABLE ... IN ACCELERATOR statement that creates the accelerator-only table.

#### **Related information**

IBM DB2 Analytics Accelerator for z/OS: Stored Procedures Reference

## Setting a distribution key for accelerator-only tables

A distribution key for accelerator-only tables is set as part of the CREATE TABLE ... IN ACCELERATOR statement that creates the accelerator-only table.

## Before you begin

For an introduction to accelerator-only tables, see <u>"Accelerator-only tables and in-database</u> transformation" on page 17.

For a description of distribution keys, see:

- "Distribution keys" on page 7
- The About this task section in "Specifying or changing a distribution key or organizing keys" on page 128

#### About this task

Due to the special nature of accelerator-only tables, you cannot set distribution keys for this type of table by using the **Alter Keys** function in IBM Db2 Analytics Accelerator Studio or by running the SYSPROC.ACCEL\_ALTER\_TABLES stored procedure.

Note that the following procedure cannot be used to set organizing keys. Organizing keys are not supported for accelerator-only tables at this time.

#### Procedure

1. Open the SQL editor of your choice to create the accelerator-only table

The distribution key is added to the CREATE TABLE statement in a comment string. Because SPUFI as well as DSNTEP2 or DSNTEP4 convert SQL comments to uppercase, do not use these editors if the distribution key columns are in lowercase. As an alternative, you can use the SQL editor in IBM Db2 Analytics Accelerator Studio or IBM Data Server Manager.

2. Type the CREATE TABLE statement as shown in the following example:

```
CREATE TABLE TEST.TESTAOT( C1 INTEGER, C2 INTEGER, C3 INTEGER)
IN ACCELERATOR XYZ100 -- <ACCOPTS> <distributionKey> (C1, C2) </distributionKey> </ACCOPTS> ;
```

where:

--

Introduces a simple SQL comment

#### <ACCOPTS> ... </ACCOPTS>

Is an XML element that encloses additional options for the accelerator.

#### <distributionKey> ... </distributionKey>

Is an element inside the <ACCOPTS> ... </ACCOPTS> element, which indicates that a distribution key follows.

#### (C1, C2)

Are the table columns that make up the distribution key. Notice the parentheses.

#### Important:

- Your distribution key specification can span multiple lines. If so, make sure that each line starts with a simple SQL comment (--).
- The simple comments must come after the IN ACCELERATOR clause and the <ACCOPTS> clause must be specified correctly. Otherwise, no distribution key is sent to the accelerator. You might fail to notice this because you receive a "successful" SQL code after the creation of the accelerator-only table. You should therefore verify that the key was sent by running the SYSPROC.ACCEL\_GET\_TABLES\_INFO stored procedure after you submit your SQL statement.
- SPUFI, DSNTEP2, and DSNTEP4 strip off comment by default. Therefore, to ensure that your SQL comments are passed to Db2 for z/OS, specify the SQLFORMAT option with SQLCMNT or SQLPL as the value.
- 3. Submit the SQL statement.

If the statement contains a syntax error, you receive an error message with SQL code - 904.

#### What to do next

Running the SYSPROC.ACCEL\_GET\_TABLES\_INFO stored procedure on your accelerator-only table, you can check whether the distribution key was set correctly.

#### **Related concepts**

#### Distribution keys

A distribution key determines how tables rows are distributed among the available working nodes. IBM Db2 Analytics Accelerator for z/OS selects a suitable distribution key automatically when tables are loaded. The distribution varies between the two extremes: an even distribution (called random distribution) without the use of a key and a maximally skewed distribution that uses a distribution key.

#### **Related tasks**

Specifying or changing a distribution key or organizing keys Distribution and organizing keys have a considerable impact on the query response time.

#### **Related information**

CURRENT SPUFI DEFAULTS panel DSNTEP2 and DSNTEP4

# **Running an SQL script from your administration client**

To modify connected databases or create objects in these databases, you can run SQL scripts directly from your administration client. This is useful because you need not change the system or console to execute SQL statements.

## **Before you begin**

Make sure that the user running the administration client has sufficient privileges on the selected databases to execute the SQL code.

### About this task

If you run an accelerated query from the SQL Script Editor of IBM Data Studio, the SQL Script Editor invokes the JDBC method Statement.setNumRows(), which causes the JDBC driver to convert the query into a read-only query (FOR READ ONLY). This happens even if the FOR READ ONLY clause is not part of the query statement. If the clause is not part of the statement, the query might end with an error message and reason code 4 (The query is not read-only). The error occurs with actual queries in a production environment and EXPLAIN-only queries alike. With EXPLAIN-only queries, the error does not matter. Actual queries, however, will not return results when the error occurs. Therefore, add the FOR READ ONLY clause explicitly to the SQL statement text if you submit actual queries from the SQL Script Editor.

**Tip:** Queries that return large result sets might benefit from asynchronous result set fetching. For more information, see <u>"Asynchronous result fetching"</u> on page 21.

## Procedure

1. From your administration client, connect to the Db2 subsystem or data sharing group the query is supposed to run against:

| IBM Db2 Analytics Accelerator Studio | In the <b>Administration Explorer</b> , double-click a database connection profile. |
|--------------------------------------|-------------------------------------------------------------------------------------|
| IBM Data Server Manager              | Select the appropriate connection from the drop-<br>down list on the top banner.    |

2. Open the SQL editor:

| IBM Db2 Analytics Accelerator Studio | <ul> <li>a. On the toolbar of the Administration</li> <li>Explorer, click the downward-pointing arrow next to the New button.</li> <li>b. Select New SQL Script from the menu.</li> </ul>                                            |
|--------------------------------------|----------------------------------------------------------------------------------------------------|
| IBM Data Server Manager              | <ul> <li>a. Click in the upper left.</li> <li>b. Select <b>RUN SQL</b>.</li> <li><b>Note:</b> This option is available only if an active database connection has been selected from the drop-down list on the top banner.</li> </ul> |

#### 3. Type or paste your SQL statement in the text area:

| IBM Db2 Analytics Accelerator Studio | Type or paste the SQL statement in the blank<br>space of the Script <x>.sql workspace that<br/>opens on the upper right.</x> |
|--------------------------------------|----------------------------------------------------------------------------------------------------|
|                                      | <b>Note:</b> <x> stands for a counting number (integer).<br/>This means that your first SQL script is named</x>              |

|                         | Script1.sql, the second Script2.sql, and so on.                                              |
|-------------------------|----------------------------------------------------------------------------------------------|
| IBM Data Server Manager | Type or paste the SQL statement in the text area that opens in the upper half of the window. |

#### 4. Run your SQL script:

| IBM Db2 Analytics Accelerator Studio | <ul> <li>a. Click</li> <li>If no connection profile is selected in the Administration Explorer, the Select Connection Profilewindow comes up. If so, select the proper database connection profile (database server) in the Connections list.</li> <li>b. Click Finish.</li> </ul> |
|--------------------------------------|----------------------------------------------------------------------------------------------------|
| IBM Data Server Manager              | Select <b>Run &gt; Run all</b> from the toolbar.                                                                                                    |

## What to do next

You might want to save your SQL script for reuse:

| IBM Db2 Analytics Accelerator Studio | SQL scripts can be saved in your local workspace<br>if you created an appropriate project before,<br>for example a <i>Data Development</i> project. For<br>information on how to create and work with Data<br>Development projects, refer to <i>Creating a data</i><br><i>development project</i> in the online help of IBM Data<br>Studio.              |
|--------------------------------------|----------------------------------------------------------------------------------------------------|
| IBM Data Server Manager              | You can save your SQL script using one of the<br>options on the <b>Script</b> menu on the toolbar:<br><b>Save</b><br>Saves your script to the computer where IBM<br>Data Server Manager is installed. You can view<br>all scripts saved on this computer if you click<br>the <b>Saved scripts</b> tab in the lower half of the<br><b>Run SQL</b> window. |
|                                      | Save to client<br>Saves the script to your local workstation, that<br>is, the computer that you are currently using to<br>work with IBM Data Server Manager.                                                                                                    |

# **EXPLAIN** information

After creating the necessary EXPLAIN tables, you can analyze queries by invoking the Db2 EXPLAIN function. The analysis shows whether a query can be accelerated, indicates the reason for a failure, and gives a response time estimate. The outcome of the analysis can also be visualized in an access plan graph.

## **Preparations**

To be able to use the EXPLAIN function in order to check whether a query can be accelerated, you need the following EXPLAIN tables:

- PLAN\_TABLE
- DSN\_QUERYINFO\_TABLE

For basic EXPLAIN information, you need just the PLAN\_TABLE. To create EXPLAIN tables (including DSN\_QUERYINFO\_TABLE) for a specific user, customize and run the DSNTESC member of the SDSNSAMP library. Modify and run the DSNTIJOS sample job to create EXPLAIN tables that are qualified by SYSIBM and Db2OSC, as these tables are used by Db2 optimization tools like IBM Query Tuner.

## Description

The EXPLAIN tables provide the following information:

#### PLAN\_TABLE

For each accelerated query, the query blocks are pruned and a single row is inserted in the PLAN\_TABLE with an ACCESSTYPE of 'A'. The query is thus represented by a single row with the value 1 in the QBLOCKNO column. For queries that are not accelerated, the PLAN\_TABLE can contain multiple rows representing the tables accessed by each query block, with an ACCESSTYPE other than 'A'. If there are multiple rows belonging to the same query, these are numbered consecutively in the QBLOCKNO column.

#### DSN\_QUERYINFO\_TABLE

Additional EXPLAIN information can be found in the DSN\_QUERYINFO\_TABLE. See <u>Table 34 on page</u> 136.

| Table 34. Important columns in DSN_QUERYINFO_TABLE |                                                                                                    |  |
|----------------------------------------------------|----------------------------------------------------------------------------------------------------|--|
| Column                                             | Description                                                                                                    |  |
| QINAME1                                            | When the ACCESSTYPE of a query in the PLAN_TABLE is A, and the REASON_CODE in DSN_QUERYINFO_TABLE is 0, this row contains the name of the accelerator that will process the query.                                                                                                    |  |
| QINAME2                                            | When the ACCESSTYPE of a query in the PLAN_TABLE is A, and the<br>REASON_CODE in DSN_QUERYINFO_TABLE is 0, this row contains the location<br>name of the accelerator that will process the query. The location name is the<br>unique name of the accelerator in the SYSIBM.LOCATIONS table. Mostly, this is<br>the same name as the accelerator name. |  |
| ТҮРЕ                                               | The type of the output for this row. A type of A means that Db2 for z/OS routes the query to an accelerator.                                                                                                    |  |
| REASON_CODE                                        | The reason code for a query. When the value of TYPE is A and the reason code is 0, the query can be accelerated. If the REASON_CODE column contains a value other than 0, something prevents the acceleration of the query. To look up the other reason codes, refer to Table 35 on page 136.                                                         |  |
| QI_DATA                                            | When the value of TYPE is A and the reason code is 0, this row contains the SQL code of the converted query that was routed to the accelerator. If a query has a reason code other than 0, this column contains a description of the reason code.                                                                                                    |  |

#### **Reason codes**

Table 35 on page 136 lists and describes the various reason codes. A reason code greater than 0 indicates that a query cannot be accelerated.

| Table 35. Possible reason codes in DSN_QUERYINFO_TABLE |                                                    |                    |
|--------------------------------------------------------|----------------------------------------------------|--------------------|
| REASON_CODE                                            | Description                                        | Suggested solution |
| Θ                                                      | The query qualifies for routing to an accelerator. | N/A                |

| Table 35. Possible reason codes in DSN_QUERYINFO_TABLE (continued) |                                                                                                    |                                                                                                    |
|--------------------------------------------------------------------|----------------------------------------------------------------------------------------------------|----------------------------------------------------------------------------------------------------|
| REASON_CODE                                                        | Description                                                                                                    | Suggested solution                                                                                                    |
| 1                                                                  | An active accelerator or tables enabled<br>for query acceleration could not be found<br>when the statement was executed. If an<br>accelerator is available, make sure that it<br>is started, and that enabled tables exist<br>on that accelerator.                    | Start the accelerator.                                                                                                    |
| 2                                                                  | The query could not be routed to an<br>accelerator because the CURRENT QUERY<br>ACCELERATION special register is set to<br>the value NONE.                                                                                                    | Set the CURRENT QUERY ACCELERATION<br>special register to one of the following<br>values:<br>• ALL<br>• ELIGIBLE<br>• ENABLE<br>• ENABLE WITH FAILBACK                |
| 3                                                                  | The query is a short-running Db2 query or query acceleration is not advantageous.                                                                                                    | If you must accelerate the query for<br>some reason, set the CURRENT QUERY<br>ACCELERATION special register to one of<br>the following values:<br>• ALL<br>• ELIGIBLE |
| 4                                                                  | The query is not read-only.                                                                                                    | Ensure that the query meets the criteria for a read-only query.                                                                                                    |
| 6                                                                  | The query uses a scrollable cursor or a remotely defined rowset-positioned cursor.                                                                                                    | Remove the SCROLL clause or WITH<br>ROWSET POSITIONING clause from the<br>cursor declaration.                                                                         |
| 7                                                                  | The query uses multiple encoding schemes.                                                                                                    | Ensure that all objects to which the query refers have the same encoding scheme.                                                                                      |
| 8                                                                  | The FROM clause of the query specifies a data-change-table-reference.                                                                                                    | Rewrite the FROM clause of the query so that it does not include a data-change-table-reference clause.                                                                |
| 10                                                                 | The query contains a recursive reference to a common table expression.                                                                                                    | Ensure that the FROM clause of the query does not reference a common table expression.                                                                                |
| 11                                                                 | The query contains an unsupported<br>expression. The QI_DATA column contains<br>this expression.                                                                                                    | Remove the unsupported expression from the query.                                                                                                    |
| 12                                                                 | <ul> <li>The query references a table with one of the following characteristics:</li> <li>The table is not defined on the accelerator.</li> <li>The table is defined on a different accelerator.</li> <li>The table is not enabled for query acceleration.</li> </ul> | Ensure that all tables that are referenced<br>by the query are defined on the same<br>accelerator, and that all tables are<br>enabled for query acceleration.         |

| Table 35. Possible reason codes in DSN_QUERYINFO_TABLE (continued) |                                                                                                    |                                                                                                    |  |  |
|--------------------------------------------------------------------|----------------------------------------------------------------------------------------------------|----------------------------------------------------------------------------------------------------|--|--|
| REASON_CODE                                                        | Description                                                                                                    | Suggested solution                                                                                                    |  |  |
| 13                                                                 | The accelerator server that contains the tables that are referenced in the query is not started.                                                                                                    | Start the accelerator that contains the tables that are referenced in the query.                                                                                                    |  |  |
| 14                                                                 | A column that is referenced in the query<br>has been altered after loading the column<br>data into the corresponding accelerator-<br>shadow table.                                                                                                    | Reload the accelerator-shadow table.                                                                                                    |  |  |
| 15                                                                 | The query uses functionality that is<br>available only in newer Db2 for z/OS<br>versions, but not in the versions<br>supported by IBM Db2 Analytics<br>Accelerator.                                                                                                    | Ensure that the query does not use any<br>functionality that is available only in not<br>yet supported Db2 versions.                                                                                                    |  |  |
| 16                                                                 | The query is not in a package.                                                                                                    | Bind the application that contains the query into a package.                                                                                                    |  |  |
| 17                                                                 | The query is an INSERT from<br>SELECT statement. Subsystem parameter<br>QUERY_ACCEL_OPTIONS does not specify<br>option 2 to enable the acceleration of<br>INSERT from SELECT statements.                                                                                                    | Enable the acceleration of<br>INSERT from SELECT statements<br>by updating subsystem parameter<br>QUERY_ACCEL_OPTIONS to include<br>option 2.                                                                                                   |  |  |
| 18                                                                 | The query uses new Db2 11 for z/OS functionality.                                                                                                    | Try to rewrite the query so that it does<br>not use the new (unsupported) Db2 11 for<br>z/OS functionality.                                                                                                    |  |  |
| 19                                                                 | The accelerator is not at the correct<br>level (that is, you are using an<br>older version) and therefore does not<br>support all the functions in the SQL<br>statement. The QI_DATA column in<br>DSN_QUERYINFO_TABLE contains the<br>function text or expression text that has<br>caused the failure. Update the accelerator<br>software to enable query acceleration<br>for the SQL statement that contains the<br>function text or expression text. | Update the accelerator software to a<br>service level that supports all functions in<br>the query.                                                                                                    |  |  |
| 20                                                                 | The query is a rowset cursor that<br>is declared WITH RETURN, executes<br>remotely, or executes under an SQL PL<br>routine.                                                                                                    | If the query executes remotely, turn off<br>multi-row-fetch (use MULTI_FETCH=1).<br>In the other cases, set the CURRENT<br>QUERY ACCELERATION special register<br>or QUERY_ACCELERATION ZPARM to the<br>value 1 to turn off query acceleration. |  |  |

| Table 35. Possible reason codes in DSN_QUERYINFO_TABLE (continued) |                                                                                                    |                                                                                                    |  |  |
|--------------------------------------------------------------------|----------------------------------------------------------------------------------------------------|----------------------------------------------------------------------------------------------------|--|--|
| REASON_CODE                                                        | Description                                                                                                    | Suggested solution                                                                                                    |  |  |
| 22                                                                 | <ul> <li>The statement references an accelerator-<br/>only table, but cannot be routed to an<br/>accelerator. For example:</li> <li>A MERGE statement references an<br/>accelerator-only table.</li> <li>An UPDATE or DELETE statement<br/>references an accelerator-only table,<br/>but the target table of the UPDATE<br/>or DELETE is a normal DB2 table, for<br/>example:</li> <li>UPDATE db2_table<br/>SET (SELECT FROM<br/>accelerator_only_table)</li> <li>An INSERT, UPDATE, or DELETE refers<br/>to a row expression with a sub-select,<br/>for example:</li> <li>UPDATE accelerator_only_table<br/>SET (C1,C2) = (SELECT C3,C4<br/>FROM table_2)</li> </ul> | <ul> <li>Remove the reference to the accelerator-only table</li> <li>If possible, rewrite the statement so that it references a regular DB2 table instead of an accelerator-only table.</li> </ul>                                    |  |  |
| 23                                                                 | The SELECT INTO statement is bound<br>for acceleration but is run as a remote<br>SELECT INTO statement, which is not<br>supported for acceleration.                                                                                                    | Check if you can import (copy) the<br>table to select from into the local Db2<br>subsystem (the one that is paired with the<br>accelerator), or if you can pair the remote<br>Db2 subsystem with the accelerator.                     |  |  |
| 24                                                                 | The DDL or DML statement cannot be<br>offloaded because the connection to<br>the accelerator server does not allow<br>updates. This can occur when a two-<br>phase commit requester (for example, a<br>Db2 for z/OS requester) connects to a Db2<br>for z/OS server to offload a DDL or DML<br>statement."                                                                                                    | Issue the DDL or DML statement directly<br>from the Db2 for z/OS server, or from a<br>requester which does not require a two-<br>phase commit, for example, the IBM Data<br>Server Driver for JDBC.                                   |  |  |
| 25                                                                 | The statement contains a reference to a column with an unsupported data type.                                                                                                    | See if you can remove the column<br>reference from the query. If not, consider<br>changing the data type to a supported<br>type. If none of this is possible, run the<br>query in IBM Db2 Analytics Accelerator<br>(not accelerated). |  |  |

| Table 35. Possible reason codes in DSN_QUERYINFO_TABLE (continued) |                                                                                                    |                                                                                                    |  |  |
|--------------------------------------------------------------------|----------------------------------------------------------------------------------------------------|----------------------------------------------------------------------------------------------------|--|--|
| REASON_CODE                                                        | Description                                                                                                    | Suggested solution                                                                                                    |  |  |
| 33                                                                 | The query could not be routed to an<br>accelerator because different product<br>versions are used, and each version would<br>have returned a different reason code.                                                                        | Request EXPLAIN output and check<br>the REASON_CODE column in the<br>DSN_QUERYINFO_TABLE table. For<br>situations that result in reason code 33,<br>two rows are returned: one that explains<br>why the query cannot be offloaded to IBM<br>Db2 Analytics Accelerator versions earlier<br>than V7, and another that explains why<br>the query cannot be offloaded to IBM<br>Db2 Analytics Accelerator or later. In the<br>latter case, the error description might be<br>prefixed by (Vx) to indicate the specific<br>accelerator version. The (Vx) prefix is<br>displayed only when reason code 33 is<br>returned by the original query. |  |  |
| 34                                                                 | Your query was returned to Db2 for<br>z/OS for FAILBACK processing. However,<br>the query contains a pass-through-only<br>expression, which can only be handled<br>by an accelerator. Therefore, FAILBACK<br>processing fails.             | Set the CURRENT QUERY ACCELERATION<br>special register to ENABLE , ELIGIBLE,<br>or ALL to run queries that contain pass-<br>through-only expressions.                                                                                                    |  |  |
| 35                                                                 | The query uses new Db2 12 for z/OS functionality.                                                                                                    | Try to rewrite the query so that it does<br>not use the new (unsupported) Db2 12 for<br>z/OS functionality.                                                                                                    |  |  |
| 36                                                                 | The USE ONLY NEW ACCELERATOR_TYPE<br>ZPARM is set to YES, but no active<br>accelerator (V7 or above) was found<br>or the table is not enabled for query<br>offloading in the accelerator (V7 or above)<br>when the statement was executed. | Start the accelerator (version 7 or above)<br>or enable the table for query acceleration.                                                                                                    |  |  |
| 37                                                                 | The USE ONLY NEW ACCELERATOR_TYPE<br>ZPARM is set to YES, but the accelerator<br>(V7 or above) containing the tables of the<br>query is not started.                                                                                       | Start the accelerator (version 7 or<br>above) that contains the tables that are<br>referenced by the query.                                                                                                    |  |  |
| 38                                                                 | The USE ONLY NEW ACCELERATOR_TYPE<br>ZPARM is set to YES, but the accelerator<br>(V7 or above) is not at the right level.                                                                                                    | Update the accelerator (to version 7<br>or above) to enable the acceleration of<br>the SQL statement that contains the<br>function text or expression text. Make<br>sure your QUERY_ACCEL_OPTIONS values<br>are properly specified.                                                                                                    |  |  |
| 39                                                                 | The query uses new Db2 13 for z/OS functionality.                                                                                                    | Try to rewrite the query so that it does<br>not use the new (unsupported) Db2 13 for<br>z/OS functionality.                                                                                                    |  |  |

For example, reason code 7 resolves to The query uses multiple encoding schemes.. If you receive this reason code, check the encoding schemes that are used by the tables. If different schemes are used, you might have to curtail the query so that it only refers to columns that use the same coded character set identifier (CCSID) or code page.

#### Sample EXPLAIN query

-- clean up explain tables DELETE FROM PLAN\_TABLE WHERE QUERYNO = 3825; DELETE FROM DSN\_QUERYINFO\_TABLE WHERE QUERYNO = 3825; -- enable accelerator for this session SET CURRENT QUERY ACCELERATION=ENABLE; -- explain query EXPLAIN ALL SET QUERYNO = 3825 FOR SELECT SUM(L\_QUANTITY), SUM(O\_TOTALPRICE), O\_CUSTKEY FROM TPCH.LINEITEM L JOIN TPCH.ORDERS 0 ON L.L\_ORDERKEY = 0.0\_ORDERKEY WHERE 0.0\_ORDERDATE > '01.01.1994' GROUP BY 0.0\_CUSTKEY; -- check if query is eligible for acceleration SELECT QBLOCKNO, ACCESSTYPE FROM PLAN\_TABLE AS P WHERE QUERYNO = 3825; SELECT QINAME1 AS ACCELERATOR, REASON\_CODE, QI\_DATA FROM DSN\_QUERYINF0\_TABLE WHERE QUERYNO = 3825;

The DELETE statements at the beginning remove old information from the EXPLAIN tables.

The SET CURRENT QUERY ACCELERATION=ENABLE special register is required. Leaving it out would mean to run an inhouse Db2 query that is not sent to any accelerator.

Then comes the actual test query. It starts with the mandatory EXPLAIN statement. A number is assigned to the query so that the EXPLAIN information pertaining to that query can be easily extracted from the EXPLAIN tables by means of a SELECT statement.

The first SELECT statement extracts the QBLOCKNO and the ACCESSTYPE column values of the query from the PLAN\_TABLE. The second SELECT statement extracts the QINAME1, REASON\_CODE, and QI\_DATA values of the query from DSN\_QUERYINFO\_TABLE.

## Selecting and ordering query monitoring columns

You can customize the view that displays the query history of an accelerator. That is, you can select the columns to be displayed. In IBM Db2 Analytics Accelerator Studio, you can also change the order of their appearance.

#### Procedure

1. Open the list of accelerators:

| IBM Db2 Analytics Accelerator Studio | In the <b>Administration Explorer</b> , go to the <b>Accelerators</b> folder.      |
|--------------------------------------|------------------------------------------------------------------------------------|
| IBM Data Server Manager              | a. Click in the upper left.<br>b. Select <b>ADMINISTER</b> > <b>Accelerators</b> . |

2. Go to the view or page that lists the query history:

| IBM Db2 Analytics Accelerator Studio | <ul> <li>a. Scroll down until you see the heading Query Monitoring.</li> <li>b. Click the twistie next to the heading to reveal the contents of the section.</li> </ul> |
|--------------------------------------|----------------------------------------------------------------------------------------------------|
| IBM Data Server Manager              | a. Select the accelerator in the list.<br>b. Click the <b>Manage</b> button on the toolbar.<br>c. Click the <b>Queries</b> tab.                                         |

You see the recent query history (SQL statements and other information about recent queries). You can select various information columns, some of which are displayed by default. For a list of the available columns, click the appropriate **Related reference** link at the end of this topic.

**Important:** The reference for all times that are displayed is the accelerator system time. The accelerator system time is determined by the first Db2 subsystem that was added to the configuration. A warning is issued if the accelerator works with data from a Db2 subsystem that was not the first to be added. It is very important to keep this in mind if the Db2 subsystems (data servers) are situated in different time zones.

3. Access the column display function:

| IBM Db2 Analytics Accelerator Studio | Click 🖶 .                 |
|--------------------------------------|---------------------------|
| IBM Data Server Manager              | Click 🔤 🎽 on the toolbar. |

4. To add columns:

| IBM Db2 Analytics Accelerator Studio | In the <b>Adjust Query Monitoring Table</b> window, you see the following lists:                                                                                                    |
|--------------------------------------|----------------------------------------------------------------------------------------------------|
|                                      | Available columns<br>The names of available columns that are<br>currently not selected for display                                                                                   |
|                                      | Shown columns<br>The names of the columns that are currently<br>displayed. The order from top to bottom<br>indicates their appearance in the Accelerator<br>view from left to write. |
|                                      | <ul> <li>To add a single column for display in the<br/>Accelerator view, select it in the Available</li> </ul>                                                                       |
|                                      | columns list and click ᅌ to move the column to the Shown columns list.                                                                                                    |
|                                      | • To move all available columns to the <b>Shown</b>                                                                                                    |
|                                      | columns list, click 🔗.                                                                                                    |
|                                      | • Click <b>OK</b> when finished.                                                                                                    |
| IBM Data Server Manager              | <ul> <li>a. Select the appropriate check boxes in front of the column names in the drop-down list.</li> <li>b. Click <b>OK</b>.</li> </ul>                                           |

#### 5. To remove columns from the display:

| IBM Db2 Analytics Accelerator Studio | • To hide a single column from the display in the <b>Accelerator</b> view, select it in the <b>Shown</b> |
|--------------------------------------|----------------------------------------------------------------------------------------------------|
|                                      | <b>columns</b> list and click <sup>()</sup> to move the column to the <b>Available columns</b> list.     |
|                                      | • To remove all columns from the display, click                                                          |
|                                      | • Click <b>OK</b> when finished.                                                                         |
| IBM Data Server Manager              | a. Clear the appropriate check boxes in front of the column names in the drop-down list.                 |

b. Click OK.

- 6. In IBM Db2 Analytics Accelerator Studio, you can also change the order in which the columns appear:
  - To change the order of appearance in the **Accelerator** view, select a column in the **Shown columns**

list and click  $\widehat{\,\,}$  or  $\stackrel{Q}{ ext{-}}$  to move the column up or down.

The order of the columns from top to bottom represents the order in which these columns appear from left to right in the **Accelerator** view.

- To restore the default settings for the **Query Monitoring** section in the **Accelerator** view, click **Restore Defaults**.
- Click **OK** when finished.

## Results

| IBM Db2 Analytics Accelerator Studio | Your settings are applied to the table in the <b>Query</b><br><b>Monitoring</b> section, that is, columns are added,<br>removed or their order of appearance is changed. |
|--------------------------------------|----------------------------------------------------------------------------------------------------|
| IBM Data Server Manager              | Your settings are applied to the query history, that is, columns are added or removed from the display.                                                                  |

## What to do next

The Query Monitoring section in IBM Db2 Analytics Accelerator Studio offers a few additional functions:

• To show further details about a selected query or to rerun the query, click:

#### Show SQL

To view the SQL of the query

#### Show Plan

To view the access plan graph of the query

**Note:** For accelerator-only tables, the **Show SQL** and **Show Plan** functions show information about data manipulation (DML) jobs, such as INSERT, UPDATE, or DELETE, but not data definition (DDL) jobs, such as CREATE or DROP.

#### •

This drop-down button is available for cloud accelerators only. It leads to the following functions:

#### Show Plan

Same as the button described before

#### **Show Explain Details**

Opens a window with a textual representation of a query's access plan and other information about the query execution. As an example, see the following extract:

```
FROM

KLMDWEDB14."CUSTOMER-UID_01140003-V0" AS Q1

WHERE

(Q1."DWA_Partition_ID (hidden)" <= 100001)

Access Plan:

Total Cost: 105.849

Query Degree: 8

Rows

RETURN

( 1)

Cost
```

```
I/0
          333.333
          LTQ
              2)
          105.849
            15
          333.333
         335
CTQ
3<u>)</u>
          105.778
            15
          333.333
          TBSCAN
          ( 4)
          105.766
            15
           1000
   CO-TABLE: KLMDWEDB14
CUSTOMER-UID 01140003-V0
            01
Operator Symbols :
     mbol Description
   Symbol
   ATQ : Asynchrony
```

#### Capture query environment data

Collects Db2 for z/OS support documents to be saved in a trace file. To save the collected information to a trace file, complete these steps before you run the **Capture** function (this function):

- 1. Click Save Trace.
- 2. Select the option Manually collected diagnostic information in the Save Trace window.
- 3. Click **OK** to save your settings.

This function is equivalent to running the SYSPROC.ACCEL\_CONTROL\_ACCELERATOR stored procedure with the <getAdditionalSupport> command and DB2SUPPORT as the value of the tcommand attribute. The generated trace file (a compressed archive) is placed in the file path specified as the value of the absoluteAdditionalSupportZipFilePath attribute. See SYSPROC\_ACCEL\_CONTROL\_ACCELERATOR in the *IBM Db2 Analytics Accelerator for z/OS: Stored Procedures Reference*.

#### Capture query environment data and performance data

Collects Db2 for z/OS support documents and CDE performance data to be saved in a trace file. If you select this option, you will be asked for a timeout value. This is because the selected query must be rerun to obtain the performance data. A query might run for a long time. The timeout option allows you to end the query prematurely and capture the performance data that was gathered up to this point. To save the collected information to a trace file, complete these steps before you run the **Capture** function (this function):

- 1. Click Save Trace.
- 2. Select the option Manually collected diagnostic information in the Save Trace window.
- 3. Click **OK** to save your settings.

If you set a timeout and the timeout is reached while the data collection is still running, the operation is aborted and you receive an AQT10050E error that includes the following diagnostic information:

AQT10050E - An internal error occurred on the 'XYZ001' accelerator: ODBC operation executeQuery failed with SQLSTATE 22003 because the timeout was reached, and the query execution was stopped. Nevertheless, trace information could be collected successfully.

```
<ODBCDiagnostics>
<SQLSTATE>22003</SQLSTATE>
<SQLCODE>-904</SQLCODE>
<Tokens num="0">
</Tokens>
<Message></Message>
</ODBCDiagnostics>
```

This function is equivalent to running the SYSPROC.ACCEL\_CONTROL\_ACCELERATOR stored procedure with the <getAdditionalSupport> command and CDE\_PERFORMANCE\_TRACE as the value of the tcommand attribute. The generated trace file (a compressed archive) is placed in the file path specified as the value of the absoluteAdditionalSupportZipFilePath attribute. See SYSPROC\_ACCEL\_CONTROL\_ACCELERATOR in the *IBM Db2 Analytics Accelerator for z/OS: Stored Procedures Reference*.

#### Re-Run

To rerun the currently selected query.

#### Cancel

To cancel a running query or an INSERT, UPDATE, or DELETE operation on an accelerator-only table.

- To limit the number of queries that are displayed in the **Query Monitoring** table.
  - 1. Show all recent queries, just the queries that are currently being processed, or just the completed queries, by selecting the appropriate value from the **View** drop-down list:

#### **All Queries**

To show all recent queries

#### **Active Queries**

To show just the queries that are currently being processed

#### **Query History**

To show just the completed queries

- 2. To limit the displayed queries on the basis of their values in one of the columns of the **Query Monitoring** table:
  - a. Change the default (**All**) in the first drop-down list to the right of the **Show** label to one of the restricting values (**Highest 5**, **Highest 10** and so on).
  - b. From the other drop-down list further to the right, select the column in the **Query Monitoring** table that the setting in the previous step refers to.

#### c. Click Run.

This limits the number of displayed queries to those with the highest value in the selected column. If you select a column containing time values, this means that the display will be restricted to the slowest queries. The designers of the product have opted for this order because the slowest queries usually have the highest potential for query optimizing, and are most probably the ones that a database administrator wants to touch again after they have been run.

#### **Related tasks**

#### Saving trace information

The **Save Trace** function saves the collected trace information. In the **Save Trace** window, which opens before the action is completed, you can specify or change the settings for the save operation.

#### **Related reference**

Selectable columns in the query history

The table in this section briefly describes all columns that can be selected for display in the query history of an accelerator.

#### **Related information**

Query history is not displayed - error message returned

The query history is not displayed in the **Accelerator** view and a corresponding error message is returned.

# Selectable columns in the query history

The table in this section briefly describes all columns that can be selected for display in the query history of an accelerator.

| Table 36. Selectable columns      |                                                                                                    |                                                            |                                            |
|-----------------------------------|----------------------------------------------------------------------------------------------------|------------------------------------------------------------|--------------------------------------------|
| Column<br>name                    | Description                                                                                                    | Available in IBM<br>Db2 Analytics<br>Accelerator<br>Studio | Available in IBM<br>Data Server<br>Manager |
| Accounti<br>ng String             | Accounting information that can be provided<br>by an application programming interface<br>(API) on the client side, such as the<br>setDb2ClientAccountingInformation API of a<br>connecting JDBC client.                      | X                                                          |                                            |
|                                   | For more information, see <u>Providing extended client</u><br>information to the data source with IBM Data Server<br><u>Driver for JDBC and SQLJ-only methods</u>                                                             |                                                            |                                            |
| Client<br>User ID                 | The ID of a connecting client user. This ID can be<br>provided by an application programming interface (API)<br>on the client side, such as the setDb2ClientUser<br>API of a connecting JDBC client.                          | X                                                          |                                            |
|                                   | For more information, see <u>Providing extended client</u><br>information to the data source with IBM Data Server<br>Driver for JDBC and SQLJ-only methods                                                                    |                                                            |                                            |
| Client<br>Workstat<br>ion<br>Name | The name or ID of a connecting client workstation.<br>This ID can be provided by an application programming<br>interface (API) on the client side, such as the<br>setDb2ClientWorkstation API of a connecting<br>JDBC client. | x                                                          |                                            |
|                                   | For more information, see <u>Providing extended client</u><br>information to the data source with IBM Data Server<br><u>Driver for JDBC and SQLJ-only methods</u>                                                             |                                                            |                                            |
| Collectio<br>n ID                 | The ID or name that identifies a group of static SQL<br>packages. If a collection ID is displayed, this means<br>that the static SQL package containing the query<br>belongs to that group.                                   | x                                                          |                                            |

| Table 36. Selectable columns (continued) |                                                                   |                                                            |                                            |
|------------------------------------------|-------------------------------------------------------------------|------------------------------------------------------------|--------------------------------------------|
| Column<br>name                           | Description                                                       | Available in IBM<br>Db2 Analytics<br>Accelerator<br>Studio | Available in IBM<br>Data Server<br>Manager |
| Connecti                                 | The connection name. Possible values are:                         | Х                                                          |                                            |
| on Name                                  | For batch:<br>BATCH                                               |                                                            |                                            |
|                                          | For TSO:<br>TSO                                                   |                                                            |                                            |
|                                          | For QMF:<br>Db2CALL                                               |                                                            |                                            |
|                                          | For Db2 utilities:<br>UTILITY                                     |                                                            |                                            |
|                                          | <b>For Db2 private protocol:</b><br>The Db2 subsystem ID          |                                                            |                                            |
|                                          | For IMS:<br>The IMS ID                                            |                                                            |                                            |
|                                          | For CICS®:<br>The CICS ID                                         |                                                            |                                            |
|                                          | For DRDA connections from non-Db2 requesters:<br>SERVER           |                                                            |                                            |
|                                          | For more information, see IFCID 147 - Thread<br>Correlation Data. |                                                            |                                            |

| Table 36. Selectable columns (continued) |                                                                                                    |                                                            |                                            |
|------------------------------------------|----------------------------------------------------------------------------------------------------|------------------------------------------------------------|--------------------------------------------|
| Column<br>name                           | Description                                                                                                    | Available in IBM<br>Db2 Analytics<br>Accelerator<br>Studio | Available in IBM<br>Data Server<br>Manager |
| Connecti<br>on Type                      | The type of the Db2 connection. Valid values are:<br>APPLCTN<br>Application directed access<br>BATCH<br>Batch job<br>CICS<br>CICS attach<br>Db2CAF<br>Db2 call attach<br>DLIBATCH<br>DL/I batch<br>IMS<br>IMS thread<br>IMS BMP<br>IMS attach BMP<br>IMS attach BMP<br>IMS transaction BMP<br>IMS crtL<br>IMS control region<br>IMS MPP<br>IMS attach MPP<br>SYSTEM<br>System directed access<br>TSO/E<br>TSO/E foreground and background<br>UNKNOWN<br>Unrecognizable connection type<br>UTILITY<br>Db2 utility<br>For more information, see Thread SOL Counts | X                                                          |                                            |
|                                          | Attributes.                                                                                                    |                                                            |                                            |

| Table 36. Selectable columns (continued) |                                                                                                    |                                                            |                                            |
|------------------------------------------|----------------------------------------------------------------------------------------------------|------------------------------------------------------------|--------------------------------------------|
| Column<br>name                           | Description                                                                                                    | Available in IBM<br>Db2 Analytics<br>Accelerator<br>Studio | Available in IBM<br>Data Server<br>Manager |
| Correlati                                | The correlation ID value. Possible values are:                                                                                                    | Х                                                          |                                            |
| on ID                                    | For BATCH:<br>Job name.                                                                                                    |                                                            |                                            |
|                                          | For TSO:<br>Logon ID.                                                                                                    |                                                            |                                            |
|                                          | For IMS/VS:<br>PST#.PSBNAME                                                                                                    |                                                            |                                            |
|                                          | For CICS:<br>CONNECTION_TYPE.THREAD_TYPE.THREAD_#.TRA<br>N-ID                                                                                                    |                                                            |                                            |
|                                          | For RRSAF:<br>CORRELATION-ID value from SIGNON function.                                                                                                    |                                                            |                                            |
|                                          | For threads using the Db2 private protocol or DRDA<br>from a Db2 requester:<br>This field contains the correlation-ID name of the<br>thread at the requesting location.                                                                                                    |                                                            |                                            |
|                                          | For threads using DRDA from a non-Db2 requester:<br>This field contains the first 12 characters in the<br>DDM external name (EXTNAM) parameter of the<br>DDM EXCSAT command received as part of the SQL<br>connect.                                                                                                    |                                                            |                                            |
|                                          | For more information, see IFCID 147 - Thread<br>Correlation Data                                                                                                    |                                                            |                                            |
| CPU<br>Time                              | The overall CPU time that was needed by an accelerator to process a query or data manipulation (DML) statement. This value reflects parallel processing such that the CPU value might exceed the accumulated elapsed time. This is an indicator for the amount of used resources.                                                                                                    | x                                                          |                                            |
|                                          | For completed statements, this is the CPU time from<br>the initial request to the last row being returned to Db2.<br>In case of DML statements, this is measured until the<br>final result (SQLCA) is sent to Db2.                                                                                                    |                                                            |                                            |
|                                          | For in-process statements, this is the time from the<br>initial request to the current point in time. The counter<br>includes the CPU time that was used by the product<br>and also the CPU time spent on the accelerator (on<br>the coordinator node and all worker nodes). Because<br>parallel processing is the standard, the CPU time<br>cannot be related to the elapsed time. If query<br>processing has already finished on the accelerator, the<br>CPU time spent inside this system is included. If the<br>SQL statement is still running on the accelerator, only<br>the CPU time that was used by IBM Db2 Analytics<br>Accelerator is available. |                                                            |                                            |

| Table 36. Selectable columns (continued) |                                                                                                    |                                                            |                                            |
|------------------------------------------|----------------------------------------------------------------------------------------------------|------------------------------------------------------------|--------------------------------------------|
| Column<br>name                           | Description                                                                                                    | Available in IBM<br>Db2 Analytics<br>Accelerator<br>Studio | Available in IBM<br>Data Server<br>Manager |
| Data<br>Sharing<br>Group<br>Name         | The name of the Db2 data sharing group (if the accelerator is connected to such a group rather than a Db2 subsystem) | x                                                          |                                            |
| Data<br>Sharing<br>Member<br>Name        | If the accelerator is connected to a Db2 data sharing group, the name of the group member that sent the query.       | х                                                          |                                            |
| Db2<br>Subsyste<br>m ID                  | The Db2 subsystem ID.                                                                                                | X                                                          |                                            |

| Table 36. Selectable columns (continued) |                                                                                                    |                                                            |                                            |
|------------------------------------------|----------------------------------------------------------------------------------------------------|------------------------------------------------------------|--------------------------------------------|
| Column<br>name                           | Description                                                                                                    | Available in IBM<br>Db2 Analytics<br>Accelerator<br>Studio | Available in IBM<br>Data Server<br>Manager |
| Elapsed<br>Time                          | The total time that was needed to process a query (from the state QUEUED to FAILED, SUCCESSFUL, or CANCELED).                                                                                                    | Х                                                          | Х                                          |
|                                          | CANCELED).<br>The following diagram shows the beginning, duration,<br>and the end of each time in the <b>Query Monitoring</b><br>section on a time scale. This way, you can better relate<br>the values to each other. It starts with the <b>Start Time</b><br>(point in time, where the diagram starts and when the<br>accelerator receives the query). The following interval,<br>the <b>Wait Time</b> overlaps with the <b>Execution Time</b><br>because the <b>Execution Time</b> includes the period that<br>a query stays in the accelerator's execution queue. The<br><b>Execution Time</b> overlaps with the following interval,<br>the <b>Fetch Time</b> , because Db2 starts fetching results<br>when the first result rows have been returned by the<br>accelerator, that is, at a time when the entire query<br>has not necessarily finished processing. Finally, the<br>diagram shows the <b>Elapsed Time</b> , which includes all<br>intervals mentioned before because it lasts from the<br>beginning of the <b>Start Time</b> to the time when the query<br>controller stops processing the query.<br>Wait time |                                                            |                                            |
|                                          | Figure 12. Wait time, execution time, fetch time, and elapsed time in comparison                                                                                                    |                                                            |                                            |

| Table 36. Selectable columns (continued) |                                                                                                    |                                                            |                                            |
|------------------------------------------|----------------------------------------------------------------------------------------------------|------------------------------------------------------------|--------------------------------------------|
| Column<br>name                           | Description                                                                                                    | Available in IBM<br>Db2 Analytics<br>Accelerator<br>Studio | Available in IBM<br>Data Server<br>Manager |
| Error<br>Descripti<br>on                 | The error description or error token that is returned with the <b>SQL Code</b> . The description might be truncated.                                                                                                    | x                                                          |                                            |
| Executio<br>n Time                       | The time that a query spent in the queue before it was<br>sent to the accelerator plus the time needed to process<br>the query on the IBM Integrated Analytics System.                                                                                                    | X                                                          | X                                          |
| Fetch<br>Time                            | The time interval starting with the first retrieval of a result row by Db2 and ending with the last. In most cases, query execution has already finished when the result retrieval process is still ongoing.                                                                                                    | x                                                          | x                                          |
| Location<br>Name                         | Location name of the Db2 subsystem sending the query.                                                                                                    | х                                                          |                                            |
| LU Name                                  | Network LU (logical unit) name of the requester<br>sending the query. This is used in the end-to-<br>end monitoring of accelerated queries in multi-tier<br>architectures where Db2 for z/OS handles requests<br>passed on by an application server on behalf of a client<br>application. This allows you to identify queries that<br>were issued by a certain LU Name. | x                                                          |                                            |
| Network<br>ID                            | Network ID of the requester sending the query. This<br>is used in the end-to-end monitoring of accelerated<br>queries in multi-tier architectures where Db2 for z/OS<br>handles requests passed on by an application server on<br>behalf of a client application. This allows you to identify<br>queries that were issued by a certain Network ID.                      | x                                                          |                                            |

| Table 36. Selectable columns (continued) |                                                                                                    |                                                            |                                            |
|------------------------------------------|----------------------------------------------------------------------------------------------------|------------------------------------------------------------|--------------------------------------------|
| Column<br>name                           | Description                                                                                                    | Available in IBM<br>Db2 Analytics<br>Accelerator<br>Studio | Available in IBM<br>Data Server<br>Manager |
| Original                                 | The original authorization ID. Possible values are:                                                                                                    | Х                                                          |                                            |
| ation ID                                 | For TSO:<br>The logon ID.                                                                                                    |                                                            |                                            |
|                                          | <b>For batch:</b><br>The user ID on the job statement.                                                                                                    |                                                            |                                            |
|                                          | For IMS (message-driven regions):<br>The sign-on ID, LTERM, ASXBUSR, or PSB name.                                                                                                    |                                                            |                                            |
|                                          | For IMS (control regions):<br>The user ID on the job statement, or the RACF <sup>®</sup><br>started procedure entry if RACF is used.                                                                                                    |                                                            |                                            |
|                                          | For CICS:<br>The user ID, TERM ID, TRAN ID, or as specified in<br>the resource control table.                                                                                                    |                                                            |                                            |
|                                          | For MVS <sup>™</sup> operator commands and Db2 system<br>internal agents:<br>SYSOPR                                                                                                    |                                                            |                                            |
|                                          | For a distributed application server (AS):                                                                                                    |                                                            |                                            |
|                                          | <ul> <li>If the application requester (AR) is a Db2 system,<br/>then this is the same value that was assigned at<br/>the AR.</li> </ul>                                                                                                    |                                                            |                                            |
|                                          | <ul> <li>If the application requester is not a Db2 system,<br/>then this is the user ID used to make the initial<br/>connection with the application server.</li> </ul>                                                                    |                                                            |                                            |
|                                          | For more information, see <u>IFCID 147 - Thread</u><br><u>Correlation Data</u>                                                                                                    |                                                            |                                            |
| Package<br>Name                          | The name that identifies a static SQL package or<br>application package. If such a name is displayed, this<br>means that the query was submitted by an application<br>program in the form of a bound package for static SQL<br>processing. | X                                                          |                                            |

| Table 36. Selectable columns (continued) |                                                                                                    |                                                            |                                            |
|------------------------------------------|----------------------------------------------------------------------------------------------------|------------------------------------------------------------|--------------------------------------------|
| Column<br>name                           | Description                                                                                                    | Available in IBM<br>Db2 Analytics<br>Accelerator<br>Studio | Available in IBM<br>Data Server<br>Manager |
| Plan<br>Name                             | The plan name. It is blank for a Db2 command thread;<br>otherwise:                                                                                                    | х                                                          |                                            |
|                                          | DSNESPRR<br>For SPUFI with repeatable read                                                                                                    |                                                            |                                            |
|                                          | DSNESPCS<br>For SPUFI with cursor stability                                                                                                    |                                                            |                                            |
|                                          | <b>DSNUTIL</b><br>For Db2 utilities                                                                                                    |                                                            |                                            |
|                                          | DSNTEP2<br>For DSNTEP2                                                                                                    |                                                            |                                            |
|                                          | DSNBIND<br>For binding                                                                                                    |                                                            |                                            |
|                                          | <b>The application plan name</b><br>For IMS or CICS                                                                                                    |                                                            |                                            |
|                                          | <b>A blank plan name</b><br>For IMS and CICS commands                                                                                                    |                                                            |                                            |
|                                          | <b>DSQPLAN</b><br>For QMF                                                                                                    |                                                            |                                            |
|                                          | <b>The first 8 bytes of the application name</b><br>For DRDA connections to the common servers                                                                                           |                                                            |                                            |
|                                          | For more information, see <u>IFCID 147 - Thread</u><br><u>Correlation Data</u> .                                                                                                    |                                                            |                                            |
| Priority                                 | The Workload Manager (WLM) importance level that the query or job holds in Db2.                                                                                                    | Х                                                          |                                            |
|                                          | For more information, see Mapping of z/OS importance<br>levels to priorities of the accelerator database engine in<br>the IBM Db2 Analytics Accelerator for z/OS: Installation<br>Guide. |                                                            |                                            |
| Product<br>ID                            | ID of the product (application requester) that routed the query, such as a JDBC driver.                                                                                                  | Х                                                          |                                            |
| Result<br>Size                           | The data size of the rows that were returned in query results (in MB or GB) from the accelerator to Db2 for z/OS.                                                                        | x                                                          | х                                          |
| Rows<br>Returned                         | The number of rows that were returned by the accelerator as query results.                                                                                                    | х                                                          | х                                          |
| SQL<br>Code                              | The SQL code that is returned to the user after the query or job execution.                                                                                                    | x                                                          |                                            |
| SQL Text                                 | The SQL statements of recently submitted queries.                                                                                                    | х                                                          |                                            |
| Start<br>Time                            | Times when queries were received by IBM Db2<br>Analytics Accelerator.                                                                                                    | х                                                          |                                            |

| Table 36. Selectable columns (continued) |                                                                                                    |                                                            |                                            |
|------------------------------------------|----------------------------------------------------------------------------------------------------|------------------------------------------------------------|--------------------------------------------|
| Column<br>name                           | Description                                                                                                    | Available in IBM<br>Db2 Analytics<br>Accelerator<br>Studio | Available in IBM<br>Data Server<br>Manager |
| State                                    | Processing states that queries are in. The following states are possible:                                                                                                    | Х                                                          | Х                                          |
|                                          | <b>UNKNOWN</b><br>The state cannot be determined.                                                                                                    |                                                            |                                            |
|                                          | <b>QUEUED</b><br>A query has been passed to the accelerator for processing.                                                                                                    |                                                            |                                            |
|                                          | <b>RUNNING</b><br>The query is being processed by the accelerator.                                                                                                    |                                                            |                                            |
|                                          | <b>FETCHING</b><br>The accelerator has finished processing the query,<br>but Db2 for z/OS has not yet finished collecting the<br>results.                                                                    |                                                            |                                            |
|                                          | <b>FAILED</b><br>The query did not run to completion because one or<br>more errors occurred.                                                                                                    |                                                            |                                            |
|                                          | <b>SUCCESSFUL</b><br>Query execution has been completed successfully.                                                                                                    |                                                            |                                            |
|                                          | <b>CANCELED</b><br>The query did not run to completion because it was<br>canceled by a user.                                                                                                    |                                                            |                                            |
|                                          | With the exception of the UNKNOWN state, each query<br>passes through all the states, unless an error leads to<br>an abnormal ending or a user cancels the query. This is<br>shown in the following diagram: |                                                            |                                            |
|                                          | ALIEUED<br>RUINNING<br>FETCHING<br>FAILED SUCCESSFIL CANCELED                                                                                                    |                                                            |                                            |
| User ID                                  | The names of users who submitted past queries.                                                                                                    | х                                                          |                                            |
| Wait<br>Time                             | The times that queries had to "spend" in the queue<br>before they were processed by the IBM Integrated<br>Analytics System.                                                                                  | X                                                          | X                                          |

See how to cancel tasks that are in progress on an accelerator, such as load operations.

## About this task

You cancel a task by using the **List Tasks** function. Mind that you cannot use this function to cancel queries. To cancel a running query or an INSERT, UPDATE, or DELETE operation on an accelerator-only table, see *Canceling queries*.

**Important:** When a load job fails, and you run the command to check the status of the Db2 UNLOAD utility in Db2 for z/OS, you might find numerous UNLOAD threads in the STOPPED state. The stopped threads are ended automatically when you start another load job.

## Procedure

1. Open the list of accelerators:

| IBM Db2 Analytics Accelerator Studio | In the <b>Administration Explorer</b> , go to the <b>Accelerators</b> folder.       |
|--------------------------------------|-------------------------------------------------------------------------------------|
| IBM Data Server Manager              | a. Click  in the upper left.<br>b. Select <b>ADMINISTER</b> > <b>Accelerators</b> . |

2. Select the accelerator the task is running on:

| IBM Db2 Analytics Accelerator Studio | a. In the <b>Object List Editor</b> , double-click the accelerator name.                    |
|--------------------------------------|---------------------------------------------------------------------------------------------|
| IBM Data Server Manager              | a. Select the accelerator in the list.<br>b. Click the <b>Manage</b> button on the toolbar. |

#### 3. Click **List Tasks** on the toolbar.

4. The table in the **List Tasks** window shows all tasks that are currently running on the accelerator. To cancel a task, select it in the table and click **Cancel Selected Task**.

The table that lists the tasks contains the following columns, which give you further details about a task:

#### Name

The type of the task, for example **Load Tables**.

#### **Execution Time**

The time that passed since the start of the task.

#### Progress

The degree of completeness since the start of the task.

If individual tables were selected for processing, the number denotes the number of records (table rows) that were processed so far.

If an entire schema was selected for processing, the number represents the percentage of completion. The maximum value is 1, denoting 100 percent. Therefore, a value of 0.25 means 25 percent complete.

#### **Progress Message**

Additional information about running tasks.

#### User

The IDs of the users who started the tasks.

5. Click **Close** to close the **List Tasks** window.

## **Removing tables from an accelerator**

Follow the steps in this topic to remove accelerator-shadow tables from an accelerator.

## About this task

If a part or all of a table (all partitions) have been archived by the High Performance Storage Saver, then this table (an accelerator-archive table) cannot be removed without first restoring the archived data. After restoring the data, the table remains on the accelerator, but becomes an ordinary accelerator-shadow table, which means that it can be removed.

If you remove a table from Db2 for z/OS, you also have to remove the corresponding acceleratorshadow table from all of your accelerators. That is, you have remove each copy of the acceleratorshadow table in a separate, manual step, either by following the procedure below or by running the **SYSPROC.ACCEL\_REMOVE\_TABLES** stored procedure. The only exception are tables that are replicated by the IBM Integrated Synchronization function. In this case, the accelerator-shadow tables are removed automatically when you remove the original Db2 tables.

The table removal task is carried out by the **SYSPROC.ACCEL\_REMOVE\_TABLES** stored procedure on your data server. For information about the privileges that are required to run this procedure and further details, see the appropriate section in the *IBM Db2 Analytics Accelerator for z/OS: Stored Procedures Reference*. A link to this document is provided under **Related reference** at the end of this section.

## Procedure

1. Open the list of accelerators:

| IBM Db2 Analytics Accelerator Studio | In the <b>Administration Explorer</b> , go to the <b>Accelerators</b> folder.       |
|--------------------------------------|-------------------------------------------------------------------------------------|
| IBM Data Server Manager              | a. Click  in the upper left.<br>b. Select <b>ADMINISTER</b> > <b>Accelerators</b> . |

2. Select the accelerator that contains the tables you want to remove:

| IBM Db2 Analytics Accelerator Studio | a. In the <b>Object List Editor</b> , double-click the accelerator name.                    |
|--------------------------------------|---------------------------------------------------------------------------------------------|
| IBM Data Server Manager              | a. Select the accelerator in the list.<br>b. Click the <b>Manage</b> button on the toolbar. |

- 3. Select the tables that you want to remove.
- 4. Click **Remove** on the toolbar.
- 5. Confirm the removal by clicking **Yes** in the **Remove Table** window.

#### **Related tasks**

Including or excluding tables from incremental updates

Incremental updates can be enabled or disabled on the table level. So you can individually select the tables that take part in the process. When a subsystem has been configured for incremental updates, the toolbar of the accelerator view shows an extra button, which works like a drop-down menu.

#### **Related information**

IBM DB2 Analytics Accelerator for z/OS: Stored Procedures Reference

# **Exporting a table specification**

You can save a list of the accelerator-shadow tables on an accelerator to an XML file and in a later step import that list for use with another accelerator. This way, tables can be added more quickly than by adding schemas and tables individually.

## About this task

A typical use case is an administrator who saves a valid table specification that was created in a test environment in order to use this specification in a production environment. To make the definition work in a different environment, you can edit the XML file with a text editor, and, for example, use the find-andreplace function to replace the names of schemas and tables.

Restriction: This option does not exist in IBM Data Server Manager.

## Procedure

- 1. Click File > Export.
- 2. In the Export window, expand the IBM Db2 Analytics Accelerator folder to see its contents.
- 3. Select Table Specifications.
- 4. Click Next.
- 5. In the Export Table Specification window, select an appropriate database connection profile.

The profile gives you access to the accelerators that a Db2 subsystem is connected to. Tables are exported from these accelerators. You thus have to select the proper profile, that is, one that gives you, by way of the connected Db2 subsystem, access to the accelerators that contain the right tables. If the proper profile does not exist yet, you can click **New** to create it.

- 6. Click Next.
- 7. From the **From accelerator** drop-down list, select the accelerator containing the tables to be exported.
- 8. In the table below, you can see the schemas and tables on the selected accelerator. From this table, you can select the tables or entire schemas whose specification you want to save to an XML file.

If the list is long, first narrow the choice by using the **Name like** filter field. Type the names of schemas or tables in this field, either fully or partially, to display just schemas and tables bearing or starting with that name. The names of tables that have already been selected are greyed out.

- 9. Click Browse.
- 10. In the **Export to File** window, navigate to the folder in which you want to save your table specification XML file.
- 11. Type a file name in the File name field.

By default, the file is given an extension of idaa.xml. Files of this type are encoded in UTF-8.

12. Click Save.

You return to the **Export Table Specification** window. The path and the file name of your table specification XML file are displayed in the **To XML file** field.

13. Click Finish.

# Importing a table specification

You can import a list of accelerator-shadow tables for query acceleration that was previously saved to an XML file.

## About this task

A typical use case is an administrator who saves a valid table specification that was created in a test environment in order to use in a production environment. To make the definition work in a different environment, you can edit the XML file with a text editor, and, for example, use the find-and-replace function to replace the names of schemas and tables. Restriction: This option does not exist in IBM Data Server Manager.

## Procedure

- 1. Click File > Import.
- 2. In the **Import** window, expand the **IBM Db2 Analytics Accelerator** folder to see its contents.
- 3. Select Table Specifications.
- 4. Click Next.
- 5. In the In the **Import Table Specification** window, select an appropriate database connection profile. The profile gives you access to the accelerators that a Db2 subsystem is connected to. Tables are exported from these accelerators. You thus have to select the proper profile, that is, one that gives you, by way of the connected Db2 subsystem, access to the accelerators that contain the right tables. If the proper profile does not exist yet, you can click **New** to create it.
- 6. Click Next.
- 7. From the **To accelerator** drop-down list, select the accelerator on which you want to define the tables.
- 8. Click **Browse** to navigate to the folder that contains the XML file with the list of accelerator-shadow tables.
- 9. In the **Import from File** window, navigate to the proper XML file, select it, and click **Open**.

Important: XML files in UTF-8 format are recommended. Such files start with the following header:

<?xml version="1.0" encoding="UTF-8"?>

You return to the **Import Table Specification** window. The path and the file name of the selected XML file is displayed in the **From XML** file field.

10. In the table below, you can see the schemas and tables that are listed in the selected XML file. From this list, select entire schemas or individual tables that you want to define on the accelerator.

If the list is long, first narrow the choice by using the **Name like** filter field. Type the names of schemas or tables in this field, either fully or partially, to display just schemas and tables bearing or starting with that name. The names of tables that have already been selected are greyed out.

11. Click Finish.

## **Removing accelerators**

Follow the steps in this topic to remove accelerators from the system configuration. Bear in mind that this action will also remove the tables from an accelerator.

## **Before you begin**

**Important:** Make sure that you stop an accelerator before you remove it. Otherwise the heartbeat thread, which provides monitoring information, continues to run. This heartbeat thread might be taken over by a new accelerator if you reuse the name of the removed accelerator. In this case, the heartbeat thread will provide false information because it does not pertain to the new accelerator. For more information, see the attention note in Completing the authentication using the **Add Accelerator** wizard.

## About this task

The table removal task is carried out by the following stored procedures on your data server:

#### • SYSPROC.ACCEL\_REMOVE\_TABLES

#### • SYSPROC.ACCEL\_REMOVE\_ACCELERATOR

For information about the privileges that are required to run these procedures and further details, see *Appendix C. Required access rights* in the *IBM Db2 Analytics Accelerator for z/OS: Stored Procedures Reference.* A link to this document is provided under **Related information** at the end of this section.

## Procedure

1. Open the list of accelerators:

| IBM Db2 Analytics Accelerator Studio | In the <b>Administration Explorer</b> , go to the <b>Accelerators</b> folder.      |
|--------------------------------------|------------------------------------------------------------------------------------|
| IBM Data Server Manager              | a. Click in the upper left.<br>b. Select <b>ADMINISTER</b> > <b>Accelerators</b> . |

2. Select the accelerator:

| IBM Db2 Analytics Accelerator Studio | In the <b>Object List Editor</b> on the right, select the accelerator that you want to remove. |
|--------------------------------------|------------------------------------------------------------------------------------------------|
| IBM Data Server Manager              | In the list of accelerators, select the accelerator name (row).                                |

3. Remove the accelerator.

| IBM Db2 Analytics Accelerator Studio | <ul> <li>a. Click on the toolbar.</li> <li>b. Confirm the removal by clicking Yes in the Confirm Removing Accelerator window.</li> </ul> |
|--------------------------------------|----------------------------------------------------------------------------------------------------|
| IBM Data Server Manager              | a. Click <b>Remove</b> on the toolbar.<br>b. Confirm the removal by clicking <b>Yes</b> in the<br><b>Remove Accelerator</b> window.      |

## **Related information**

IBM DB2 Analytics Accelerator for z/OS: Stored Procedures Reference

## Tracing

IBM Db2 Analytics Accelerator offers a variety of predefined trace profiles in case you need diagnostic information. These profiles determine the trace detail level and the components or events that will generate trace information. After collecting the information, you can save it to a file. If your administration client is IBM Db2 Analytics Accelerator Studio, and you have access to the Internet, you can directly send the information to IBM by using the built-in FTP function. This method automatically adds the information to an existing IBM support case.

## Configuring the trace behavior

IBM Db2 Analytics Accelerator provides trace profiles. These profiles consist of lists of components and events that result in the collection of trace information. In addition, they determine the verbosity level of the information, that is, how detailed the trace information will be. Profiles are available for accelerators as well as for stored procedures. In IBM Db2 Analytics Accelerator Studio, you can also use custom profiles that have been saved to an XML file.

## About this task

When a traceable event was caused by a component that is covered by the selected profile, trace information about this event is collected and stored in a temporary file.

You can save the temporary trace information to a permanent file or even add the information to a support case. Where to save the collected information is configured in another dialog, the **Save Trace** window.

**Recommendation:** Tracing can have a considerable impact on the system performance. The more verbose the information, the bigger the (negative) impact. Therefore, use the default profiles unless you are instructed otherwise by IBM support.

If none of the available profiles covers your problem scenario, you can ask IBM support for an appropriate profile. If you open a support case, IBM support will give you detailed instructions on how to configure the trace behavior.

Two sets of profiles are available. The first set captures accelerator events; the second events that were caused by stored procedures. The scope of these profile sets is different. Accelerator trace profiles are saved on the selected accelerator. When active, they capture any event on this accelerator, no matter if incidents were caused by an (external) application program or by a function of your administration client. In contrast, stored procedure trace profiles are a part of your administration client. This means that you can only capture events with the help of these profiles if a stored procedure is called by a function of your administration client. Stored procedures that are called from external applications can thus not be traced. Furthermore, the temporary file, which holds the collected trace information about stored procedures, is deleted when you close the administration client. Therefore, to retain access to this information, specify a permanent trace file in the **Save Trace** window.

Using the Configure Trace function invokes the SYSPROC.ACCEL\_CONTROL\_ACCELERATOR stored procedure on your data server. For information about the privileges that are required to run this procedure and further details, see the appropriate section in the IBM Db2 Analytics Accelerator for z/OS: Stored Procedures Reference. A link to this document is provided under Related reference at the end of this section.

## Procedure

| IBM Db2 Analytics Accelerator Studio | Double-click the database-connection-profile icon for that subsystem.                    |
|--------------------------------------|------------------------------------------------------------------------------------------|
| IBM Data Server Manager              | From the drop-down list on the top banner, select the corresponding database connection. |

1. Connect to the Db2 subsystem that is associated with the accelerator you want to trace:

2. Open the list of accelerators:

| IBM Db2 Analytics Accelerator Studio | In the <b>Administration Explorer</b> , go to the <b>Accelerators</b> folder.      |
|--------------------------------------|------------------------------------------------------------------------------------|
| IBM Data Server Manager              | a. Click in the upper left.<br>b. Select <b>ADMINISTER</b> > <b>Accelerators</b> . |

3. Select the accelerator that you want to trace:

| IBM Db2 Analytics Accelerator Studio | a. In the <b>Object List Editor</b> , double-click the accelerator name. |
|--------------------------------------|--------------------------------------------------------------------------|
| IBM Data Server Manager              | Select the accelerator (row) in the list.                                |

#### 4. Open the **Configure Trace** window:

| IBM Db2 Analytics Accelerator Studio | In the header section at the top of the <b>Accelerator</b> view, click <b>Configure</b> . |
|--------------------------------------|-------------------------------------------------------------------------------------------|
| IBM Data Server Manager              | In the lower half of the <b>Accelerator</b> view, click <b>Configure</b> .                |

5. To select a profile for accelerator tracing:

| IBM Db2 Analytics Accelerator Studio | Select one of the profiles from the <b>Profile</b> drop-<br>down list under the heading <b>Accelerator</b> .                                                                                                    |
|--------------------------------------|----------------------------------------------------------------------------------------------------|
|                                      | By default, the currently active trace profile<br>is selected. You can select one of the other<br>standard profiles or a custom profile. A custom<br>profile must be imported before you can select it<br>from the <b>Profile</b> drop-down list. |
|                                      | You find additional information about the standard profiles in the <b>Description</b> field. The text in this field gives you details about the events that are covered by the profile.                                                           |
|                                      | To select a custom profile that has been saved to an XML file:                                                                                                    |
|                                      | a. Click <b>Import</b> .                                                                                                    |
|                                      | b. Navigate to the XML file in your file system.                                                                                                    |
|                                      | c. Select the file and click <b>OK</b> .                                                                                                    |
|                                      | d. Select the custom profile from the <b>Profile</b> drop-down list.                                                                                                    |
| IBM Data Server Manager              | Select one of the standard profiles from the <b>Accelerator</b> drop-down list.                                                                                                    |
|                                      | By default, the currently active trace profile is selected.                                                                                                    |

6. To select a profile for stored-procedure tracing:

| IBM Db2 Analytics Accelerator Studio | Select one of the standard profile from the second <b>Profile</b> drop-down list under the heading <b>Stored Procedures</b> .                                                                                           |
|--------------------------------------|----------------------------------------------------------------------------------------------------|
|                                      | By default, the currently active trace profile<br>is selected. You can select one of the other<br>standard profiles or a custom profile. For<br>importing a custom profile, see step <u>"5" on page</u><br><u>161</u> . |
| IBM Data Server Manager              | Select one of the standard profiles from the <b>Stored Procedure</b> drop-down list.                                                                                                    |
|                                      | By default, the currently active trace profile is selected.                                                                                                    |

7. To discard your individual settings and return to the default profiles for both, accelerator tracing and stored-procedure tracing (**DEFAULT** and **Off**):

| IBM Db2 Analytics Accelerator Studio | Click <b>Restore Defaults</b> .                                         |
|--------------------------------------|-------------------------------------------------------------------------|
| IBM Data Server Manager              | a. From the <b>Accelerator</b> drop-down list, select <b>DEFAULT</b> .  |
|                                      | b. From the <b>Stored Procedure</b> drop-down list, select <b>Off</b> . |

8. Click **OK** to save your settings.

## Results

The selected profiles remain active until other profiles are selected or until they are reset to the default by the **Reset configuration profiles to default after collecting traces** option, which is selectable in the **Save Trace** window.

#### **Related tasks**

Saving trace information

The **Save Trace** function saves the collected trace information. In the **Save Trace** window, which opens before the action is completed, you can specify or change the settings for the save operation.

#### **Related information**

IBM DB2 Analytics Accelerator for z/OS: Stored Procedures Reference

## **Saving trace information**

The **Save Trace** function saves the collected trace information. In the **Save Trace** window, which opens before the action is completed, you can specify or change the settings for the save operation.

## About this task

You can specify or change the location of the trace file on your local system. The **Save Trace** window also allows you to include or exclude certain information from the bulk of information that was collected as a result of using a particular profile. You can also choose to add the Eclipse error log to the trace file, since the information in the Eclipse error log is not generated by means of an IBM Db2 Analytics Accelerator trace profile. Moreover, you can send trace information to IBM using the file transfer protocol (FTP) to the effect that the trace information is added to an existing support case.

Using the **Save Trace** function invokes the **SYSPROC.ACCEL\_CONTROL\_ACCELERATOR** stored procedure on your data server. For information about the privileges that are required to run this procedure and further details, see the appropriate section in the *IBM Db2 Analytics Accelerator for z/OS: Stored Procedures Reference*. A link to this document is provided under **Related reference** at the end of this section.

## Procedure

1. Open the list of accelerators:

| IBM Db2 Analytics Accelerator Studio | In the <b>Administration Explorer</b> , go to the <b>Accelerators</b> folder.       |
|--------------------------------------|-------------------------------------------------------------------------------------|
| IBM Data Server Manager              | a. Click  in the upper left.<br>b. Select <b>ADMINISTER</b> > <b>Accelerators</b> . |

2. Select the accelerator that you want to save trace information from:

| IBM Db2 Analytics Accelerator Studio | In the <b>Object List Editor</b> , double-click the accelerator name. |
|--------------------------------------|-----------------------------------------------------------------------|
| IBM Data Server Manager              | Select the accelerator (row) in the list.                             |

#### 3. Open the **Save Trace** window:

| IBM Db2 Analytics Accelerator Studio | In the header section at the top of the <b>Accelerator</b> view, click <b>Save</b> . |
|--------------------------------------|--------------------------------------------------------------------------------------|
| IBM Data Server Manager              | In the lower half of the <b>Accelerator</b> view, click <b>Save</b> .                |

4. Select the information that you want to store in the trace file.

#### Accelerator

Log and trace information produced by components running inside Docker container (mainly IBM Db2 Analytics Accelerator and SQL engine). This includes, for example: accelerator logs, SQL engine logs, system logs of the Docker container.

**Note:** When you open the **Save Trace** window from the context menu of the Accelerators folder rather than from the header of the **Accelerator** view, the **Accelerator** check box is inactive. The reason is that selecting the entire Accelerators folder does not allow you to specify or select the particular accelerator in whose trace information you are interested. The **Save Trace** menu choice on the context menu of the Accelerators folder is a kind of "last rescue" option. Without it, there would be no way to submit trace information to IBM in case an error prevented the proper listing of the accelerators in the right pane (accelerators view). If such an error occurs, you have no access to the **Save Trace** function for individual accelerators.

#### Appliance

Trace information from the IBM Integrated Analytics System on which IBM Db2 Analytics Accelerator and the SQL engine run.

**Note:** Similar traces can be obtained for Db2 Analytics Accelerator on Z. To this end, however, you must log in to the **Admin UI** of the Secure Service Container LPAR and create a *dump*. See *Creating a trace file (dump)* in the *IBM Db2 Analytics Accelerator for z/OS: Installation Guide*.

The **Appliance** option described here is only for IBM Db2 Analytics Accelerator on an IBM Integrated Analytics System.

#### Stored procedure trace information

Trace information that is collected while running stored procedures of IBM Db2 Analytics Accelerator for z/OS, as the result of using a particular profile for stored-procedure tracing in the **Configure Trace** window. Using the check box, you can include or exclude this information from the trace file to be saved.

#### **Eclipse error log**

Error information that is collected by the Eclipse framework, on which the foundation for IBM Db2 Analytics Accelerator Studio, IBM Data Studio, is built. Hence this information does not pertain to errors in IBM Db2 Analytics Accelerator for z/OS, but to its software environment.

#### Manually collected diagnostic information

Query-related Db2 support documents and CDE performance data (CDE stands for *columnar data engine*).

5. Where to save the trace file:

| IBM Db2 Analytics Accelerator Studio | Under the heading <b>Save to local file system</b> , in the <b>Folder</b> field, type the location of the trace file (full directory path) on your local system.                                      |
|--------------------------------------|----------------------------------------------------------------------------------------------------|
|                                      | Alternatively, you can click <b>Browse</b> to select a folder.                                                                                                    |
| IBM Data Server Manager              | The trace information will be exported as a zip<br>file to the default download directory in the local<br>file system of the computer used to run IBM Data<br>Server Manager. You cannot change this. |

#### 6. To add the trace information to a support case:

| IBM Db2 Analytics Accelerator Studio | a. Select Add trace information to IBM problem<br>management record (PMR) using FTP to<br>add the selected information to an existing<br>support case. |
|--------------------------------------|----------------------------------------------------------------------------------------------------|
|                                      | b. In the fields next to <b>PMR number</b> , type the identification number of the support case.                                                       |

|                         | c. In the <b>FTP password</b> field, type the password<br>for logging on to the IBM RETAIN server on<br>which the support case was opened.<br><b>Note:</b> Most IBM FTP servers for support cases                                                                   |
|-------------------------|----------------------------------------------------------------------------------------------------|
|                         | accept the registered email address as the password.                                                                                                    |
|                         | The currently selected server is displayed in square brackets in the text above the <b>Password</b> field.                                                                                                    |
|                         | To change the server or the proxy settings<br>required to access the server, select <b>Window</b> ><br><b>Preferences</b> > <b>IBM Db2 Analytics Accelerator</b><br><b>for z/OS</b> > <b>Save Trace Dialog</b> from the <b>IBM Data</b><br><b>Studio</b> main menu. |
| IBM Data Server Manager | a. Select Associate the trace file with the<br>following support case.                                                                                                    |
|                         | b. In the <b>Support case ID</b> field, type the support case ID (number) of the support case.                                                                                                    |

7. To reset your choices:

| IBM Db2 Analytics Accelerator Studio | If you want to reset your choices in the <b>Save</b><br><b>Trace</b> window to make corrections or start over,<br>click <b>Restore Defaults</b> .                                                                                                    |
|--------------------------------------|----------------------------------------------------------------------------------------------------|
|                                      | <b>Note:</b> This button just undoes all of your recent<br>actions in the <b>Save Trace</b> window. It does not<br>reset profiles and affects your current settings<br>rather than future settings. Compare this with the<br>previous description of the <b>Reset configuration</b><br><b>profiles to default after collecting traces</b> check<br>box. |
| IBM Data Server Manager              | a. Click <b>Cancel</b> .<br>b. Reopen the <b>Save Trace</b> window by clicking<br><b>Save</b> again from the <b>Accelerator</b> view.                                                                                                    |

- 8. To revoke all individual settings and in a future run save just the information that is selected by using the default trace profiles, select **Reset configuration profiles to default after collecting traces**. This prevents that verbose trace information consumes too much space on your hard disks. If you want to retain your individual settings after saving them once, clear the check box or leave it deselected (default).
- 9. Save your settings:

| IBM Db2 Analytics Accelerator Studio | Click <b>OK</b> .   |
|--------------------------------------|---------------------|
| IBM Data Server Manager              | Click <b>Save</b> . |

## **Related tasks**

## Configuring the trace behavior

IBM Db2 Analytics Accelerator provides trace profiles. These profiles consist of lists of components and events that result in the collection of trace information. In addition, they determine the verbosity level of the information, that is, how detailed the trace information will be. Profiles are available for accelerators as well as for stored procedures. In IBM Db2 Analytics Accelerator Studio, you can also use custom profiles that have been saved to an XML file.

## Setting a refresh interval or a skew threshold

Select **Preferences** > **IBM Db2 Analytics Accelerator** > **Accelerator View** from the main menu to set the refresh interval for the **Accelerator** view or the warning threshold for table skew.

## Procedure

- 1. Set values:
  - To set or change the interval after which the information in the **Accelerator** view is automatically refreshed, select the appropriate value from the **Automatically refresh information in the Accelerator view** drop-down list. The default is **Every minute**, meaning that the information in the **Accelerator** view is refreshed each time after the passing of one minute.
  - To set or change a table skew value that will result in a warning message when it has been exceeded by a very big accelerator-shadow table in the range of 100 million rows, type a decimal number between 0 and 1 in the text field next to **Show a warning if the skew value of very big tables exceeds**. Example: 0.7. The default is 0.25.

#### Notes:

- What is considered to be very big varies with the size of your IBM Integrated Analytics System.
   On smaller systems, the tables that will cause a warning are smaller and vice versa. The threshold is somewhere in the range between 50 million and 100 million table rows.
- The actual skew value can be greater than 1, and thus you could enter a value greater than one, but for the tables that are affected by the skew threshold (very big accelerator-shadow tables), 1 is already a bad value.

To be able to issue a warning, IBM Db2 Analytics Accelerator Studio must compare the specified skew threshold with the actual skew values of the tables on your accelerators. The actual values are obtained by running the **SYSPROC.ACCEL\_GET\_TABLES\_INFO** stored procedure on your data server. For information about the privileges that are required to run this procedure and further details, see the appropriate section in the *IBM Db2 Analytics Accelerator for z/OS: Stored Procedures Reference*. A link to this document is provided under **Related reference** at the end of this section.

• To disable checking for unsupported columns, clear the **Check for unsupported columns** check box. By default, this feature is enabled because it tells you beforehand why a table cannot be added or why certain columns were skipped.

**Important:** For the deactivation to take effect, you must disconnect, then reconnect to the Db2 subsystem. To do so:

#### a. Go to the Administration Explorer.

- b. In the **All Databases** folder, navigate to the appropriate Db2 subsystem icon.
- c. Right-click the icon.
- d. Select **Disconnect** from the menu.
- e. Double-click the icon to reconnect.
- 2. Click **Apply** to save the changes or **Restore Defaults** to undo the changes.
- 3. Click **OK** to save your settings and exit the window or just exit the window.

#### **Related information**

IBM DB2 Analytics Accelerator for z/OS: Stored Procedures Reference
# Updating accelerator tables continually

The incremental update function of IBM Db2 Analytics Accelerator for z/OS allows you to update accelerator-shadow tables continually. Changes to the data in original Db2 for z/OS tables are thus propagated to the corresponding target tables with a high frequency and just a brief delay. This way, guery results from an accelerator are always extracted from recent, close-to-real-time data.

The information about changes to be transferred comes from the Db2 for z/OS log.

In the past, data in accelerator-shadow tables could only be updated by use of the table load function. With this function, you can only update entire tables and entire table partitions, and the latter only if the tables are partitioned by range or partitioned by growth. The incremental update function, in contrast, updates individual table rows. Advantages and disadvantages are connected with either method. Table 37 on page 167 compares the advantages and disadvantages.

| Table 37. Comparison of table update methods                                                                   |                                                                                                    |                                                                          |  |
|----------------------------------------------------------------------------------------------------|----------------------------------------------------------------------------------------------------|--------------------------------------------------------------------------|--|
| Manual update of entire table using load function                                                              | Manual update of entire<br>partitions using load function                                                                                                    | Incremental update                                                       |  |
| For all types of tables                                                                                        | Only for range-partitioned tables and tables partitioned by growth                                                                                                    | For all types of tables                                                  |  |
| Potentially long-running process,<br>depending on the size of the<br>tables                                    | Potentially long-running process,<br>depending on the size of<br>partitions and the distribution of<br>data changes across partitions<br>(the more partitions are involved,<br>the more time-consuming the<br>update becomes) | Short-running process after initial<br>load                              |  |
| Fast (up to one TB per hour)                                                                                   | Fast (up to one TB per hour)                                                                                                    | Slower (in the range of GBs per<br>hour)                                 |  |
| Redundant load of table rows<br>that have not changed, resulting<br>in waste of processing resources<br>(MIPS) | Redundant load of table rows<br>that have not changed, resulting<br>in waste of processing resources<br>(MIPS)                                                                                                    | No redundant load of table<br>rows, no waste of processing<br>resources. |  |
| Just a snapshot of the original data at some point in the past                                                 | Just a snapshot of the original data at some point in the past                                                                                                    | Continual updates, recent data                                           |  |

#### **Use cases**

Incremental updates are the preferable method with regard to the following points of interest:

#### **Realtime business intelligence**

If real-time data is very important for your business intelligence operations, incremental updates are the preferable choice. Incremental updates do not guarantee that query data is the most recent available, but the latency is low, and this makes incremental updates a cost-efficient alternative.

#### Quick reporting on operational data

Incremental updates provide an uncomplicated, easy-to-use, and fast way to reporting on data in an operational data store (ODS) because the function is deeply integrated into your Db2 for z/OS and IBM Db2 Analytics Accelerator for z/OS setup. No up-front extraction and transformation of data is required to obtain results.

#### Cost-efficiency

Incremental updates are more cost-efficient than traditional update methods because there is no redundancy during updates and hence no waste of processing resources.

In addition, internal tests have shown that running incremental update processes affect the query response time only marginally.

#### **High availability**

Incremental updates can be configured in such a way that data changes in a Db2 for z/OS table are propagated to more than one accelerator-shadow table on multiple accelerators. If one accelerator fails, another one can take over to process incoming queries. This happens with just a short delay.

## Making queries wait for incremental updates

To minimize the gap in data recency between the original Db2 for z/OS tables and incrementally updated accelerator-shadow tables (replication latency), you can delay the execution of queries until the latest incremental updates have been applied. This guarantees that an accelerated query against incrementally updated tables always "sees" the latest changes that have been committed in Db2 for z/OS.

This capability fulfills the criteria for Hybrid Transactional Analytical Processing (HTAP). It allows you to run transactional processes as well as analytical queries on a unified data store with a minimized time lag between transactional completion and analytical insight. Informed business decisions can be made much faster, on the basis of much more recent data.

To activate the delay, you must add a special register to your queries. You can also use a ZPARM or bind option to the same effect. The special register is:

SET CURRENT QUERY ACCELERATION WAITFORDATA = n.m.

where *n.m.* is a decimal number denoting seconds. The minimum is 0.0 (no delay). The maximum is 3600.0 (a delay of one hour).

**Important:** If you want to use a delay, specify at least 20 seconds. Lower values might work, but you must take the time into account that is needed to scan and read the SYSLOG and to report the findings. Experience has shown that realistic delays are around 20 seconds long.

#### Example

SET CURRENT QUERY ACCELERATION = ENABLE; SET CURRENT QUERY ACCELERATION WAITFORDATA = 120.0; SELECT \* FROM XYZ WHERE [...]

The first special register in line 1 enables query acceleration. The second special register sets the delay to 120 seconds. What follows is the SQL code for the query. The execution of the query will be postponed for 120 seconds. During that time, the replication engine tries to apply all committed changes that have accumulated before the query started. If the replication engine cannot finish the job during that period, the query will not be accelerated. The further handling depends on the option set in the first special register and on the expiration behavior configured on the IBM Db2 Analytics Accelerator Console. The first special register is set to ENABLE. That means the query fails if one the conditions for query acceleration is not met. Let's assume that the conditions can be met; so normally, the query would run on the accelerator. However, the default expiration behavior is to abort a query if the incremental updates cannot be applied in time. Supposing the default behavior is set, the query would indeed fail if not all of the pending incremental updates could be applied in 120 seconds.

### How to calculate the proper delay time

You certainly ask yourself how to determine the proper delay time (WAITFORDATA value) for your environment. There are two values by which an initial delay time or starting point can be calculated: the *replication latency* and the *replication velocity*. The replication latency is the time that the incremental update process is lagging behind. The replication velocity is a measure for the speed at which data changes could be applied in the past. You get these two values by running the following Db2 command:

-DIS ACCEL(<name>) DETAIL

where <name> is the name of the accelerator attached to the Db2 subsystem. If incremental updates have been configured for this pair of Db2 subsystem and accelerator, you find the two values in the command output. For example:

CURRENT REPLICATION LATENCY FOR THIS DB2 SYSTEM = 2000 MS NUMBER OF SUCCESSFUL QUERY REQUESTS WITH DELAY PROTOCAL FOR ALL DB2 SYSTEMS = 0 NUMBER OF EXPIRED QUERY REQUESTS WITH DELAY PROTOCAL FOR ALL DB2 SYSTEMS = 1 REPLICATION VELOCITY = 0.04 DB2 LOG SECONDS APPLIED PER SECOND

In this example, The latency is 2000 milliseconds or 2 seconds, and the velocity is 0.04. You get the proper WAITFORDATA value by dividing latency by velocity. For the example, this gives you a WAITFORDATA value of 50 seconds to start with.

See the note on replication latency.

### Conditions for the success or failure of a query

Whether a query fails depends on the setting of the SET CURRENT QUERY ACCELERATION special register. It also depends on the type of the table. For accelerator-only tables, the WAITFORDATA option is always ignored because it can be assumed that the data in these tables is always the most recent data available (there is no other data in a Db2 for z/OS source table).

If the WAITFORDATA option has been set for queries that reference incrementally updated tables as well as tables not enabled for incremental updates (loaded tables), the query might fail if loaded tables are to be excluded.

For information on how to configure the treatment of loaded tables, see Including or excluding loaded tables from WAITFORDATA queries in the IBM Db2 Analytics Accelerator for z/OS: Installation Guide.

Table 38 on page 169 lists the possible combinations of settings and their effect with regard to query processing. It is assumed that an incoming query satisfies the conditions for query acceleration.

| Table 38. Settings that influence WAITFORDATA query processing |             |                            |                                                                                                    |
|----------------------------------------------------------------|-------------|----------------------------|----------------------------------------------------------------------------------------------------|
| CURRENT QUERY<br>ACCELERATION                                  | WAITFORDATA | Loaded tables <sup>2</sup> | Query processing                                                                                          |
| NONE                                                           | N/A         | N/A                        | Db2 for z/OS                                                                                              |
| ENABLE / ELIGIBLE /                                            | 0.0         | Include                    | Accelerator                                                                                               |
|                                                                |             | Exclude                    | Query fails                                                                                               |
|                                                                | > 0.0       | Include                    | Query fails if<br>outstanding incremental<br>updates cannot be<br>a applied within<br>WAITFORDATA period. |
|                                                                |             | Exclude                    | Query fails                                                                                               |
| ENABLE WITH<br>FAILBACK                                        | 0.0         | Include                    | Accelerator                                                                                               |
|                                                                |             | Exclude                    | Db2 for z/OS                                                                                              |
|                                                                | > 0.0       | Include                    | Db2 for z/OS                                                                                              |
|                                                                |             | Exclude                    | Db2 for z/OS                                                                                              |

Г

### Error codes in connection with WAITFORDATA processing

If an error occurs in connection with WAITFORDATA processing, an error message with SQLCODE = -904 is returned in the format:

WAITFORDATA rsn=<reason code>:<reason code text>

where

<sup>&</sup>lt;sup>2</sup> This has an effect only if loaded tables are referenced by the query

#### <reason code>

An integer (positive, negative, or 0)

#### <reason code text>

The message text

#### Example

SQLCODE = -904, ERROR: UNSUCCESSFUL EXECUTION CAUSED BY AN UNAVAILABLE RESOURCE. REASON 00E7000E, TYPE OF RESOURCE 00001080, AND RESOURCE NAME WAITFORDATA rsn=1:Table(s) are in invalid state.

The message shows rsn=1 as the <reason code>, and Table(s) are in invalid state. as the <reason code text> .

### Table of error codes

Table 39 on page 170 lists the possible reason codes and message texts. It also provides a description of the most common causes.

| Table 39. Reason codes and texts in WAITFORDATA error messages |                                    |                                                                                                    |  |
|----------------------------------------------------------------|------------------------------------|----------------------------------------------------------------------------------------------------|--|
| RSN code                                                       | Message text                       | Common causes                                                                                                    |  |
| 1                                                              | Table(s) are in invalid<br>state.  | Not all tables to be processed<br>are in the <i>replicationInProgress</i><br>state. This state, however, is a<br>precondition for WAITFORDATA<br>processing. Check the <b>Last Load</b><br>column in the <b>Tables</b> section of<br>the <b>Accelerator</b> view in IBM Db2<br>Analytics Accelerator Studio.             |  |
| 2                                                              | Subscription state is invalid.     | Incremental updates have not<br>been started for the accelerator<br>on which the tables are located.<br>In IBM Db2 Analytics Accelerator<br>Studio, check the <b>Replication</b><br>status in the header of the<br><b>Accelerator</b> view. The status<br>must be <i>Started</i> . If necessary,<br>click <b>Start</b> . |  |
| 3                                                              | Set of tables is empty or invalid. | Some tables are empty or have not been enabled for incremental updates.                                                                                                    |  |
|                                                                |                                    | Make sure that none of the tables<br>in the set are empty. If you find<br>empty tables, reload them, or<br>exclude them from the set.                                                                                                    |  |
|                                                                |                                    | Check the <b>Replication Since</b><br>column in the <b>Tables</b> section of<br>the <b>Accelerator</b> view in IBM Db2<br>Analytics Accelerator Studio. The<br>column must show a date for<br>all the tables to be processed.<br>If necessary, click <b>Replication</b> ><br><b>Enable Replication</b> .                 |  |
| 4                                                              |                                    |                                                                                                    |  |

| Table 39. Reason codes and texts in WAITFORDATA error messages (continued) |                                  |                                                                                       |
|----------------------------------------------------------------------------|----------------------------------|---------------------------------------------------------------------------------------|
| RSN code                                                                   | Message text                     | Common causes                                                                         |
| 5                                                                          | Timeout for WAITFORDATA reached. | Pending incremental updates<br>could not be applied within the<br>WAITFORDATA period. |

### Dependencies on other processing states, configurations, or product features

Other processing states or the use of certain configuration settings or other product features might affect query processing if WAITFORDATA is enabled (value > 0.0):

- If one of the tables referenced by the query is currently being reloaded, or in the spilling or draining state, the query will fail or be processed by Db2 for z/OS (ENABLE WITH FAILBACK). This is because the end of these processes or table states cannot be predicted, and in most cases, they take much longer than the WAITFORDATA period.
- If partitions of a table have been archived with the High Performance Storage Saver, WAITFORDATA processing can still be used for the active partitions of the table. The archived partitions do not receive incremental updates, so a WAITFORDATA setting will not have an effect.
- If workload balancing is used in a high-availability setup, a WAITFORDATA setting > 0.0 might lead to successful or failing queries. The decisive factor is the replication latency of the accelerator that a query is sent to. If the latency is higher than the WAITFORDATA period, the query fails. The problem is that one does not know beforehand to which accelerator a query is sent. The accelerator is picked at random.
- If the product software on the accelerator is back-level, and does not support the WAITFORDATA protocol, a query does not necessarily fail. If CURRENT QUERY ACCELERATION is set to ENABLE, ELIGIBLE, or ENABLE WITH FAILBACK, the query might be processed by Db2 for z/OS. If, on the other hand, the special register is set to ALL, the query will fail. The same applies to the equivalent ZPARM or bind option settings.
- WAITFORDATA processing is not possible if *federated access* has been granted to any of the tables referenced by a query. This is because the reference tables (referencing accelerator-only tables), which contain metadata, cannot be updated by the same incremental update process, as they were created from a different, disconnected Db2 subsystem. The reference tables would inevitably be out-of-sync. Therefore, queries against such tables will fail.
- You cannot change the distribution key or the organizing keys of a table while incremental updates are enabled. To enable the **Alter Keys** function, you must first disable replication, and that means that a setting of WAITFORDATA > 0.0 will have no effect.
- A failure of the database engine on the accelerator has the effect that all queries with a WAITFORDATA setting will fail. However, these queries will be restarted and processed as usual after the database engine has recovered or after a replacement instance has been started.
- Treatment of date, time, and timestamp values: An accelerated query that retrieves dates might give you the same values as Db2 for z/OS, but a query that selects time values or timestamps will probably produce different results. The reason is that the WAITFORDATA period and the difference between the z/OS system clock and the accelerator's system clock (=< 7 seconds) are added to these values while the incremental updates are being applied.

#### **Related concepts**

Accelerator view in IBM Db2 Analytics Accelerator Studio To show the tables on an accelerator, view the query history, or access various other functions, doubleclick an accelerator name in the **Object List Editor**, which opens the related **Accelerator** view.

Accelerator view in IBM Data Server Manager

See a brief description of the status information and the function buttons on the **Accelerator** view of IBM Data Server Manager.

#### **Related tasks**

Including or excluding tables from incremental updates

Incremental updates can be enabled or disabled on the table level. So you can individually select the tables that take part in the process. When a subsystem has been configured for incremental updates, the toolbar of the accelerator view shows an extra button, which works like a drop-down menu.

# Starting or stopping incremental updates

When a Db2 subsystem has been configured for incremental updates, you can start or stop incremental updates for attached accelerators from the corresponding accelerator views in your administration client. Using the functional links in the header starts or stops incremental updates for an entire accelerator.

### About this task

When a subsystem has been configured for incremental updates, the header of the accelerator view shows an additional entry, which is labeled **Replication**. Next to this label, you find a status indicator and a functional link. Status indicator and link vary according to the current status of the accelerator. For example, if incremental updates have been stopped, the status indicator shows *Stopped* and a functional link labeled **Start**. This is reversed to *Started* and **Stop** when incremental updates have been started. The following statuses are possible:

#### Disabled

The incremental update function has not been configured for this accelerator and is therefore not available.

#### Error

The incremental update function has been configured, but an error occurred. In most cases, this means that a component cannot be reached. Therefore, it cannot be started or controlled. The event log might provide useful information about the root cause of the error.

#### Started

The incremental update function is running and updates are applied to accelerator-shadow tables that have been included in the process.

#### Stopped

The incremental update function is available and accelerator-shadow tables have been included in the process. However, the function is not running right now.

#### See Table 40 on page 173.

| Table 40. Replication status and functional link in the header of the Accelerator view                                  |                                |                                                                                        |                                                                        |                                                          |                                                |                                                             |
|----------------------------------------------------------------------------------------------------|--------------------------------|----------------------------------------------------------------------------------------|------------------------------------------------------------------------|----------------------------------------------------------|------------------------------------------------|-------------------------------------------------------------|
| IBM Db2 Anal                                                                                                    | ytics                          | Accelerat                                                                              | or Studio                                                              |                                                          | IBM Data Server Manager                        |                                                             |
| Accelerator: VMNPS04 @ I<br>Acceleration:   Unknown<br>Status:  Unknown<br>Used space: N/A<br>Replication: Stopped Star | DWEDA11<br>It Stop C<br>T<br>A | Tredentials valid since: 1<br>race: D<br>Active queries: N<br>Jeolication latency: 6 S | L/13/12 6:56 PM <u>Update</u><br>EFAULT / OFF > <u>Configure</u><br>/A | > Save Clear                                             | IBM Data Server                                | Manager                                                     |
| Query Statistics     About                                                                                              | <b>-</b>                       | , , , , , , , , , , , , , , , , , , , ,                                                |                                                                        |                                                          | Administer / Accelerators                      |                                                             |
| ▼ Tables (3 of 3 loaded / 3 of 3 enable                                                                                 | ed for accelerat               | ion)<br>t Load                                                                         | on 💌 🔚 Storage Saver                                                   | ▼ 🦓 Replication ▼                                        | Diagnostics<br>Used Space                      | : Not Available                                             |
| Name A                                                                                                    | Size<br>-                      | Rows Acceleration<br>- 3 of 3                                                          | Last Load<br>3 of 3 tables                                             | Replication Since<br>3 of 3                              | Credentials Valid Since                        | : 1/27/20 1:42 PM                                           |
| CUSTOMERA<br>CUSTOMERA2                                                                                                 | •                              | - Enabled<br>- Enabled<br>- Enabled                                                    | 11/16/12 1:21 PM<br>11/16/12 1:21 PM<br>11/16/12 1:21 PM               | 11/16/12 1:21 PM<br>11/16/12 1:21 PM<br>11/16/12 1:21 PM | Trace                                          | : DEFAULT/OFF                                               |
|                                                                                                    |                                |                                                                                        |                                                                        |                                                          | Queries<br>Active Queries<br>Query History     | : 0 (0 queued)<br>: <b>100</b> successful <b>-1</b> fi      |
|                                                                                                    |                                |                                                                                        |                                                                        |                                                          | Monitoring<br>Queue<br>CPU cost<br>Replication | : Avg. wait time: <b>N/A</b><br>: Query Execution: <b>N</b> |
|                                                                                                    |                                |                                                                                        |                                                                        |                                                          | Replication Status<br>Replication Latency      | : STARTED Stop<br>: Low Show Events                         |

**Important:** Using the functional links starts or stops the incremental update process for all tables that have been enabled for incremental updates on the selected accelerator.

### Procedure

- 1. Start your administration client.
- 2. Connect to the Db2 subsystem that is associated with the proper accelerator.

| IBM Db2 Analytics Accelerator Studio | Double-click the database-connection-profile icon for that subsystem.                    |
|--------------------------------------|------------------------------------------------------------------------------------------|
| IBM Data Server Manager              | From the drop-down list on the top banner, select the corresponding database connection. |

3. Select the accelerator for which you want to start or stop incremental updates:

| IBM Db2 Analytics Accelerator Studio | a. In the <b>Object List Editor</b> , double-click the accelerator name. |
|--------------------------------------|--------------------------------------------------------------------------|
| IBM Data Server Manager              | Select the accelerator (row) in the list.                                |

4. Start or stop incremental updates by taking one of the following actions:

- To start incremental updates, click **Start** in the header of the accelerator view. The status, which is labeled **Replication** or **Replication Status** in the header of the **Accelerator** view, changes to *Started*.
- To stop incremental updates, click **Stop** in the header of the accelerator view. This opens the **Stop Replication** window, in which you can select between the following options for stopping the incremental update process:

#### Controlled

Completes all work in progress before stopping the process.

#### Immediate

Stops the process without completing work in progress. Compared with the **Controlled** option, using this option causes a restart of the process to take longer.

**Restriction:** If you stop replication inadvertently while a regular reload of a replicationenabled accelerator-shadow table is taking place (started by the load function or the SYSPROC.ACCEL\_LOAD\_TABLES stored procedure), the table state changes to *Suspended* after the load. That is, the table is treated like a faulty table. To re-enable incremental updates for this table, restart incremental updates on the accelerator and reload the table again.

Click **OK** after selecting an option. You return to the accelerator view, which now shows a replication status of *Stopped*.

# Including or excluding tables from incremental updates

Incremental updates can be enabled or disabled on the table level. So you can individually select the tables that take part in the process. When a subsystem has been configured for incremental updates, the toolbar of the accelerator view shows an extra button, which works like a drop-down menu.

### Before you begin

An accelerator-shadow table can only be included in the incremental update process if it contains data, that is, if it has been loaded.

When loading a table, make sure that the lock mode **TABLE\_SET** is selected. This ensures that data changes will not go amiss during the time between unloading the table data from Db2 to the accelerator and the point where the incremental update process sets in.

You can select lock mode **ROW** for a better performance. This mode effects a faster propagation of changes for the following reason: Incremental updates are not halted when a table load starts and continued after the load, but are temporarily written to a spill queue. This queue is drained in the course of events.

However, this comes at the price of a slower load process because lock mode **ROW** prevents the loading of the temporary table, which eventually replaces the former accelerator-shadow table. That is, loads are executed as a series of row changes. Decide whether faster loads or faster incremental updates are more important to you.

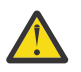

#### Attention:

- Tables to be included must have a unique constraint (primary key or primary index). If such a key does not exist in the accelerator-shadow table or cannot be determined, you must redefine the table and specify such a key. You cannot do this from your administration client; you must run the corresponding stored procedure (SYSPROC.ACCEL\_ADD\_TABLES) with a special option. The columns that you choose for the key must contain unique values or form such values when they are combined. The values of the selected key columns will then be written to a hidden column in the accelerator-shadow table. This column, called *informational unique constraint*, then serves as the primary key or primary index. For more information, see the entry about the *table\_specifications* parameter of the SYSPROC.ACCEL\_ADD\_TABLES stored procedure in the *IBM Db2 Analytics Accelerator for z/OS: Stored Procedures Reference*.
- When lock mode ROW is set, Db2 data is unloaded at isolation level CS (cursor stability). Whether a row, a page, or an entire table is locked is determined by the LOCKSIZE defined for the table space of the source tables. To avoid deadlocks during the draining of the spill queue, set this table space to LOCKSIZE ROW if you want to use lock mode ROW for your incrementally updated tables.
- If you update Db2 for z/OS tables by running the LOAD utility rather than an INSERT, UPDATE, or DELETE operation, you must set the following parameters (for the LOAD utility):
  - SHRLEVEL CHANGE
  - LOG YES

Otherwise, the changes that were made by the LOAD utility are not detected by the incremental update function, and will thus not be reflected in your accelerator-shadow tables.

• The Db2 source tables of your accelerator-shadow tables have an attribute named DATA CAPTURE. The attribute can carry the value Y or N (default), for *yes* or *no*. When incremental updates are enabled for a table, the DATA CAPTURE attribute of the table is set to the value Y. Once set, this attribute value persists, even if the table is disabled at a later time. Bear this in mind, especially if you run applications that use the DATA CAPTURE attribute.

The DATA CAPTURE attribute is set by an ALTER TABLE statement, which is run as part of the SYSPROC.ACCEL\_SET\_TABLES\_REPLICATION stored procedure. However, the attribute can only be set successfully if the ID of the user who runs the stored procedure has ALTER TABLE authorization. If this is not the case, a database administrator must set the attribute for all tables in Db2 for z/OS.

- You might have to reload or even remove tables from an accelerator after the execution of an ALTER TABLE or ALTER TABLESPACE statement in Db2 for z/OS. For more information, see What to do after changing a table or table space in Db2 for z/OS in the IBM Db2 Analytics Accelerator for z/OS: User's Guide.
- IBM InfoSphere Change Data Capture for z/OS uses a metadata table called DMMD\_SIGNALS. This table is a kind of an interface for the entire process. It does not make sense to select it for incremental updates. Ensure that you do not select it inadvertently as doing so will lead to unpredictable and unwanted side-effects.
- If a table is dropped from Db2 for z/OS, you normally have to remove all related acceleratorshadow tables manually from the attached accelerators to avoid catalog mismatches. There is one exception: If the tables are enabled for replication, and replication is carried out by the IBM Integrated Synchronization function, the accelerator-shadow tables are removed automatically.

### About this task

Two different situations must be considered before adding tables to an incremental update process:

- An accelerator-shadow table has not yet been loaded, that is, it is in *Initial load pending* state. If you enable such a table, and load it immediately thereafter, the tables in Db2 and on the accelerator are in sync. No data changes will be lost because the table contents are the same at the outset and the incremental update process captures all future changes and propagates these to the accelerator. Tables of this type show the same timestamp in the **Last Load** and **Replication Since** columns of the accelerator view. See the entry for the REP1 table in Table 41 on page 176.
- An accelerator-shadow table has already been loaded when it is added to the incremental update process. In this case, it is likely that the tables are out of sync because data changes might have been applied to the original Db2 table, and not been reflected in the corresponding accelerator-shadow table because the last manual update of the table was before these changes happened. If a safety mechanism was not in place, such tables would continue to be out of sync because the incremental update process can only capture and propagate changes that occur in the future. To avoid this, the status of such tables changes to *Initial load pending* when incremental updates are enabled. This state enforces a complete reload of the tables before they can be used, so that the synchronization gap is closed before the incremental update process sets in.

**Important:** If the load fails for some of the selected tables, incremental updates are automatically disabled for these tables.

| Table 41. Timestamp columns and <b>Replication</b> button in the <b>Accelerator</b> view                                                                                                    |                                                                                                    |  |  |
|----------------------------------------------------------------------------------------------------|----------------------------------------------------------------------------------------------------|--|--|
| IBM Db2 Analytics Accelerator Studio                                                                                                    | IBM Data Server Manager                                                                                                    |  |  |
| Accelerator: VMNPS04 @ DWEDA11<br>Accelerator:  Unknown Staf Step<br>Status  Unknown Staf Step<br>Unknown Staf Step<br>Unknown Staf Step<br>Beglication Stepped Staft<br>Replication Istency:  Stopped ? Shore.events<br>> Query Statistics<br>> About<br>* Tables G of 3 loaded / 3 of 3 enabled for acceleration)<br>Tables G of 3 loaded / 3 of 3 enabled for acceleration<br>Vame like type filte tes<br>Stopped Statists<br>> About<br>* Tables G of 3 loaded / 3 of 3 enabled for acceleration<br>Uname like type filte tes<br>Stopped Statists<br>> Jower Statists<br>> About<br>* Tables G of 3 loaded / 3 of 3 enabled for acceleration<br>Uname like type filte tes<br>UNEST<br>CuSTOMERA<br>CUSTOMERA<br>CUSTO | IP       Janager         Administer       Back to Acc         Acceler?       Tables         To see the z       select a row         Add       Replication       Lift         Image: Solution in the select a row       Last Load Time       Replication since         Image: Solution in the select a row       Last Load Time       Replication since         Image: Solution in the select a row       Last Load Time       Replication since         Image: Solution in the select a row       Lift       Last Load Time       Replication since         Image: Solution in the select a row       Last Load Time       Replication since       -         Image: Solution in the select a row       Last Load Time       Replication since       -         Image: Solution in the select a row       Lift       Image: Solution in the select a row       -         Image: Solution in the select a row       Image: Solution in the select a row       -       -       -         Image: Solution in the select a row       Image: Solution in the select a row       -       -       -         Image: Solution in the select a row       Image: Solution in the select a row       -       -       -       -         Image: Solution in the select a row       Image: Solution in the select a row       - |  |  |

The **Replication Since** column shows the following states in the order indicated as soon as a load process begins:

#### 1. Suspended

#### 2. Refreshing

The *Refreshing* state is shown until the last change has been drained from the spill queue. When you move the mouse pointer over the *Refreshing* label, the current processing phase is displayed in a tool-tip window. The refresh process consists of the following phases:

#### Pending

The table load process was started, but no data has yet been transferred. Therefore, only the data that has been transferred before the refresh is available for accelerated queries.

#### Spilling

The table load is in progress, and data is being transferred. Incremental updates that occur during this time are written to the spill queue. Therefore, only the recently transferred load data is available for accelerated queries.

#### Draining

The load has finished and the changes that have been collected in the spill queue are being applied. Only the data changes that have already been transferred to the table are available for accelerated queries.

**Tip:** If a table remains in the draining phase for several hours, you are probably in the very rare situation in which new changes arrive in the spill queue faster than they can be drained from it, so that the draining phase never ends (infinite drain). In this case, stop incremental updates completely for a while.

**Restriction:** It is not possible to enable tables if the table name or the schema name contains GB18030 characters (Simplified Chinese) of Unicode plane 2 (U+20000-U+2FFFF: Supplementary Ideographic Plane). Trying to do so results in an error.

#### Procedure

1. Connect to the Db2 subsystem that is associated with the accelerator on which the tables reside:

| IBM Db2 Analytics Accelerator Studio | Double-click the database-connection-profile |
|--------------------------------------|----------------------------------------------|
|                                      | icon for that subsystem.                     |

| IBM Data Server Manager | From the drop-down list on the top banner, select |
|-------------------------|---------------------------------------------------|
|                         | the corresponding database connection.            |

#### 2. Open the list of accelerators:

| IBM Db2 Analytics Accelerator Studio | In the <b>Administration Explorer</b> , go to the <b>Accelerators</b> folder.       |
|--------------------------------------|-------------------------------------------------------------------------------------|
| IBM Data Server Manager              | a. Click  in the upper left.<br>b. Select <b>ADMINISTER</b> > <b>Accelerators</b> . |

3. Select the proper accelerator:

| IBM Db2 Analytics Accelerator Studio | In the <b>Object List Editor</b> , double-click the accelerator name.                  |
|--------------------------------------|----------------------------------------------------------------------------------------|
| IBM Data Server Manager              | a. Select the accelerator (row) in the list.<br>b. Click <b>Manage</b> on the toolbar. |

4. Select the accelerator-shadow tables to be included or excluded.

In IBM Data Server Manager, the table selection results in the display of additional buttons on the toolbar.

5. Include or exclude tables from the process:

**Important:** The incremental update process must be running when you enable the very first table. Make sure that this is the case. If not, click **Start** in the header of the **Accelerator** view.

- To include selected tables in the incremental update process, click **Replication** > **Enable Replication**. See Table 41 on page 176 for the location of the button.
- To exclude selected tables from the incremental update process, click **Replication** > **Disable Replication**.

**Important:** A running incremental update process is not required if you want to enable additional tables later on. However, the point becomes relevant again if you have disabled all tables. The process must be running when you enable or re-enable the first table.

#### **Related reference**

#### What to do after changing a table or table space in Db2 for z/OS

In a number of cases, an ALTER TABLE or ALTER TABLESPACE statement in Db2 for z/OS does not involve maintenance work on your accelerator-shadow tables. There are cases, however, in which it does. See which steps you might have to take.

#### **Related information**

CREATE TABLESPACE

# **Monitoring incremental updates**

You can monitor the changes to accelerator tables that result from incremental updates. The header of the accelerator view in IBM Db2 Analytics Accelerator Studio provides an additional line of information when incremental updates have been configured for the accelerator. This line of information is labeled **Replication latency**.

One of the following values is displayed next to this label:

#### Stopped

Incremental updates have been stopped for the entire accelerator.

Low

It will take less than three minutes to propagate recent changes to the corresponding acceleratorshadow tables.

#### Medium

Recent changes to the original DB2 tables will be propagated to the corresponding acceleratorshadow tables within three and six minutes.

#### High

It will take six minutes or longer to apply recent changes to DB2 tables to the corresponding accelerator-shadow tables.

When you move the mouse pointer over the latency value in IBM Db2 Analytics Accelerator Studio, a pop-up window shows the following information:

#### **Target Agent**

Operations completed by the incremental update function.

#### Inserts

Number of row inserts in accelerator-shadow tables that have been included in the incremental update process.

#### Deletes

Number of row deletions from accelerator-shadow tables that have been included in the incremental update process.

#### **Remember:**

- An UPDATE is a DELETE followed by an INSERT, so these two figures account for all incremental updates that have been applied.
- Since an UPDATE in DB2 is a DELETE followed by an INSERT on the accelerator side, the values can be different from those in Db2 for z/OS (see **Source Agent**). Furthermore, multiple operations on a single row within a short time might be reported as just one single operation.
- If a load operation is in progress and lock mode **Row** has been selected, the original DB2 tables are not locked during the load. Hence it is possible to INSERT new rows into the DB2 tables even though a load is taking place. If incremental updates are enabled for the same tables, the incremental update function stores these new rows in the spill queue until the load has finished, and applies these changes thereafter (draining the spill queue). In the course of a drain, a DELETE and an INSERT operation is carried out for each row in the affected accelerator-shadow tables. The DELETE deletes the row that was inserted by the previous load operation, and the INSERT adds this row again (applies the latest change). This has the effect that the number **Deletes** increases in cases like this.

See Table 42 on page 179.

| Table 42. <b>Replication latency</b> in the accelerator view                                                                                                    |                                                                                                   |
|----------------------------------------------------------------------------------------------------|---------------------------------------------------------------------------------------------------|
| IBM Db2 Analytics Accelerator Studio                                                                                                    | IBM Data Server Manager                                                                           |
| Accelerator: VMNPS04 @ DWEDA11<br>Acceleration:      Unknown Stati Stop     Gredentials valid since 11/13/12.656 PM Update Status:      Unknown Trace: DEFAULT (OF / Configure / Save Clear Ucd space NVA     Active querie: NVA Replication Started / Stop     Replication Istency: Low / Show exercis                                                                                                    | IBM Data Server Manager                                                                           |
| ) Query Statistics<br>About                                                                                                    | Administer / Accelerators                                                                         |
| Tables (3 of 3 Joaded / 3 of 3 enabled for acceleration)     Add_ @Atter Keys X Remove 1 Load Acceleration 3 Storage Saver      By Replication 3 Eacole                                                                                                    | Diagnostics                                                                                       |
| Name like: type filter text                                                                                                    | Used Space : Not Available                                                                        |
| Name         Size         Novi Acceleration         Last Load         Replication since           ▲ ■ UTUTST         -         -         3 of 3         3 of 3 tables         2 of 3           □ CUSTOMERA         -         -         Enabled         11/6/12.127 PM         Disabled           □ CUSTOMERA2         -         -         Enabled         11/6/12.127 PM         Disabled           □ CUSTOMERA2         -         -         Enabled         11/6/12.127 PM         Disabled           □ CUSTOMERA2         -         -         Enabled         11/6/12.127 PM         Disabled | Credentials Valid Since : 1/27/20 1:42 PM                                                         |
|                                                                                                    | Trace : DEFAULT/OFF                                                                               |
|                                                                                                    | Queries       : 0 (0 queued)         Active Queries       : 100 successful -1                     |
|                                                                                                    | Monitoring<br>Queue : Avg. wait time: N/A<br>CPU cost : Query Execution:<br>Replication           |
|                                                                                                    | Replication Status         : STARTED Stop           Replication Latency         : Low Show Events |

# Using the event viewer for incremental updates

The event viewer shows system messages that are related to incremental update processes. It is equipped with various filtering options to facilitate the search for particular messages.

### About this task

The event viewer shows a log entry for each system event that occurred in connection with incremental updates. The entries are listed in a table, which contains the following columns:

#### Type or

#### Severity

The type of the event or message connected with the event. Possible types are **Error**, **Warning**, and **Information**.

#### Message

The message code and the starting text of the event message. The full message is displayed in the **Message** window on the lower right.

#### Event ID

The unique identifier of the event.

### Originator

The component that issued a message.

#### Time

The time at which an event occurred.

### Procedure

• To open the event viewer:

a) Connect to the Db2 subsystem that is associated with the replication-enabled accelerator.

This must be an accelerator that is included in the incremental update process. That is, incremental updates must be configured for the Db2 subsystem to which the accelerator is attached.

| IBM Db2 Analytics Accelerator Studio | Double-click the database-connection-profile icon for that subsystem.                    |
|--------------------------------------|------------------------------------------------------------------------------------------|
| IBM Data Server Manager              | From the drop-down list on the top banner, select the corresponding database connection. |

#### b) Open the list of accelerators:

| IBM Db2 Analytics Accelerator Studio | In the <b>Administration Explorer</b> , go to the <b>Accelerators</b> folder.               |
|--------------------------------------|---------------------------------------------------------------------------------------------|
| IBM Data Server Manager              | a. Click <b>E</b> in the upper left.<br>b. Select <b>ADMINISTER</b> > <b>Accelerators</b> . |

#### c) Select the replication-enabled accelerator:

| IBM Db2 Analytics Accelerator Studio | a. In the <b>Object List Editor</b> , double-click the accelerator name. |
|--------------------------------------|--------------------------------------------------------------------------|
| IBM Data Server Manager              | Select the accelerator (row) in the list.                                |

d) Open the event viewer:

| IBM Db2 Analytics Accelerator Studio | Click the <b>Show events</b> link in the header of the <b>Accelerator view</b> .                         |
|--------------------------------------|----------------------------------------------------------------------------------------------------|
| IBM Data Server Manager              | Next to the <b>Replication Latency</b> value in the <b>Accelerator view</b> , click <b>Show Events</b> . |

**Note:** The current replication status of the accelerator (*Started, Stopped,* or *Error*) is irrelevant.

• Selecting a message in the **Replication Events** window has the following effect:

| IBM Db2 Analytics Accelerator Studio | The main column values are displayed in the <b>Event Details</b> section on the lower left, and the full message text is displayed in the <b>Message</b> window on the lower right. |
|--------------------------------------|----------------------------------------------------------------------------------------------------|
| IBM Data Server Manager              | The full message text is displayed at the bottom of the window.                                                                                                    |

• Using the **View** drop-down list on the upper right, you can hide all messages of an event type that is different from the selected type. To apply this type of filter, click the **Run** button after selecting an event type from the drop-down list.

For example, if you select **Error** and **Run**, only error messages and messages with a severity higher than *error* are displayed.

The underlying mechanism is the same as for the classification of trace information. The lower the severity of the selected information type, the more verbose is the information that is displayed. While the **Error** type provides information about errors and even severer events only, the **Warning** type provides information about warnings, errors, and severer events. That is, each information type with a lower severity includes the information of the types with a higher severity.

• Using the **Show** drop-down list, you can select a time frame for the messages to be displayed. To apply this type of filter, click the **Run** button after selecting a time frame from the drop-down list. For example, if you select **Last 24 hours** and **Run**, the event viewer shows all events that happened during the last 24 hours.

In IBM Db2 Analytics Accelerator Studio, you can even define a custom time frame:

a) Select **Custom interval** from the **Show** drop-down list to open the **Define Custom Interval** window.

- To use a predefined time frame (same as using the Show drop-down list in the Replication Events window), leave the Show events within radio button as is, and select a suitable time frame from the adjacent drop-down list.
- To define a custom time frame, select **Show events** and:
  - a. In the line starting with **From**, select the start of your time frame by using the date picker and the time spin buttons on the right.
  - b. In the line starting with **To**, select the end of your time frame by using the date picker and the time spin buttons on the right.

b) Click **OK** to return to the **Replication Events** window.

- **IBM Db2 Analytics Accelerator Studio only:** Typing a search term in the search field on the top of the table reduces the messages being displayed to those messages that contain the search term. For example, if you know the error code belonging to a particular message, you can type in this error code to show just the messages for one particular type of error.
- To close the **Replication Events** viewer:

| IBM Db2 Analytics Accelerator Studio | Click the cross-shaped icon on the window tab. |
|--------------------------------------|------------------------------------------------|
| IBM Data Server Manager              | Click <b>Close</b> .                           |

## Warnings related to incremental update processes

The following warnings might occur in connection with incremental updates.

#### InsufficientLockModeWarning

This warning is issued if you did not select the option **Lock Db2 tables while loading** for the initial load of an accelerator-shadow table taking part in the incremental update process, or if you selected the lock modes **NONE** or **PARTITION**.

If locks were disabled for the initial load of an accelerator-shadow table (**Lock Db2 tables while loading** not selected), the following message is displayed:

One of the tables has replication enabled. This table must be locked while loading to avoid an inconsistency of data between Db2 and the accelerator.

If the lock modes **NONE** or **PARTITION** were used, data consistency between tables in Db2 and accelerator-shadow tables cannot be guaranteed because table changes can be applied to the Db2 tables during the unload process. If possible, use the lock mode **TABLE\_SET**.

#### NoUniqueConstraintsDefinedWarning

A table does not have a unique constraint, such as a unique key or unique index. This would result in a poor performance when UPDATE or DELETE changes are propagated to an accelerator-shadow table (because it takes longer to identify the changed table rows).

To avoid a performance degradation, the product inserts informational unique constraints into the accelerator-shadow table. That is, a hidden column with unique values is inserted to serve as the unique index.

#### OrganizingKeysAndUniqueConstraintsMismatchWarning

The unique constraints of a table in Db2 for z/OS differ from those of the corresponding acceleratorshadow table or exceed the number of matching organizing keys. This might lead to a slow propagation of data changes to the accelerator. In the case of different unique constraints, it just takes longer to identify the table rows to be updated or deleted. A mismatch between the unique constraints of the table and the organizing keys affects the change propagation negatively if there are more unique constraints than matching organizing keys. If extents cannot be located for certain table rows because there is no matching organizing key, table scans take longer.

# **Collecting CDC trace information**

None of the options in the **Save Trace** window of IBM Db2 Analytics Accelerator Studio collects trace information about the CDC capture engine. This information, however, might be the key to a problem with the incremental update function.

### About this task

If you are facing a problem with the incremental update function, provide as much information about the related software components as possible the support team. This includes information about the CDC capture engine, which is the part of IBM InfoSphere Change Data Capture for z/OS that runs on z/OS. The support team might even ask you for this type of information. Here is a description on how to obtain it.

### Procedure

- 1. The CDC capture engine is just one of the started tasks running on your z/OS system. If you do not know the name of the started task, ask a z/OS systems programmer which task that is.
- 2. In the SDSF program on z/OS, type XDC in front of the relevant address space output to copy its contents to a sequential data set.
- 3. Transfer this data set in ASCII mode to your Linux or Windows workstation and add the resulting txt file to your support case.
- 4. If a trace dump has been generated, include that information as well. Transfer this data in TERSED format to your workstation because this retains the mainframe-readable formatting of the data during the transfer to a non-mainframe system, and thus ensures that the data remains useful for IBM support. Use an extension of trs for the files.

The TERSED format also reduces the file size. See the documentation for the AMATERSE program if you need further assistance.

# What to do after changing a table or table space in Db2 for z/OS

In a number of cases, an ALTER TABLE or ALTER TABLESPACE statement in Db2 for z/OS does not involve maintenance work on your accelerator-shadow tables. There are cases, however, in which it does. See which steps you might have to take.

NOT Programming Interface information

### ALTER TABLE

- If a column was added, changed, or deleted by an ALTER TABLE operation on a Db2 table, queries against this table are not accelerated if they reference the new, changed, or deleted column (reason code 14). Therefore, you must complete the following steps after an ALTER TABLE operation:
  - 1. Remove the corresponding accelerator-shadow table from all accelerators on which it is defined.

In most cases, a REORG operation is not required before the table can be redefined on the accelerator. However, a REORG is required in the following cases, although this seems to be just a recommended action, as the advisory *REORG-pending* (AREO) state suggests:

- The ALTER TABLE operation added a column.
- The ALTER TABLE operation changed column data types.
- The ALTER TABLE operation dropped columns in *Db2 11 for z/OS*.
- 2. Redefine the table on the accelerators from which you previously removed it.
- 3. Load the redefined table on all accelerators.
- 4. Enable query acceleration for the redefined table on all accelerators.

### ALTER TABLESPACE

If a table space was changed in Db2 for z/OS (ALTER TABLESPACE), and the tables of that table space also exist on an accelerator, actions are required under the following conditions:

- If the maximum number of partitions has changed (MAXPARTITIONS), you only have to reload the new or changed partitions. It is not required to reload existing partitions that have not changed.
- If a table space was changed from *segmented* to *partitioned by growth*, you must remove the accelerator-shadow tables of that table space from all accelerators, then redefine and re-prepare these for accelerated queries. Follow steps "1" on page 182 through "4" on page 182 to do that.

### LOAD from DD DUMMY input data set

If you have emptied a table space or a table-space partition by overwriting its content through a **LOAD REPLACE** operation with **DD DUMMY** as the SYSREC data set, and the table has been enabled for incremental updates using IBM Integrated Synchronization, you need not reload the table or partition on the accelerator. The content changes are mirrored automatically in the corresponding accelerator-shadow table.

### **REORG DISCARD**

If you have emptied a partition of a *range-partitioned* table through a **REORG DISCARD** operation without affecting any other partition of this table, and if the table has been enabled for incremental updates using IBM Integrated Synchronization, you need not reload the partition on the accelerator. The content changes are mirrored automatically in the corresponding accelerator-shadow table.

End of NOT Programming Interface information

# Freeing up storage in Db2 for z/OS

The High Performance Storage Saver archives data of table partitions in Db2 for z/OS to an accelerator. The resulting tables are called accelerator-archive tables. Moving data that is no longer actively used (historical data) to a less expensive storage device, you can free up costly storage space on your database server.

### Details

The High Performance Storage Saver is a fully integrated function. Its use has the positive side-effect that it also makes the database system more responsive. This is because fewer objects need to be maintained in the catalog, smaller or fewer indexes need to be searched, reorganizations become quicker, report data and statistics can be gathered faster.

If a query could be accelerated while the original data resided in Db2, it can also be accelerated when the data has been archived to an accelerator.

Just like before, the query routing process is handled by the Db2 query optimizer and IBM Db2 Analytics Accelerator. If data has been archived to an accelerator, and an incoming query needs to access this data, and if furthermore the query qualifies for acceleration, then the query is automatically processed by IBM Db2 Analytics Accelerator.

You can determine whether archived data is to be included in queries. By default, this type of data is excluded, and IBM Db2 Analytics Accelerator for z/OS automatically skips archived records when it processes a query. This often leads to different results for queries that are run repeatedly because the query is run just against the remaining Db2 data. If this behavior is not wanted, you can set the CURRENT GET\_ACCEL\_ARCHIVE special register or the GET\_ACCEL\_ARCHIVE configuration parameter to YES.

You can reload accelerator tables without thinking about archived partitions. Partitions that have been archived are automatically excluded from the load process.

The High Performance Storage Saver is flexible. It is still possible to define one and the same query table on multiple accelerators. It is also possible to archive the data of one or more partitions to an accelerator, while the data of other partitions remains in Db2 for z/OS and on the same or other accelerators.

Before any data is moved to an accelerator and deleted from Db2, image copies are created, which allow you to restore the data if needed. The table spaces of the affected (archived) partitions are set to a persistent read-only state, which prevents future INSERT, UPDATE, and DELETE operations on these partitions. Furthermore, the High Performance Storage Saver ensures that the data in the image copies is consistent with the data that is going to be archived.

The table space of an archived partition continues to exist. It will be empty, but will still claim as much disk space as defined by the *minimum primary space allocation*. To meet your space-saving goal, check the minimum primary space allocation (PRIQTY) for the table spaces of the partitions that you want to archive. Decrease the value if needed by submitting an appropriate ALTER TABLESPACE ... PRIQTY statement.

### Restrictions

The following restrictions exist in connection with the High Performance Storage Saver:

- The High Performance Storage Saver works on range-partitioned tables only. If the partitioning is controlled by an index, the index must (already) exist.
- The smallest unit that you can archive is a partition. That is, all the table rows in specified partitions are copied to the accelerator and are finally removed from Db2.
- You can only archive partitions of tables that exist as accelerator-shadow tables and that are in *InitialLoadPending* or *Loaded* state. This implies that partitions cannot be archived if incremental updates have been enabled for the table.
- Table data cannot be archived if a column in the table serves as the parent in a foreign-key-relationship. The reason for this is that the original data is deleted at the end of the archiving process, which removes the values of the foreign key. This cannot be permitted because it violates a fundamental rule for data integrity in a relational database.
- Normally, you cannot rotate a Db2 partition or change partition boundaries if the data of this partition data has been archived to an accelerator. Commands to rotate a partition or change partition boundaries will be rejected by Db2 for z/OS. This restriction can be circumvented by first removing the Partition Read-Only (PRO) state with the help of the Db2 REPAIR utility. If you rotate a partition after removing the PRO state, you are still able to recover the archived partitions by using the image copies, except for those partitions that have been "rotated out". If you change the partition boundaries, on the other hand, the image copies become unusable and the data cannot be restored. You will also end up with orphaned data on the accelerator.

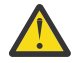

**Attention:** A rotation leads to the deletion of the data in those Db2 partitions that have been "rotated out". In addition, the corresponding image copies, which were created when the data was archived, will become unusable. The first archiving operation on the table that used to contain the "rotated -out" partitions will also delete the data of the "rotated-out" partitions from the accelerator, irrespective of the partitions that you specified for archiving.

- Starting with product version 4.1 PTF-3, you can archive partitions that contain *Db2 archive tables*. However, you cannot archive *Db2 archive-enabled tables*. Do not confuse these tables with partitions and tables that were archived to an accelerator by the High Performance Storage Saver (accelerator-archive tables). If necessary, check the Db2 documentation for definitions of the terms *Db2 archive table* and *Db2 archive-enabled table*. Bear in mind also that when a Db2 archive table has been processed by the High Performance Storage Saver, you can no longer shift rows from the corresponding Db2 archive-enabled table to the Db2 archive table or vice versa. A message with SQLCODE=-904 is returned when you try to do that.
- No failback mechanism is in place in case an error occurs. Records that have already been archived are not rolled back. The Db2 catalog explicitly marks the partitions containing these records as "archived".
- Columns that cannot be loaded into accelerator tables because their data types are not supported can also not be archived. The following data types lead to a failure of the archiving operation:
  - BLOB
  - CLOB

- DBCLOB
- XML

The behavior is different for user-defined data types that are not supported. Trying to archive columns of such types will result in just a warning; the rest of the partition or table data will be archived.

Although the original data is deleted after archiving, the data in unsupported columns is not lost because it is saved to the image copies.

- If the GET\_ACCEL\_ARCHIVE special register (or ZPARM) has been set to the value YES, and a query addresses tables whose data has been archived to different accelerators, the query fails.
- For an archiving operation to succeed, a shared lock is required on the involved tables or partitions. Long-running transactions, such as database queries, might prevent the lock from being obtained. Make sure that long-running transactions are finished before you start archiving.

# Archiving partition or table data with the High Performance Storage Saver

The functionality of the High Performance Storage Saver is fully integrated into your administration client. See how to archive the data of partitions or entire tables from the **Accelerator** view.

### Before you begin

- 1. Make sure that you have read the introduction to the High Performance Storage Saver and the list of restrictions in the superordinate topic.
- 2. For the creation of the image copies, the AQTENV data set must be referenced by the Workload Manager (WLM) environment that has been set up for the IBM Db2 Analytics Accelerator for z/OS stored procedures, and a user with sufficient access rights must have set at least one of the following environment variables in this data set (a z/OS systems programmer or database administrator usually has the required access rights):
  - AQT\_ARCHIVE\_COPY1
  - AQT\_ARCHIVE\_COPY2
  - AQT\_ARCHIVE\_RECOVERYCOPY1
  - AQT\_ARCHIVE\_RECOVERYCOPY2

These variables determine how many local image copies and recovery image copies are created for each archived partition and how the data sets are named. If you set a variable, a corresponding data set is created when partition data is archived. At least one of the variables must be set. Default values do not exist. Each value is a template specification as used in the Db2 TEMPLATE utility, for example:

AQT\_ARCHIVE\_COPY1 = &USERID..&DB..&TS..P&PART..&UNIQ.

where

#### &USERID.

ID of the user who runs SYSPROC.ACCEL\_ARCHIVE\_TABLES

&DB.

Name of the database that a partition resides in

&TS.

Name of the table space that the partition resides in

#### &PART.

Identifier of the (physical) partition. The letter P in the example is a text or string constant used as a prefix. This is required because &PART. resolves to a numeric value like 00001, and this not valid for qualifiers in a data-set name.

#### &UNIQ.

Causes the creation of a unique identifier

The template specification in the example could, for instance, result in the following image copy name:

BCKE.V4L1.BCKERTSE.CKRANGE3.P00001.D72R4KHN

- All template variables that are documented for the Db2 COPY utility can be used, with the exception of &SEQ (&SQ), &LIST (&LI), and &DSNUM.
- The chosen variables must ensure the uniqueness of image-copy data-set names. It is therefore recommended that you use at least the &PART. and &UNIQ. template variables.
- Templates must resolve to valid z/OS data set names.
- The template data-set names that you use must have been mapped to suitable data classes in the DFSMS.

**Important:** The AQT\_ARCHIVECOPY\_HLQ environment variable that was used with earlier versions of the High Performance Storage Saver is deprecated. Remove it from the AQTENV data set.

3. The High Performance Storage Saver stored procedure SYSPROC.ACCEL\_ARCHIVE\_TABLES creates image copies whose size might exceed 65535 tracks on direct access storage devices (DASDs). Therefore, a z/OS systems programmer must define and use a data class in the storage management subsystem (SMS) that supports larger sequential data sets and must associate this data class with the range of template data-set names for image copies. Data set types that can be used to this end are shown in Table 43 on page 186.

| Table 43. Suitable data-set types for storage saver image copies and corresponding SMS data-class settings |                                                                                                    |                                                                                                    |
|----------------------------------------------------------------------------------------------------|----------------------------------------------------------------------------------------------------|----------------------------------------------------------------------------------------------------|
| Data-set type                                                                                              | Settings in SMS data class                                                                                           | Properties of data-set type                                                                                                    |
| Extended-format data set                                                                                   | <ul> <li>Data Set Name Type =<br/>EXT</li> <li>One of the following extension<br/>sub-parameter settings:</li> </ul> | <ul> <li>Requires multiple volumes</li> <li>Maximum volume size still<br/>65535 tracks</li> </ul>                                                                                                    |
|                                                                                                    | – Ext subparameter = R<br>(required)                                                                                 |                                                                                                    |
|                                                                                                    | <ul> <li>Ext subparameter = P<br/>(preferred)</li> </ul>                                                             |                                                                                                    |
|                                                                                                    | • Volume Count > 1                                                                                                   |                                                                                                    |
| Large-format data set                                                                                      | Data Set Name Type =<br>LARGE                                                                                        | <ul> <li>Multiple volumes possible, but<br/>not required</li> <li>Volume sizes of more than<br/>65535 tracks possible</li> </ul>                                                                                               |
| Extended-attribute data set                                                                                | EATTR = OPT                                                                                                    | <ul> <li>Data sets must be stored on<br/>an extended-address volume<br/>(EAV) with at least 65521<br/>cylinders.</li> <li>Multiple volumes possible, but<br/>not required. A single volume<br/>might be sufficient.</li> </ul> |

To associate a suitable data class with the range of template data-set names, the z/OS systems programmer must create or modify a corresponding automatic class selection routine (ACS routine). The following example shows an excerpt of such an ACS routine, in which

it has been assumed that the value of AQT\_ARCHIVE\_COPY1 starts with IDAAHPSS, as in IDAAHPSS.&USERID..&DB..&TS..P&PART..&UNIQ.:

FILTLIST LARGE INCLUDE(IDAAHPSS.\*\*)
...
WHEN (&DSN = &LARGE) DO SET &DATACLAS = 'LARGE' ...

**Tip:** You can also define the ACS routine in such a way that the image copies created by the High Performance Storage Saver are stored on tape devices so that space can be saved on more expensive storage devices.

- 4. After setting the environment variables mentioned in step <u>"2" on page 185</u>, the Workload Manager (WLM) environment for the SYSPROC.ACCEL\_ARCHIVE\_TABLES stored procedure must be refreshed. Make sure that this has been done.
- 5. If you intend to archive partitions from a Db2 data sharing group, make sure that the following conditions apply:
  - a. The volumes or devices for the storage of image copies must be available for all members of the data sharing group.
  - b. The values of the environment variables mentioned in step <u>"2" on page 185</u> must be identical on all members of the data sharing group.
- 6. Non-partitioning indexes might slow down the archiving process. If more than just a few small to mid-sized non-partitioning indexes are defined for a table, but the partitions to be archived are not many and rather large, then consider dropping the indexes before archiving. Re-create the indexes thereafter.
- 7. If you also use the incremental update function, check the setting of the ONUTILITYACTION keyword in the IBM InfoSphere Change Data Capture for z/OS configuration. The setting ONUTILIYACTION=IDLE leads to a conflict because IDLE suspends the propagation of data changes for the entire table, and not just the partitions that have been archived by the High Performance Storage Saver. Hence the parts that have not been archived will not be synchronized anymore. To avoid this conflict, set the keyword to the value IGNORE.

### About this task

The archiving task is carried out by the SYSPROC.ACCEL\_ARCHIVE\_TABLES stored procedure on your data server. For information about the privileges that are required to run this procedure and further details, follow the appropriate **Related reference** link at the end of this topic.

**Note:** It might take a long time to archive many partitions. If you an administration client to invoke the ACCEL\_ARCHIVE\_TABLES stored procedure, the administration client must stay open until the task has been completed. Otherwise, the stored procedure aborts, in which case it might be difficult to recover from the errors that were caused by the abortion. To avoid this problem, invoke the stored procedure from a TSO batch job. You can also repeatedly archive a smaller set of partitions at a time. Before you invoke the function, make sure that you have enough disk space for the image copies.

### Procedure

- 1. Start your administration client.
- 2. Connect to the Db2 subsystem that is associated with the accelerator you want to archive to:

| IBM Db2 Analytics Accelerator Studio | Double-click the database-connection-profile icon for that subsystem.                    |
|--------------------------------------|------------------------------------------------------------------------------------------|
| IBM Data Server Manager              | From the drop-down list on the top banner, select the corresponding database connection. |

3. Open the list of accelerators:

| IBM Db2 Analytics Accelerator Studio | In the <b>Administration Explorer</b> , go to the |
|--------------------------------------|---------------------------------------------------|
|                                      | Accelerators folder.                              |

a. Click 🔳 in the upper left.

b. Select ADMINISTER > Accelerators.

4. Select the accelerator you want to archive to:

| IBM Db2 Analytics Accelerator Studio | In the <b>Object List Editor</b> , double-click the accelerator name.    |
|--------------------------------------|--------------------------------------------------------------------------|
| IBM Data Server Manager              | a. Select the accelerator (row) in the list.<br>b. Click <b>Manage</b> . |

**Note:** You can only archive partition or table data to a regular accelerator. Therefore, you must open the **Accelerator view** of a regular accelerator.

- 5. If the tables are not yet defined as accelerator-shadow tables, click **Add** to start the **Add Tables** wizard and define these tables.
- 6. If necessary, refresh the **Accelerator** view.
- 7. To archive the data of a range-partitioned table or partitions of this table, expand the appropriate schema node and select the table name.
- 8. On the toolbar of the Accelerator view, select Storage Saver > Move Partitions to Accelerator.
- 9. In the **Move Storage Saver Partitions to Accelerator** window, you can select a partitioning key or individual partitions.
  - To select the partition data to be archived with the help of a partitioning key, leave Move all
    partitions up to and including the following limit key selected and choose the proper key from
    the drop-down list.

The drop-down list is filled with the values of the LIMITKEY column in the SYSIBM.SYSTABLEPART catalog table. The values are sorted by the LOGICAL\_PART column in SYSIBM.SYSTABLEPART and appear in descending order. Mostly, LIMITKEY is a column of the type DATE or DATE/TIME, which allows you to select partitions whose data covers a certain time frame. The key that you use might be different, and so might be the choices in the drop-down list.

• To manually select the partitions whose data you want to archive, click **Manually select partitions** and select the appropriate check boxes in front of the (logical) partition names. The names of partitions whose data has already been archived are grayed out. To select all partitions:

| IBM Db2 Analytics Accelerator Studio | Click Select all.                                                            |
|--------------------------------------|------------------------------------------------------------------------------|
| IBM Data Server Manager              | Select the check box in front of the <b>Logical Partition</b> column header. |

To clear all selections:

| IBM Db2 Analytics Accelerator Studio | Click <b>Deselect all</b> .                                                 |
|--------------------------------------|-----------------------------------------------------------------------------|
| IBM Data Server Manager              | Clear the check box in front of the <b>Logical Partition</b> column header. |

10. Click **OK**.

#### What to do next

Check with your database operators (the people running queries) whether the archived data needs to be accessed by their queries. Whether to include or exclude the archived data can be controlled by using the **GET\_ACCEL\_ARCHIVE** parameter (ZPARM) or the SET CURRENT GET\_ACCEL\_ARCHIVE special register. The parameter or special register can be set to the value YES or NO. If you set it to YES, the archived data will be available for queries.

The **GET\_ACCEL\_ARCHIVE** parameter is set on the DSN6SPRN panel of a Db2 subsystem. The systems programmer or database administrator needs to enable option 2.

The SET CURRENT GET\_ACCEL\_ARCHIVE special register can be prepended to the SQL script for a query.

**Example:** Suppose you have a table called ORDERS, which contains a history of purchase transactions. This table is partitioned by time and contains a partition for each quarter. You keep ten years of history, but only a small subset of the queries accesses older data. Most queries use a range predicate, which restricts the query to data of the current year. You decide to archive all data that was collected in the previous years. For the queries that access the current year's data only, you need not set the SET CURRENT GET\_ACCEL\_ARCHIVE special register because these queries need not "see" the archived data. They can run on the accelerator or in Db2 for z/OS, depending on the SET CURRENT QUERY ACCELERATION special register. For those queries that need to access older data, you specify SET CURRENT GET\_ACCEL\_ARCHIVE=YES. For the latter type of queries, you must also set the SET CURRENT QUERY ACCELATION special register to a value other than NONE. The query cannot run in Db2 for z/OS because Db2 does no longer contain the data.

#### **Related information**

IBM DB2 Analytics Accelerator for z/OS: Stored Procedures Reference

# Impact of special register settings

It has been said that a query cannot be accelerated without setting the SET CURRENT QUERY ACCELERATION special register to a value other than NONE. It has also been said that the GET\_ACCEL\_ARCHIVE or the SET CURRENT GET\_ACCEL\_ARCHIVE special register determines whether data that was moved with the help of the High Performance Storage Saver is included in a query. The table in this topic explores all combinations of these settings for qualifying and non-qualifying queries and briefly describes the consequences.

If a query can neither be executed in Db2 for z/OS, nor on an accelerator, the following message is displayed, which starts with SQL code -4742:

-4742 The statement cannot be executed by Db2 or in the accelerator (REASON <code>)

where <code> stands for the numeric reason code. For a list of the reason codes, follow the link at the end of this topic.

Table 44. Impact of special register settings on the query execution, taking the query qualification into account

| Setting of SET<br>CURRENT QUERY<br>ACCELERATION | Setting of<br>GET_ACCEL_ARCHIV<br>E or SET CURRENT<br>GET_ACCEL_ARCHIV<br>E | Query<br>qualifies for<br>acceleration? | Consequence                                                                                                    |
|-------------------------------------------------|-----------------------------------------------------------------------------|-----------------------------------------|----------------------------------------------------------------------------------------------------|
| NONE                                            | NO                                                                          | No                                      | The query is executed in Db2.                                                                                                    |
| NONE                                            | NO                                                                          | Yes                                     | The query is executed in Db2.                                                                                                    |
| NONE                                            | YES                                                                         | No                                      | The query fails and SQL code -4742 is returned.                                                                                                    |
| NONE                                            | YES                                                                         | Yes                                     | The query fails and SQL code -4742 is returned.                                                                                                    |
| ENABLE                                          | NO                                                                          | No                                      | The query is executed in Db2.                                                                                                    |
| ENABLE                                          | NO                                                                          | Yes                                     | The query is accelerated. Data of moved<br>tables and partitions is excluded. If the<br>query fails on the accelerator, SQL code<br>-901 is returned to the calling application. |

Table 44. Impact of special register settings on the query execution, taking the query qualification into account (continued)

| Setting of SET<br>CURRENT QUERY<br>ACCELERATION | Setting of<br>GET_ACCEL_ARCHIV<br>E or SET CURRENT<br>GET_ACCEL_ARCHIV<br>E | Query<br>qualifies for<br>acceleration? | Consequence                                                                                                    |
|-------------------------------------------------|-----------------------------------------------------------------------------|-----------------------------------------|----------------------------------------------------------------------------------------------------|
| ENABLE                                          | YES                                                                         | No                                      | The query fails and SQL code -4742 is returned.                                                                                                    |
| ENABLE                                          | YES                                                                         | Yes                                     | The query is accelerated. Data of moved<br>tables and partitions is included, provided<br>that this data resides on the accelerator<br>that the query is directed at. If the query<br>fails on the accelerator, SQL code -901 is<br>returned to the calling application. |
| ENABLE WITH<br>FAILBACK                         | NO                                                                          | No                                      | The query is executed in Db2.                                                                                                    |
| ENABLE WITH<br>FAILBACK                         | NO                                                                          | Yes                                     | The query is accelerated. Data of moved<br>tables and partitions is excluded. If the<br>query fails on the accelerator, an attempt<br>is made to run the query in Db2.                                                                                                   |
| ENABLE WITH<br>FAILBACK                         | YES                                                                         | No                                      | The query fails and SQL code -4742 is returned.                                                                                                    |
| ENABLE WITH<br>FAILBACK                         | YES                                                                         | Yes                                     | The query is accelerated. Data of moved<br>tables and partitions is included, provided<br>that this data resides on the accelerator<br>that the query is directed at. If the query<br>fails, SQL code -4742 is returned.                                                 |
| ALL                                             | NO                                                                          | No                                      | The query fails and SQL code -4742 is returned.                                                                                                    |
| ALL                                             | NO                                                                          | Yes                                     | The query is accelerated. Data of moved<br>tables and partitions is excluded. If the<br>query fails on the accelerator, SQL code<br>-901 is returned to the calling application.                                                                                         |
| ALL                                             | YES                                                                         | No                                      | The query fails and SQL code -4742 is returned.                                                                                                    |
| ALL                                             | YES                                                                         | Yes                                     | The query is accelerated. Data of moved<br>tables and partitions is included, provided<br>that this data resides on the accelerator<br>that the query is directed at. If the query<br>fails on the accelerator, SQL code -901 is<br>returned to the calling application. |
| ELIGIBLE                                        | NO                                                                          | No                                      | The query is executed in Db2.                                                                                                    |
| ELIGIBLE                                        | NO                                                                          | Yes                                     | The query is accelerated. Data of moved<br>tables and partitions is excluded. If the<br>query fails on the accelerator, SQL code<br>-901 is returned to the calling application.                                                                                         |
| ELIGIBLE                                        | YES                                                                         | No                                      | The query fails and SQL code -4742 is returned.                                                                                                    |

Table 44. Impact of special register settings on the query execution, taking the query qualification into account (continued)

| Setting of SET<br>CURRENT QUERY<br>ACCELERATION | Setting of<br>GET_ACCEL_ARCHIV<br>E or SET CURRENT<br>GET_ACCEL_ARCHIV<br>E | Query<br>qualifies for<br>acceleration? | Consequence                                                                                                    |
|-------------------------------------------------|-----------------------------------------------------------------------------|-----------------------------------------|----------------------------------------------------------------------------------------------------|
| ELIGIBLE                                        | YES                                                                         | Yes                                     | The query is accelerated. Data of moved<br>tables and partitions is included, provided<br>that this data resides on the accelerator<br>that the query is directed at. If the query<br>fails on the accelerator, SQL code -901 is<br>returned to the calling application. |

**Important:** A query that would be executed in Db2 for z/OS according to the special register or parameter settings in <u>Table 44 on page 189</u> fails with SQL code -4742 if the query references data that can only be found on the accelerator because it has been moved.

#### **Related concepts**

#### **EXPLAIN** information

After creating the necessary EXPLAIN tables, you can analyze queries by invoking the Db2 EXPLAIN function. The analysis shows whether a query can be accelerated, indicates the reason for a failure, and gives a response time estimate. The outcome of the analysis can also be visualized in an access plan graph.

# **Restoring archived partitions**

Restoring archived partition data might become necessary if you must add or update data in the original Db2 partition. It might also become necessary if an error in IBM Db2 Analytics Accelerator for z/OS has led to the loss of archived data. Restoring archived data is required also after changing the schema of a Db2 table (for example, adding a column).

### About this task

In the context of archived partition data, the restore operation is typically just a single operation in a series of actions that must be taken. For example, adding a column to a Db2 table involves the following steps:

- 1. Restoring the archived partitions to Db2
- 2. Removing the corresponding accelerator-shadow table
- 3. Making changes to the schema, that is, submitting the ALTER TABLE ADD COLUMN statement
- 4. Redefining the accelerator-shadow table
- 5. Archiving the partition data once again

What you need to know about the restore function:

- The restore function uses the last Db2 image copy to recover the data. If that image copy is damaged, the function automatically uses the next image copy in backward chronological order.
- All indexes are rebuilt.
- A CHECK DATA operation is carried out if needed.
- An archived partition is not deleted from the accelerator, but kept as a regular partition for query acceleration.
- All image copies and entries in the Db2 catalog table SYSIBM.SYSCOPY are kept.

- The status information of tables in the ARCHIVE column of the SYSIBM.SYSACCELERATEDTABLES catalog table is restored if no further copies exist on any accelerator. That is, the values 'A' or 'C' are reset to ''.
- If a restore operation fails for some reason, you can resume it if you run the function again on the same table or partitions.
- Depending on the amount of data to be restored, the operation might need several hours to complete.

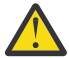

Attention: Do not sever the connection to the Db2 subsystem during that time.

- If you have archived the same partition more than once on different accelerators, you can run a restore operation for this partition from each of the accelerators. This is not prohibited. However, the Db2 data is not updated anymore after the first restore because the system treats it like an already restored partition. So if the data is different on the accelerators, carefully decide from which accelerator you want to restore first.
- Bear in mind that queries might run longer and might return more copious results after a restore because the formerly archived partitions are no longer excluded from the queries.

The task of restoring partition or table data to Db2 for z/OS is carried out by the SYSPROC.ACCEL\_RESTORE\_ARCHIVE\_TABLES stored procedure on your data server. For information about the privileges that are required to run this procedure and further details, see the corresponding article in the *IBM Db2 Analytics Accelerator for z/OS: Stored Procedures Reference*. You find a link at the end of this topic.

### Procedure

1. Start your administration client.

2. Connect to the Db2 subsystem that is associated with the accelerator you want to restore from:

| IBM Db2 Analytics Accelerator Studio | Double-click the database-connection-profile icon for that subsystem.                    |
|--------------------------------------|------------------------------------------------------------------------------------------|
| IBM Data Server Manager              | From the drop-down list on the top banner, select the corresponding database connection. |

3. Open the list of accelerators:

| IBM Db2 Analytics Accelerator Studio | In the <b>Administration Explorer</b> , go to the <b>Accelerators</b> folder.       |
|--------------------------------------|-------------------------------------------------------------------------------------|
| IBM Data Server Manager              | a. Click  in the upper left.<br>b. Select <b>ADMINISTER</b> > <b>Accelerators</b> . |

4. Select the accelerator you want to restore from:

| IBM Db2 Analytics Accelerator Studio | In the <b>Object List Editor</b> , double-click the accelerator name.    |
|--------------------------------------|--------------------------------------------------------------------------|
| IBM Data Server Manager              | a. Select the accelerator (row) in the list.<br>b. Click <b>Manage</b> . |

5. Check whether the tables that the partitions belong to have been enabled for incremental updates. If so, disable incremental updates.

You might come across this situation if just a subset of all the partitions of a table was archived. If unarchived partitions remain on the accelerator, the relevant table can be enabled for incremental updates. However, a restore operation fails if this has been done.

6. If necessary, refresh the view.

7. On the toolbar, select **Storage Saver** > **Restore Partitions to Db2**.

8. In the **Restore Storage Saver Partitions to Db2** window, you can select tables and partitions to be restored.

Select the check box in front of a table name to restore the data of an entire table (all partitions). Select the appropriate check boxes in front of (logical) partition names to restore just the data of the selected partitions. To select all tables and partitions that can be restored:

| IBM Db2 Analytics Accelerator Studio | Click <b>Select all</b> .                                                              |
|--------------------------------------|----------------------------------------------------------------------------------------|
| IBM Data Server Manager              | Select the check box in front of the <b>Logical</b><br><b>Partition</b> column header. |

To clear all selections:

| IBM Db2 Analytics Accelerator Studio | Click <b>Deselect all</b> .                                                           |
|--------------------------------------|---------------------------------------------------------------------------------------|
| IBM Data Server Manager              | Clear the check box in front of the <b>Logical</b><br><b>Partition</b> column header. |

When you highlight a partition name, the **Image copies** section displays the names of the image copies (data set names) that will be used to restore the partition.

9. Click **OK**.

#### What to do next

The recovery of partitions invalidates the statistics in the SYSIBM.SYSTABLESPACESTATS catalog table. This leads to a situation in which table metrics, such as the partition size, are not reported anymore. To avoid this, run the following Db2 command to refresh the statistics in the catalog table:

RUNSTATS TABLESPACE <database-name>.<table-space name> SHRLEVEL REFERENCE

where *<database-name>* is the name of the database and *<table-space name>* is the name of the table space.

**Note:** This step might take several hours to complete. If you plan to archive the partition data again shortly, you can omit it.

#### **Related information**

IBM DB2 Analytics Accelerator for z/OS: Stored Procedures Reference

# How to handle the RBA and LRSN conversion in Db2 11 for z/OS

In Db2 11 for z/OS, the relative byte address (RBA) and the log record sequence number (LRSN) were changed from a 6-byte format to a 10-byte format. This has implications if you have archived partition data with the High Performance Storage Saver. In Db2, the migration from the old format to the new requires a REORG operation. However, the empty partitions that remain after archiving cannot be reorganized because they were set to persistent read-only (PRO) state.

To maintain the compatibility of archived tables and partitions, follow the series of steps in the following table that best suits your needs:

| Table 45. Steps to maintain compatibility                                                                                                    |                                                                                                    |  |
|----------------------------------------------------------------------------------------------------|----------------------------------------------------------------------------------------------------|--|
| 1. Remove the PRO state with the help of the Db2<br>REPAIR utility.                                                                                                    | 1. Restore the data of the archived tables and partitions from the existing image copies.                                                                                                    |  |
| 2. Run the REORG operation.                                                                                                    | 2. Run the REORG operation.                                                                                                    |  |
| 3. Reset the PRO state.<br>This is the recommended solution. It saves you<br>a lot of time because you avoid to restore data.<br>Note that you can restore the data at a later time<br>into already converted tables and partitions even if<br>the image copies were taken before the RBA and<br>LRSN conversion. A further REORG operation will<br>be needed after that. | <ul> <li>3. Archive the data again with the High<br/>Performance Storage Saver.</li> <li>If you do not want a coexistence of data in different<br/>RBA and LRSN formats, then this solution is to be<br/>preferred. Bear in mind that this will occupy system<br/>resources for a much longer time.</li> </ul> |  |

# **Federated access**

The term *federated access* or *federation* describes the ability to run accelerated queries against tables that do not belong to or originate from the Db2 subsystem that issues the query.

Normally, you can only accelerate queries if a Db2 subsystem is paired with an accelerator and if the tables to be queried exist in that Db2 subsystem. This can be regarded as a security feature; a second Db2 subsystem paired with the same accelerator cannot access tables in the first Db2 subsystem and vice versa.

However, there are situations in which one would like to lift this restriction: Db2 subsystems are often organized alongside geographical boundaries, temporal boundaries, or areas of business.

Geographical boundaries translate into a segmentation of the table data by region. For example, a company does business in the U.S. and in Asia; the tables in subsystem A contain the sales figures for the U.S.; the tables in subsystem B the sales figures for Asia.

If data is temporally segmented, the tables in each subsystem cover different time spans. For example, the tables in subsystem A contain the data related to recent business activities, reaching three months from the present time into the past. Db2 subsystem B, on the other hand, contains business data that is older than three months.

If data is segmented by areas of business, the organization of the database follows a company's key business areas or its product portfolio. Assume that an organization runs a chain of gas stations and also produces cosmetics (both business areas are based on oil). Subsystem A contains the data of the gas station business; subsystem B the data of the cosmetics business.

Frequently, the aim of analytical queries is to capture trends across regions, time lines, or business areas. In accordance with the previous examples, one would like to find out how the business in the U.S. develops against the business in Asia. How do recent sales figures compare with those of the past? What are the growth rates in the gas station business as opposed to those in the cosmetics sector?

Queries that answer these question require access to different data sources. If the data is segmented by the organization of the database, access must be extended to tables in other Db2 subsystems, and this is what the *federated access* feature is about.

An access extension to tables in a Db2 subsystem is achieved through the following steps:

- 1. A user with sufficient rights on the Db2 subsystem that owns the tables (remote Db2 subsystem) grants the right to access a set of tables to a Db2 subsystem that normally cannot access these tables (called the referencing Db2 subsystem).
- 2. A user with sufficient rights on the referencing subsystem runs a command to create reference tables. These reference tables contain metadata and pointers to accelerator-shadow tables on the accelerator. They are implemented as accelerator-only tables on the shared accelerator, with corresponding entries in the catalog of the referencing Db2 subsystem.

3. Queries from the referencing Db2 subsystem can now access these referencing accelerator-only tables.

See the following figure:

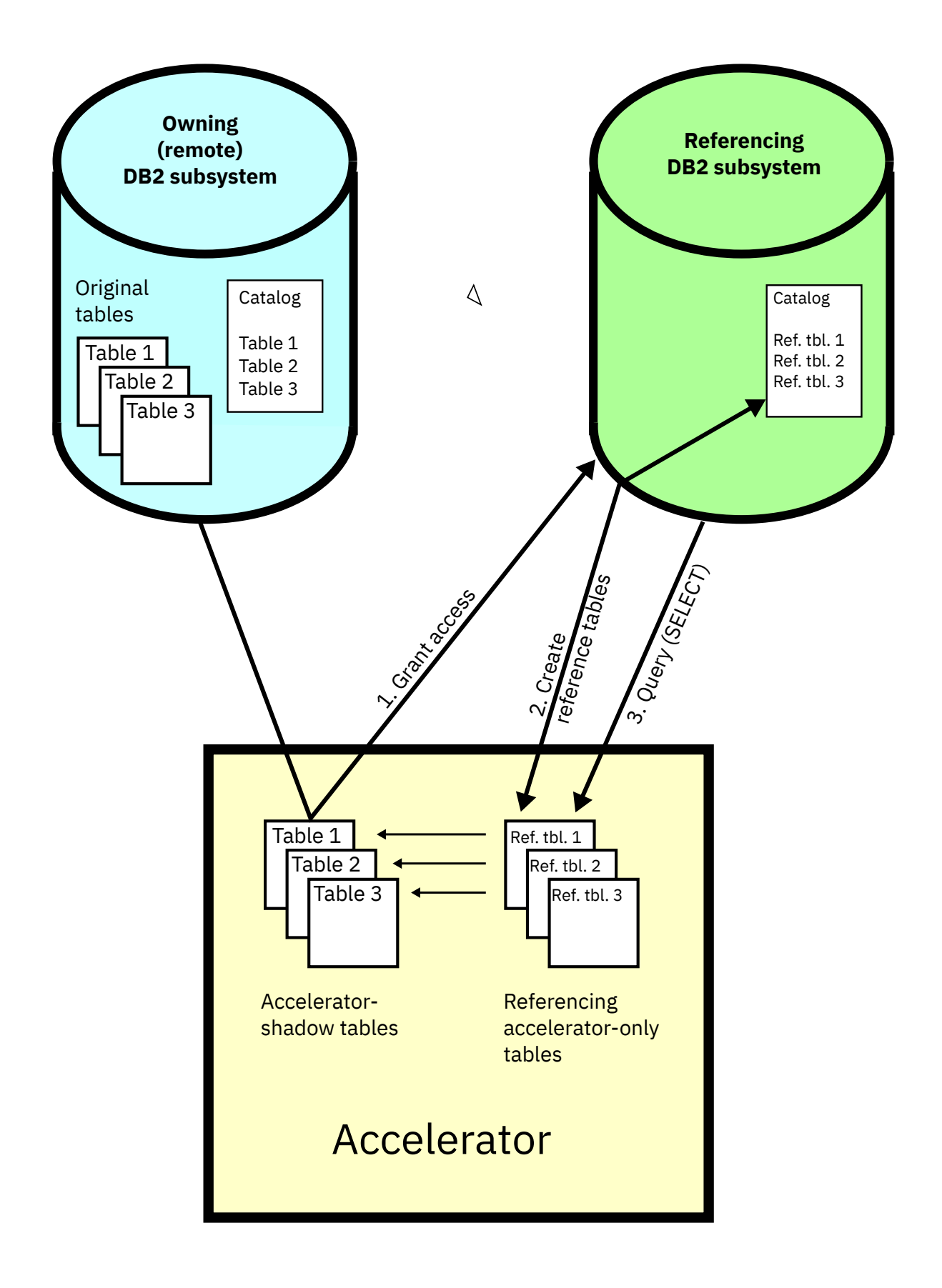

Figure 13. Federated access diagram

It is possible for the administrator of the owning Db2 subsystem to revoke the access privileges at any time.

It is also possible (for the administrator of the referencing Db2 subsystem) to remove the reference tables. This is mostly done when the data in these tables has become obsolete. To obtain results on more recent data, the administrator might want to delete the existing reference tables and create new ones.

# Granting access to remote tables

As an administrator or user with sufficient access rights on a Db2 subsystem, you can grant the right to access tables in the subsystem to another (referencing Db2 subsystem). The granted permission includes the right to create reference tables from the referencing Db2 subsystem.

## Before you begin

- The owning (remote) Db2 subsystem and the referencing Db2 subsystem must share (be paired with) a common accelerator.
- Database connections must exist for both Db2 subsystems.
- Your user ID needs the required authorizations to run the SYSPROC.ACCEL\_GRANT\_TABLES\_REFERENCE stored procedure on the owning (remote) Db2 subsystem.

### Procedure

1. Connect to the owning (remote) Db2 subsystem:

| IBM Db2 Analytics Accelerator Studio | Double-click the database-connection-profile icon for that subsystem.                    |
|--------------------------------------|------------------------------------------------------------------------------------------|
| IBM Data Server Manager              | From the drop-down list on the top banner, select the corresponding database connection. |

2. Select the accelerator that is paired with the owning (remote) Db2 subsystem:

| IBM Db2 Analytics Accelerator Studio | a. In the <b>Administration Explorer</b> , select the <b>Accelerators</b> folder.                                         |
|--------------------------------------|----------------------------------------------------------------------------------------------------|
|                                      | b. In the <b>Object List Editor</b> , double-click an accelerator name to open the corresponding <b>Accelerator</b> view. |
| IBM Data Server Manager              | a. Click 🔳 in the upper left.                                                                                             |
|                                      | b. Select ADMINISTER > Accelerators.                                                                                      |
|                                      | c. In the list of accelerators, select the name of the accelerator (row).                                                 |

#### 3. Display the list of tables on that accelerator:

Mind that although the referencing Db2 subsystem is paired with the same accelerator, it will use a different accelerator view, which will show a different list of tables. Make sure that you select the view which will display the tables in the owning Db2 subsystem.

| IBM Db2 Analytics Accelerator Studio | Scroll down to the <b>Tables</b> section. |
|--------------------------------------|-------------------------------------------|
| IBM Data Server Manager              | Click <b>Manage</b> .                     |

4. Grant access to the tables on that accelerator:

| IBM Db2 Analytics Accelerator Studio | a. From the toolbar above the list of tables, select <b>Federation &gt; Grant Access</b> .                                                                                                    |
|--------------------------------------|----------------------------------------------------------------------------------------------------|
|                                      | b. In the <b>Db2 Tables</b> window, select the tables<br>that you want to give access to, that is,<br>accelerator-shadow tables or ordinary, that is,<br>not referencing accelerator-only tables in the<br>owning (remote) Db2 subsystem. |
|                                      | c. Click <b>Next</b> .                                                                                                    |
| IBM Data Server Manager              | a. Select Federation > Grant.                                                                                                    |
|                                      | b. In the selection box labeled <b>Db2 Tables</b> ,<br>select the tables that you want to give access<br>to. that is. accelerator-shadow tables or                                                                                        |

- 5. Select the Db2 subsystems that are supposed to have access to the selected tables. In the window or selection box that is labeled **Db2 Subsystems**, you see a list of the Db2 subsystems that are connected to the same accelerator. Select one or more referencing Db2 subsystems, that is, subsystems that should have access to the selected tables.
- 6. Confirm:

| IBM Db2 Analytics Accelerator Studio | Click <b>Finish</b> . |
|--------------------------------------|-----------------------|
| IBM Data Server Manager              | Click <b>OK</b> .     |

### Results

The administrator of the referencing Db2 subsystem can now create reference tables for the tables that she or he has been given access to.

# **Creating reference tables**

Running the **Create Reference Tables** function you administration client, you create accelerator-only tables that contain metadata and pointers to accelerator-shadow tables on the shared accelerator, provided that access to these tables has been granted before.

### Before you begin

- The owning (remote) Db2 subsystem and the referencing Db2 subsystem must share (be paired with) a common accelerator.
- Database connection profiles must exist for both Db2 subsystems.
- Your user ID needs the required authorizations to run the SYSPROC.ACCEL\_CREATE\_REFERENCE\_TABLES stored procedure on the referencing Db2 subsystems.

### About this task

The reference tables are used when a query from a referencing Db2 subsystem includes the names of tables on the remote Db2 subsystem. The query thus goes against the reference tables. The metadata and pointers in the reference tables ensure that the right data in the accelerator-shadow tables or the (regular) accelerator-only tables is queried. The accelerator-shadow tables or accelerator-only tables that actually contain the data are the result of **Add Tables** and **Load Tables** operations from the owning or remote Db2 subsystem.

### Procedure

1. Connect to the referencing Db2 subsystem:

| IBM Db2 Analytics Accelerator Studio | Double-click the database-connection-profile icon for that subsystem.                    |
|--------------------------------------|------------------------------------------------------------------------------------------|
| IBM Data Server Manager              | From the drop-down list on the top banner, select the corresponding database connection. |

2. Select the accelerator that is paired with the referencing Db2 subsystem:

| IBM Db2 Analytics Accelerator Studio | a. In the <b>Administration Explorer</b> , select the <b>Accelerators</b> folder.                                                                            |
|--------------------------------------|----------------------------------------------------------------------------------------------------|
|                                      | b. In the <b>Object List Editor</b> , double-click an accelerator name to open the corresponding <b>Accelerator</b> view.                                    |
| IBM Data Server Manager              | <ul> <li>a. Click in the upper left.</li> <li>b. Select ADMINISTER &gt; Accelerators.</li> <li>c. In the list of accelerators, select the name of</li> </ul> |
|                                      | the accelerator (row).                                                                                                    |

### 3. Display the list of tables on that accelerator:

| IBM Db2 Analytics Accelerator Studio | Scroll down to the <b>Tables</b> section. |
|--------------------------------------|-------------------------------------------|
| IBM Data Server Manager              | Click <b>Manage</b> .                     |

4. Start creating the references:

| IBM Db2 Analytics Accelerator Studio | a. On the toolbar of the <b>Tables</b> section, select<br><b>Federation &gt; Create Reference Tables</b> .                                                                                                    |
|--------------------------------------|----------------------------------------------------------------------------------------------------|
|                                      | <ul> <li>b. In the <b>Db2 Subsystems</b> window, you see a list of Db2 subsystems that qualify as referencing Db2 subsystems, that is, subsystems that will query the remote tables. Select one or more of these subsystems.</li> <li>c. Click <b>Next</b>.</li> </ul>                               |
| IBM Data Server Manager              | <ul> <li>a. Select Federation &gt; Create Reference.</li> <li>b. In the selection box labeled Db2 Subsystems, you see a list of Db2 subsystems that qualify as referencing Db2 subsystems, that is, subsystems that will query the remote tables. Select one or more of these subsystems.</li> </ul> |

5. Select the tables that you want to create reference tables for:

| IBM Db2 Analytics Accelerator Studio | In the <b>Db2 Tables</b> window, you see a list of tables<br>on the accelerator. Select the tables for which<br>you want to create reference tables by selecting<br>the appropriate check boxes. To select all tables<br>that belong to a schema, select the check box in<br>front of the schema name. |
|--------------------------------------|----------------------------------------------------------------------------------------------------|
|--------------------------------------|----------------------------------------------------------------------------------------------------|

|                         | If the list is long, first narrow the choice by<br>using the <b>Name like</b> filter field. Type the names<br>of schemas or tables in this field, either fully<br>or partially, to display just schemas and tables<br>bearing or starting with that name. The names of<br>tables that have already been selected are greyed<br>out. |
|-------------------------|----------------------------------------------------------------------------------------------------|
|                         | To the right of the <b>Name like</b> field, you also find controls (icons) to do the following:                                                                                                    |
|                         | a. Select or deselect all tables                                                                                                    |
|                         | b. Expand or collapse all schemas                                                                                                    |
| IBM Data Server Manager | In the selection box labeled <b>Db2 Tables</b> , select<br>the tables for which you want to create reference<br>tables by selecting the appropriate check boxes.<br>To select all tables in the selection box, select the<br>check box in front of the <b>NAME</b> column header.                                                   |
|                         | You can use a filter to limit the number of tables in the selection box:                                                                                                    |
|                         | a. Click ${}^{igodold n}$ to display the search field.                                                                                                    |
|                         | b. Type the names of tables in the search field,<br>either fully or partially, to display just tables<br>containing your search string. The names of<br>tables that have already been selected are<br>grayed out.                                                                                                    |

6. Optional: Select the check box to complete the required grant step and create the reference tables in one go:

| IBM Db2 Analytics Accelerator Studio | Select Grant access before creating reference tables                               |
|--------------------------------------|------------------------------------------------------------------------------------|
| IBM Data Server Manager              | Select Check here to enable a Grant stored procedure call before Create Reference. |

**Note:** Selecting this check box has an effect only if your user ID has the authorization to run the SYSPROC.ACCEL\_GRANT\_TABLES\_REFERENCE stored procedure on the owning (remote) Db2 subsystem.

#### 7. Confirm:

| IBM Db2 Analytics Accelerator Studio | Click <b>Finish</b> . |
|--------------------------------------|-----------------------|
| IBM Data Server Manager              | Click <b>OK</b> .     |

### Results

Reference tables for the selected tables are created on the shared accelerator and corresponding entries are written to the catalog of the referencing Db2 subsystem. The new tables can be queried from the referencing Db2 subsystem.

# **Revoking table access**

Run the **Revoke Access** or **Revoke**function to withdraw the right to access remote tables from a referencing Db2 subsystem.

### Before you begin

- The owning (remote) Db2 subsystem and the referencing Db2 subsystem must share (be paired with) a common accelerator.
- Database connection profiles must exist for both Db2 subsystems.
- Your user ID needs the required authorizations to run the SYSPROC.ACCEL\_REVOKE\_TABLES\_REFERENCE stored procedures on the owning (remote) Db2 subsystem.

### Procedure

1. Connect to the owning (remote) Db2 subsystem:

| IBM Db2 Analytics Accelerator Studio | Double-click the database-connection-profile icon for that subsystem.                    |
|--------------------------------------|------------------------------------------------------------------------------------------|
| IBM Data Server Manager              | From the drop-down list on the top banner, select the corresponding database connection. |

2. Select the accelerator that is paired with the owning (remote) Db2 subsystem:

| IBM Db2 Analytics Accelerator Studio | a. In the <b>Administration Explorer</b> , select the <b>Accelerators</b> folder.                                         |
|--------------------------------------|----------------------------------------------------------------------------------------------------|
|                                      | b. In the <b>Object List Editor</b> , double-click an accelerator name to open the corresponding <b>Accelerator</b> view. |
| IBM Data Server Manager              | a. Click 🔳 in the upper left.                                                                                             |
|                                      | b. Select ADMINISTER > Accelerators.                                                                                      |
|                                      | c. In the list of accelerators, select the name of the accelerator (row).                                                 |

3. Display the list of tables on that accelerator:

Mind that although the referencing Db2 subsystem is paired with the same accelerator, it will use a different accelerator view, which will show a different list of tables. Make sure that you select the view which will display the tables in the owning Db2 subsystem.

| IBM Db2 Analytics Accelerator Studio | Scroll down to the <b>Tables</b> section. |
|--------------------------------------|-------------------------------------------|
| IBM Data Server Manager              | Click <b>Manage</b> .                     |

4. Revoke access to tables in the owning Db2 subsystem by referencing Db2 subsystems:

| IBM Db2 Analytics Accelerator Studio | a. From the toolbar above the list of tables, select <b>Federation</b> > <b>Revoke Access</b> .                                                                                                    |
|--------------------------------------|----------------------------------------------------------------------------------------------------|
|                                      | b. In the <b>Db2 Subsystems</b> window, you see a<br>list of the Db2 subsystems that are paired<br>with the same accelerator. Select one or more<br>referencing Db2 subsystems that should no<br>longer be allowed to access certain remote<br>tables in the owning Db2 subsystem. You |

|                         | select these tables in step <u>"Revoking table</u><br>access" on page 201.                                                                                                    |
|-------------------------|----------------------------------------------------------------------------------------------------|
|                         |                                                                                                    |
|                         | d. In the <b>Db2 Tables</b> window, select the tables<br>that the previously selected Db2 subsystems<br>should be denied access to. Select by clicking<br>the appropriate check boxes. To select all<br>tables that belong to a schema, select the<br>check box in front of the schema name.                                        |
|                         | If the list is long, first narrow the choice by<br>using the <b>Name like</b> filter field. Type the names<br>of schemas or tables in this field, either fully<br>or partially, to display just schemas and tables<br>bearing or starting with that name. The names of<br>tables that have already been selected are greyed<br>out. |
|                         | To the right of the <b>Name like</b> field, you also find controls (icons) to do the following:                                                                                                    |
|                         | a. Select or deselect all tables                                                                                                    |
|                         | b. Expand or collapse all schemas                                                                                                    |
| IBM Data Server Manager | a. Select Federation > Revoke.                                                                                                    |
|                         | b. Select the Db2 subsystems that are supposed to have access to the selected tables.                                                                                                    |
|                         | c. In the selection box labeled <b>Db2 Subsystems</b> ,<br>select one or more referencing Db2<br>subsystems that should no longer access<br>certain remote tables in the owning Db2<br>subsystem. You select these tables in the next<br>step.                                                                                      |
|                         | d. In the selection box labeled <b>Db2 Tables</b> ,<br>select the tables that the previously selected<br>Db2 subsystems should be denied access<br>to. Select by clicking the appropriate check<br>boxes. To select all tables that belong to a<br>schema, select the check box in front of the<br>schema name.                     |
|                         | You can use a filter to limit the number of tables in the selection box:                                                                                                    |
|                         | a. Click 🤍 to display the search field.                                                                                                    |
|                         | b. Type the names of tables in the search field,<br>either fully or partially, to display just tables<br>containing your search string. The names of<br>tables that have already been selected are<br>grayed out.                                                                                                    |

## 5. Confirm:

| IBM Db2 Analytics Accelerator Studio | Click <b>Finish</b> . |
|--------------------------------------|-----------------------|
| IBM Data Server Manager              | Click <b>OK</b> .     |
#### Results

Access rights to the selected tables are revoked. Even though the corresponding reference tables are not deleted, the referencing Db2 subsystem can no longer query the tables that the reference tables point to. Attempts will be answered with an authorization error.

### **Removing reference tables**

Run the **Remove Reference Tables** or **Remove Reference** function to delete reference tables (referencing accelerator-only tables) from an accelerator.

#### Before you begin

- The owning (remote) Db2 subsystem and the referencing Db2 subsystem must share (be paired with) a common accelerator.
- Database connection profiles must exist for both Db2 subsystems.
- Your user ID needs the required authorizations to run the SYSPROC.ACCEL\_REMOVE\_REFERENCE\_TABLES stored procedure on the referencing Db2 subsystem.

#### Procedure

1. Connect to the referencing Db2 subsystem:

| IBM Db2 Analytics Accelerator Studio | Double-click the database-connection-profile icon for that subsystem.                    |
|--------------------------------------|------------------------------------------------------------------------------------------|
| IBM Data Server Manager              | From the drop-down list on the top banner, select the corresponding database connection. |

2. Select the accelerator that is paired with the referencing Db2 subsystem:

| IBM Db2 Analytics Accelerator Studio | a. In the <b>Administration Explorer</b> , select the <b>Accelerators</b> folder.                                         |
|--------------------------------------|----------------------------------------------------------------------------------------------------|
|                                      | b. In the <b>Object List Editor</b> , double-click an accelerator name to open the corresponding <b>Accelerator</b> view. |
| IBM Data Server Manager              | a. Click 🔳 in the upper left.                                                                                             |
|                                      | b. Select ADMINISTER > Accelerators.                                                                                      |
|                                      | c. In the list of accelerators, select the name of the accelerator (row).                                                 |

3. Display the list of tables on that accelerator:

| IBM Db2 Analytics Accelerator Studio | Scroll down to the <b>Tables</b> section. |
|--------------------------------------|-------------------------------------------|
| IBM Data Server Manager              | Click Manage.                             |

4. Start removing reference tables:

| IBM Db2 Analytics Accelerator Studio | a. On the toolbar of the <b>Tables</b> section, select<br><b>Federation &gt; Remove Reference Tables</b> .                                                                                      |
|--------------------------------------|----------------------------------------------------------------------------------------------------|
|                                      | b. In the <b>Db2 Subsystems</b> window, you see a list<br>of the Db2 subsystems that are paired with<br>the same accelerator. Select one or more Db2<br>subsystems containing reference tables. |
|                                      | c. Click <b>Next</b> .                                                                                                    |

| IBM Data Server Manager | a. Select Federation > Remove Reference.                                                                                                    |
|-------------------------|----------------------------------------------------------------------------------------------------|
|                         | b. In the selection box labeled <b>Db2 Subsystems</b> ,<br>you see a list of Db2 subsystems that<br>qualify as referencing Db2 subsystems, that is,<br>subsystems that will query the remote tables.<br>Select one or more of these subsystems. |

- IBM Db2 Analytics Accelerator Studio In the **Db2 Tables** window, you see a list of the tables on the accelerator. Select the reference tables that you want to remove by clicking the appropriate check boxes. To select all tables that belong to a schema, select the check box in front of the schema name. If the list is long, first narrow the choice by using the **Name like** filter field. Type the names of schemas or tables in this field, either fully or partially, to display just schemas and tables bearing or starting with that name. The names of tables that have already been selected are greyed out. To the right of the **Name like** field, you also find controls (icons) to do the following: a. Select or deselect all tables b. Expand or collapse all schemas IBM Data Server Manager In the selection box labeled **Db2 Tables**, select the reference tables that you want to remove by clicking the appropriate check boxes. To select all tables in the selection box, select the check box in front of the NAME column header. You can use a filter to limit the number of tables in the selection box: a. Click  $\bigcirc$  to display the search field. b. Type the names of tables in the search field, either fully or partially, to display just tables containing your search string. The names of tables that have already been selected are grayed out.
- 5. Select the reference tables that you want to remove:

#### 6. Confirm:

| IBM Db2 Analytics Accelerator Studio | Click <b>Finish</b> . |
|--------------------------------------|-----------------------|
| IBM Data Server Manager              | Click <b>OK</b> .     |

#### 7. Click Finish.

#### Results

The selected reference tables (referencing accelerator-only tables) are removed from the accelerator. Corresponding entries are removed from the catalog of the referencing Db2 subsystem.

## **Installing updates**

Refer to the appropriate sections to update individual components or migrate from one version to another.

It is rarely necessary to update all components. However, if you must update more than one component, follow the suggested order.

#### Order in which to update components

- 1. Prerequisite PTFs for Db2 11 for z/OS, Db2 12 for z/OS, or Db2 13 for z/OS. See Installing prerequisite PTFs for Db2 for z/OS in the Installation Guide.
- 2. Administration client. See:
  - "Updating IBM Db2 Analytics Accelerator Studio" on page 212
  - "Updating IBM Data Server Manager" on page 213
- 3. Depending on your accelerator solution, one of the following software components:
  - For IBM Db2 Analytics Accelerator on an IBM Integrated Analytics System: IBM Db2 Analytics Accelerator software.

When in doubt: It is better if the accelerator software is at a newer level than the stored procedures. See *Updating IBM Db2 Analytics Accelerator software* in the *Installation Guide*.

• For Db2 Analytics Accelerator on Z: Db2 Analytics Accelerator on Z

See Updating Db2 Analytics Accelerator on Z in the Installation Guide..

4. Stored procedures. See Updating the IBM Db2 Analytics Accelerator stored procedures in the Installation Guide.

#### **Updating IBM Db2 Analytics Accelerator software**

These are software components that run on the accelerator hardware, that is, the IBM Integrated Analytics System. This chapter does not apply to updates for Db2 Analytics Accelerator on Z. Components on the IBM Integrated Analytics System are the IBM Db2 Analytics Accelerator, the SQL engine, and the operating system of the accelerator.

#### Installing update packages for the accelerator

IBM Db2 Analytics Accelerator for z/OS software includes specific libraries and other code to be installed on the IBM Integrated Analytics System.

#### Before you begin

Make sure that the following conditions apply:

- Make sure that IBM Db2 Analytics Accelerator for z/OS has been successfully connected to Db2 for z/OS.
- IBM UNIX System Services is installed on your z/OS data server.
- You have a user ID and a password to log on to your z/OS data server. The user ID has read access to the z/OS UNIX file system (z/FS).
- The user ID is authorized to run the SYSPROC.ACCEL\_UPDATE\_SOFTWARE2 stored procedure.

#### About this task

The entire installation or update procedure consists of the following steps:

- 1. Downloading the fix pack or update package.
- 2. Transferring the update packages to the accelerator.
- 3. Activating the newly installed software.

This topic covers step <u>"1" on page 205</u> only.

#### Procedure

Downloading the fix pack or update package. You have two options here:

• Download the fix pack or update package from IBM Fix Central to your workstation and then upload the package from your workstation using IBM Db2 Analytics Accelerator Studio. Place the checksum file for installation verification in the same directory on your workstation.

There is a checksum file for every supported algorithm. Supported algorithms are SHA256, SHA1 and MD5. The corresponding files on IBM Fix Central are:

- sha1sums.txt
- md5sums.txt

Any of these files contains one line for each package. Every line consists of two values. The first value is the hash used for verification; the second value is the corresponding package name.

**Important:** During the process, a large global temporary table is created in Db2 for z/OS. This table requires up to 25 GB of disk space. Make sure that this amount of disk space is available.

 Download the fix pack or update package from IBM Fix Central and save it directly in the directory specified by the AQT\_HOST\_PACKAGE\_DIRECTORY environment variable. To use this second option, you must:

a. Log on to your z/OS data server using a remote client, such as IBM Personal Communications.

b. Set the AQT\_HOST\_PACKAGE\_DIRECTORY environment variable to a directory path in the z/FS. Then save the update package in this directory. Place the checksum file for installation verification in the same directory (for details, see the previous description of the first download option).

#### Important:

- In the z/FS, the checksum files must be available in UTF-8 format. However, if you transfer the files from an FTP client, this format is identified as a text format and the transfer mode will probably be set to *ascii*. You must change the transfer mode to *binary* because this guarantees that the file stays as it is. If *ascii* is used as the transfer mode, chances are that the files are converted to EBCDIC format. This leads to an error when the checksum files are used for verification.
- An update packages requires up to 25 GB of disk space. Make sure that enough space is available in the z/FS directory that AQT\_HOST\_PACKAGE\_DIRECTORY points to.

**Important:** The directory that AQT\_HOST\_PACKAGE\_DIRECTORY points to requires multiple gigabytes (GB) of disk space. For example, if you work with multiple accelerators in a rolling upgrade scenario, you must have multiple instances of the installation packages in the file system. So make sure that the directory can accommodate all the files.

#### Results

Your local workstation or z/FS directory (as set by the AQT\_HOST\_PACKAGE\_DIRECTORY environment variable) on your z/OS data server now contains the accelerator update package *version*.tar.z.

#### Transferring update packages for the accelerator

Transfer update packages for IBM Db2 Analytics Accelerator for z/OS on an IBM Integrated Analytics System by completing the steps in this section.

#### **Before you begin**

Make sure that the following conditions apply:

• You have downloaded suitable accelerator installation packages and their respective checksum files to a workstation that is connected to your z/OS data server, or such packages exist in a z/FS directory on that server. For the latter option, the AQT\_HOST\_PACKAGE\_DIRECTORY environment variable must point to the z/FS directory, and the checksum files must have been transferred in *binary* mode.

- The value of the AQT\_HOST\_PACKAGE\_DIRECTORY environment variable determines where IBM Db2 Analytics Accelerator Studio looks for software updates. If it is not set correctly, the packages cannot be located and thus cannot be transferred or installed.
- The user ID has read and write access to the directory that the AQT\_HOST\_PACKAGE\_DIRECTORY environment variable points to and to all its sub-directories. You specify this variable in the AQTENV data set. The AQTENV data set must be referenced by the Workload Manager (WLM) environment that was set up for the IBM Db2 Analytics Accelerator for z/OS stored procedures. To avoid a setup with obsolete or wrong entries, use the sample AQTENV data set that comes with IBM Db2 Analytics Accelerator for z/OS Version 7.5.

#### About this task

You can transfer update packages from the z/OS UNIX file system (z/FS) to the accelerator, or from a workstation on which IBM Db2 Analytics Accelerator Studio is installed, and which is connected to the z/OS data server. The first method requires that the packages have been placed in the proper z/FS directory. To get them there, you can, for example, download packages from IBM Fix Central directly to the z/FS of the mainframe. To this end, you need a client application on the mainframe that is capable of handling FTPS (FTP over TLS) traffic. The download site at IBM Fix Central offers an option called *Download using bulk FTPS*. The second method requires that the update packages have been downloaded to the client workstation before. To actually use a transferred package, you must activate it. How to do this is described in a later topic. See the hint at the end of this description.

Installing a software update invokes the SYSPROC.ACCEL\_UPDATE\_SOFTWARE2 stored procedure on your data server. For information about the privileges that are required to run this procedure and further details, see the appropriate section in the *IBM Db2 Analytics Accelerator for z/OS: Stored Procedures Reference*. A link to this document is provided under **Related reference** at the end of this section.

#### Procedure

- 1. Start your administration client.
- 2. Select the accelerator:

| IBM Db2 Analytics Accelerator Studio | a. In the <b>Administration Explorer</b> , select the <b>Accelerators</b> folder.                                         |
|--------------------------------------|----------------------------------------------------------------------------------------------------|
|                                      | b. In the <b>Object List Editor</b> , double-click an accelerator name to open the corresponding <b>Accelerator</b> view. |
| IBM Data Server Manager              | a. Click 🔳 in the upper left.                                                                                             |
|                                      | b. Select ADMINISTER > Accelerators.                                                                                      |
|                                      | c. In the list of accelerators, select the name of the accelerator (row).                                                 |

#### 3. Open the **Transfer Software Version** window:

| IBM Db2 Analytics Accelerator Studio | a. If necessary, expand the <b>About</b> section.<br>b. In the <b>About</b> section, click the <b>Transfer</b><br><b>updates</b> link. |
|--------------------------------------|----------------------------------------------------------------------------------------------------|
| IBM Data Server Manager              | In the lower half of the <b>Accelerator</b> view, click <b>Transfer Updates</b> .                                                      |

4. In the **Transfer Software Version** or **Transfer Updates** window, you can see all software packages that are available in the zFS of your z/OS data server. Select the packages that you want to transfer:

| IBM Db2 Analytics Accelerator Studio | Select the appropriate check boxes in the first column of the package list.                                                                                                    |
|--------------------------------------|----------------------------------------------------------------------------------------------------|
| IBM Data Server Manager              | Select the appropriate row in the package list.                                                                                                    |
|                                      | <b>Restriction:</b> In IBM Data Server Manager you can<br>only select and transfer one package at a time. To<br>transfer additional packages, you must revisit the<br><b>Transfer Software Version</b> window and repeat<br>this and the following step. |

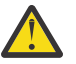

#### Attention:

- Make sure that you select the proper packages, that is, packages belonging to the release level that you want to upgrade to. The list in the **Transfer Updates** window might be confusing, especially if it also contains older packages. To find the correct package numbers, see the closing information or the release notes for the latest program temporary fix (PTF). You find the closing information or the release notes for a PTF on the support home page, in the category *Plan and install documentation*.
- If the list contains too many packages so that selecting the proper ones becomes awkward, select unwanted package names and click **Remove**. This will just remove the packages from the list or view, but won't delete the package files from the z/FS or your client workstation.
- 5. Choose the appropriate method to transfer the selected packages:

#### Transfer file from client

To transfer one or more downloaded packages from the connected client workstation.

#### Transfer file from IBM Z

To transfer one or more packages from the z/FS of your z/OS data server.

**Note:** If the verification message says ... package was deployed without integrity check ..., the reason might be that the checksum files were not transferred in *binary* mode. See the second **Important** note in step "1" on page 206.

#### What to do next

To save space in the SMP/E target directory of the z/FS, consider deleting sub-directories that contain already transferred packages. Be careful, however, if you have more than one accelerator. Do not delete packages if these are still needed for other accelerators.

If the AQT\_HOST\_PACKAGE\_DIRECTORY environment variable does not point directly to the SMP/E target directories but to a copy, you might also want to delete the copy.

#### **Related information**

IBM DB2 Analytics Accelerator for z/OS: Stored Procedures Reference

#### Activating an updated accelerator software version

To use a recently transferred software package, you must first activate that package by selecting the version that the package contains.

#### Before you begin

• You cannot activate a software version as long as a IBM Db2 Analytics Accelerator Console window is open. Therefore, close all console windows. You can check if there are any open console windows, and, if necessary, close these windows by following these steps:

| IBM Db2 Analytics Accelerator Studio | 1. Open the appropriate <b>Accelerator</b> view. |
|--------------------------------------|--------------------------------------------------|
|--------------------------------------|--------------------------------------------------|

|                         | <ol> <li>Scroll down to the Tables section and click List<br/>Tasks.</li> <li>Cancel all active console tasks from the List<br/>Tasks window.</li> </ol> |
|-------------------------|----------------------------------------------------------------------------------------------------|
| IBM Data Server Manager | <ol> <li>Select the appropriate accelerator (row) in<br/>the Accelerator view.</li> </ol>                                                                |
|                         | 2. Click Manage.                                                                                                    |
|                         | 3. Click List Tasks.                                                                                                    |
|                         | 4. Cancel all active console tasks from the <b>List</b><br><b>Tasks</b> window.                                                                          |

• If incremental updates are enabled, stop these for each Db2 subsystem connected to the accelerator. To do this from your administration client:

| IBM Db2 Analytics Accelerator Studio | <ol> <li>In the Administration Explorer, select the<br/>Accelerators folder.</li> </ol>                                                               |
|--------------------------------------|----------------------------------------------------------------------------------------------------|
|                                      | <ol> <li>In the <b>Object List Editor</b>, double-click an<br/>accelerator name to open the corresponding<br/><b>Accelerator</b> view.</li> </ol>     |
|                                      | 3. In the header section of the <b>Accelerator</b> view, look for <b>Replication:</b> and click <b>Stop</b> .                                         |
|                                      | 4. Repeat the preceding steps for each Db2 subsystem connection to the same accelerator.                                                              |
| IBM Data Server Manager              | 1. Click 🔳 in the upper left.                                                                                                    |
|                                      | 2. Select ADMINISTER > Accelerators.                                                                                                    |
|                                      | 3. In the list of accelerators, select the name of the accelerator (row).                                                                             |
|                                      | <ol> <li>In the lower half of the window, locate the<br/>Replication section and click the Stop button<br/>next to the Replication Status.</li> </ol> |
|                                      | 5. Repeat the preceding steps for each Db2 subsystem connection to the same accelerator.                                                              |

**Note:** If you have connections to Db2 data sharing groups (DSGs) and prefer to run the SYSPROC.ACCEL\_SET\_REPLICATION stored procedure from a client command line: It is not necessary to stop incremental updates for each individual member. A DSG is treated like a single connection and stopping incremental updates for the primary member will also stop these for the other members.

#### About this task

- Earlier product versions allow you to switch between older and newer versions of the IBM Db2 Analytics Accelerator software. This is not possible with IBM Db2 Analytics Accelerator for z/OS Version 7.x.x. Once you have activated a particular version, you cannot go back to an older one.
- The application of an update affects all Db2 subsystems that are connected to an accelerator.
- The activation of a different accelerator software version causes a restart of the accelerator.

Activating a software update invokes the SYSPROC.ACCEL\_UPDATE\_SOFTWARE2 stored procedure on your data server. For information about the privileges that are required to run this procedure and further details, see the appropriate section in the *IBM Db2 Analytics Accelerator for z/OS: Stored Procedures Reference*. A link to this document is provided under **Related reference** at the end of this section.

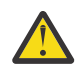

#### Attention:

- The activation of a new version of IBM Db2 Analytics Accelerator for z/OS software components might delete the query history from the accelerator if the new version introduces changes to the query history function.
- The sequence in which you activate the different software components is important. The sequence depends on the source and on the target version. To find the proper sequence for your particular update, see "Order in which to update components" on page 205.
- When the accelerator is restarted with a new accelerator software version, accelerated queries cannot be processed on that accelerator before it reaches the *online* state. The only way to avoid a delay is to use a second accelerator in a workload balancing setup. That is, a second accelerator which is connected to the same Db2 subsystem, and which contains the same set of tables. Note that the tables must be loaded and enabled.

#### Procedure

1. Select the accelerator you want to apply a software update to:

| IBM Db2 Analytics Accelerator Studio | a. In the <b>Administration Explorer</b> , select the <b>Accelerators</b> folder.                                                                    |  |
|--------------------------------------|----------------------------------------------------------------------------------------------------|--|
|                                      | <ul> <li>b. In the <b>Object List Editor</b>, double-click an<br/>accelerator name to open the corresponding<br/><b>Accelerator</b> view.</li> </ul> |  |
|                                      | c. In the <b>Accelerator</b> view, from the <b>Refresh</b><br>drop-down list in the upper right, select<br><b>Automatic off</b> .                    |  |
|                                      | Otherwise, you might see warnings during the activation of the new software saying that the accelerator cannot be contacted.                         |  |
| IBM Data Server Manager              | a. Click 🔳 in the upper left.                                                                                                    |  |
|                                      | b. Select ADMINISTER > Accelerators.                                                                                                    |  |
|                                      | c. In the list of accelerators, select the name of the accelerator (row).                                                                            |  |

2. Open the Apply Software Version wizard:

| IBM Db2 Analytics Accelerator Studio | <ul> <li>a. If necessary, expand the <b>About</b> section.</li> <li>b. In the <b>About</b> section, click <b>Apply other</b> software version.</li> </ul> |
|--------------------------------------|----------------------------------------------------------------------------------------------------|
| IBM Data Server Manager              | <ul><li>a. In the lower half of the window, scroll down to the Server section.</li><li>b. Click Apply other software version.</li></ul>                   |

- 3. In the **Apply Software Version** wizard, you can see all software packages currently available on the accelerator. To read information about a particular version before you activate it, select the appropriate entry in the list. The information is provided in the **Details of selected version** text box at the bottom.
- 4. Change the current version by selecting a different package.

| IBM Db2 Analytics Accelerator Studio | Activate a version by selecting the appropriate check box in the <b>File</b> column. |
|--------------------------------------|--------------------------------------------------------------------------------------|
| IBM Data Server Manager              | Select the appropriate entry (row) in the table.                                     |

**Important:** In older versions of this article, a step described the option **Skip firmware and update only accelerator components (faster)**, which limits the scope of the update. The use of this option is discouraged for product version 7.5.10 and later versions because older firmware levels can lead to problems.

- 5. Click Install.
- 6. In the Apply Software Version window, click OK to confirm.

#### Results

In some cases, migration processes require some time to finish, especially after a restart of the database container. It is therefore quite normal that, after you click the **OK** button, the accelerator is not instantly ready to process queries. However, after clicking the **OK** button, the **Installation Log** viewer opens, so that you can check the progress of the activation.

| Installation Log: ACC1@DWB11                                                                                                    | all logs     | <b>\$</b>  |     |
|----------------------------------------------------------------------------------------------------|--------------|------------|-----|
| ./apupgrade_logs/apupgrade.log.tracelog :                                                                                                    |              |            |     |
| 2019-04-25 07:50:17<br>LOGGING FROM: apupgrade:logger:235<br>2019-04-25 07:50:17 TRACE: Creating link for /var/log/appliance/apupgrade/apupgrade.log                                                                                                    |              |            |     |
| LOGGING FROM: apupgrade:logger:235<br>2019-04-25 07:50:17 TRACE: Creating link for /var/log/appliance/apupgrade/apupgrade.log.tracelog<br>LOGGING FROM: apupgrade:logger:235                                                                                                  |              |            |     |
| 2019-04-25 07:50:17 Logging to: /var/log/appliance/apupgrade/20190425/apupgrade20190425075017.log<br>LOGGING FROM: apupgrade:set_up_logger:869<br>2019-04-25 07:50:17 TRACE: apupgrade process originally spawned by pid 6632                                                 |              |            |     |
| 2019-04-25 07:50:17 TRACE: Parent apupgrade process is pid 6658<br>LOGGING FROM: apupgrade:main:1004                                                                                                    |              |            |     |
| LOGGING FROM: apupgrade:main:1005<br>2019-04-25 07:50:17 INFO: Command used for this run: apupgradeupgrade-directory /opt/ibm/appliance/stora                                                                                                    | ige/head/dwa | a/transfer | use |
| 2019-04-25 07:50:17 TRACE: Creating repository connection type /opt/ibm/appliance/storage/head/dwa/transfer<br>LOGGING FROM: apupgrade:makeDevOrLocalFixCentral:794<br>2019-04-25 07:50:17 Cleaning up: (opt/bm/appliance/storage/head/dwa/transfer/1 0 13 2-20190128140134 1 | 8 accelerato |            |     |
| LOGGING FROM: apupgrade:cleanup_dir:410<br>2019-04-25 07:50:17 TRACE: Running command [ps -p 6658 -o ppid=].                                                                                                    | b_accelerato |            |     |
| LOGGING FROM: logger.py:send_alarm_to_parent_if_upgrade_process:216                                                                                                    |              |            |     |

Figure 14. The Installation Log viewer

While the activation is in progress, the log viewer shows the status of all affected components in the upper part of the window. In the lower part, you see the last 20 lines of the apupgrade\_logs/ apupgrade.log file on the accelerator, which provides additional information.

Statuses are flagged as follows:

#### not\_started

The activation has been scheduled, but not yet started.

#### started

The activation is currently in progress.

#### upgrade\_skip\_up\_to\_date

The activation of the update is unnecessary because the component is already up-to-date.

#### install\_complete

The activation has been completed.

#### postinstall\_complete

The activation has been completed and checks were applied successfully.

You can refresh the **Installation Log** viewer window to display the latest status changes. It also has an **all logs** check box. When selected, additional information is pulled in from other log files and displayed in the log viewer window.

If the selected updates can be activated successfully, the accelerator returns to the *online* state, so that queries can be processed.

You can also run the SYSPROC.ACCEL\_CONTROL\_ACCELERATOR stored procedure with the <getActivationLog> command to obtain the same information.

#### What to do next

To avoid a cluttered **Apply Software Version** window, you can remove packages from the accelerator that you no longer need.

For instructions on how to complete this task, follow the appropriate link under **Related tasks**.

#### **Related information**

IBM DB2 Analytics Accelerator for z/OS: Stored Procedures Reference

#### **Updating IBM Db2 Analytics Accelerator Studio**

Follow the instructions here to download and install an upgrade of IBM Db2 Analytics Accelerator Studio.

#### About this task

To download a refresh pack for IBM Db2 Analytics Accelerator Studio, a workstation with an internet connection is required.

If IBM Installation Manager is installed on a workstation without an internet connection, the program cannot automatically locate the repositories for updates of already installed products or additional plugins. Therefore, an administrator has to download the update repository to a central location that users without an internet connection have access to.

Workstation users without an internet connections can then let their local IBM Installation Manager installations point to the repository in the central location or copy the entire installation package from the central location to their workstations and go on from there.

You can use the newer versions of IBM Db2 Analytics Accelerator Studio with older versions of accelerators and stored procedures. However, the user interface might not show new functions until you update the stored procedures to the next higher or newest version.

#### Procedure

- To download a refresh pack for yourself or for others from a computer with an internet connection:
  - a) Click the following link:

Select fixes: IBM Db2 Analytics Accelerator Studio (All releases, All platforms)

- b) Select the proper refresh pack and click the **Continue** button above the list.
- c) Sign in with your IBM ID or click **Create IBM id** and follow the instructions to create an IBM ID first.
- d) Select your preferred download method:
  - Download using Download Director (requires Java enabled browser)
  - Download using bulk FTP
  - Download using your browser (HTTPS)
- e) Leave the check box Include prerequisites and co-requisite fixes (you can select the ones you need later) selected.
- f) In the View and accept terms window, click I agree to agree to the terms and conditions.
- g) Click **Download now** and follow the instructions.
- To update an IBM Db2 Analytics Accelerator Studio installation:

a) Start IBM Installation Manager.

b) Update IBM Db2 Analytics Accelerator Studio by using one of the following procedures:

- The following approach works if you can still connect to a previously accessed IBM Installation Manager repository, and if that repository has been updated (contains the update you want):
  - a. Click **Update**.
  - b. Follow the instructions in the wizard. Deselect components that you do not want to update.
- If the first method did not work, but you can access the downloaded refresh pack (see step <u>"7"</u> on page 212) on your company's network or on your local workstation:
  - a. From the main menu of IBM Installation Manager, select **File** > **Preferences** > **Repositories**.
  - b. Click Add Repository.
  - c. Click **Browse** and navigate to the directory that contains the refresh pack, either in the central location, or on your local workstation.
  - d. Select the refresh pack (compressed archive) and click Open.
  - e. Click **OK** twice to return the main window of IBM Installation Manager.
  - f. Click Install.
  - g. Follow the instructions in the installation wizard.

#### **Updating IBM Data Server Manager**

Follow the instructions here to download and install an upgrade of IBM Data Server Manager.

#### About this task

To download a refresh pack for IBM Data Server Manager, a workstation with an internet connection is required.

#### Procedure

- To download a refresh pack for yourself or for others from a computer with an internet connection:
  - a) Click the following link:

Select fixes: Information Management, Data Server Manager (All releases, All platforms)

b) Select the proper refresh pack.

**Important:** The page also lists refresh packs for IBM Db2 Data Management Console (datamgtconsole). This is not the same as IBM Data Server Manager. Make sure to select only packages that are labeled *Data-Server-Manager*.

- c) Click **Continue**.
- d) Sign in with your IBM ID or click Create IBM id and follow the instructions to create an IBM ID first.
- e) Select your preferred download method:
  - Download using Download Director (requires Java-enabled browser)
  - Download using bulk FTPS/SFTP
  - Download using your browser (HTTPS)
- f) Leave the check box **Include prerequisites and co-requisite fixes (you can select the ones you need later)** selected.
- g) Click **Continue**.
- h) On the **Download files using ...** page, scroll down to the section that shows the name of the refresh pack in bold type.
- i) Click the blue file name link with the download icon in front to start the download.
- To update a IBM Data Server Manager installation:
  - a) If necessary, transfer the downloaded package to the machine on which you want to install the update.

- b) Depending on your operating system, take one of the following actions:
  - For AIX® and Linux:
    - a. Extract the content of the downloaded archive to an empty directory of your choice.
    - b. Open a terminal window.
    - c. Change to the directory that contains the extracted package content.
    - d. Run ./setup.sh.

If the web server of your previous installation is still running, the setup.sh program will tell you so and will also give you the process identification number (PID). You can then kill the process and restart the setup.sh program to continue.

- On Windows, start the update wizard by double-clicking the downloaded file. Follow the instructions in the wizard.

#### What to do next

To check if the upgrade works, open IBM Data Server Manager in a web browser and log on.

#### Removing obsolete software packages from an accelerator

To free up space on an accelerator and reduce the number of versions that are displayed in the **Apply Software Version** window, you can remove packages that you no longer need.

#### About this task

The removal wizard can remove all packages that have been deployed with the help of the transfer wizard, that is:

- · Accelerator software packages
- Database software packages

#### Procedure

1. Select the accelerator that you want to remove packages from:

| IBM Db2 Analytics Accelerator Studio | <ul> <li>a. In the Administration Explorer, select the Accelerators folder.</li> <li>b. In the Object List Editor, double-click an accelerator name to open the corresponding</li> </ul> |
|--------------------------------------|----------------------------------------------------------------------------------------------------|
|                                      | Accelerator view.                                                                                                    |
| IBM Data Server Manager              | a. Click 🔳 in the upper left.                                                                                                    |
|                                      | b. Select ADMINISTER > Accelerators.                                                                                                    |
|                                      | c. In the list of accelerators, select the name of the accelerator (row).                                                                                                    |

#### 2. Open the Remove Software Versions window:

| IBM Db2 Analytics Accelerator Studio | <ul> <li>a. If necessary, expand the <b>About</b> section.</li> <li>b. In the sub-section labeled <b>Server</b>, click <b>Remove</b>.</li> </ul> |
|--------------------------------------|----------------------------------------------------------------------------------------------------|
| IBM Data Server Manager              | <ul><li>a. In the lower half of the window, scroll down to the Server section.</li><li>b. Click Remove.</li></ul>                                |

3. In the **Remove Software Versions** window, select the software packages that you want to remove. To do so, select the appropriate check boxes in the first column.

As a decision aid, you might want to read the information under **Details of selected version**, which is displayed for each package.

4. Click Remove.

#### What to do next

The removal wizard that is described in this topic can only remove packages from an accelerator. To free up space in the z/OS UNIX file system (zFS) of your data server, manually delete no longer needed IBM Db2 Analytics Accelerator for z/OS packages from the zFS. To do so, open a UNIX System Services shell and delete the files by using the **rm** command.

### **Opening a support case**

You might run into a situation in which you have to contact IBM support because you cannot solve an issue by yourself. A reason might be that specific updates or patches are required to successfully complete maintenance or repair jobs on the accelerator. Such jobs are usually carried out by an IBM service engineer. Follow the steps here to open a support case and provide IBM support with the necessary information.

1. In IBM Db2 Analytics Accelerator Studio, enable tracing for the accelerator that you want to update. A trace level of DEFAULT is sufficient.

For more information, see Tracing in the IBM Db2 Analytics Accelerator Studio: User's Guide.

- 2. Save the trace information to a file.
- 3. Open a support case at <a href="https://www.ibm.com/mysupport/s">https://www.ibm.com/mysupport/s</a>. Consider that IBM support needs some time to analyze your system, coordinate maintenance actions, and update components as required.
- 4. Attach the trace file to the support case.

#### **Transferring maintenance updates**

A task that is closely related to support cases is the transfer of maintenance updates for IBM Db2 Analytics Accelerator on an IBM Integrated Analytics System. When you have submitted the support case, IBM support will tell you the proper download location and the names of the packages that you have to download. After finishing the download, transfer the update packages as a preparation for the IBM service personnel, who will help you install the updates on your IBM Integrated Analytics System.

#### **Before you begin**

Update packages must exist in the download directory for packages of this type in the z/OS UNIX file system (zFS). The target system must be able to access this directory.

**Important:** The AQT\_HOST\_PACKAGE\_DIRECTORY environment variable points to this download directory. It specifies an absolute path (starting from the root directory). The AQT\_HOST\_PACKAGE\_DIRECTORY environment is set in the <HLQSP>. SAQTSAMP (AQTENV) data set, where <HLQSP> is the chosen high-level qualifier for stored-procedure libraries. The value of this environment variable determines where IBM Db2 Analytics Accelerator Studio looks for updates. If it is not set correctly, the packages cannot be located and thus cannot be transferred to the IBM Integrated Analytics System. To avoid a setup with obsolete or wrong entries, use the sample AQTENV data set that comes with the latest version of IBM Db2 Analytics Accelerator for z/OS.

#### About this task

In general, maintenance update packages are not installed automatically. They are just transferred to a directory on the IBM Integrated Analytics System, from where you must install them manually with the help of IBM support.

Transferring an update invokes the **SYSPROC.ACCEL\_UPDATE\_SOFTWARE2** stored procedure on your data server. For information about the privileges that are required to run this procedure and further details, see the appropriate section in the *IBM Db2 Analytics Accelerator for z/OS: Stored Procedures Reference*. A link to this document is provided under **Related reference** at the end of this section.

To start an update transfer process, follow the steps in this section.

#### Procedure

- 1. Start your administration client.
- 2. Select the accelerator:

| IBM Db2 Analytics Accelerator Studio | a. In the <b>Administration Explorer</b> , select the <b>Accelerators</b> folder.                                         |
|--------------------------------------|----------------------------------------------------------------------------------------------------|
|                                      | b. In the <b>Object List Editor</b> , double-click an accelerator name to open the corresponding <b>Accelerator</b> view. |
| IBM Data Server Manager              | a. Click 🔳 in the upper left.                                                                                             |
|                                      | b. Select ADMINISTER > Accelerators.                                                                                      |
|                                      | c. In the list of accelerators, select the name of the accelerator (row).                                                 |

#### 3. Open the Transfer Software Version window:

| IBM Db2 Analytics Accelerator Studio | a. If necessary, expand the <b>About</b> section.<br>b. In the <b>About</b> section, click the <b>Transfer</b><br><b>updates</b> link. |
|--------------------------------------|----------------------------------------------------------------------------------------------------|
| IBM Data Server Manager              | In the lower half of the <b>Accelerator</b> view, click <b>Transfer Updates</b> .                                                      |

4. In the **Transfer Software Version** or **Transfer Updates** window, you can see all software packages that are available in the zFS of your z/OS data server. Select the packages that you want to transfer:

| IBM Db2 Analytics Accelerator Studio | Select the appropriate check boxes in the first column of the package list.                                                                                                    |
|--------------------------------------|----------------------------------------------------------------------------------------------------|
| IBM Data Server Manager              | Select the appropriate row in the package list.                                                                                                    |
|                                      | <b>Restriction:</b> In IBM Data Server Manager you can<br>only select and transfer one package at a time. To<br>transfer additional packages, you must revisit the<br><b>Transfer Software Version</b> window and repeat<br>this and the following step. |

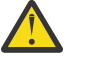

#### Attention:

- Make sure that you select the proper packages, that is, packages belonging to the release level that you want to upgrade to. The list in the **Transfer Updates** window might be confusing, especially if it also contains older packages. To find the correct package numbers, see the closing information or the release notes for the latest program temporary fix (PTF). You find the closing information or the release notes for a PTF on the support home page, in the category *Plan and install documentation*.
- If the list contains too many packages so that selecting the proper ones becomes awkward, select unwanted package names and click **Remove**. This will just remove the packages from the list or view, but won't delete the package files from the z/FS or your client workstation.

5. Choose the appropriate method to transfer the selected packages:

#### **Transfer file from client**

To transfer one or more downloaded packages from the connected client workstation.

#### Transfer file from IBM Z

To transfer one or more packages from the z/FS of your z/OS data server.

**Note:** If the verification message says ... package was deployed without integrity check ..., the reason might be that the checksum files were not transferred in *binary* mode. See the second **Important** note in step <u>"1" on page 206</u>.

#### **Installing maintenance updates**

While updates for for IBM Db2 Analytics Accelerator and the database engine on an IBM Integrated Analytics System are installed automatically at the end of the transfer process or by using the **Apply** function, other updates have to be installed manually with the help of IBM support.

#### Before you begin

Make sure that the following conditions apply:

- You have opened a support case as described in "Opening a support case" on page 215.
- The IBM Integrated Analytics System must be fully operational. Hardware problems must not exist. Replace defective hard disks before installing the update.
- Remote access from z/OS OMVS to the accelerator via secure shell (ssh) must be enabled.
- IBM support will ask you to open or allow a screen-sharing session on your workstation. Make sure that this complies with the security guidelines of your organization or ask the responsible staff for a special permit.

#### About this task

An update installation requires you to stop the database container for approximately 30 minutes. The accelerator cannot be used during this time.

#### Procedure

1. Contact IBM support.

IBM support will ask you for remote screen-sharing access to the client machine.

2. With IBM assistance, open a login shell to the accelerator.

There are several ways to do that:

- If an ssh server and an ssh client are installed in the z/FS of your IBM Z, and if server and client have been activated, you can connect with a network client application, such as PuTTY, from your client workstation to the accelerator by opening the following connections:
  - a. From your workstation to the IBM Z server by ssh. Use your user ID and password to log in. See an example of an ssh login from a PuTTY window:

```
login as: willy
willy@boedca1's password:
```

**Important:** If your z/OS version is V2R2 or higher, make sure that the address space for the Cryptographic Service Facility (CSF) has been started. Otherwise, the ssh connection to z/OS will fail.

b. From the IBM Z to the accelerator by ssh. See the following example:

```
ssh -p 2222 root@10.104.9.3
```

where:

2222

is the listening port on the accelerator

#### 10.104.9.3

is the IP address of the accelerator

If an ssh server is installed and active on your IBM Z, and if port-forwarding is enabled for that server, you can connect to the accelerator by an ssh tunnel, which looks like a single connection from your client workstation to the accelerator. To enable port-forwarding, set AllowTcpForwarding yes in the /etc/ssh/sshd\_config file of your zFS and restart the ssh server for the change to take effect.

**Example:** The commands for a tunnel connection would look similar to these:

a.ssh -L 10022:10.0.0.1:2222 user@systemz

where:

-L 10022

is the local port on the client workstation

#### 10.0.0.1

is the IP address of the accelerator

#### 2222

is the remote port or listening port on the accelerator

#### user@systemz

user is ID with which you log on to the UNIX System Services ssh server and systemz is the host name of that server.

b.ssh -p 10022 root@localhost

where:

#### -p 10022

is the local port on the client workstation

#### root@localhost

root is the user ID on the accelerator and localhost is the host name of the client workstation

**Tip:** IBM used to provide a tool package called IBM Ported Tools for z/OS. See:

https://www-03.ibm.com/systems/z/os/zos/features/unix/port\_tools.html

The package does not exist anymore, but more specific packages with similar functionality are now offered by the Rocket software company (https://www.rocketsoftware.com/zos-open-source). These packages usually include an OpenSSH component, which contains an ssh client that you can use to connect from the UNIX System Services file system to the accelerator. Note that you only need the client component of OpenSSH for maintenance updates (called **ssh**).

The resulting login screen looks similar to this:

Using keyboard-interactive authentication. Secure token for service password (this token must be sent to IBM together with the serial# the first time you request a service password): MHu2cK9FLC2pIkyAEbOoyDxK1yU7UQ01VPyXVviVxwGRtAC3gBiXiio5YLXzQTCQRfL/TRyuG8zFBC2CkSe3 GXPrFjM9KgB41gEFYOoxSEhjXY0S89fKGa7E/M+/VCdnsfHX2k2GpBq0XpyVPps6o0Q== Enter Service Password (Date: '20170506' Serial#: '7130001' Rev: '4'):

3. As you enter the command to log on to the machine, the secure token, which contains the encrypted machine password, is displayed on the screen. In the previous example, this is the cryptic string that starts with MHu2cK. For the first service session, submit this token and the machine serial number to IBM support. IBM support will then generate a service password.

You have to submit the secure token only for the first service session. The token is stored in an IBM service database for subsequent requests. This database cannot be accessed from the internet. If a further service session is required, you just have to give IBM support the serial number of the machine.

- 4. IBM support will enter the service password for you. The password will be valid exclusively for your accelerator machine and for the current date only.
- 5. Navigate to the directory on the accelerator in which the transferred update files are stored.
- 6. To proceed, follow the instructions of IBM support.
- 7. Having installed the updates, delete the files that are not needed anymore.
- 8. Terminate the ssh session by entering exit at the command prompt.

# Chapter 7. Status information about the system and the incremental update function

When the system has been properly configured, a heartbeat connection is established between the accelerator and the connected Db2 subsystems. Every 30 seconds, the heartbeat connection provides the Db2 subsystems with status information about the accelerator. You can view most of this information by using the -DIS ACCEL Db2 commands. Detailed information about specific events cannot be viewed in this way, but is written to the z/OS system log (SYSLOG), in the form of DSNX881I messages. This includes messages that are related to the incremental update function.

To establish a heartbeat connection, an accelerator must have been paired successfully with a Db2 subsystem. In addition, the accelerator must have been started for that particular subsystem by the -START ACCEL command or by using the corresponding function of your administration client.

To receive incremental-update-related event messages in a SYSLOG, IBM Integrated Synchronization or IBM InfoSphere Change Data Capture for z/OS must have been installed and properly configured.

#### Support model

IBM Db2 Analytics Accelerator is a solution that consists of various hardware and software components. Each of these components might issue a DSNX881I message. If the message indicates a hardware or software problem, a problem related to Db2 for z/OS, or a problem with the attached accelerator hardware, always open a support case. Select the following information as you open the support case:

| Table 46. Support case information |                                    |  |
|------------------------------------|------------------------------------|--|
| Product:                           | Db2 Analytics Accelerator for z/OS |  |
| Service Type:                      | Defect/BreakFix or Usage           |  |
| Product Version:                   | 750                                |  |
| Software or Hardware related:      | Software                           |  |
| Platform Type:                     | IIAS or zLinux                     |  |

Your support case will be routed internally to the proper support request queue. Make sure that the request contains an IBM Db2 Analytics Accelerator trace file that was obtained by using the **Save Trace** function in your administration client. Such a trace file does not only contain software trace messages, but also a complete set of diagnostic hardware information.

The **Save Trace** window in IBM Db2 Analytics Accelerator Studio allows you to select an **Accelerator** and an **Appliance** option (apart from other options). It is important to notice the difference between the two:

#### Accelerator

Collects trace information from components running inside the Docker container

#### Appliance

Collects trace information from the physical system on which the Docker container is running

For details, follow the link to the description of the Save Trace function at the end of this topic.

Consider using automatic DSNX881I notifications. This function can inform administrators of critical events and create support cases automatically.

#### DSNX881I message structure

Each DSNX881I message is made up of the following parts, which occur in the order indicated:

```
DSNX881I -<SSID> <MESSAGE-ID> <SEVERITY>
<ACCELERATOR_MESSAGE_COUNTER> (<ACCELERATOR-TIMESTAMP>)
ACCELERATOR-NAME(ACCELERATOR-IP) <MESSAGE-TEXT>
```

The placeholders have the following meaning:

#### SSID

Is the Db2 subsystem ID (SSID)

#### MESSAGE-ID

A numeric ID for the specific error message. This ID can be used for system monitoring.

#### Messages with IDs from 1 to 19 and from 21to 2999

Accelerator heartbeat (system state) messages.

#### Messsages with ID 20

These are incremental-update-related messages generated by IBM InfoSphere Change Data Capture for z/OS (CDC). They can be informational messages, warnings, or errors. Do not configure automatic notifications and support cases based on these messages, as the messages do not take the overall system state into account. In most cases, these messages are issued alongside messages in the range from ID3000 to ID3999. Refer to the latter type of messages because these contain proper instructions and do take the overall system state into account.

#### Message with IDs from 3000 to 3999

These are messages related to the incremental update function. In contrast to the ID20 messages, these messages are more specific or might ask for a concrete intervention (manual or automated) on your part. They can be used to trigger automatic notifications and support cases.

#### SERVERITY

Ι

Information message

W

Warning message

Ε

Error message

#### ACCELERATOR\_MESSAGE\_COUNTER

An internal counter that increases with every additional error on the accelerator. If the text after the DSNX881I qualifier is longer than 255 characters, another DSNX881I message is issued. All messages belonging together will have the same <ACCELERATOR\_MESSAGE\_COUNTER> value. The <MESSAGE-TEXT> block of the each subsequent message contains a sequel to the information in the previous message.

#### ACCELERATOR-TIMESTAMP

The time when the error occurred on the accelerator. The internal clock of the accelerator is synchronized with the first Db2 subsystem that was connected to the accelerator.

#### ACCELERATOR-NAME

The name of the accelerator on which the error occurred.

#### ACCELERATOR-IP

The IP address of the accelerator on which the error occurred.

#### MESSAGE

A textual description of the error.

The length of a DSNX881I message does not exceed 255 characters. If more characters are needed, additional DSNX881I messages are written to the SYSLOG. If an LPAR contains multiple Db2 subsystems that are connected to the same physical accelerator, error messages are issued for every subsystem. That is, you see the same messages multiple times in the log, each time with a different subsystem ID (SSID).

If an accelerator is paired with a data sharing group (DSG), all members of the group can write messages to group's system logs (SYSLOGs), provided that the -START ACCEL command has been issued for all members. In this case, make sure that applications are in place that monitor the SYSLOGs. If all members of the DSG are located in the same logical partition (LPAR), there is only one SYSLOG to monitor (see Figure 15 on page 223). However, if the members are located in different LPARs, you need to monitor the SYSLOGs of all LPARs involved (see Figure 16 on page 224.

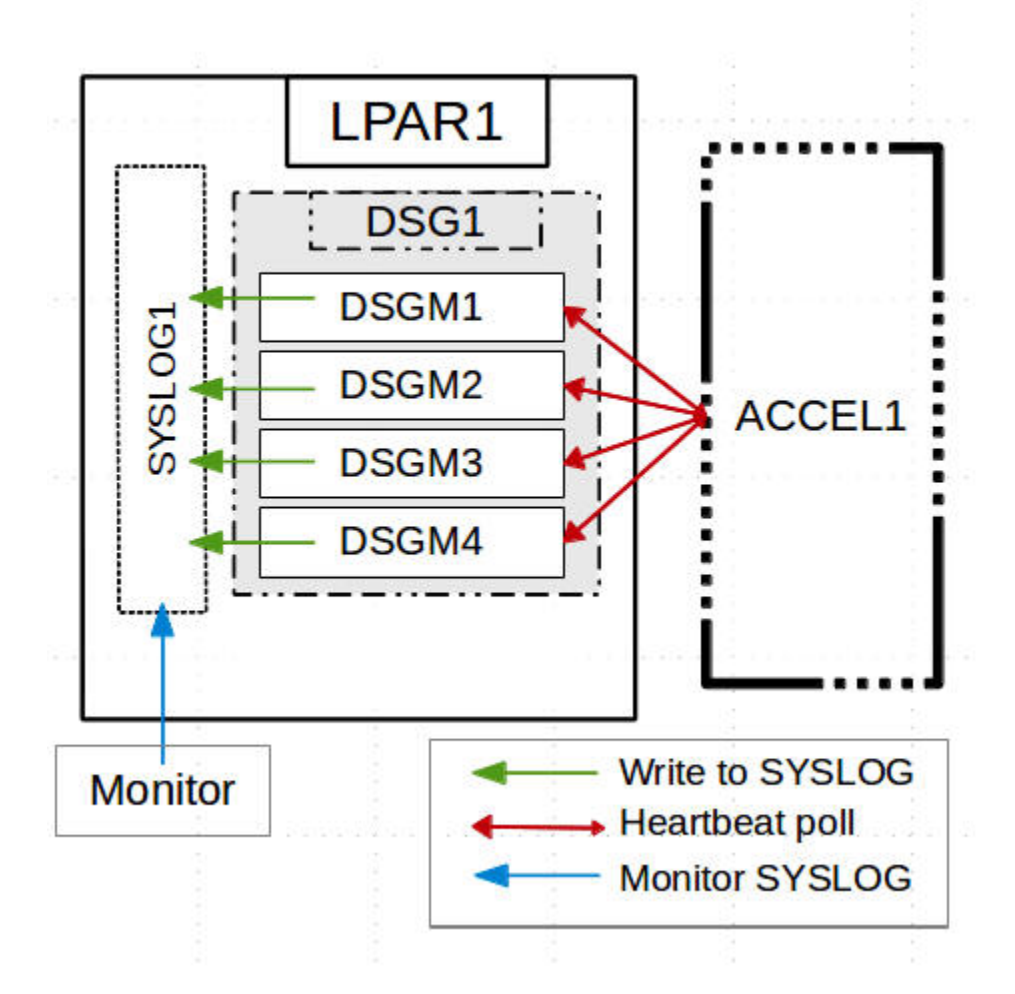

Figure 15. All members in the same LPAR

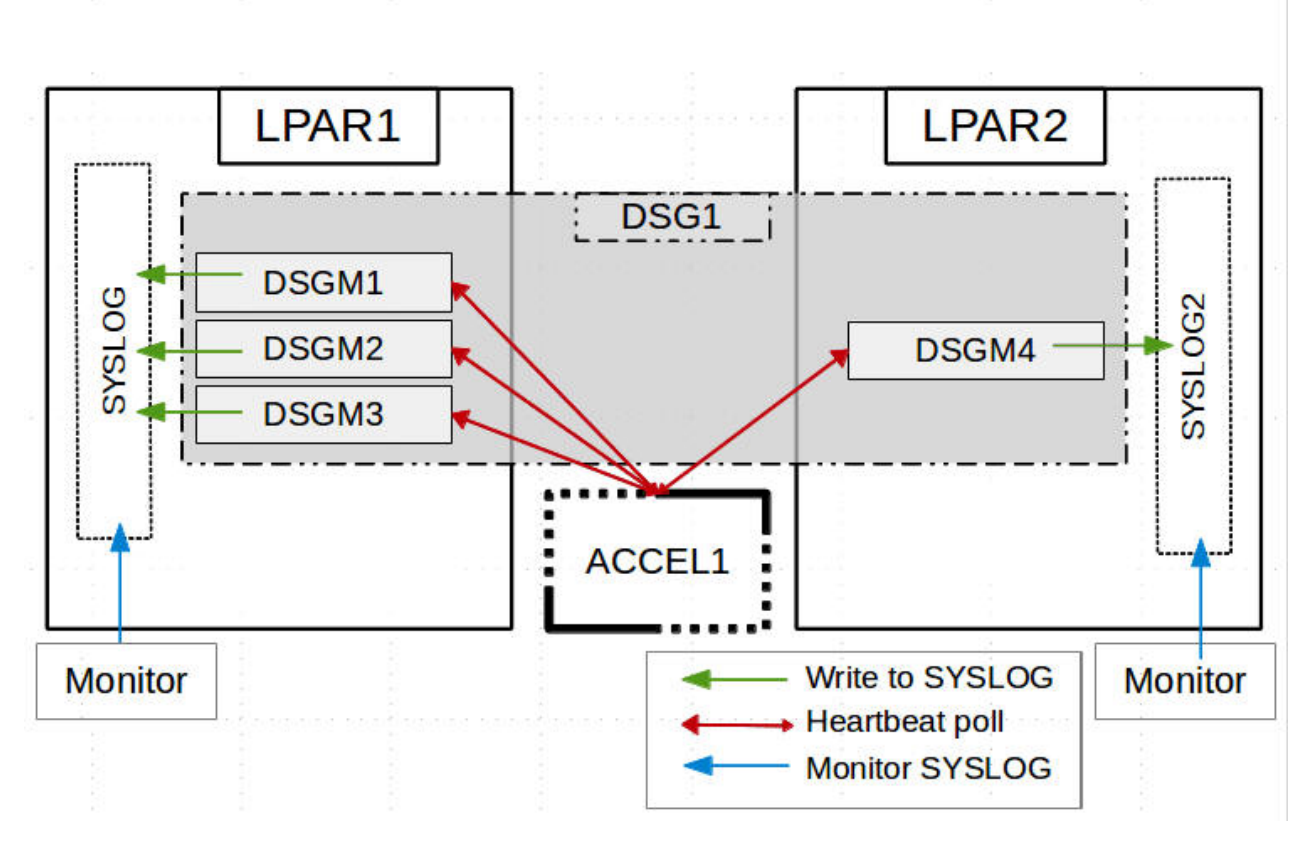

Figure 16. Members in two different LPARs

**Note:** It might look as if only one member writes messages to the SYSLOG, but this is actually a synchronization issue. If one member is always the first to issue a heartbeat request, then this member will receive all the messages and write these to the SYSLOGs. After that, the messages are deleted from the accelerator queue. The other members that send their heartbeat requests later will not receive these messages because the queue is empty. You might also see that only a few members write messages to the SYSLOG. This just means that the first member to send a heartbeat request is (always) found among this subset of members. The underlying mechanism is the same.

If an error occurs while an accelerator is in the *Stopped* state, that is, the -STOP ACCEL command has been issued before, an error message is stored on the accelerator. As soon as the accelerator becomes available again in Db2, the stored error messages are sent to the Db2 subsystem, provided that -START ACCEL has been issued for the subsystem, or, in case of a data sharing group, for at least one member of the group. It might happen that a DSNX881I message reports a past problem that has already been fixed.

For a list of message IDs, severity indicators, and message texts, see *Structure of DSNX8811 Messages*. For a list of all replication-related messages that might be returned by the IBM Integrated Synchronization function, see *DSNX8811 messages (ID 20) returned by IBM Integrated Synchronization* (links under **Related information**).

#### **Related tasks**

#### Saving trace information

The **Save Trace** function saves the collected trace information. In the **Save Trace** window, which opens before the action is completed, you can specify or change the settings for the save operation.

#### **Related information**

Prerequisites and Maintenance Structure of DSNX881I Messages DSNX881I messages (ID 20) returned by IBM Integrated Synchronization

## **Chapter 8. Troubleshooting**

In the following sections, you find descriptions of known IBM Db2 Analytics Accelerator for z/OS problems. The author and the development team have tried to provide a solution wherever possible. However, a solution might be unavailable because the cause of a problem cannot be clearly identified. This is mostly the case if multiple causes can lead to the same symptom. It can also be that a solution has not yet been found. In such cases, contact IBM support.

**Important:** During a customer session with IBM support, system parameters might be changed. For the parameter changes to take effect, a restart of an accelerator is often required. In such situations, the accelerator will be unavailable for operational tasks until it has come back online.

## Firewall blocks operations because crucial ports are closed

If product functions are not executed, check your firewall settings. IBM Db2 Analytics Accelerator requires certain ports to be open. See the table in this topic.

#### Symptoms

- You cannot accelerate queries.
- You cannot run functions from the IBM Db2 Analytics Accelerator Console.
- Incremental updates do not work or IBM InfoSphere Change Data Capture for z/OS cannot be configured.
- You cannot open a secure-shell (ssh) connection to an accelerator.
- Services are unavailable or switches (routers) cannot be reached because ICPM (Internet Control Message Protocol) traffic is blocked.

#### Causes

Required networking ports are closed.

#### **Resolving the problem**

| Table 47. Required networking ports for IBM Db2 Analytics Accelerator          |               |                                     |  |
|--------------------------------------------------------------------------------|---------------|-------------------------------------|--|
| Function or protocol                                                           | Required port | Direction                           |  |
| Query execution (DRDA protocol)                                                | 1400          | Both ways                           |  |
| Communication between<br>accelerator and stored<br>procedures                  | 1401          | Both ways                           |  |
| IBM Db2 Analytics Accelerator<br>Console                                       | 1600          | Both ways                           |  |
| Secure DRDA (stunnel)                                                          | 11400         | Both ways                           |  |
| Secure communication between<br>accelerator and stored<br>procedures (stunnel) | 11401         | Both ways                           |  |
| Incremental update communication                                               | 11301-11350   | Outbound (from z/OS to accelerator) |  |

| Table 47. Required networking ports for IBM Db2 Analytics Accelerator (continued) |               |                                                                                                    |  |
|-----------------------------------------------------------------------------------|---------------|----------------------------------------------------------------------------------------------------|--|
| Function or protocol                                                              | Required port | Direction                                                                                                    |  |
| CDC configuration                                                                 | 5999          | Inbound (generally from<br>accelerator to z/OS; depends on<br>the configuration of the CDC<br>capture engine ) |  |
| DB2 DDF port (for continuous incremental updates)                                 | 446 (default) | Inbound (from accelerator to z/OS)                                                                             |  |
| Secure shell connection (ssh)                                                     | 2222          | Both ways                                                                                                    |  |
| ICMP traffic                                                                      | N/A           | Both ways                                                                                                    |  |

## **IBM Db2 Analytics Accelerator Studio does not start**

If IBM Db2 Analytics Accelerator Studio does not start, the reason might be that the name of the starting user contains a number sign (#).

#### **Symptoms**

IBM Db2 Analytics Accelerator Studio does not start.

#### Causes

At installation time, IBM Db2 Analytics Accelerator Studio creates a workspace directory in

@user.home\IBM\Db2 Analytics Accelerator Studio 2.1\workspace

where @user.home is the user's home directory, which is usually the same as the user name.

This means, if the user name contains a number sign (#), the workspace directory path contains a number sign, too. IBM Db2 Analytics Accelerator Studio cannot handle workspace directory paths that include number signs.

#### **Resolving the problem**

- 1. If the user name contains a number sign (#), open the file datastudio.ini in a text editor. This file is located in the installation directory of IBM Db2 Analytics Accelerator Studio.
- 2. Remove the following entries:

```
-data
@user.home\IBM\Db2 Analytics Accelerator Studio 2.1\workspace
```

- 3. Save and close the file.
- 4. The next time you start IBM Db2 Analytics Accelerator Studio, you are asked for the workspace directory path. This allows you to enter an alternative path that does not contain a number sign.

## **IBM Db2 Analytics Accelerator Studio on Linux does not start**

IBM Db2 Analytics Accelerator Studio does not start from certain versions of Linux, particularly SUSE Linux Enterprise Server 10 with service pack 4.

#### **Symptoms**

An error message similar to the following is displayed:

```
/opt/tools/isaostudio//./jre/bin/javaw: symbol lookup error
/usr/lib/xulrunner-1.9.2.17/libxul.so: undefined symbol
gdk_screen_get_resolution
```

#### Causes

An updated version of a required library (XULRunner) is not compatible with IBM Db2 Analytics Accelerator Studio.

#### **Resolving the problem**

Use an earlier version of the XULRunner library. The problem also occurs in connection with IBM Rational<sup>®</sup> Performance Tester. You can apply the suggested solution analogously. See:

https://www.ibm.com/support/docview.wss?uid=swg21393436

## Package not found when running a stored procedure from IBM Db2 Analytics Accelerator Studio

You receive a message saying that a package was not found when you try to run an IBM Db2 Analytics Accelerator for z/OS stored procedure from IBM Db2 Analytics Accelerator Studio.

#### Symptoms

You receive a message similar to this one:

```
SQL0805N Package "<location>.NULLID.SYSSTAT.5359534C564C3031" was not found. SQLSTATE=51002
```

#### Causes

The package has not been bound due to an IBM Db2 Analytics Accelerator Studio installation error.

#### **Resolving the problem**

Bind the package manually. The following methods can be used:

- From the Db2 command-line client:
  - 1.cd <Db2-client-install-folder>\bnd

where <Db2-client-install-folder> is the fully qualified path to the installation folder of the Db2 command-line client.

2.db2 connect to <database-name>

where <database-name> is the database to which the stored procedure belongs.

- 3. db2 bind @db2cli.lst grant public
- Using the Db2Binder utility from a Windows command-prompt:
  - 1. Adjust the following command as needed. Then press the Enter key.

```
cd /d <idaa-studio-install-directory>
\plugins\com.ibm.datatools.db2_2.1.403.v20120228_2105\driver
```

where <idaa-studio-install-directory> is the drive and installation directory of IBM Db2 Analytics Accelerator Studio on your local workstation, for example C:\Program Files\IBM\ IBM Db2 Analytics Accelerator Studio 2.1. The full name of the com.ibm.datatools.db2\_ directory changes with each new driver. So make sure that you choose the correct directory.

2. Enter:

```
..\..\jre\bin\java -cp db2jcc4.jar;
db2jcc4_license_cisuz.jar;
db2jcc4_license_cu.jar com.ibm.db2.jcc.Db2Binder
-url jdbc:db2://<server>:<port>/<location>
-user <user-id> -password <password>
```

#### <server>

Is the host name of the Db2 data server

#### <port>

Is the port on which the Db2 data server listens to JDBC requests

#### <location>

Is the unique name of the database server. An application uses the location name to access a Db2 database server. A database alias can be used to override the location name when accessing a remote server.

#### <user-id>

Is a user ID with the privilege of running the Db2 Binder utility

#### <password>

Is the password belonging to <user-id>

## Long-running tasks are not completed

Tasks started from an administration client are not completed if they need more than two minutes of time, as, for example, the loading of an accelerator-shadow table.

#### **Symptoms**

The progress indicator never reaches the end or runs in an endless loop. You never receive a message that reports the successful completion or failure of the task.

#### Causes

A Db2 timeout setting (IDLE THREAD TIMEOUT parameter) prematurely ends the process (DDF thread) before the task is completed. The default value of this parameter is 2 minutes.

#### **Resolving the problem**

Increase the Db2 timeout value. For instructions, follow the link at the end of this topic. **Related information** IDLE THREAD TIMEOUT field (IDTHTOIN subsystem parameter)

## SQL code -430 from IBM Db2 Analytics Accelerator for z/OS stored procedures

A stored procedure of IBM Db2 Analytics Accelerator for z/OS ends abnormally, and you receive an error message with SQL code -430.

#### Symptoms

IBM Db2 Analytics Accelerator for z/OS stored procedures end abnormally. Your administration client returns a message window like this one:

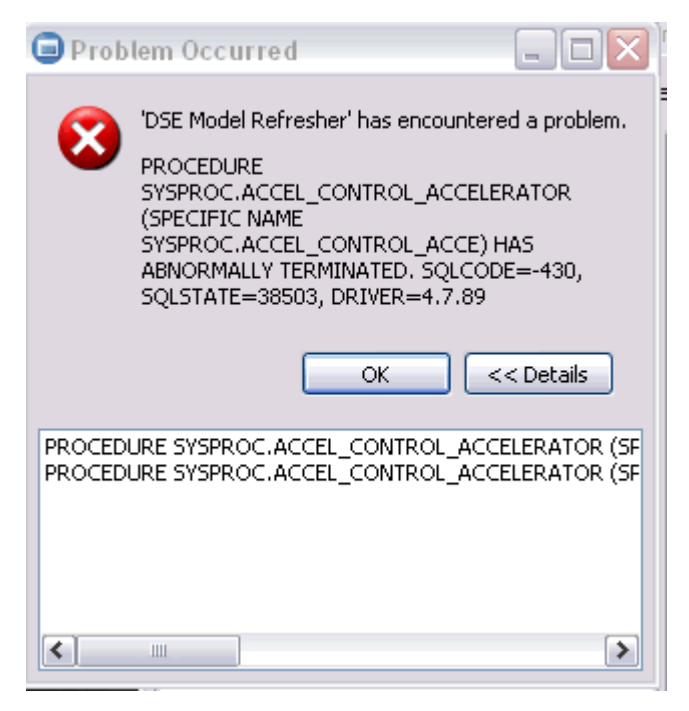

Figure 17. SQL code -430 message window

#### Causes

This might be a configuration problem.

#### **Diagnosing the problem**

- 1. Verify that the IBM Db2 Analytics Accelerator for z/OS stored procedures run in a separate Workload Manager (WLM) environment. Each application environment must be set up according to the instructions in *Setting up a WLM application environment for IBM Db2 Analytics Accelerator for z/OS stored procedures* in the *IBM Db2 Analytics Accelerator for z/OS: Installation Guide.* In particular, the ADMIN\_INFO\_SYSPARM and DSNUTILU stored procedures must run in different WLM environments and NUMTCB must be set to the correct value.
- 2. If the problem persists, collect the following diagnostic information for IBM support:
  - CEEDUMP in the WLM job
  - Stored procedure trace files in the z/FS directory /tmp. The names of these files follow this pattern:

aqt-trace-<YYYYMMDD-HHMM>-<procedure name>-\*

#### Example:

aqt-trace-20171113-1028-ACCEL\_TEST\_CONNECTION-ghbHxQ

Transfer the trace files in binary mode.

## Database access problems after updating IBM Db2 Analytics Accelerator Studio or IBM Optim Query Tuner

IBM Db2 Analytics Accelerator Studio or IBM Optim<sup>™</sup> Query Tuner no longer run successfully after an upgrade to a new version. A message says that privileges to access the database are missing.

#### **Symptoms**

A text similar to the following is displayed as part of the error message:

STEFANA DOES NOT HAVE THE PRIVILEGE TO PERFORM OPERATION EXECUTE PACKAGE ON OBJECT DB 20SC.DSN50ADM. SQLCODE=-551, SQLSTATE=42501, DRIVER=3.58.81

#### Causes

A bind step has not been executed or users lack an execution privilege.

#### **Diagnosing the problem**

A bind step must be executed before a new version of IBM Db2 Analytics Accelerator Studio or IBM Optim Query Tuner can be employed. However, after carrying out the bind step, only the user who ran the command has the privilege to access the database from IBM Db2 Analytics Accelerator Studio or IBM Optim Query Tuner. If other users want to use IBM Db2 Analytics Accelerator Studio or IBM Optim Query Tuner, you must grant them this privilege.

#### **Resolving the problem**

1. To create and bind the Db2 packages, follow the instructions on this website:

https://www.ibm.com/support/knowledgecenter/SS62YD\_4.1.1/ com.ibm.datatools.qrytune.configothers.doc/topics/enabledb2zfromclient\_ds.html

- 2. To grant the EXECUTE privilege to other users, proceed as follows:
  - a. In the Data Source Explorer in the IBM Data Studio client, expand the connection to the subsystem. Right-click the icon for the subsystem and select **Analyze and Tune** > **Configure for Tuning** > **Advanced Configuration and Privilege Management**.
  - b. Click **Manage Package Privileges** to display and modify the authorization IDs that can execute the tuning packages.

## **DRDA** connection does not work

You can ping the accelerators, but you cannot establish a distributed relational database access (DRDA) connection between your database management system and the accelerator.

#### **Symptoms**

Db2 commands or IBM Db2 Analytics Accelerator for z/OS stored procedures cannot establish a TCP/IP connection with the accelerator. Running the SYSPROC.ACCEL\_TEST\_CONNECTION stored procedure reveals this issue.

#### **Resolving the problem**

Make sure that the distributed data facility (DDF) of Db2 for z/OS uses the same TCP/IP stack as the ping program.

## **Different results for floating-point aggregates**

Queries that involve floating-point aggregates produce different results when processed by IBM Db2 Analytics Accelerator for z/OS rather than Db2 for z/OS.

#### **Symptoms**

The very same query is processed twice, once by IBM Db2 Analytics Accelerator for z/OS and once by Db2 for z/OS. The results are different.

#### Causes

The result differences are differences in precision or error tolerances, which are caused by different methods of representation for floating-point numbers.

#### **Resolving the problem**

The problem cannot be solved. The differences must be accepted.

#### **Related concepts**

Differences in floating-point error tolerances

For queries that involve floating-point aggregates, you can expect IBM Db2 Analytics Accelerator for z/OS to produce results that are different from those delivered by inhouse Db2 for z/OS processing.

## Stored procedure calls fail with message AQT10206E while temporary files are being created

Some or all running instances of the IBM Db2 Analytics Accelerator for z/OS stored procedures fail during the creation of temporary files.

#### Symptoms

Message AQT10206E is displayed for each failed stored procedure call:

```
AQT10206E - The OPEN NEW operation on the "/tmp/aqt-stored-procedure-trace-XXX" file, data set, or pipe failed. Diagnostic information: mkstemp() failed with rc = -1 and errno = 133
```

#### Causes

IBM UNIX System Services provides a z/OS UNIX file system (zFS) for z/OS. This file system, which contains the directory for the storage of temporary files (/tmp), is full. No more temporary files can be created for the execution of stored procedures.

#### **Resolving the problem**

Delete no longer needed files from the zFS. For example, you can safely delete stored-procedure tracefiles. Note that you need superuser privileges in IBM UNIX System Services to do that. Follow these steps to delete the stored-procedure trace-files:

- 1. Log in to the IBM UNIX System Services shell of the logical partition (LPAR) from where you started the IBM Db2 Analytics Accelerator for z/OS stored procedure that returned the error. To log in, you can open a secure shell (ssh) window and use the **su** command to log in with superuser privileges. You can also use the IBM UNIX System Services shell to log in directly with an ID that has the required superuser privileges.
- 2. Change to the /tmp directory:

cd /tmp

3. Delete the stored-procedure trace files:

rm aqt-stored-procedure-trace\*

## Query history is not displayed - error message returned

The query history is not displayed in the Accelerator view and a corresponding error message is returned.

#### Symptoms

You do not see valid values in the columns of the **Query Monitoring** section of the **Accelerator** view and a message similar to the following is displayed:

[2013-05-25 05:14:09,790] [ERROR] [HistoryCol] Query History collection impossible com.ibm.db2.jcc.am.SqlException: UNSUCCESSFUL EXECUTION CAUSED BY AN UNAVAILABLE RESOURCE. REASON 00C900D1, TYPE OF RESOURCE 00000907, AND RESOURCE NAME. SQLCODE=-904, SQLSTATE=57011, DRIVER=4.15.79

#### Causes

The value of the Db2 for z/OS parameter LOBVALA might be too low.

#### **Resolving the problem**

Increase the value of the LOBVALA parameter. The default value is 10240. Set it to 20480. Increase the value further if this does not solve the problem.

## Db2 for z/OS returns SQLCODE -30040

A query cannot be executed and SQLCODE -30040 is returned by Db2 for z/OS.

#### **Symptoms**

Db2 for z/OSreports SQLCODE -30040, after IBM Db2 Analytics Accelerator has reported a DRDARessourceLimitError (DRDA code point 0x1233) and one of the following reason codes:

#### Reason 0x00001304 Type 0x00001409

The allowed maximum of concurrently running queries has been reached or exceeded. Your actual maximum depends on your hardware resources. The minimum is 100, the (theoretical) maximum is 240 queries running in parallel.

#### Reason 0x00000301 Type 0x00001409

The accelerator state forbids the execution of the query. For example, if the state is *Initializing* or *Maintenance*, queries cannot be processed.

#### **Resolving the problem**

- 1. Depending on the reason code, wait for earlier queries to finish or wait for the accelerator to change to a state that permits query execution.
- 2. Resubmit the failed query.

## **Result size exceeds Db2 for z/OS limit**

Query results are returned incompletely or not at all. Error messages occur.

#### Symptoms

Common errors in this context are Db2 storage error 00E2000C and SQL error SQLCODE -352.

#### Causes

When query results are returned, Db2 for z/OS applies a size limit to the rowset that is returned. This limit is 10 MB. IBM Db2 Analytics Accelerator does not have such a limit and might produce result sets larger than that, especially if multi-row fetching is involved. When the accelerator returns the query results to Db2 for z/OS, the limit is exceeded and the errors do occur. For background information, see <u>Rowset</u> fetches and inserts.

#### **Resolving the problem**

Set a corresponding limit for the maximum result size (query block size) in the query itself or in the application program that submits the query.

# Appendix A. Impact of special register, ZPARM, or bind option settings on accelerator-only tables

SQL statements that reference accelerator-only tables can only be executed on an accelerator. However, certain combinations of special register and ZPARM settings might prohibit the execution of a statement on an accelerator. The same is true for the QUERYACCELERATION bind option for static SQL queries. The table in this section shows how these settings affect the statement execution.

#### Legend

The statement examples in Table 48 on page 233 use abbreviations that indicate the type of a table:

#### AOT

Accelerator-only table

#### ACC

Regular accelerator table

#### Db2

Db2 table (not on accelerator)

Remember that the ZPARM setting QUERY\_ACCEL\_OPTIONS=2 enables INSERT ... SELECT FROM ... statements. With accelerator-only tables, the effect is often different from the effect it has in connection with regular accelerator tables. In many cases, the setting leads to an error. When applied successfully, it mostly leads to an acceleration of the INSERT portion of an INSERT ... SELECT FROM ... statement.

| Statement                       | Special register SET CURRENT QUERY<br>ACCELERATION=<br>ZPARM QUERY_ACCELERATION=<br>(ZPARM)<br>Bind option QUERYACCELERATION= | QUERY_ACCEL_OP<br>TIONS=2 | Statement<br>execution  |
|---------------------------------|----------------------------------------------------------------------------------------------------|---------------------------|-------------------------|
| SELECT * FROM<br>T1_AOT         | NONE (1)                                                                                                    | No                        | Error, reason code<br>2 |
|                                 | ENABLE (2)<br>ELIGIBLE (4)<br>ALL (5)                                                                                         | No                        | Accelerator             |
| SELECT * FROM<br>T1_AOT, T5_ACC | NONE (1)                                                                                                    | No                        | Error, reason code<br>2 |
|                                 | ENABLE (2)<br>ELIGIBLE (4)<br>ALL (5)                                                                                         | No                        | Accelerator             |

| Statement                                   | Special register SET CURRENT QUERY<br>ACCELERATION=<br>ZPARM QUERY_ACCELERATION=<br>(ZPARM)<br>Bind option QUERYACCELERATION= | QUERY_ACCEL_OP<br>TIONS=2 | Statement<br>execution        |
|---------------------------------------------|----------------------------------------------------------------------------------------------------|---------------------------|-------------------------------|
| SELECT * FROM<br>T1_AOT, T3_Db2             | NONE (1)                                                                                                    | No                        | Error, reason code<br>2       |
|                                             | ENABLE (2)<br>ELIGIBLE (4)<br>ALL (5)                                                                                         | No                        | Error, reason code<br>12      |
| SELECT * FROM                               | NONE (1)                                                                                                    | No                        | Db2                           |
| T5_ACC, T3_Db2                              | ALL (5)                                                                                                    | No                        | Error, reason code<br>12      |
|                                             | ELIGIBLE (4)                                                                                                    | No                        | Db2                           |
|                                             | ENABLE (2)                                                                                                    | No                        | Accelerator                   |
| INSERT INTO<br>T1_AOT VALUES<br>()          | NONE (1)                                                                                                    | No                        | Error, reason code<br>2       |
|                                             | ENABLE (2)<br>ELIGIBLE (4)<br>ALL (5)                                                                                         | No                        | Accelerator                   |
| INSERT INTO<br>T1_AOT SELECT<br>FROM T2_AOT | NONE (1)                                                                                                    | No                        | Error, reason code<br>2       |
|                                             |                                                                                                    | Yes                       | Error, reason code<br>2       |
|                                             | ENABLE (2)<br>ELIGIBLE (4)<br>ALL (5)                                                                                         | No                        | INSERT portion<br>accelerated |
|                                             |                                                                                                    | Yes                       | INSERT portion accelerated    |
| INSERT INTO<br>T1_AOT SELECT<br>FROM T5_ACC | NONE (1)                                                                                                    | No                        | Error, reason code<br>2       |
|                                             |                                                                                                    | Yes                       | Error, reason code<br>2       |
|                                             | ENABLE (2)<br>ELIGIBLE (4)<br>ALL (5)                                                                                         | No                        | INSERT portion accelerated    |
|                                             |                                                                                                    | Yes                       | INSERT portion accelerated    |

| Statement                                                                                                    | Special register SET CURRENT QUERY<br>ACCELERATION=<br>ZPARM QUERY_ACCELERATION=<br>(ZPARM)<br>Bind option QUERYACCELERATION= | QUERY_ACCEL_OP<br>TIONS=2 | Statement<br>execution        |
|----------------------------------------------------------------------------------------------------|----------------------------------------------------------------------------------------------------|---------------------------|-------------------------------|
| INSERT INTO<br>T1_AOT SELECT<br>FROM T3_Db2                                                                                      | NONE (1)                                                                                                    | No                        | Error, reason code<br>2       |
|                                                                                                    |                                                                                                    | Yes                       | Error, reason code<br>2       |
|                                                                                                    | ENABLE (2)<br>ELIGIBLE (4)<br>ALL (5)                                                                                         | No                        | Error, reason code<br>12      |
|                                                                                                    |                                                                                                    | Yes                       | Error, reason code<br>12      |
| INSERT INTO<br>T1_AOT SELECT<br>FROM T2_AOT,<br>T3_Db2, T5_ACC                                                                   | NONE                                                                                                    | No                        | Error, reason code<br>2       |
|                                                                                                    |                                                                                                    | Yes                       | Error, reason code<br>2       |
|                                                                                                    | ENABLE (2)<br>ELIGIBLE (4)<br>ALL (5)                                                                                         | No                        | Error, reason code<br>2       |
|                                                                                                    |                                                                                                    | Yes                       | Error, reason code<br>12      |
| <ul> <li>INSERT INTO<br/>T5_ACC<br/>SELECT FROM<br/>T1_AOT</li> <li>INSERT INTO<br/>T3_Db2<br/>SELECT FROM<br/>T1_AOT</li> </ul> | NONE (1)                                                                                                    | No                        | Error, reason code<br>2       |
|                                                                                                    |                                                                                                    | Yes                       | Error, reason code<br>2       |
|                                                                                                    | ENABLE (2)<br>ELIGIBLE (4)<br>ALL (5)                                                                                         | No                        | SELECT portion accelerated    |
|                                                                                                    |                                                                                                    | Yes                       | SELECT portion<br>accelerated |

| Statement                                                                                                    | Special register SET CURRENT QUERY<br>ACCELERATION=<br>ZPARM QUERY_ACCELERATION=<br>(ZPARM)<br>Bind option QUERYACCELERATION= | QUERY_ACCEL_OP<br>TIONS=2 | Statement<br>execution                                                                                    |
|----------------------------------------------------------------------------------------------------|----------------------------------------------------------------------------------------------------|---------------------------|----------------------------------------------------------------------------------------------------|
| • INSERT INTO                                                                                                    | NONE (1)                                                                                                    | No                        | Db2                                                                                                    |
| T5_ACC                                                                                                    |                                                                                                    | Yes                       | Db2                                                                                                    |
| T5_ACC                                                                                                    | ALL (5)                                                                                                    | No                        | Error, reason code<br>17                                                                                  |
| T3_Db2<br>SELECT FROM                                                                                                    |                                                                                                    | Yes                       | SELECT portion<br>accelerated                                                                             |
| I5_ACC                                                                                                    | ELIGIBLE (4)                                                                                                    | No                        | Db2                                                                                                    |
|                                                                                                    |                                                                                                    | Yes                       | SELECT portion<br>accelerated                                                                             |
|                                                                                                    | ENABLE (2)                                                                                                    | No                        | Db2                                                                                                    |
|                                                                                                    |                                                                                                    | Yes                       | Entirely in Db2<br>or SELECT portion<br>accelerated (based<br>on estimated<br>response-time<br>reduction) |
| • INSERT INTO<br>T5_ACC                                                                                                    | ALL (5)                                                                                                    | No                        | Error, reason code<br>17                                                                                  |
| SELECT FROM<br>T3_Db2                                                                                                    |                                                                                                    | Yes                       | Error, reason code<br>12                                                                                  |
| • INSERT INTO<br>T3_Db2                                                                                                    | NONE (1)<br>ENABLE (2)<br>ELIGIBLE (4)                                                                                        | No                        | Db2                                                                                                    |
| SELECT FROM<br>T3_Db2                                                                                                    |                                                                                                    | Yes                       | Db2                                                                                                    |
| <ul> <li>UPDATE<br/>T1_AOT<br/>(SELECT FROM<br/>T2_AOT)</li> <li>UPDATE<br/>T1_AOT<br/>(SELECT FROM<br/>T5_ACC)</li> <li>DELETE<br/>T1_AOT<br/>(SELECT FROM<br/>T2_AOT)</li> <li>DELETE<br/>T1_AOT<br/>(SELECT FROM<br/>T5_ACC)</li> </ul> | NONE (1)                                                                                                    | No                        | Error, reason code<br>2                                                                                   |
|                                                                                                    | ENABLE (2)<br>ELIGIBLE (4)<br>ALL (5)                                                                                         | No                        | Accelerator                                                                                               |

| Statement                                                                                                    | Special register SET CURRENT QUERY<br>ACCELERATION=<br>ZPARM QUERY_ACCELERATION=<br>(ZPARM)<br>Bind option QUERYACCELERATION= | QUERY_ACCEL_OP<br>TIONS=2 | Statement<br>execution   |
|----------------------------------------------------------------------------------------------------|----------------------------------------------------------------------------------------------------|---------------------------|--------------------------|
| • UPDATE<br>T1_AOT                                                                                                    | NONE (1)                                                                                                    | No                        | Error, reason code<br>2  |
| (SELECT FROM<br>T3_Db2)<br>• DELETE<br>T1_AOT<br>(SELECT FROM<br>T3_Db2)                                                                                                    | ENABLE (2)<br>ELIGIBLE (4)<br>ALL (5)                                                                                         | No                        | Error, reason code<br>12 |
| • UPDATE<br>T5_ACC                                                                                                    | NONE (1)                                                                                                    | No                        | Error, reason code<br>22 |
| <pre>(SELECT FROM<br/>T1_AOT)<br/>• UPDATE<br/>T3_Db2<br/>(SELECT FROM<br/>T1_AOT)<br/>• DELETE<br/>T5_ACC<br/>(SELECT FROM<br/>T1_AOT)<br/>• DELETE<br/>T3_Db2<br/>(SELECT FROM<br/>T1_AOT)</pre> | ENABLE (2)<br>ELIGIBLE (4)<br>ALL (5)                                                                                         | No                        | Error, reason code<br>22 |
# Appendix B. Using telnet to log on to the IBM Db2 Analytics Accelerator Console

A telnet logon to the IBM Db2 Analytics Accelerator Console is still possible for compatibility reasons, but not recommended. Consider using the more secure ssh method instead.

## Procedure

- 1. Start a client or emulator session (using, for example, IBM Personal Communications) to communicate with the z/OS system on which your Db2 subsystem is located.
- 2. Log on to TSO/ISPF.
- 3. Enter the following command:

tso telnet <hostname> 1600

where

#### <hostname>

Is the IP address of the accelerator that is connected to the Db2 for z/OS data server.

#### 1600

Is the number of the port configured for accessing the IBM Db2 Analytics Accelerator Console using a telnet connection between the Db2 for z/OS data server and the accelerator.

For example:

tso telnet 203.0.113.8 1600

4. When prompted, enter acceladm as the user ID, followed by the console password.

The initial password is dwa-1234. You must change this password at the first logon.

The console also offers an option to create additional console users with different passwords.

5. Press the Pause key, then Enter to display the following screen:

## What to do next

Type x and press Enter to exit the **console** and close the telnet session.

# Appendix C. Using ssh to log on to the IBM Db2 Analytics Accelerator Console

A secure shell (ssh) connection ensures that the information exchanged between your IBM Z system and the accelerator console is encrypted.

## Before you begin

• An ssh client must be installed on the mainframe computer (IBM Z). Starting with z/OS V2R2, the OpenSSH package, which contains an ssh client, is part of the operating system.

If you still use z/OS V2R1, you can obtain an ssh client by installing the respective component from BM Ported Tools for z/OS. See:

https://www-03.ibm.com/systems/z/os/zos/features/unix/port\_tools.html

Mind that IBM does not offer this package anymore. However, the functionality lives on in more specific packages provided by the Rocket software company (<u>https://www.rocketsoftware.com/zos-open-source</u>). These packages usually include the OpenSSH component that contains the ssh client, so that you can connect from the z/FS file system to the accelerator. Note that you only need the client component of OpenSSH for maintenance updates (called ssh).

• An ssh client must also be installed on the workstation used to access the IBM Db2 Analytics Accelerator for z/OS Console. You can use a tool like PuTTY, which comes free of charge.

## Procedure

1. On your client workstation, open an ssh shell and connect to the mainframe computer by using the following command:

ssh <mainframe-ip>

where <mainframe-ip> is the IP address or host name of the IBM Z system that is connected to the accelerator.

- 2. Enter the logon user ID and password for the IBM Z system.
- 3. When connected, enter the following commands from the shell to connect to the IBM Db2 Analytics Accelerator Console:

ssh -p 2222 configuration-console@<accelerator-ip>

where

```
-р 2222
```

Specifies a non-default connection port.

## <accelerator-ip>

Is the IP address of the accelerator.

For IBM Db2 Analytics Accelerator on an IBM Integrated Analytics System, this is the virtual IP or wall IP address.

For Db2 Analytics Accelerator on Z, this is the IP address of the network that you labeled DB2 in the **Appliance Installer**.

4. When prompted, enter acceladm as the user ID, followed by the console password.

The initial password is dwa-1234. You must change this password at the first logon.

The console also offers an option to create additional console users with different passwords.

5. Press the Pause key, then Enter to display the following screen:

## What to do next

Type x and press Enter to exit the **console** and close the **ssh** session.

# **Notices**

This information was developed for products and services offered in the US. This material might be available from IBM in other languages. However, you may be required to own a copy of the product or product version in that language in order to access it.

IBM may not offer the products, services, or features discussed in this document in other countries. Consult your local IBM representative for information on the products and services currently available in your area. Any reference to an IBM product, program, or service is not intended to state or imply that only that IBM product, program, or service may be used. Any functionally equivalent product, program, or service that does not infringe any IBM intellectual property right may be used instead. However, it is the user's responsibility to evaluate and verify the operation of any non-IBM product, program, or service.

IBM may have patents or pending patent applications covering subject matter described in this document. The furnishing of this document does not grant you any license to these patents. You can send license inquiries, in writing, to:

IBM Director of Licensing IBM Corporation North Castle Drive, MD-NC119 Armonk, NY 10504-1785 USA

For license inquiries regarding double-byte character set (DBCS) information, contact the IBM Intellectual Property Department in your country or send inquiries, in writing, to:

Intellectual Property Licensing Legal and Intellectual Property Law IBM Japan Ltd. 19-21, Nihonbashi-Hakozakicho, Chuo-ku Tokyo 103-8510, Japan

INTERNATIONAL BUSINESS MACHINES CORPORATION PROVIDES THIS PUBLICATION "AS IS" WITHOUT WARRANTY OF ANY KIND, EITHER EXPRESS OR IMPLIED, INCLUDING, BUT NOT LIMITED TO, THE IMPLIED WARRANTIES OF NON-INFRINGEMENT, MERCHANTABILITY OR FITNESS FOR A PARTICULAR PURPOSE. Some jurisdictions do not allow disclaimer of express or implied warranties in certain transactions, therefore, this statement may not apply to you.

This information could include technical inaccuracies or typographical errors. Changes are periodically made to the information herein; these changes will be incorporated in new editions of the publication. IBM may make improvements and/or changes in the product(s) and/or the program(s) described in this publication at any time without notice.

Any references in this information to non-IBM websites are provided for convenience only and do not in any manner serve as an endorsement of those websites. The materials at those websites are not part of the materials for this IBM product and use of those websites is at your own risk.

IBM may use or distribute any of the information you provide in any way it believes appropriate without incurring any obligation to you.

Licensees of this program who wish to have information about it for the purpose of enabling: (i) the exchange of information between independently created programs and other programs (including this one) and (ii) the mutual use of the information which has been exchanged, should contact:

IBM Director of Licensing IBM Corporation North Castle Drive, MD-NC119 Armonk, NY 10504-1785 USA Such information may be available, subject to appropriate terms and conditions, including in some cases, payment of a fee.

The licensed program described in this document and all licensed material available for it are provided by IBM under terms of the IBM Customer Agreement, IBM International Program License Agreement or any equivalent agreement between us.

The performance data and client examples cited are presented for illustrative purposes only. Actual performance results may vary depending on specific configurations and operating conditions.

Information concerning non-IBM products was obtained from the suppliers of those products, their published announcements or other publicly available sources. IBM has not tested those products and cannot confirm the accuracy of performance, compatibility or any other claims related to non-IBM products. Questions on the capabilities of non-IBM products should be addressed to the suppliers of those products.

Statements regarding IBM's future direction or intent are subject to change or withdrawal without notice, and represent goals and objectives only.

All IBM prices shown are IBM's suggested retail prices, are current and are subject to change without notice. Dealer prices may vary.

This information is for planning purposes only. The information herein is subject to change before the products described become available.

This information contains examples of data and reports used in daily business operations. To illustrate them as completely as possible, the examples include the names of individuals, companies, brands, and products. All of these names are fictitious and any similarity to actual people or business enterprises is entirely coincidental.

### COPYRIGHT LICENSE:

This information contains sample application programs in source language, which illustrate programming techniques on various operating platforms. You may copy, modify, and distribute these sample programs in any form without payment to IBM, for the purposes of developing, using, marketing or distributing application programs conforming to the application programming interface for the operating platform for which the sample programs are written. These examples have not been thoroughly tested under all conditions. IBM, therefore, cannot guarantee or imply reliability, serviceability, or function of these programs. The sample programs are provided "AS IS", without warranty of any kind. IBM shall not be liable for any damages arising out of your use of the sample programs.

Each copy or any portion of these sample programs or any derivative work must include a copyright notice as follows:

© (your company name) (year). Portions of this code are derived from IBM Corp. Sample Programs.

© Copyright IBM Corp. \_enter the year or years\_.

# Trademarks

IBM, the IBM logo, and ibm.com are trademarks or registered trademarks of International Business Machines Corp., registered in many jurisdictions worldwide. Other product and service names might be trademarks of IBM or other companies. A current list of IBM trademarks is available on the web at "Copyright and trademark information" at www.ibm.com/legal/copytrade.shtml.

Java and all Java-based trademarks and logos are trademarks or registered trademarks of Oracle and/or its affiliates.

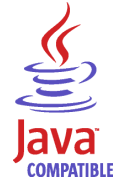

Linux is a trademark of Linus Torvalds in the United States, other countries, or both.

Microsoft and Windows are trademarks of Microsoft Corporation in the United States, other countries, or both.

UNIX is a registered trademark of The Open Group in the United States and other countries.

# Terms and conditions for product documentation

Permissions for the use of these publications are granted subject to the following terms and conditions.

## Applicability

These terms and conditions are in addition to any terms of use for the IBM website.

## **Personal use**

You may reproduce these publications for your personal, noncommercial use provided that all proprietary notices are preserved. You may not distribute, display or make derivative work of these publications, or any portion thereof, without the express consent of IBM.

## **Commercial use**

You may reproduce, distribute and display these publications solely within your enterprise provided that all proprietary notices are preserved. You may not make derivative works of these publications, or reproduce, distribute or display these publications or any portion thereof outside your enterprise, without the express consent of IBM.

## **Rights**

Except as expressly granted in this permission, no other permissions, licenses or rights are granted, either express or implied, to the publications or any information, data, software or other intellectual property contained therein.

IBM reserves the right to withdraw the permissions granted herein whenever, in its discretion, the use of the publications is detrimental to its interest or, as determined by IBM, the above instructions are not being properly followed.

You may not download, export or re-export this information except in full compliance with all applicable laws and regulations, including all United States export laws and regulations.

IBM MAKES NO GUARANTEE ABOUT THE CONTENT OF THESE PUBLICATIONS. THE PUBLICATIONS ARE PROVIDED "AS-IS" AND WITHOUT WARRANTY OF ANY KIND, EITHER EXPRESSED OR IMPLIED, INCLUDING BUT NOT LIMITED TO IMPLIED WARRANTIES OF MERCHANTABILITY, NON-INFRINGEMENT, AND FITNESS FOR A PARTICULAR PURPOSE.

# **GDPR** considerations

For PID(s): 5697-DA7, 5697-DA5, 5697-DAB

**Notice:** This document is intended to help you in your preparations for GDPR readiness. It provides information about features of IBM Db2 Analytics Accelerator for z/OS that you can configure, and aspects of the product's use, that you should consider to help your organization with GDPR readiness. This information is not an exhaustive list, due to the many ways that clients can choose and configure features, and the large variety of ways that the product can be used in itself and with third-party applications and systems.

Clients are responsible for ensuring their own compliance with various laws and regulations, including the European Union General Data Protection Regulation. Clients are solely responsible for obtaining advice of competent legal counsel as to the identification and interpretation of any relevant laws and regulations that may affect the clients' business and any actions the clients may need to take to comply with such laws and regulations.

The products, services, and other capabilities described herein are not suitable for all client situations and may have restricted availability. IBM does not provide legal, accounting, or auditing advice or represent or warrant that its services or products will ensure that clients are in compliance with any law or regulation.

- 1. GDPR Overview
- 2. "Product Configuration for GDPR" on page 248
- 3. "Data Life Cycle" on page 249
- 4. "Data Collection" on page 249
- 5. <u>"Data Storage" on page 250</u>
- 6. "Data Access" on page 250
- 7. "Data Processing" on page 250
- 8. "Data Deletion" on page 251
- 9. "Data Monitoring" on page 251
- 10. "Responding to Data Subject Rights" on page 251

# **GDPR**

General Data Protection Regulation (GDPR) has been adopted by the European Union ("EU") and applies from May 25, 2018.

# Why is GDPR important?

GDPR establishes a stronger data protection regulatory framework for processing of personal data of individuals. GDPR brings:

- New and enhanced rights for individuals
- Widened definition of personal data
- New obligations for processors
- Potential for significant financial penalties for non-compliance
- Compulsory data breach notification

## **Read more about GDPR**

- EU GDPR Information Portal (https://www.eugdpr.org/)
- ibm.com<sup>®</sup>/GDPR website (https://ibm.com/GDPR)

The EU General Data Protection Regulation (GDPR) regulates data privacy in the European Union (EU). For details, see: https://www.eugdpr.org

The regulations laid out in the GDPR apply if the data controller (an organization that collects data from EU residents), or the processor (an organization that processes data on behalf of a data controller, such as a cloud service provider), or the data subject (an individual) is based in the EU (source: Wikipedia. See: https://en.wikipedia.org/wiki/General\_Data\_Protection\_Regulation). A violation of GDPR regulations might incur severe financial penalties (fines) and reputation damages. This documentation is intended for data controllers or processors who use Db2 for z/OS together with IBM Db2 Analytics Accelerator for z/OS with the aim of storing personal data of EU residents (individuals). As regards IBM Db2 Analytics Accelerator for z/OS, the IBM company is neither the data controller, nor the data processor. Nevertheless, the IBM company feels obliged to give such entities guidance on how to follow GDPR regulations.

## Your responsibilities as a data controller or processor

If you act on behalf of a data controller or data processor, see the frequently asked questions (FAQ) on the official GDPR website to find out what your responsibilities are:

https://www.eugdpr.org/gdpr-faqs.html

Furthermore, refer to chapter 4 in the GDPR regulations:

https://www.eugdpr.org/article-summaries.html

# **Product Configuration for GDPR**

The following sections provide considerations for configuring IBM Db2 Analytics Accelerator for z/OS to help your organization with GDPR readiness.

## How to configure the offering so that it can be used in a GDPR environment

The following sections describe how personal data is stored and processed by IBM Db2 Analytics Accelerator for z/OS (called 'accelerator' in the text that follows).

If personal data is to be stored on an accelerator, the following configuration steps might help you meet your compliance objectives with regard to GDPR:

- Activate the encryption of data in motion (data that is transferred over a data network between Db2 for z/OS and the accelerator).
- Activate the encryption of data at rest (encryption of disks and other storage devices).
- Do not share passwords for the operation of the IBM Db2 Analytics Accelerator Console between multiple persons. Instead, create separate user IDs with different passwords for each console user.
- Give read access to personal data (the privilege to run queries) only to authorized Db2 for z/OS users. To this end, define appropriate Db2 authorizations (SELECT, and so on) in the Db2 for z/OS catalog.
- Restrict the right to unload data from and to create image copies in Db2 for z/OS. Give this right to authorized administrators only.
- Restrict access to the 'Save Trace' function in Db2 Analytics Accelerator for z/OS because the collected trace data might contain personal data. Access should be given to authorized administrators only.
- Restrict access to the table SYSIBM.USERNAMES in the catalog of the Db2 for z/OS communication database because this table contains authentication credentials. If these credentials are read or copied by unauthorized users, these users might obtain access to sensitive personal data.

# **Data Life Cycle**

You can create copies of any Db2 for z/OS table on an accelerator (accelerator-shadow tables). As soon as you create a copy of a Db2 for z/OS table and load it with personal data, the GDPR regulations apply in the same way as they apply to personal data in the original Db2 for z/OS tables.

An accelerator also allows you to load and store external data outside of Db2 for z/OS, such as the data of VSAM files, in accelerator-shadow tables. Products like the Db2 Analytics Accelerator Loader can be used to this end. If the external data contains personal information, the GDPR regulations apply to the data that is trasferred to the accelerator.

# What types of data?

The administrative environment of an accelerator (client and configuration software) does not store personal data, except for the user IDs and authentication tokens of its administrators. However, the GDPR regulations apply to all personal data that you store in database tables on the accelerator.

## Where in the process?

An accelerator is loaded with data in the course of individual load operations or by the incremental update function (automated load of table updates). Adding a table to an accelerator does not yet copy any data. It merely defines the table's structure (metadata) on the accelerator. However, if you load the table or enable it for incremental updates, the data of the source table - which might contain personal data - is copied to the accelerator.

# For what purpose?

An accelerator, like Db2 for z/OS, is a general database management system for SQL queries. Such queries are run with the aim of retrieving stored information and gaining further insights (analytical queries that uncover the dependencies or connections between sets of values). An accelerator can return the results of SQL queries to authorized and authenticated users of the system. The results usually consist of subsets or aggregations of numerous data records. All these records might include personal data.

# Personal data used for online contact with IBM

IBM Db2 Analytics Accelerator for z/OS clients can submit online comments/feedback/requests to contact IBM about accelerator subjects in a variety of ways, primarily:

- Public comments area on pages in the IBM Integration community on IBM developerWorks®
- Public comments area on pages of the IBM Db2 Analytics Accelerator for z/OS product documentation in the IBM Documentation
- Feedback forms in the IBM Integration community

Typically, only the client name and email address are used, to enable personal replies for the subject of the contact, and the use of personal data conforms to the *IBM Online Privacy Statement* (<u>https://</u>www.ibm.com/privacy/cc/).

# **Data Collection**

IBM Db2 Analytics Accelerator for z/OS can be used to collect personal data. When assessing your use of IBM Db2 Analytics Accelerator for z/OS and the requirements of GDPR, you should consider the types of personal data which in your circumstances are stored on an accelerator.

The use of an accelerator does not impose new requirements for the collection of personal data. It does not introduce new users or new privileges, but makes use of existing users and their privileges as defined in Db2 for z/OS. The use of an accelerator does not introduce additional obligations for the safekeeping or adminstration of data if you already observe the GDPR regulations for the storage of data in Db2 for z/OS.

Make sure that the process of collecting data and storing it in Db2 for z/OS is GDPR-compliant. The use of an accelerator will then be equally compliant.

# **Data Storage**

The use of IBM Db2 Analytics Accelerator for z/OS involves the storage of data in a persistent manner.

An accelerator is a general-purpose data processing and retrieval engine. It is not aware of the meaning of data or any meaning that can be inferred from it. It is thus the responsibility of the data controller or processor to classify the data as personal data - for example account data - and make sure that the collection, access and processing of this data is in accordance with the GDPR regulations.

#### Storage in backups:

An accelerator has no backup function. However, image copies are created in Db2 for z/OS when the accelerator's archiving function is used (high performance storage saver). If these image copies contain personal data, the GDPR rules apply. This means, for example, that if individuals request their data to be deleted, it must also be deleted from all the image copies that may exist.

#### Storage in archives:

The high performance storage saver deletes table data from Db2 for z/OS and stores it exclusively on an accelerator. If this data contains personal information, the GDPR regulations might require that you delete the personal information from a number of records. The current version of the accelerator software does not allow DELETE operations on archived partitions. So in case you must delete records, first restore the archived partition to Db2 for z/OS, then delete then delete the personal data from Db2 for z/OS. Finally, archive the partition again (which now does not include the personal data anymore).

# **Data Access**

Access to data on an accelerator requires a Db2 for z/OS user ID and a password. The accelerator recognizes the privileges defined in Db2 for z/OS and does not allow a user to run functions that she or he is not entitled to use.

As long as the Db2 for z/OS authorizations, such as SELECT, INSERT, UPDATE, or DELETE privileges, are defined in accordance with the GDPR regulations, access to data on the accelerator will likewise be in accordance with these regulations.

So it is crucial that the definition of roles and access rights in Db2 for z/OS effectuates an adequate separation of duties and responsibilities.

One accelerator-specific function might provide access to personal data on the accelerator: This is the "Save Trace" function, which collects diagnostic information for troubleshooting. The resulting trace files might contain personal data because they sometimes include the code of SQL queries to which personal information has been passed in the form of query literals. Trace files can also include memory dumps that contain personal data.

It is therefore important that access privileges to data, such as SELECT privileges or superuser privileges like SYSADM and DBADM, are granted with great care. The permission to use the "Save Trace" function should be given to selected administrators only.

The privilege to create image copies in Db2 for z/OS must also be handled with care. It is required, for example, if a user wants to archive table partitions on an accelerator.

# **Data Processing**

Privileges defined in the Db2 for z/OS catalog control data processing on an accelerator.

In addition to that, the encryption features (encryption of data in motion and encryption of data at rest) should be activated. This prevents an unauthorized person without proper privileges from gaining direct access to personal data by interferring with the network communication or by obtaining physical access to the storage devices (hard disks or solid state disks).

Encryption features and safeguarding precautions:

#### **Encryption of data in motion:**

This feature encrypts the network traffic between an IBM Z system and an accelerator.

### Encryption of data at rest:

This feature encrypts the data on an accelerator's physical storage devices (hard disks and solid state disks). Depending on the model of the hardware, the feature might already be turned on by default.

### **Encryption key ownership:**

Restrict access to the encryption keys because the keys enable a person to read or decrypt personal data on a network or storage device. Put the safekeeping and maintenance (rotation) of the encryption keys in the hands of a trusted administrator.

# **Data Deletion**

When data is deleted from Db2 for z/OS, it might still exist in table copies on the accelerator. To delete the data on an accelerator, you have the following options:

The data in accelerator-shadow tables is deleted:

- If the data in the original Db2 for z/OS tables has been deleted, and if the affected accelerator-shadow tables have been reloaded (with the contents of the now empty Db2 tables).
- If the accelerator-shadow tables are removed from the accelerator.
- If the incremental update function is used and the function replicates empty table content to the accelerator because the original Db2 for z/OS table data has been deleted.

The data in an accelerator-only table (AOT) is deleted:

- If the AOT is removed from the accelerator.
- If an explicit DELETE statement is submitted on the Db2 for z/OS side, which references the AOT and contains a predicate that specifies the row to be deleted.

The data in partitions archived by the High Performance Storage Saver is deleted:

- If the table partitions are removed from the accelerator.
- If an archived partition is restored to Db2 for z/OS.
- If the data is deleted from Db2 for z/OS because this means that the archived partition is reloaded or that the partition is archived again after the deletion from Db2 for z/OS (empty table content will be reloaded or archived).

# **Data Monitoring**

Db2 for z/OS provides powerful auditing and monitoring functions that allow you to track the processing of personal data. Because IBM Db2 Analytics Accelerator for z/OS is a logical component of Db2 for z/OS, and keeps only copies of Db2 for z/OS data, the monitoring functions for data processing in Db2 for z/OS are sufficient.

# **Responding to Data Subject Rights**

To identify an individual's data that is stored on an accelerator, you can submit SQL queries from Db2 for z/OS. These queries ought to search for the name, the account number, or for other identifying information about the subject using SQL syntax. Since an accelerator works on copies of Db2 for z/OS data, the same queries can be run to retrieve the data either from Db2 for z/OS or from the accelerator. Specific advice or examples of such queries can not be provided here because the structure and the content of the database tables, as defined by the data controller or data processor, is not known.

# Does the offering facilitate being able to meet data subject rights?

## **Right to Access**

## Can the client provide individuals access to their data?

Db2 for z/OS and accelerators can process SQL queries in which an individual's ID can be specified as a search criterion. This way, all data stored about that individual can be retrieved. In Db2 for z/OS,

a client's data access can be restricted, so that the client can only search and retrieve a subset of the available data records, that is, those records that belong to a specific group of individuals. To this end, a feature called label based access control (LBAC) can be employed. IBM Db2 Analytics Accelerator provides a similar functionality, which restricts access to a selected set of rows based on the CURRENT SQLID special register.

**Can the client provide individuals information about what data the client has about the individual?** Yes. To identify an individual's data stored on an accelerator, the client can submit SQL queries from Db2 for z/OS. These queries ought to search for the name, the account number, or for other identifying information about the subject using SQL syntax.

## **Right to Modify**

## Can the client allow an individual to modify or correct their data?

Db2 for z/OS allows a client to update the data that is stored about an individual. Depending on the architecture of the application, it might even be possible to authorize the individuals, so that these can update their data by themselves. After an update in Db2 for z/OS, the modified data is copied to the accelerators attached to the database during the next reload operation, which can be started manually or automatically (by the incremental update function). During that process, incorrect data will be overwritten.

## Can the client correct an individual's data for them?

Yes (see the previous question Can the client allow an individual to modify or correct their data?).

# **Right to Restrict Processing**

## Can the client stop processing an individual's data?

Yes. In Db2 for z/OS, a client can submit DELETE statements to remove data records of individuals. The removal will be reflected in the data that is stored on an attached accelerator when the next reload operation (manual or automatic) is taking place. During that process, records previously deleted from Db2 for z/OS will also be deleted from the accelerator. Furthermore, an individual's data can be excluded from SQL queries through the use of filters in query predicates. For example, a query that reads SELECT CUSTOMER\_DATA FROM CUSTOMER\_TABLE where custid NOT IN  $(a, b, \ldots c)$  returns only data records that are not related to (do not belong to) the users in the specified group  $(a, b, \ldots c)$ .

# **Right to Object**

Same as "Right to Restrict Processing" on page 252.

## **Right to Be Forgotten**

Can the client delete an individual's data? Yes.

## **Right to Data Portability**

Can the customer provide an individual with the information that they have about the individual in a user-friendly/machine readable format?

Yes.

# Glossary

This glossary includes terms and definitions for IBM Db2 Analytics Accelerator for z/OS.

The following cross-references are used in this glossary:

- See refers you from a term to a preferred synonym, or from an acronym or abbreviation to the defined full form.
- See also refers you to a related or contrasting term.

## A

#### accelerator-archive table

A table on an accelerator that contains data archived by the High Performance Storage Saver. The data in an accelerator-archive table comes from a Db2 table. The original Db2 data is deleted during the archiving process, so that storage space is freed in Db2 for z/OS. The High Performance Storage Saver is typically used for historical Db2 data that is no longer actively queried and maintained. It is none the less possible to include the data in accelerator-archive tables in accelerated queries. To archive a Db2 table or partitions of this table with the High Performance Storage Saver, the table must exist as an accelerator-shadow table. However, the tables does not have to be loaded.

#### accelerator-shadow table

A table on an accelerator whose definition is derived from a Db2 for z/OS table and that can be used for accelerated queries after loading (copying data from the original Db2 table to the accelerator-shadow table).

#### access plan graph

A visual representation of a query that shows the database objects that are accessed by the query and the order in which this is done.

#### APF

See authorized program facility.

### authorized program facility (APF)

In a z/OS environment, a facility that permits the identification of programs that are authorized to use restricted functions.

## С

### cluster

- Number of configured accelerators.
- Table rows that are grouped together because they have the same value in a particular column.

#### collocated join

A join method where columns of an accelerator-shadow table must be on the same processing node. Leads to shorter query response times.

#### coordinator node

The primary node of the accelerator. It distributes the workload among the other nodes.

## D

#### data slice

A portion of an accelerator-shadow table that is processed by a worker node.

### DDF

See distributed data facility (DDF).

#### distributed data facility (DDF)

A set of Db2 for z/OS components by which Db2 for z/OS communicates with another relational database management system.

#### **Dynamic Statement Cache**

A pool in which Db2 saves prepared SQL statements that can be shared among different threads, plans, and packages. By sharing these statements, applications can avoid unnecessary preparation processes and thus improve performance.

## F

#### fact table

A database table, commonly located at the center of a star schema surrounded by dimension tables, that contains measures of a business process, and foreign keys from the dimension tables.

#### failback

An automatic operation that returns the processing of a query to Db2 for z/OS if an error occurs while the query is processed by an accelerator.

#### friendly arithmetic

When an exception, such as a buffer overflow, a division by zero, or an out-of-range value occurs, Db2 returns the value NULL combined with a +802 warning, provided that the faulty expression is in the outermost SELECT statement and affects only one row.

### I

#### inhouse processing

A query is processed by Db2 for z/OS and not routed to an accelerator.

#### L,

### lock

A means of preventing uncommitted changes made by one application process from being perceived by another application process and for preventing one application process from updating data that is being accessed by another process. A lock ensures the integrity of data by preventing concurrent users from accessing inconsistent data.

## Ρ

#### port-forwarding

A networking mechanism that allows Secure Shell access to a host in a private network from the outside.

## Q

#### query conversion

Db2 for z/OS and the query engine of IBM Db2 Analytics Accelerator handle certain SQL expressions differently. In some cases, IBM Db2 Analytics Accelerator does not support an SQL expression that is supported by Db2 for z/OS. Therefore, changes to the mode of processing are sometimes inevitable when a query is routed to an accelerator.

## R

#### row

See table row.

#### rowset

A set of rows for which a cursor position is established.

#### Secure Shell (SSH)

A UNIX-based command interface and protocol for securely getting access to a remote computer.

#### S-FTP

See SSH File Transfer Protocol.

#### skew

An imbalanced distribution of table rows among the processing nodes of the accelerator.

#### Sockets Secure (SOCKS)

A client/server architecture that transports TCP/IP traffic through a secure gateway. A SOCKS server performs many of the same services that a proxy server does.

#### SOCKS

See Sockets Secure.

#### **SSH File Transfer Protocol**

A network protocol that provides the ability to transfer files securely over any reliable data stream.

#### SSH tunnel

A secure and encrypted path through a network.

#### SSH

See Secure Shell.

#### systems programmer

A programmer who plans, maintains, and controls the use of an operating system with the aim of improving the overall productivity of an installation.

## T.

#### table row (row)

The horizontal component of a table, consisting of a sequence of values, one for each column of the table.

#### table space

A logical unit of storage in a database. In Db2 for z/OS, a table space is a page set and can contain one or more tables.

#### temporary table

A table that holds temporary data. Temporary tables are useful for holding or sorting intermediate results from queries that contain many rows. The two kinds of temporary tables, which are created by different SQL statements, are the created temporary table and the declared temporary table.

#### throughput

A measure of the amount of information transmitted over a network in a given period of time. Throughput is generally measured in bits per second (bps), kilobits per second (Kbps), or megabits per second (Mbps).

### V

## virtual IP address

An IP address that is shared among multiple domain names or multiple servers. Virtual IP addressing enables one IP address to be used either when insufficient IP addresses are available or as a means to balance traffic to multiple servers.

## W

#### WLM application environment

A z/OS Workload Manager attribute that is associated with one or more procedures. The WLM application environment determines the address space in which a given procedure runs.

# Index

## **Numerics**

24:00:00 59, 62

## A

About section, Accelerator view 79 accelerating static SQL queries bind option 5 bind options 25 acceleration conditions 23 accelerator adding to configuration 109 canceling tasks 156 defining 109 maintenance 215 repair 215 start 117 status 116 stop 118 Accelerator view About section 79 **Diagnostics section 88** header 79 Monitoring section 79, 88 **Queries section 88** Queries tab 141 Query Monitoring section 79, 146 Query monitoring section, columns 141 refresh interval 166 **Replication section 88** Tables section 79 z/OS section 88 accelerator-archive tables 17, 183 accelerator-only table high-availability 68 accelerator-only tables bind option for static SQL 25 dynamic SQL queries against 23 loading 120 restrictions 65 special register settings 23 static SQL queries against 25 accelerator-shadow tables removing 4 accelerators adding 1 basic concepts 5 networking details 113 removing 159 updating software 205 access plan graph example 6 access, Db2 subsystem 101 accessibility features for this product xiii activation of software updates 208 Add Tables wizard 113

ADD\_DAYS 50 adding accelerators 1 administration client IBM Data Server Manager 73, 86 IBM Db2 Analytics Accelerator Studio 73, 74 Administration Explorer folders 74 menus 74 advanced concepts 17 aggregate SQL functions 35 aliases 68 ALTER TABLE, required actions 182 TABLESPACE, required actions 182 ALTER TABLE operation, incremental update function 174 analyze queries 135 archive partition data 185 table data 185 archived partition (data), restoring 191 array data type 68 ASCII 30 asynchronous fetching, result sets 21 authentication 109 automatic notifications and creation of support cases 221

## B

basic concepts accelerators 5 access plan graph 6 distribution keys 7 organizing keys 9 selecting tables for query acceleration 6 system table entries 15 tables 5 unsupported data types 5 best practices organizing keys 9 binary strings 61 bind options for accelerating static SQL queries **GETACCELARCHIVE 25 QUERYACCELERATION 25, 233** broadcast 2 **BTRIM 50** buffer overflow 59 built-in functions CUME DIST 50 FIRST VALUE 50 LAG 50 LAST VALUE 50 LEAD 50 NTH VALUE 50 NTILE 50 PERCENT\_RANK 50 RATIO TO REPORT 50

## С

call-home function 221 cancel tasks 156 CAST specification 35 CCSID 1200 30 1208 30 367 30 37 30 81930 ASCII 30 EBCDIC 30 UNICODE 30 CDC event messages 221 changing distribution key 128 distribution key for accelerator-only tables 132 organization keys 128 CHAR (n) 59 coded character set identifier, See CCSID CODEUNITS16 35 CODEUNITS32 35 conditions query routing to an accelerator 28 conditions for query acceleration 23 configuration, trace behavior 160 configure tracing 79, 88, 160 configuring new adding 1 connection data server 1 database 1 database server 105 profile 101 connection profile 1 create objects in connected databases 134 create reference tables 198 create referencing accelerator-only tables 198 creating support cases support cases 221 credentials 109, 239, 241 CUME\_DIST 50 CURRENT GET\_ACCEL\_ARCHIVE 189 CURRENT QUERY ACCELERATION 189, 233 CURRENT QUERY ACCELERATION special register 23

## D

data consistency <u>58</u> data loss, incremental update function <u>174</u> data privacy <u>247</u> data sharing group <u>76</u>, <u>79</u>, <u>88</u>, <u>119</u> data slices <u>5</u> data types Db2 for z/OS <u>30</u> ranges <u>30</u> supported <u>30</u> unsupported <u>30</u> database installing updates <u>205</u> update packages <u>206</u>

database connection profile 1, 101 database engine supported functions 50 database request modules 28 database server connection 105 exploring 108 DAYS\_BETWEEN 50 Db2 11 for z/OS, RBA and LRSN conversion and High Performance Storage Saver 193 Db2 Dynamic Statement Cache 23 Db2 for z/OS aliases 68 array data type 68 global variables 68 grouping sets 68 named memory variables 68 newer features 68 supergroups 68 synonyms 68 Db2 for z/OS, incompatibilities 68 **DECLARE CURSOR 28** defining accelerator-shadow tables 113 data 2 delete trace information 79, 88 diagnostic information 160 distributing the workload to multiple accelerators 21 distribution keys changing 128 for accelerator-only tables 132 impact join performance 7 query acceleration 7 overview 2 specifying 128 division by zero 59 DNS\_QUERYINFO\_TABLE 135 DOUBLE 71 DRDA 28 DSNTIAUL, result fetching 21 DSNX881I messages structure of 221 SYSLOG 221

## Е

EBCDIC 30 enhancements in this version xi environment variables AQT\_HOST\_PACKAGE\_DIRECTORY 205, 206, 215 European Union (EU) 247 evaluation, predicate 61 event viewer 179 event viewer for incremental updates 179 exceptions 61 EXPLAIN information 135 tables 135 tables, creating 135 exploring a database server 108 export of table specifications 158

## F

FAILBACK processing overview 23 restrictions 23 federated access create reference tables 198 create referencing accelerator-only tables 198 grant access to Db2 subsystem 197 grant access to remote tables 197 remove reference tables 201, 203 remove referencing accelerator-only tables 201, 203 revoke access 201 federation 194, 197, 198, 201, 203 firewall 225 FIRST\_VALUE 50 FLOAT 59, 71 floating-point error tolerance 71 friendly arithmetic 59

## G

GB18030 characters, incremental update function <u>174</u> GDPR <u>247</u> General Data Protection Regulation, *See* GDPR GET\_ACCEL\_ARCHIVE <u>189</u> GETACCELARCHIVE <u>25</u> global variables <u>68</u> glossary <u>253</u> grant access to remote Db2 subsystem <u>197</u> to remote tables <u>197</u> grouping sets <u>68</u> GUI elements IBM Data Server Manager <u>86</u> IBM Db2 Analytics Accelerator Studio <u>74</u>

## Н

hash partitioning 7 header, Accelerator view 79 health, system 221 heartbeat 221 **HFP 71** High Performance Storage Saver LRSN conversion from 6-byte to 10-byte, Db2 11 for z/OS 193 RBA conversion from 6-byte to 10-byte, Db2 11 for z/OS 193 restoring partition data 191 See also storage saver high-availability accelerator-only table 68 **HTAP 167** Hybrid Transactional Analytical Processing (HTAP), See WAITFORDATA

## I

IBM Data Server Manager list of queries 97 list of tables 94 main menu 87 updating 213 IBM Db2 Analytics Accelerator for z/OS Console 109, 239, 241 installing updates 205 ssh 241 telnet 239 update packages 206 updates, installing 205 IBM Db2 Analytics Accelerator Studio main menu 74 IBM Db2 Analytics Accelerator StudioIBM Data Server Manager 73 IBM InfoSphere Change Data Capture for z/OS, See CDC IDT. See in-database transformation **IEEE75471** importing table specifications 158 improvements in this version xi in-database transformation 17 incompatibilities 59, 64 incremental updates ALTER TABLE operation 174 data loss 174 description 167 event messages 221 excluding tables (disabling) 174 GB18030 characters 174 including tables (enabling tables for) 174 incompatibilities 64 monitoring 177 REORG 174 **ROTATE PARTITION 174** start 172 stop 172 use cases 167 using the event viewer 179 WAITFORDATA 168 warnings 181 informational unique constraint 113 inhouse query processing 23 installation, updates 205 interface elements Administration Explorer 74 IBM Data Server Manager 86, 87 IBM Db2 Analytics Accelerator Studio 74 interface elementsIBM Db2 Analytics Accelerator Studio 74 introduction 1 isolation levels 58

## L

LAG <u>50</u> LAST\_VALUE <u>50</u> LEAD <u>50</u> length, rows <u>61</u> LIKE operator <u>61</u> list of queries, IBM Data Server Manager <u>97</u> list of tables, IBM Data Server Manager <u>94</u> list tasks <u>156</u> load data <u>3</u> LOAD DD DUMMY.SYSREC <u>182</u> loadaccelerator-only tables tables <u>120</u> LOBVALA <u>231</u> location name <u>111</u> log record sequence number, *See* LRSN loss of data, incremental update function <u>174</u> LRSN conversion from 6-byte to 10-byte in Db2 11 for z/OS <u>193</u>

## Μ

main menu IBM Data Server Manager 87 IBM Db2 Analytics Accelerator Studio 74 maintenance installing updates on IBM Integrated Analytics System 217 transferring updates to IBM Integrated Analytics System 215 maximum row length of tables 59 MBCS 61 MEDIAN function 35 mixed data 61 modification of connected databases 134 monitoring 177 monitoring incremental updates 177 Monitoring section, Accelerator view 79, 88 moved partitions 17 tables 17 multibyte data 61

## Ν

named memory variables <u>68</u> Netezza host software, transferring update <u>88</u> networking details <u>113</u> new features <u>xi</u> NEXT\_MONTH <u>50</u> NTH\_VALUE <u>50</u> NTILE <u>50</u>

## 0

Object List Editor <u>76</u> OCTETS <u>35</u> organizing keys best practices <u>9</u> changing <u>128</u> overview <u>2</u> specifying <u>128</u> table size <u>9</u> out-of-range values <u>59</u> overview, tasks 101

## Ρ

pairing code <u>109</u> parameter markers <u>61</u> partition (data), restoring <u>191</u> PERCENT\_RANK <u>50</u> performance result set fetching <u>21</u> PMR, *See* support case port-forwarding <u>217</u> ports <u>225</u> precision of timestamp <u>68</u> predicate evaluation <u>59</u>, <u>61</u> preferences <u>166</u> privacy, *See* data privacy process flow <u>4</u> product administration <u>73</u>

## Q

queries IBM Data Server Manager 97 queries, running 134 query evaluation 5 matching 5 redirection 5 query acceleration disabling 3, 127 enabling 3 enabling tables 125 reason codes 135 selecting tables 6 query history 231 query monitoring columns 141 Query Monitoring section in Accelerator view 231 Query Monitoring section, Accelerator view 79 query routing to an accelerator conditions 23, 28 configuration 23 floating-point error tolerance 71 incompatibilities 59 isolation levels 58 restrictions result data types 56 special registers 56 subtypes 56 result data types 56 supported functions of database engine 50 supported queries 28 supported special registers 55 supported SQL functions 35 query routing to an accelerator, incompatibilities with Db2 for z/OS 68 **QUERY ACCEL OPTION 233** QUERY\_ACCELERATION 233 QUERY\_ACCELERATION ZPARM 23 **QUERYACCELERATION 25, 233** 

## R

random distribution 2, 7 RATIO\_TO\_REPORT 50 RBA conversion from 6-byte to 10-byte in Db2 11 for z/OS 193 REAL 71 reason code 233 reason codes 135 redistribution 2 referencing Db2 subsystem 194 referencing tables 194 refresh interval of Accelerator view 166 REGEXP\_COUNT 50 REGEXP\_INST 50

**REGEXP\_LIKE 50 REGEXP\_REPLACE 50 REGEXP\_SUBSTR 50** REGR\_AVGX 50 **REGR\_AVGY 50 REGR\_COUNT 50** REGR ICPT 50 **REGR\_INTERCEPT 50 REGR R2 50 REGR SLOPE 50** REGR\_SXX 50 REGR\_SXY 50 REGR\_SYY 50 relative byte address, See RBA remove accelerators 159 tables 157 remove reference tables 201, 203 remove referencing accelerator-only tables 201, 203 removeaccelerator-shadow tables 3 renewal authentication 1 **REORG DISCARD 182** REORG in connection with incremental updates 174 repair installing updates on IBM Integrated Analytics System 217 transferring updates to IBM Integrated Analytics System 215 replication events 179 restoring partition data 191 table data 191 restrictions accelerator-only tables 65 result set asynchronous fetching 21 fetching performance 21 revoke access to remote Db2 subsystem 201 ROTATE PARTITION, incremental update function 174 row length 61 running queries 134

## S

save trace information 79, 88, 163, 182 saving storage in z/OS, See storage saver scalar SOL functions 35 schema filters 101 Select Tables to Add wizard 113 selecting tables access plan graph 6 basic concepts 6 overview 2 SET CURRENT QUERY ACCELERATION 233 sharing credentials 109, 239, 241 software update transfer 79, 88 software version activation 208 switching 79, 88 space saving 185 special register 189 special registers equivalent functions supported by accelerator 55

special registers (continued) replacing 55 SOL scripts 134 ssh logon to console 241 starting incremental updates 172 states of tables 10 static SQL queries 5 static SQL queries, bind options 25, 233 status of an accelerator 116 stopping incremental updates 172 storage saver archiving partition data 185 description 183 restoring partition data 191 restrictions 183 strings in TIME function 63 supergroups 68 support case 160, 163, 215 support cases, creating 221 supported built-in functions 50 supported SQL functions 35 synchronization of table data 58 synonyms 68 system health 221 monitoring 221 system table entries 15

## Т

table skew threshold 166 table specifications exporting 158 importing 158 tables defining 113 disabling query acceleration 127 enabling for query acceleration 125 IBM Data Server Manager 94 loading 120 possible operations depending on state 10 removing from accelerator 157 selecting 6 states 10 Tables section, Accelerator view 79 task cancel 156 task completion order 4 tasks overview 101 telnet logon to console 239 temporal tables 68 time representations 59 values 59 TIME function strings 63 **TIMESTAMP 63** timestamp precision 68 tracing CDC capture engine 182 configuration 160 IBM InfoSphere Change Data Capture for z/OS 182

tracing (continued) incremental updates <u>182</u> performance impact <u>160</u> profiles <u>160</u> save information <u>163</u> trace file location <u>163</u> transferring update IBM Db2 Analytics Accelerator for z/OS software <u>206</u> maintenance <u>215</u> repair <u>215</u> troubleshooting <u>225</u> truncation <u>59</u>

## U

UNICODE <u>30</u> Unicode SQL statements <u>60</u> unified store <u>167</u> update authentication <u>1</u> update, credentials <u>79, 88</u> updating credentials <u>109, 239, 241</u> database software <u>205</u> IBM Data Server Manager <u>213</u> IBM Db2 Analytics Accelerator software <u>205</u> IBM Db2 Analytics Accelerator Studio from IBM Installation Manager <u>212</u> user IDs <u>101</u>

## W

WAITFORDATA description <u>168</u> warnings <u>181</u> wildcard characters (% or <u>61</u> workload balancing <u>21</u>

## Х

XMLAGG function 35

## Ζ

ZPARMs QUERY\_ACCEL\_OPTION 233 QUERY\_ACCELERATION 233

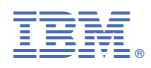

Product Number: 5697-DA7

SH12-7101-11

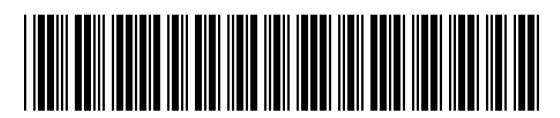